# **SIEMENS**

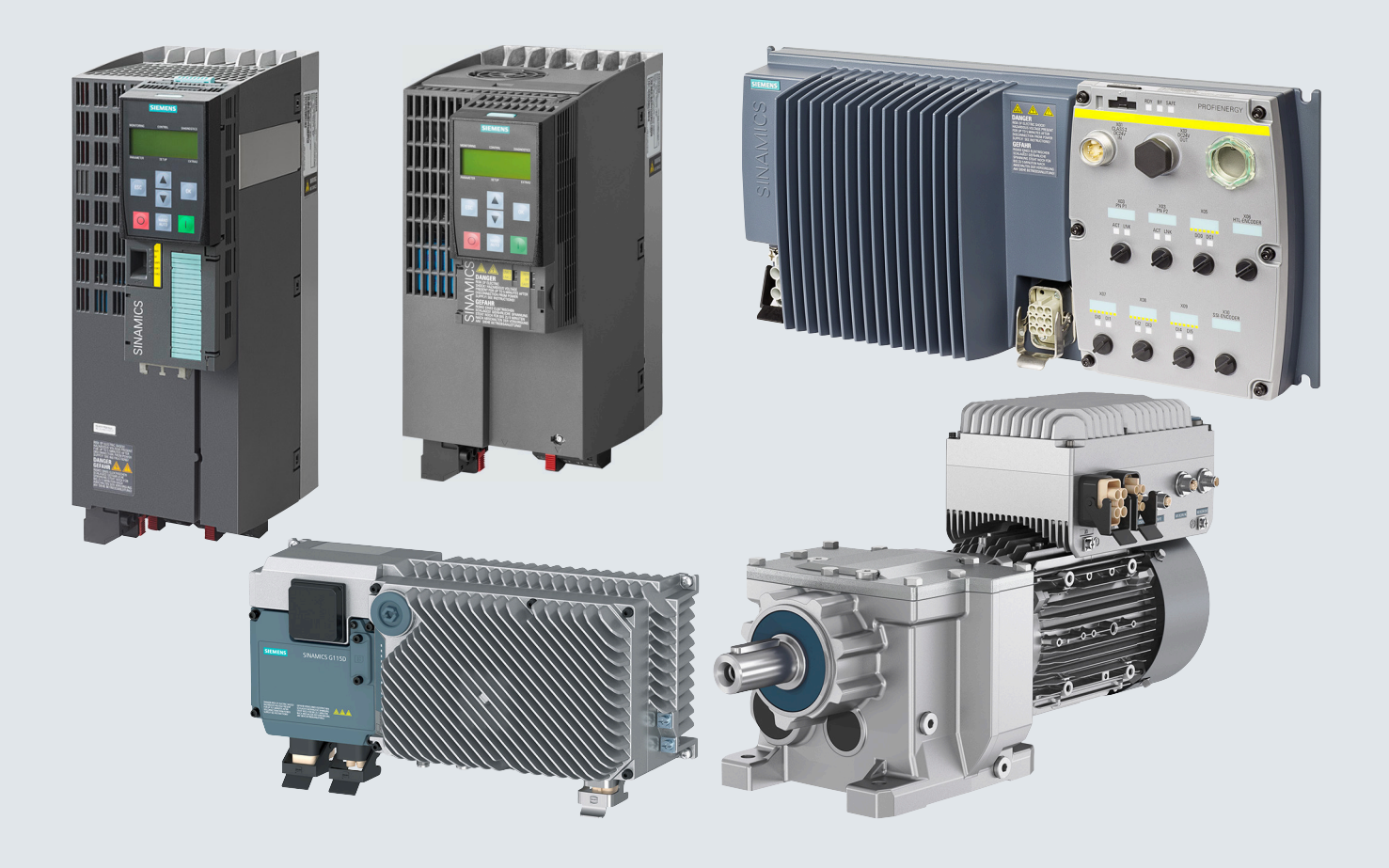

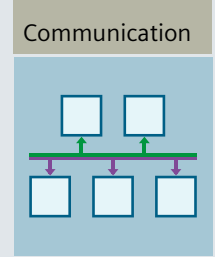

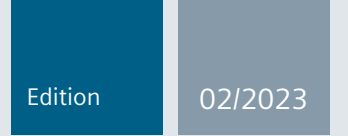

# Function Manual

# SINAMICS

SINAMICS G115D, G120, G120P, G120C, G120D

Fieldbuses

www.siemens.com/drives

# SIEMENS

# SINAMICS

# SINAMICS G115D, G120, G120P, G120C, G120D Fieldbuses

**Function Manual** 

# Preface

| Fundamental safety<br>instructions                                          | 1      |
|-----------------------------------------------------------------------------|--------|
| General information                                                         | 2      |
| Communication via<br>PROFIBUS and PROFINET                                  | 3      |
| Communication via<br>EtherNet/IP                                            | 4      |
| Communication via RS485                                                     | 5      |
|                                                                             |        |
| Communication over<br>CANopen                                               | 6      |
| Communication over<br>CANopen<br>Communication via AS-i –<br>only for G115D | 6<br>7 |

Edition 02/2023, Firmware V4.7 SP14

## Legal information

#### Warning notice system

This manual contains notices you have to observe in order to ensure your personal safety, as well as to prevent damage to property. The notices referring to your personal safety are highlighted in the manual by a safety alert symbol, notices referring only to property damage have no safety alert symbol. These notices shown below are graded according to the degree of danger.

## \land DANGER

indicates that death or severe personal injury will result if proper precautions are not taken.

## \land warning

indicates that death or severe personal injury may result if proper precautions are not taken.

## $\bigwedge$ CAUTION

indicates that minor personal injury can result if proper precautions are not taken.

#### NOTICE

indicates that property damage can result if proper precautions are not taken.

If more than one degree of danger is present, the warning notice representing the highest degree of danger will be used. A notice warning of injury to persons with a safety alert symbol may also include a warning relating to property damage.

#### **Qualified Personnel**

The product/system described in this documentation may be operated only by **personnel qualified** for the specific task in accordance with the relevant documentation, in particular its warning notices and safety instructions. Qualified personnel are those who, based on their training and experience, are capable of identifying risks and avoiding potential hazards when working with these products/systems.

#### **Proper use of Siemens products**

Note the following:

#### M WARNING

Siemens products may only be used for the applications described in the catalog and in the relevant technical documentation. If products and components from other manufacturers are used, these must be recommended or approved by Siemens. Proper transport, storage, installation, assembly, commissioning, operation and maintenance are required to ensure that the products operate safely and without any problems. The permissible ambient conditions must be complied with. The information in the relevant documentation must be observed.

#### Trademarks

All names identified by <sup>®</sup> are registered trademarks of Siemens AG. The remaining trademarks in this publication may be trademarks whose use by third parties for their own purposes could violate the rights of the owner.

#### **Disclaimer of Liability**

We have reviewed the contents of this publication to ensure consistency with the hardware and software described. Since variance cannot be precluded entirely, we cannot guarantee full consistency. However, the information in this publication is reviewed regularly and any necessary corrections are included in subsequent editions.

# Preface

#### About this manual

This manual describes the settings and preconditions that are required to communicate with a higher-level control system with the subsequently listed fieldbus systems.

#### Fieldbuses for SINAMICS G120

- PROFIBUS DP
- PROFINET
- EtherNet/IP
- USS
- Modbus RTU
- CANopen

### Additional fieldbuses for SINAMICS G120P

- BACnet MS/TP
- P1

#### **Fieldbuses for SINAMICS G115D**

- PROFINET
- EtherNet/IP
- AS-Interface

# What is the meaning of the symbols in the manual?

Reference to further information in the manual

- Download from the Internet
- DVD that can be ordered
- End of a handling instruction.

# Table of contents

|   | Preface                                                                                                   |                                                                                                    | 3              |
|---|----------------------------------------------------------------------------------------------------|----------------------------------------------------------------------------------------------------|----------------|
| 1 | Fundamer                                                                                                  | ntal safety instructions                                                                                                    | 9              |
|   | 1.1                                                                                                    | General safety instructions                                                                                                    | 9              |
|   | 1.2                                                                                                    | Warranty and liability for application examples                                                                                                    | 9              |
|   | 1.3                                                                                                    | Security information                                                                                                    | 9              |
| 2 | General in                                                                                                | formation                                                                                                    | 11             |
|   | 2.1                                                                                                    | Ethernet and PROFINET protocols that are used                                                                                                    | 11             |
| 3 | Communio                                                                                                  | cation via PROFIBUS and PROFINET                                                                                                    | 13             |
|   | 3.1<br>3.1.1<br>3.1.1.2<br>3.1.1.3<br>3.1.2<br>3.1.3<br>3.1.4<br>3.1.5<br>3.1.6<br>3.1.6.1<br>3.1.7       | PROFIDRIVE profile - Cyclic communication<br>Assigning control and status words<br>Control and status word 1<br>Control and status word 2<br>Control and status word 3<br>NAMUR message word<br>Control and status word, encoder<br>Position actual value of the encoder<br>Extend telegrams and change signal interconnection<br>Data structure of the parameter channel<br>Application examples<br>Device-to-device communication |                |
|   | 3.2                                                                                                    | PROFIDRIVE profile - Acyclic communication                                                                                                    | 42             |
|   | 3.3<br>3.3.1<br>3.3.2                                                                                     | PROFIdrive profile - Diagnostic channels<br>Diagnostics with PROFINET<br>Diagnostics with PROFIBUS                                                                                                    | 47<br>48<br>50 |
|   | 3.4                                                                                                    | Identification & maintenance data (I&M)                                                                                                    | 54             |
|   | 3.5<br>3.5.1                                                                                              | S7 communication<br>Directly accessing a SINAMICS G120 converter from a SIMATIC panel                                                                                                    | 55<br>55       |
|   | 3.6<br>3.6.1<br>3.6.2<br>3.6.3<br>3.6.3.1<br>3.6.3.2<br>3.6.3.3<br>3.6.3.4<br>3.6.4<br>3.6.4.1<br>3.6.4.2 | Communication via PROFINET<br>Converter with PROFINET interface<br>Integrating converters into PROFINET<br>PROFINET IO operation<br>What do you have to set for communication via PROFINET?<br>Configuring communication to the control<br>Installing GSDML<br>Activating diagnostics via the control<br>PROFIenergy<br>Energy-saving mode<br>Control commands                                                                      |                |
|   | 3.6.4.3<br>3.6.4.4                                                                                        | Status queries<br>Error values and measured values                                                                                                    |                |

|   | 3.6.5    | The converter with PROFINET interface as Ethernet node           | 69    |
|---|----------|------------------------------------------------------------------|-------|
|   | 3.7      | Communication via PROFIBUS                                       | 70    |
|   | 3.7.1    | Converters with PROFIBUS interface                               | 72    |
|   | 3.7.2    | What do you have to set for communication via PROFIBUS?          | 74    |
|   | 3.7.3    | Integrating converters into PROFIBUS                             | 75    |
|   | 3.7.4    | Configuring communication to the control system                  | 75    |
|   | 3.7.4.1  | Configuring the communication using SIMATIC S7 control           | 75    |
|   | 3.7.4.2  | Configuring the communication with a third-party control system  | 75    |
|   | 3.7.4.3  | Installing the GSD                                               | 76    |
|   | 3.7.5    | Set the PROFIBUS address                                         | //    |
|   | 3.8      | Select telegram                                                  | 77    |
| 4 | Communio | cation via EtherNet/IP                                           | 79    |
|   | 4.1      | Converters with Ethernet/IP interface                            | 79    |
|   | 4.2      | Connect converter to EtherNet/IP                                 | 81    |
|   | 4.3      | What do you need for communication via EtherNet/IP?              | 81    |
|   | 4.4      | Configuring communication                                        | 82    |
|   | 4.5      | Supported objects                                                | 84    |
|   | 4.5.1    | Supported ODVA AC/DC assemblies                                  | 96    |
|   | 4.6      | Create generic I/O module                                        | 97    |
|   | 4.7      | The converter as an Ethernet station                             | 98    |
| 5 | Communio | cation via RS485                                                 | . 101 |
|   | 5.1      | Converter with RS485 interface                                   | . 101 |
|   | 5.2      | Integrating converters into a bus system via the RS485 interface | . 103 |
|   | 5.3      | Communication via USS                                            | . 103 |
|   | 5.3.1    | Basic settings for communication                                 | . 104 |
|   | 5.3.1.1  | Setting the address                                              | . 104 |
|   | 5.3.1.2  | Parameters to set communication via USS                          | . 105 |
|   | 5.3.2    | Telegram structure                                               | . 106 |
|   | 5.3.3    | Specify user data of telegram                                    | . 107 |
|   | 5.3.4    | USS parameter channel                                            | . 108 |
|   | 5.3.4.1  | Telegram examples, length of the parameter channel = 4           | . 113 |
|   | 5.3.5    | USS process data channel (PZD)                                   | . 114 |
|   | 5.3.6    | Telegram monitoring                                              | . 117 |
|   | 5.4      | Communication using Modbus RTU                                   | . 118 |
|   | 5.4.1    | Basic settings for communication                                 | . 119 |
|   | 5.4.1.1  | Setting the address                                              | . 121 |
|   | 5.4.1.2  | Parameters for setting communication via Modbus RTU              | . 121 |
|   | 5.4.2    | Modbus RTU telegram                                              | . 124 |
|   | 5.4.3    | Baud rates and mapping tables                                    | . 125 |
|   | 5.4.4    | Mapping tables - converter data                                  | . 127 |
|   | 5.4.5    | Acyclic communication via Modbus RTU                             | . 130 |
|   | 5.4.6    | Write and read access using function codes                       | . 131 |
|   | 5.4.7    | Acyclically read and write parameter via FC 16                   | . 133 |
|   | 5.4.7.1  | Kead parameter                                                   | .134  |
|   | 5.4./.2  | write parameter                                                  | . 136 |

|   | 5.4.8<br>5.4.9                                       | Communication procedure<br>Application example                                                                                                    | 137<br>138               |
|---|------------------------------------------------------|----------------------------------------------------------------------------------------------------|--------------------------|
|   | 5.5<br>5.5.1<br>5.5.1.1<br>5.5.1.2<br>5.5.2<br>5.5.3 | Communication via BACnet MS/TP - only CU230P-2 HVAC / BT<br>Basic settings for communication<br>Setting the address<br>Parameters for setting communication via BACnet<br>Supported services and objects<br>Acyclic communication (general parameter access) via BACnet |                          |
|   | 5.6<br>5.6.1<br>5.6.2<br>5.6.3                       | Communication via P1 - only CU230P-2 HVAC, CU230P-2 BT<br>Basic settings for communication via P1<br>Setting the address<br>Point numbers                                                                                                    | 153<br>154<br>155<br>156 |
| 6 | Communi                                              | cation over CANopen                                                                                                    | 159                      |
|   | 6.1                                                  | Network management (NMT service)                                                                                                    |                          |
|   | 6.2<br>6.2.1<br>6.2.2                                | SDO services<br>Access to SINAMICS parameters via SDO<br>Access PZD objects via SDO                                                                                                    | 164<br>164<br>166        |
|   | 6.3<br>6.3.1<br>6.3.2<br>6.3.3<br>6.3.4              | PDO services<br>Predefined connection set<br>Free PDO mapping<br>Interconnect objects from the receive and transmit buffers<br>Free PDO mapping for example of the actual current value and torque limit                                                                |                          |
|   | 6.4                                                  | CANopen operating modes                                                                                                    |                          |
|   | 6.5                                                  | RAM to ROM via the CANopen object 1010                                                                                                    |                          |
|   | 6.6<br>6.6.1<br>6.6.2<br>6.6.3                       | Object directories<br>General objects from the CiA 301 communication profile<br>Free objects<br>Objects from the CiA 402 drive profile                                                                                                    | 183<br>183<br>192<br>193 |
|   | 6.7<br>6.7.1<br>6.7.2<br>6.7.3<br>6.8                | Integrating the converter into CANopen<br>Connecting converter to CAN bus<br>Setting the node ID and baud rate<br>Setting the monitoring of the communication<br>Error diagnostics                                                                                      |                          |
|   | 6.9                                                  | CAN bus sampling time                                                                                                    | 201                      |
| 7 | Communi                                              | ication via AS-i – only for G115D                                                                                                    | 203                      |
|   | 7.1                                                  | Setting the address                                                                                                    | 204                      |
|   | 7.2                                                  | Single Device mode                                                                                                    | 206                      |
|   | 7.3                                                  | Dual Device mode                                                                                                    | 207                      |
|   | 7.4                                                  | Assignment tables                                                                                                    | 210                      |
|   | 7.5<br>7.5.1<br>7.5.2<br>7.5.3                       | Cyclic and acyclic communication via CTT2<br>Cyclic communication<br>Acyclic communication - standard<br>Acyclic communication - manufacturer-specific                                                                                                    | 212<br>213<br>214<br>214 |

| Х                                                 |                                                                                                    |
|---------------------------------------------------|----------------------------------------------------------------------------------------------------|
| Application examples for communication with STEP7 |                                                                                                    |
| Manuals and technical support                     |                                                                                                    |
| Overview of the manuals                           |                                                                                                    |
| Configuring support                               |                                                                                                    |
| Product Support                                   | 220                                                                                                    |
|                                                   |                                                                                                    |
| i                                                 | <ul> <li>Application examples for communication with STEP7</li> <li>Manuals and technical support.</li> <li>Overview of the manuals</li> <li>Configuring support</li> <li>Product Support</li> </ul> |

# **Fundamental safety instructions**

# 1.1 General safety instructions

# MARNING WARNING

#### Danger to life if the safety instructions and residual risks are not observed

If the safety instructions and residual risks in the associated hardware documentation are not observed, accidents involving severe injuries or death can occur.

- Observe the safety instructions given in the hardware documentation.
- Consider the residual risks for the risk evaluation.

# 

#### Malfunctions of the machine as a result of incorrect or changed parameter settings

As a result of incorrect or changed parameterization, machines can malfunction, which in turn can lead to injuries or death.

- Protect the parameterization against unauthorized access.
- Handle possible malfunctions by taking suitable measures, e.g. emergency stop or emergency off.

# 1.2 Warranty and liability for application examples

Application examples are not binding and do not claim to be complete regarding configuration, equipment or any eventuality which may arise. Application examples do not represent specific customer solutions, but are only intended to provide support for typical tasks.

As the user you yourself are responsible for ensuring that the products described are operated correctly. Application examples do not relieve you of your responsibility for safe handling when using, installing, operating and maintaining the equipment.

# 1.3 Security information

Siemens provides products and solutions with industrial security functions that support the secure operation of plants, systems, machines and networks.

In order to protect plants, systems, machines and networks against cyber threats, it is necessary to implement – and continuously maintain – a holistic, state-of-the-art industrial security concept. Siemens' products and solutions constitute one element of such a concept.

Customers are responsible for preventing unauthorized access to their plants, systems, machines and networks. Such systems, machines and components should only be connected

# 1.3 Security information

to an enterprise network or the internet if and to the extent such a connection is necessary and only when appropriate security measures (e.g. firewalls and/or network segmentation) are in place.

For additional information on industrial security measures that may be implemented, please visit

https://www.siemens.com/industrialsecurity.

Siemens' products and solutions undergo continuous development to make them more secure. Siemens strongly recommends that product updates are applied as soon as they are available and that the latest product versions are used. Use of product versions that are no longer supported, and failure to apply the latest updates may increase customer's exposure to cyber threats.

To stay informed about product updates, subscribe to the Siemens Industrial Security RSS Feed under

https://www.siemens.com/cert.

Further information is provided on the Internet:

Industrial Security Configuration Manual (<u>https://support.industry.siemens.com/cs/ww/en/</u>view/108862708)

# M WARNING

# Unsafe operating states resulting from software manipulation

Software manipulations, e.g. viruses, Trojans, or worms, can cause unsafe operating states in your system that may lead to death, serious injury, and property damage.

- Keep the software up to date.
- Incorporate the automation and drive components into a holistic, state-of-the-art industrial security concept for the installation or machine.
- Make sure that you include all installed products into the holistic industrial security concept.
- Protect files stored on exchangeable storage media from malicious software by with suitable protection measures, e.g. virus scanners.
- On completion of commissioning, check all security-related settings.

# **General information**

### Communication with the control, even when the line voltage is switched off

So that communication with the control system in your plant or system continues to function even when the line voltage is switched off, you must externally supply the converter/Control Unit with 24 V DC. To do this, use terminals 31 and 32 or connector X01 (X01/X02 with G115D). You can find additional details in the operating instructions for the converter or the Control Unit.

# 2.1 Ethernet and PROFINET protocols that are used

The converter supports the protocols listed in the following tables. The address parameters, the relevant communication layer as well as the communication role and the communication direction are specified for each protocol.

You require this information to set the appropriate safety measures to protect the automation system, e.g. in the firewall.

As the security measures are limited to Ethernet and PROFINET networks, no PROFIBUS protocols are listed in the table.

| Protocol                            | Port      | Layer                                               | Function/description                                                                                  |  |  |
|-------------------------------------|-----------|-----------------------------------------------------|----------------------------------------------------------------------------------------------------|--|--|
|                                     | number    | (2) Link layer                                      |                                                                                                    |  |  |
|                                     |           | (4) Transport layer                                 |                                                                                                    |  |  |
| DCP:                                | Not rele- | (2) Ethernet II and                                 | Accessible stations, PROFINET Discovery and configuration                                             |  |  |
| Discovery and configuration         | vant      | IEEE 802.1Q and<br>Ethertype 0x8892 (PRO-           | DCP is used by PROFINET to determine PROFINET devices and to make basic settings.                     |  |  |
| protocol                            |           | FINET)                                              | DCP uses the special multicast MAC address:<br>xx-xx-xx-01-0E-CF,                                     |  |  |
|                                     |           |                                                     | xx-xx-xx = Organizationally Unique Identifier                                                         |  |  |
| LLDP: Not rele- (2) Ethernet II and |           | (2) Ethernet II and                                 | PROFINET Link Layer Discovery protocol                                                                |  |  |
| Link Layer Dis-<br>covery Protocol  | vant      | IEEE 802.1Q and<br>Ethertype 0x88CC (PRO-<br>FINET) | LLDP is used by PROFINET to determine and manage neighborhood relationships between PROFINET devices. |  |  |
|                                     |           |                                                     | LLDP uses the special multicast MAC address:<br>01-80-C2-00-00-0E                                     |  |  |
| MRP:                                | Not rele- | (2) Ethernet II and                                 | PROFINET medium redundancy                                                                            |  |  |
| Media Redun-                        | vant      | IEEE 802.1Q and<br>Ethertype 0x88E3 (PRO-<br>FINET) | MRP enables the control of redundant routes through a ring topology.                                  |  |  |
| dancy Protocol                      |           |                                                     | MRP uses the special multicast MAC address:<br>xx-xx-xx-01-15-4E,                                     |  |  |
|                                     |           |                                                     | xx-xx-xx = Organizationally Unique Identifier                                                         |  |  |

#### Table 2-1 PROFINET protocols

# 2.1 Ethernet and PROFINET protocols that are used

| Protocol                                          | Port<br>number | Layer<br>(2) Link layer<br>(4) Transport layer      | Function/description                                                                                                    |
|---------------------------------------------------|----------------|-----------------------------------------------------|----------------------------------------------------------------------------------------------------|
| РТСР                                              | Not rele-      | (2) Ethernet II and                                 | PROFINET send clock and time synchronization, based on IEEE 1588                                                                                                    |
| Precision Trans- vant<br>parent Clock<br>Protocol | vant           | IEEE 802.1Q and<br>Ethertype 0x8892 (PRO-<br>FINET) | PTC is used to implement send clock synchronization and time syn-<br>chronization between RJ45 ports, which are required for IRT operation.                                                                                                    |
|                                                   |                |                                                     | PTCP uses the special multicast MAC address:                                                                                                    |
|                                                   |                |                                                     | xx-xx-xx-0 - $0$ - $0$ |
| PROFINET IO da-                                   | Not rele-      | - (2) Ethernet II and                               | PROFINET Cyclic IO data transfer                                                                                                    |
| ta                                                | vant           | IEEE 802.1Q and<br>Ethertype 0x8892 (PRO-<br>FINET) | The PROFINET IO telegrams are used to transfer IO data cyclically be-<br>tween the PROFINET IO controller and IO devices via Ethernet.                                                                                                    |
| PROFINET Con-                                     | 34964          | (4) UDP                                             | PROFINET connection less RPC                                                                                                    |
| text Manager                                      |                |                                                     | The PROFINET context manager provides an endpoint mapper in order to establish an application relationship (PROFINET AR).                                                                                                    |

# Table 2-2 EtherNet/IP protocols

| Protocol                | Port<br>number | Layer<br>(2) Link layer<br>(4) Transport layer | Function/description                                                                                                    |
|-------------------------|----------------|------------------------------------------------|----------------------------------------------------------------------------------------------------|
| Implicit mes-<br>saging | 2222           | (4) UDP                                        | Used for exchanging I/O data.<br>This is inactive when delivered. Is activated when selecting EtherNet/IP.                 |
| Explicit messag-<br>ing | 44818          | (4) TCP<br>(4) UDP                             | Used for parameter access (writing, reading).<br>This is inactive when delivered. Is activated when selecting EtherNet/IP. |

| Table 2-3 | Connection-oriented | communication | protocols |
|-----------|---------------------|---------------|-----------|
|           |                     |               | 1         |

| Protocol                                   | Port<br>number | Layer<br>(2) Link layer<br>(4) Transport layer | Function/description                                                                                                    |  |
|--------------------------------------------|----------------|------------------------------------------------|----------------------------------------------------------------------------------------------------|--|
| ISO on TCP (ac-<br>cording to RFC<br>1006) | 102            | (4) TCP                                        | ISO-on-TCP protocol<br>ISO on TCP (according to RFC 1006) is used for the message-oriented<br>data exchange to a remote CPU, WinAC or devices of other suppliers. |  |
|                                            |                |                                                | Communication with ES, HMI, etc. is activated in the factory setting, and is always required.                                                                     |  |
| SNMP                                       | 161            | (4) UDP                                        | Simple network management protocol                                                                                                    |  |
| Simple Net-<br>work Manage-                |                |                                                | SNMP enables network management data to be read out and set (SNMP managed objects) by the SNMP manager.                                                           |  |
| ment Protocol                              |                |                                                | It is activated in the factory setting, and is always required                                                                                                    |  |
| Reserved                                   | 49152<br>65535 | (4) TCP<br>(4) UDP                             | Dynamic port area that is used for the active connection endpoint if the application does not specify the local port.                                             |  |

# **Communication via PROFIBUS and PROFINET**

# 3.1 PROFIDRIVE profile - Cyclic communication

Depending on the Control Unit or converter, there are different telegrams for communication via PROFIBUS DP or PROFINET IO. The structure of the individual telegrams are listed below.

The Startdrive commissioning tool or an operator panel only list the telegrams for selection that are possible with your particular converter.

Commissioning the converter and selecting a telegram are described in the operating instructions.

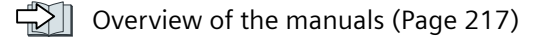

## Communication telegrams if "basic positioner" has been configured

The converter has the following telegrams if you have configured the "Basic positioner" function:

- Standard telegram 7, PZD-2/2
- Standard telegram 9, PZD-10/5
- SIEMENS telegram 110, PZD-12/7
- SIEMENS telegram 111, PZD-12/12
- Telegram 999, free interconnection

Telegrams 7, 9, 110 and 111 are described in the "Basic positioner" Function Manual

Overview of the manuals (Page 217)

### Communication telegrams for speed control

The send and receive telegrams of the converter for closed-loop speed control are structured as follows:

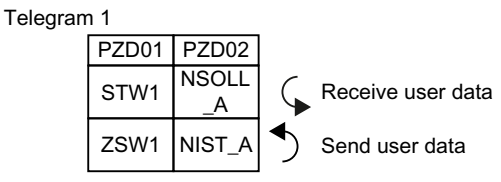

Figure 3-1 16-bit speed setpoint

Telegram 2

| PZD01 | PZD02 | PZD04 |
|-------|-------|-------|
| STW1  | NSO   | STW2  |
| ZSW1  | NIS   | ZSW2  |

Figure 3-2 32-bit speed setpoint

## Communication via PROFIBUS and PROFINET

### 3.1 PROFIDRIVE profile - Cyclic communication

#### Telegram 3

| PZD01 | PZD02   | PZD03 | PZD04 | PZD05      | PZD06 | PZD07          | PZD08 | PZD09 |
|-------|---------|-------|-------|------------|-------|----------------|-------|-------|
| STW1  | NSOLL_B |       | STW2  | G1_<br>STW |       |                |       |       |
| ZSW1  | NIS     | T_B   | ZSW2  | G1_<br>ZSW | G1_>  | KIST1 G1_XIST2 |       | (IST2 |

Figure 3-3 32-bit speed setpoint with 1 position encoder

#### Telegram 4

| PZD01 | PZD02 | PZD03 | PZD04 | PZD05      | PZD06      | PZD07 | PZD08 | PZD09 | PZD10      | PZD11 | PZD12 | PZD13 | PZD14 |
|-------|-------|-------|-------|------------|------------|-------|-------|-------|------------|-------|-------|-------|-------|
| STW1  | NSO   | LL_B  | STW2  | G1_<br>STW | G2_ST<br>W |       |       |       |            |       |       |       |       |
| ZSW1  | NIS   | T_B   | ZSW2  | G1_<br>ZSW | G1_>       | (IST1 | G1_>  | (IST2 | G2_<br>ZSW | G2_X  | (IST1 | G2_X  | (IST2 |

Figure 3-4 32-bit speed setpoint with 2 position encoders

#### Telegram 20

| PZD01 | PZD02           | PZD03           | PZD04          | PZD05          | PZD06          |
|-------|-----------------|-----------------|----------------|----------------|----------------|
| STW1  | NSOLL_<br>A     |                 |                |                |                |
| ZSW1  | NIST_A<br>GLATT | IAIST_<br>GLATT | MIST_<br>GLATT | PIST_<br>GLATT | MELD_<br>NAMUR |

Figure 3-5 16-bit speed setpoint for VIK-Namur

#### Telegram 350

| PZD01 | PZD02           | PZD03           | PZD04 |
|-------|-----------------|-----------------|-------|
| STW1  | NSOLL<br>_A     | M_LIM           | STW3  |
| ZSW1  | NIST_A<br>GLATT | IAIST_<br>GLATT | ZSW3  |

Figure 3-6 16-bit speed setpoint with torque limiting

#### Telegram 352

| PZD01 | PZD02           | PZD03             | PZD04          | PZD05         | PZD06          |  |
|-------|-----------------|-------------------|----------------|---------------|----------------|--|
| STW1  | NSOLL<br>_A     | Freely assignable |                |               |                |  |
| ZSW1  | NIST_A<br>GLATT | IAIST_<br>GLATT   | MIST_<br>GLATT | WARN_<br>CODE | FAULT_<br>CODE |  |

Figure 3-7 16-bit speed setpoint for PCS7

Telegram 353

|   |  |   | PZD01 | PZD02           |
|---|--|---|-------|-----------------|
| _ |  | ļ | STW1  | NSOLL<br>_A     |
|   |  |   | ZSW1  | NIST_A<br>GLATT |

Figure 3-8 16-bit speed setpoint with PKW range to read and write parameters

#### Telegram 354

|    |     |   |                                 | PZD01  | PZD02  | PZD03 | PZD04 | PZD05  | PZD06 |  |
|----|-----|---|---------------------------------|--------|--------|-------|-------|--------|-------|--|
| ļ  | PKW |   | STW1 NSOLL _A Freely assignable |        |        |       |       |        |       |  |
| Γí |     | í | 79\/1                           | NIST_A | IAIST_ | MIST_ | WARN_ | FAULT_ |       |  |
|    |     |   |                                 | 23001  | GLATT  | GLATT | GLATT | CODE   | CODE  |  |

Figure 3-9 16-bit speed setpoint for PCS7 with PKW range to read and write parameters

Telegram 999

| PZD01                                      | PZD02 | PZD03 | PZD04 | PZD05 | PZD06 | PZD07 | PZD08 | PZD09 | PZD10 | PZD11 | PZD12 | PZD1 | 3 | PZD | )17 |
|--------------------------------------------|-------|-------|-------|-------|-------|-------|-------|-------|-------|-------|-------|------|---|-----|-----|
| STW1 Telegram length for the receive data  |       |       |       |       |       |       |       |       |       |       |       |      |   |     |     |
| ZSW1 Telegram length for the transmit data |       |       |       |       |       |       |       |       |       |       |       |      |   |     |     |

Figure 3-10 Telegram with free interconnection and length

| Abbreviation | Explanation                    | Abbreviation           | Explanation                                              |
|--------------|--------------------------------|------------------------|----------------------------------------------------------|
| PZD          | Process data                   | PKW                    | Parameter channel                                        |
| STW          | Control word                   | PIST_GLATT             | Actual active power value, smoothed                      |
| ZSW          | Status word                    | M_LIM                  | Torque limit                                             |
| NSOLL_A      | Speed setpoint 16-bit          | FAULT_CODE             | Fault code                                               |
| NSOLL_B      | Speed setpoint 32-bit          | WARN_CODE              | Alarm code                                               |
| NIST_A       | Actual speed value 16-bit      | MELD_NAMUR             | Message according to the VIK-NAMUR defini-<br>tion       |
| NIST_B       | Actual speed value 32-bit      | G1_STW /<br>G2_STW     | Control word for encoder 1 or encoder 2                  |
| IAIST        | Current actual value           | G1_ZSW /<br>G2_ZSW     | Status word for encoder 1 or encoder 2                   |
| IAIST_GLATT  | Current actual value, smoothed | G1_XIST1 /<br>G2_XIST1 | Position actual value 1 from encoder 1 or en-<br>coder 2 |
| MIST_GLATT   | Torque actual value, smoothed  | G1_XIST2 /<br>G2_XIST2 | Position actual value 2 from encoder 1 or en-<br>coder 2 |

# Interconnection of the process data

|                         |                         | p2051[0]              | r2053[0] <sup>4)</sup>           |                           |
|-------------------------|-------------------------|-----------------------|----------------------------------|---------------------------|
| p2061[0]                | r2063[0] <sup>2)</sup>  | > P No. 3)            |                                  | PZD send word 1           |
| > P No. " -             | •                       | p2051[1]              | r2053[1] <sup>4)</sup>           |                           |
| p2061[1]                | r2063[1] <sup>2)</sup>  | > P No. <sup>3)</sup> | $\rightarrow$                    | PZD send word 2           |
| <u>&gt; P No. "</u>  -  | •                       | p2051[2]              | r2053[2] <sup>4)</sup>           |                           |
| p2061[2]                | r2063[2] <sup>2)</sup>  | > P No. 3)            | $\rightarrow$                    | PZD send word 3           |
| <u>&gt; P No. "</u>  -  | •                       | p2051[3]              | r2053[3] 4)                      |                           |
| p2061[3]                | r2063[3] <sup>2)</sup>  | > P No. 3)            | $\rightarrow$                    | PZD send word 4           |
| <u>&gt; P No. "</u>  -  | •                       |                       | <b>≺</b>                         |                           |
| p2061[15]               | r2063[15] <sup>2)</sup> |                       |                                  |                           |
| > P No. <sup>1)</sup>   | •                       |                       | <                                |                           |
|                         |                         | p2051[16]             | r2 <u>053[16]</u> <sup>₄</sup> ) |                           |
|                         |                         | > P No. 3)            | <b>`</b> •                       | PZD send word 17          |
| <sup>1)</sup> Send word | parameter number, o     | doubleword            | 3) Send wo                       | rd parameter number, word |
| 2) Send word            | value, doubleword       |                       | <sup>4)</sup> Send wo            | rd value, word            |

Figure 3-11 Interconnection of the send words

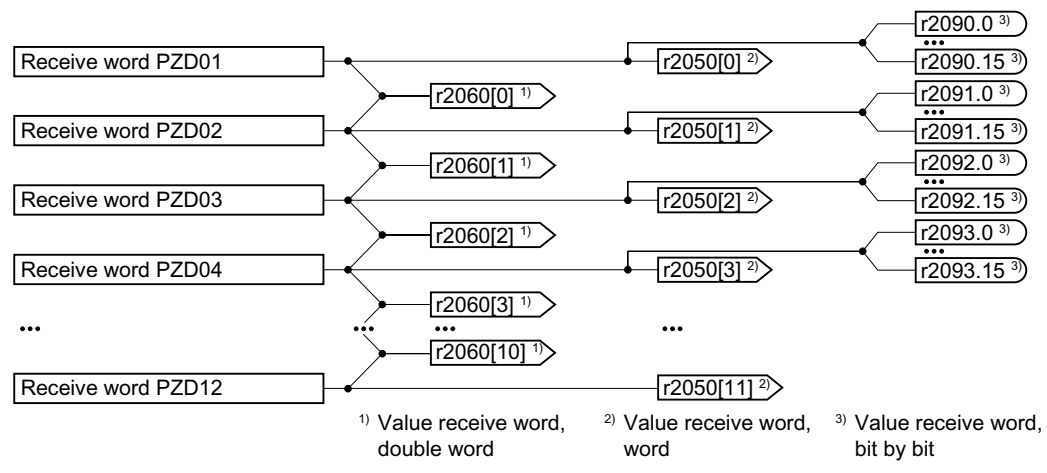

Figure 3-12 Interconnection of the receive words

The telegrams use - with the exception of telegram 999 (free interconnection) - the word-byword transfer of send and receive data (r2050/p2051).

If you require an individual telegram for your application (e.g. for transferring double words), you can adapt one of the predefined telegrams using parameters p0922 and p2079. For details, please refer to the List Manual, function diagrams 2420 and 2472.

#### 3.1.1 Assigning control and status words

Assigning control and status of words is specified in part by the definitions in the PROFIdrive profile, Version 4.2 for the "Closed-loop speed control" operating mode; the other part is assigned depending on the particular manufacturer.

A more detailed description of the individual control and status words is provided in the following sections.

If you require an individual assignment for your application, you can adapt one of the existing control and status words using p0922 and p2079.

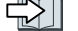

Extend telegrams and change signal interconnection (Page 28)

# 3.1.1.1 Control and status word 1

Control word 1 is preassigned as follows:

- Telegrams 1, 2, 3 and 4:
  - Bits 0 ... 10 corresponding to the PROFIdrive profile,
  - Bits 11... 15 manufacturer-specific
- Telegrams 7 and 9:
  - Bits 0 ... 11 corresponding to the PROFIdrive profile,
  - Bits 12 ... 15 manufacturer-specific
- Telegram 20 (VIK/NAMUR):
  - Bits 0 ... 11 corresponding to the PROFIdrive profile
  - Bits 12 ... 14 reserved
  - Bit 15 corresponding to the PROFIdrive profile

Status word 1 is preassigned as follows:

- Telegrams 1, 2, 3 and 4:
  - Bits 0 ... 10 corresponding to the PROFIdrive profile,
  - Bits 11... 15 manufacturer-specific
- Telegrams 7 and 9:
  - Bits 0 ... 13 corresponding to the PROFIdrive profile,
  - Bits 14 ... 15 manufacturer-specific
- Telegram 20 (VIK/NAMUR):
  - Bits 0 ... 11 corresponding to the PROFIdrive profile
  - Bit 12 reserved
  - Bits 13 ... 15 corresponding to the PROFIdrive profile

# Control word 1 (STW1)

| Bit | Meaning                |                                                      | Explanation                                                                                                    | Signal inter-                       |  |
|-----|------------------------|------------------------------------------------------|----------------------------------------------------------------------------------------------------|-------------------------------------|--|
|     | Telegram 20            | All other tele-<br>grams                             |                                                                                                    | connection<br>in the con-<br>verter |  |
| 0   | 0 = OFF1               |                                                      | The motor brakes with the ramp-down time<br>p1121 of the ramp-function generator. The con-<br>verter switches off the motor at standstill. | p0840[0] =<br>r2090.0               |  |
|     | $0 \rightarrow 1 = ON$ |                                                      | The converter goes into the "ready" state. If, in addition, bit $3 = 1$ , the converter switches on the motor.                             |                                     |  |
| 1   | 0 = OFF2               |                                                      | Switch off the motor immediately, the motor then coasts down to a standstill.                                                              | p0844[0] =<br>r2090.1               |  |
|     | 1 = No OFF2            | = No OFF2 The motor can be switched on (ON command). |                                                                                                    |                                     |  |

# Communication via PROFIBUS and PROFINET

# 3.1 PROFIDRIVE profile - Cyclic communication

| Bit  | Meaning                    |                          | Explanation                                                                                                    | Signal inter-                       |  |  |
|------|----------------------------|--------------------------|----------------------------------------------------------------------------------------------------|-------------------------------------|--|--|
|      | Telegram 20                | All other tele-<br>grams |                                                                                                    | connection<br>in the con-<br>verter |  |  |
| 2    | 0 = Quick stop (           | OFF3)                    | Fast stopping<br>The motor brakes with the OFF3 ramp-down<br>time p1135 down to standstill.                         | p0848[0] =<br>r2090.2               |  |  |
|      | 1 = No quick sto           | p (OFF3)                 | The motor can be switched on (ON command).                                                                          |                                     |  |  |
| 3    | 0 = Inhibit opera          | ation                    | Immediately switch-off motor (cancel pulses).                                                                       | p0852[0] =                          |  |  |
|      | 1 = Enable opera           | ation                    | Switch-on motor (pulses can be enabled).                                                                            | r2090.3                             |  |  |
| 4    | 0 = Disable RFG            |                          | The converter immediately sets its ramp-func-<br>tion generator output to 0.                                        | p1140[0] =<br>r2090.4               |  |  |
|      | 1 = Do not disab           | le RFG                   | The ramp-function generator can be enabled.                                                                         |                                     |  |  |
| 5    | 0 = Stop RFG               |                          | The output of the ramp-function generator stops at the actual value.                                                | p1141[0] =<br>r2090.5               |  |  |
|      | 1 = Enable RFG             |                          | The output of the ramp-function generator fol-<br>lows the setpoint.                                                |                                     |  |  |
| 6    | 0 = Inhibit setpo          | int                      | The converter brakes the motor with the ramp-<br>down time p1121 of the ramp-function gener-<br>ator.               | p1142[0] =<br>r2090.6               |  |  |
|      | 1 = Enable setpo           | bint                     | Motor accelerates with the ramp-up time p1120 to the setpoint.                                                      |                                     |  |  |
| 7    | $0 \rightarrow 1 = Acknow$ | ledge faults             | Acknowledge fault. If the ON command is still active, the converter switches to the "switching on inhibited" state. | p2103[0] =<br>r2090.7               |  |  |
| 8, 9 | Reserved                   |                          |                                                                                                    |                                     |  |  |
| 10   | 0 = No control v           | ia PLC                   | Converter ignores the process data from the fieldbus.                                                               | p0854[0] =<br>r2090.10              |  |  |
|      | 1 = Control via F          | PLC                      | Control via fieldbus, converter accepts the proc-<br>ess data from the fieldbus.                                    |                                     |  |  |
| 11   | 1 = Direction reversal     |                          | Invert setpoint in the converter.                                                                                   | p1113[0] =<br>r2090.11              |  |  |
| 12   | Not used                   |                          |                                                                                                    | 1                                   |  |  |
| 13   | 1)                         | 1 = MOP up               | Increase the setpoint saved in the motorized po-<br>tentiometer.                                                    | p1035[0] =<br>r2090.13              |  |  |
| 14   | 1)                         | 1 = MOP down             | Reduce the setpoint saved in the motorized po-<br>tentiometer.                                                      | p1036[0] =<br>r2090.14              |  |  |
| 15   | CDS bit 0 Reserved         |                          | Changes over between settings for different operation interfaces (command data sets).                               | p0810 =<br>r2090.15                 |  |  |

<sup>1)</sup> If you change over from another telegram to telegram 20, then the assignment of the previous telegram is kept.

# Status word 1 (ZSW1)

| Bit | Meaning                                   |                                                                           | Remarks                                                                                                    | Signal inter-                        |  |
|-----|-------------------------------------------|---------------------------------------------------------------------------|----------------------------------------------------------------------------------------------------|--------------------------------------|--|
|     | Telegram 20                               | All other tele-<br>grams                                                  |                                                                                                    | connection<br>in the con-<br>verter  |  |
| 0   | 1 = Ready for swi                         | tching on                                                                 | Power supply switched on; electronics initial-<br>ized; pulses locked.                                                                           | p2080[0] =<br>r0899.0                |  |
| 1   | 1 = Ready                                 |                                                                           | Motor is switched on (ON/OFF1 = 1), no fault is<br>active. With the command "Enable operation"<br>(STW1.3), the converter switches on the motor. | p2080[1] =<br>r0899.1                |  |
| 2   | 1 = Operation ena                         | abled                                                                     | Motor follows setpoint. See control word 1, bit 3.                                                                                               | p2080[2] =<br>r0899.2                |  |
| 3   | 1 = Fault active                          |                                                                           | The converter has a fault. Acknowledge fault using STW1.7.                                                                                       | p2080[3] =<br>r2139.3                |  |
| 4   | 1 = OFF2 inactive                         |                                                                           | Coast down to standstill is not active.                                                                                                    | p2080[4] =<br>r0899.4                |  |
| 5   | 1 = OFF3 inactive                         |                                                                           | Quick stop is not active.                                                                                                    | p2080[5] =<br>r0899.5                |  |
| 6   | 1 = Switching on                          | inhibited active                                                          | It is only possible to switch on the motor after an OFF1 followed by ON.                                                                         | p2080[6] =<br>r0899.6                |  |
| 7   | 1 = Alarm active                          |                                                                           | Motor remains switched on; no acknowledge-<br>ment is necessary.                                                                                 | p2080[7] =<br>r2139.7                |  |
| 8   | 1 = Speed deviati<br>erance range         | on within the tol-                                                        | Setpoint / actual value deviation within the tol-<br>erance range.                                                                               | p2080[8] =<br>r2197.7                |  |
| 9   | 1 = Master contro                         | ol requested                                                              | The automation system is requested to accept the converter control.                                                                              | p2080[9] =<br>r0899.9                |  |
| 10  | 1 = Comparison s<br>exceeded              | peed reached or                                                           | Speed is greater than or equal to the corre-<br>sponding maximum speed.                                                                          | p2080[10]<br>= r2199.1               |  |
| 11  | 1 = current or<br>torque limit<br>reached | 1 = torque limit<br>reached                                               | Comparison value for current or torque has been reached or exceeded.                                                                             | p2080[11]<br>= r0056.13 /<br>r1407.7 |  |
| 12  | 1)                                        | 1 = Holding<br>brake open                                                 | Signal to open and close a motor holding brake.                                                                                                  | p2080[12]<br>= r0899.12              |  |
| 13  | 0 = Alarm, motor                          | overtemperature                                                           |                                                                                                    | p2080[13]<br>= r2135.14              |  |
| 14  | 1 = Motor rotates                         | Motor rotates clockwise Internal converter actual value > 0               |                                                                                                    |                                      |  |
|     | 0 = Motor rotates<br>wise                 | = Motor rotates counter-clock- Internal converter actual value < 0<br>ise |                                                                                                    |                                      |  |
| 15  | 1 = CDS display                           | 0 = Alarm, con-<br>verter thermal<br>overload                             |                                                                                                    | p2080[15]<br>= r0836.0 /<br>r2135.15 |  |

<sup>1)</sup> If you change over from another telegram to telegram 20, then the assignment of the previous telegram is kept.

# 3.1.1.2 Control and status word 2

Control word 2 is preassigned as follows:

- Bits 0 ... 11 manufacturer-specific
- Bits 12 ... 15 corresponding to the PROFIdrive profile

Status word 2 is preassigned as follows:

- Bits 0 ... 11 manufacturer-specific
- Bits 12 ... 15 corresponding to the PROFIdrive profile

# Control word 2 (STW2)

| Bit | Meaning                                  | Signal interconnection in the |                    |
|-----|------------------------------------------|-------------------------------|--------------------|
|     | Telegrams 2, 3 and 4                     | Telegrams 9, 110 and 111      | converter          |
| 0   | 1 = drive data set selection DI          | DS bit 0                      | p0820[0] = r2093.0 |
| 1   | 1 = drive data set selection DI          | DS bit 1                      | p0821[0] = r2093.1 |
| 26  | Reserved                                 |                               |                    |
| 7   | 1 = parking axis is selected             |                               | p0897 = r2093.7    |
| 8   | 1 = travel to fixed stop active Reserved |                               | p1545[0] = r2093.8 |
| 911 | Reserved                                 |                               |                    |
| 12  | 1 = master sign-of-life bit 0            |                               | p2045 = r2050[3]   |
| 13  | 1 = master sign-of-life bit 1            |                               |                    |
| 14  | 1 = master sign-of-life bit 3            |                               | ]                  |
| 15  | 1 = master sign-of-life bit 4            |                               |                    |

# Status word 2 (ZSW2)

| Bit | Meaning                                 | Signal interconnection in the converter |
|-----|-----------------------------------------|-----------------------------------------|
| 0   | 1 = Drive data set DDS effective, bit 0 | p2081[0] = r0051.0                      |
| 1   | 1 = Drive data set DDS effective, bit 1 | p2081[1] = r0051.1                      |
| 24  | Reserved                                |                                         |
| 5   | 1 = Alarm class bit 0                   | p2081[5] = r2139.11                     |
| 6   | 1 = alarm class bit 1                   | p2081[6] = r2139.12                     |
| 7   | Reserved                                |                                         |
| 8   | 1 = travel to fixed stop active         | p2081[8] = r1406.8                      |
| 9   | Reserved                                |                                         |
| 10  | 1 = pulses enabled                      | p2081[10] = r0899.11                    |
| 11  | Reserved                                |                                         |
| 12  | Device sign-of-life bit 0               | Internally interconnected               |
| 13  | Device sign of life bit 1               |                                         |
| 14  | Device sign of life bit 2               |                                         |
| 15  | Device sign of life bit 3               |                                         |

# 3.1.1.3 Control and status word 3

Control word 3 is preassigned as follows:

- Bits 0 ... 15 manufacturer-specific
- Status word 3 is preassigned as follows:
- Bits 0 ... 15 manufacturer-specific

## Control word 3 (STW3)

| Bit | Meaning                               | Explanation                                                                                 | Signal interconnec-                 |
|-----|---------------------------------------|---------------------------------------------------------------------------------------------|-------------------------------------|
|     | Telegram 350                          |                                                                                             | tion in the converter <sup>1)</sup> |
| 0   | 1 = fixed setpoint bit 0              | Selects up to 16 different fixed                                                            | p1020[0] = r2093.0                  |
| 1   | 1 = fixed setpoint bit 1              | setpoints.                                                                                  | p1021[0] = r2093.1                  |
| 2   | 1 = fixed setpoint bit 2              |                                                                                             | p1022[0] = r2093.2                  |
| 3   | 1 = fixed setpoint bit 3              |                                                                                             | p1023[0] = r2093.3                  |
| 4   | 1 = DDS selection bit 0               | Changes over between settings                                                               | p0820 = r2093.4                     |
| 5   | 1 = DDS selection bit 1               | for different motors (drive data sets).                                                     | p0821 = r2093.5                     |
| 6   | Not used                              |                                                                                             |                                     |
| 7   | Not used                              |                                                                                             |                                     |
| 8   | 1 = technology controller enable      |                                                                                             | p2200[0] = r2093.8                  |
| 9   | 1 = enable DC braking                 |                                                                                             | p1230[0] = r2093.9                  |
| 10  | Not used                              |                                                                                             |                                     |
| 11  | 1 = Enable droop                      | Enable or inhibit speed control-<br>ler droop.                                              | p1492[0] = r2093.11                 |
| 12  | 1 = torque control active             | Changes over the control mode                                                               | p1501[0] = r2093.12                 |
|     | 0 = speed control active              | for vector control.                                                                         |                                     |
| 13  | 1 = no external fault                 |                                                                                             | p2106[0] = r2093.13                 |
|     | 0 = external fault is active (F07860) |                                                                                             |                                     |
| 14  | Not used                              |                                                                                             |                                     |
| 15  | 1 = CDS bit 1                         | Changes over between settings<br>for different operation interfaces<br>(command data sets). | p0811[0] = r2093.15                 |

<sup>1)</sup> If you switch from telegram 350 to a different one, then the converter sets all interconnections p1020, ... to "0". Exception: p2106 = 1.

# Status word 3 (ZSW3)

| Bit | Meaning                                                | Description                                         | Signal intercon-<br>nection in the<br>converter |
|-----|--------------------------------------------------------|-----------------------------------------------------|-------------------------------------------------|
| 0   | 1 = DC braking active                                  |                                                     | p2051[3] = r0053                                |
| 1   | 1 =  n_act   > p1226                                   | Absolute current speed > stationary state detection |                                                 |
| 2   | 1 =  n_act   > p1080                                   | Absolute actual speed > minimum speed               |                                                 |
| 3   | 1 = i_act ≧ p2170                                      | Actual current ≥ current threshold value            |                                                 |
| 4   | 1 =  n_act   > p2155                                   | Absolute actual speed > speed<br>threshold value 2  |                                                 |
| 5   | 1 =  n_act   ≦ p2155                                   | Absolute actual speed < speed<br>threshold value 2  |                                                 |
| 6   | 1 =  n_act   ≧ r1119                                   | Speed setpoint reached                              |                                                 |
| 7   | 1 = DC link voltage ≦ p2172                            | Actual DC link voltage ≦ threshold<br>value         |                                                 |
| 8   | 1 = DC link voltage > p2172                            | Actual DC link voltage > threshold value            |                                                 |
| 9   | 1 = ramp-up or ramp-down completed                     | Ramp-function generator is not ac-<br>tive.         |                                                 |
| 10  | 1 = technology controller output at the lower limit    | Technology controller output ≦<br>p2292             |                                                 |
| 11  | 1 = technology controller output at<br>the upper limit | Technology controller out-<br>put > p2291           |                                                 |
| 12  | Not used                                               |                                                     |                                                 |
| 13  | Not used                                               |                                                     |                                                 |
| 14  | Not used                                               |                                                     |                                                 |
| 15  | Not used                                               |                                                     |                                                 |

# 3.1.2 NAMUR message word

# **Function description**

# Fault word according to the VIK-NAMUR definition (MELD\_NAMUR)

| Bit | Significance                                                    | P No.            |
|-----|-----------------------------------------------------------------|------------------|
| 0   | 1 = Control Unit signals a fault                                | p2051[5] = r3113 |
| 1   | 1 = line fault: Phase failure or inadmissible voltage           |                  |
| 2   | 1 = DC link overvoltage                                         |                  |
| 3   | 1 = Power Module fault, e.g. overcurrent or overtemperature     |                  |
| 4   | 1 = converter overtemperature                                   |                  |
| 5   | 1 = ground fault/phase fault in the motor cable or in the motor |                  |
| 6   | 1 = motor overload                                              |                  |
| 7   | 1 = communication error to the higher-level control system      |                  |
| 8   | 1 = fault in a safety-relevant monitoring channel               |                  |
| 10  | 1 = fault in the internal converter communication               |                  |
| 11  | 1 = line fault                                                  |                  |
| 15  | 1 = other fault                                                 |                  |

# 3.1.3 Control and status word, encoder

Telegrams 3 and 4 allow the higher-level control system to directly access the encoder.

Direct access is necessary, if the higher-level control is responsible for the closed-loop position control for the drive.

If you enable the "Basic positioner" position control in the converter, then telegrams 3 and 4 cannot be selected, and the converter handles the encoder control.

#### Bit Meaning Explanation Signal interconnection in the converter Bit 7 = 0Bit 7 = 1 0 Function 1 1 =search for reference 1 = request flying referencing Telegram 3: cam 1 with a positive to the rising edge of refer-Encoder 1: ence cam 1 start direction p0480[0] = r2050[4]Function 2 1 = search for reference 1 = request flying referencing 1 cam 1 with a negative to the falling edge of refer-Telegram 4: start direction ence cam 1 Encoder 1: 2 Function 3 1 = search for reference 1 = request flying referencing p0480[0] = r2050[4]cam 2 with a positive to the rising edge of referencoder 2: start direction ence cam 2 p0480[1] = p2050[9]3 Function 4 1 = search for reference 1 = request flying referencing to the falling edge of refercam 2 with a negative Telegram 102: start direction ence cam 2 Encoder 1: 4 Command bit 0 1 =activate the function requested using bit $0 \dots 3$ p0480[0] = r2050[5] 5 Command bit 1 1 = read the value requested using bit $0 \dots 3$ 6 Command bit 2 Reserved Telegram 103: 7 Mode 1 =flying referencing Encoder 1: 0 =search for reference cams p0480[0] = r2050[5]---8 Reserved encoder 2: ... p0480[1] = 12 p2050[10] 13 Cyclic absolute 1 = request for the cyclic transfer of the position actual value value in G1 XIST2 or G2 XIST2 14 Parking 1 = request to park the encoder 15 Acknowledge $0 \rightarrow 1 = acknowledge encoder fault$

# Control word encoder (G1\_STW and G2\_STW)

# Status word encoder (G1\_ZSW and G2\_ZSW)

| Bit | Meaning                  | Explanation                                           |                                                                                         | Signal interconnec-<br>tion in the converter     |  |
|-----|--------------------------|-------------------------------------------------------|-----------------------------------------------------------------------------------------|--------------------------------------------------|--|
|     |                          | Bit 7 = 0                                             | Bit 7 = 1                                                                               |                                                  |  |
| 0   | Function 1               | 1 = search for refer-<br>ence cam 1 is active         | 1 = flying referencing to the rising<br>edge of reference cam 1 is active               | Telegram 3:<br>Encoder 1:                        |  |
| 1   | Function 2               | 1 = search for refer-<br>ence cam 1 is active         | 1 = flying referencing to the falling<br>edge of reference cam 1 is active              | p2051[4] = r0481[0]                              |  |
| 2   | Function 3               | 1 = search for refer-<br>ence cam 2 is active         | 1 = flying referencing to the rising<br>edge of reference cam 2 is active               | Telegram 4:                                      |  |
| 3   | Function 4               | 1 = search for refer-<br>ence cam 2 is active         | 1 = flying referencing to the falling<br>edge of reference cam 2 is active              | p2051[4] = r0481[0]<br>encoder 2:                |  |
| 4   | Status value 1           | 1 = position actual<br>value is at reference<br>cam 1 | 1 = flying referencing to the rising<br>edge of reference cam 1 has been<br>completed   | p2051[9] = r0481[1]                              |  |
| 5   | Status value 2           | 1 = position actual<br>value is at reference<br>cam 1 | 1 = flying referencing to the falling<br>edge of reference cam 1 has been<br>completed  | Encoder 1:<br>p2051[5] = r0481[0]                |  |
| 6   | Status value 3           | 1 = position actual<br>value is at reference<br>cam 2 | 1 = flying referencing to the rising<br>edge of reference cam 2 has been<br>completed   | Telegram 103:<br>Encoder 1:                      |  |
| 7   | Status value 4           | 1 = position actual<br>value is at reference<br>cam 2 | 1 = flying referencing to the falling<br>edge of reference cam 2 has been<br>completed  | p2051[5] = r0481[0]<br>encoder 2:<br>p2051[10] = |  |
| 8   | Reference<br>cam 1       | 1 = reference cam 1 s<br>0 = reference cam 1 s        | supplies a high signal<br>supplies a low signal                                         |                                                  |  |
| 9   | Reference<br>cam 2       | 1 = reference cam 2 = 0<br>0 = reference cam 2 = 0    | 1 = reference cam 2 supplies a high signal<br>0 = reference cam 2 supplies a low signal |                                                  |  |
| 10  | Reserved                 |                                                       |                                                                                         |                                                  |  |
| 11  | Acknowledge              | 1 = acknowledge end                                   | _                                                                                       |                                                  |  |
| 12  | Reserved                 |                                                       |                                                                                         |                                                  |  |
| 13  | Cyclic absolute<br>value | 1 = the position actua                                | al value is in G1_XIST2 or G2_XIST2.                                                    |                                                  |  |
| 14  | Parking                  | 1 = the encoder is pa                                 | rked                                                                                    |                                                  |  |
| 15  | Fault                    | 1 = the encoder indic                                 | 1 = the encoder indicates its actual fault in r0483                                     |                                                  |  |

# 3.1.4 Position actual value of the encoder

# G1\_XIST1 and G2\_XIST1

In the factory setting, the converter transfers the encoder position actual value with a fine resolution of 11 bits to the higher-level control system.

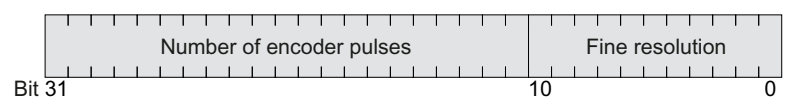

Figure 3-13 G1\_XIST1 and G2\_XIST1

The transferred encoder signal has the following properties:

- After the converter power supply has been switched on, the encoder signal = 0.
- The higher-level control must be able to handle a counter overflow of the encoder signal.

## G1\_XIST2 and G2\_XIST2

In G1\_XIST2 or G2\_XIST2, the converter transfers different values to the higher-level control system:

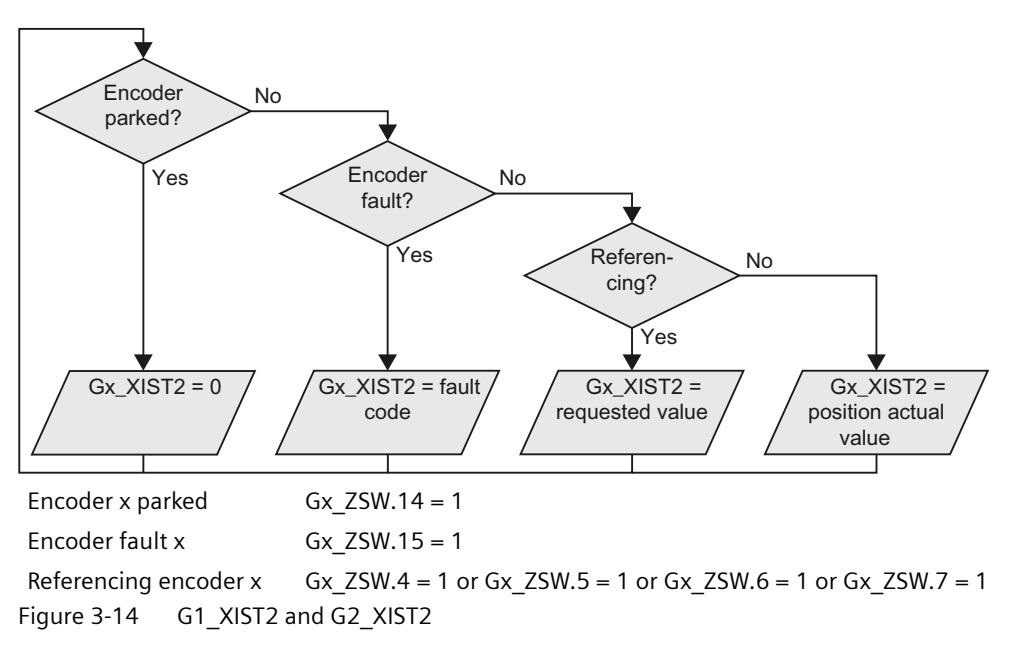

The converter transfers the position values in the same format (encoder pulse number and fine resolution) the same as G1\_XIST1 and G2\_XIST1.

Table 3-1 Fault code

| No. | Explanation          | Possible cause                 |
|-----|----------------------|--------------------------------|
| 1   | Encoder fault        | One or more encoder faults.    |
|     |                      | Observe the converter message. |
| 2   | Zero-mark monitoring |                                |

| No.  | Explanation                             | Possible cause                                                                                      |
|------|-----------------------------------------|----------------------------------------------------------------------------------------------------|
| 3    | Encoder parking canceled                | Parking was already requested.                                                                      |
| 4    | Search for reference canceled           | • Encoder has no zero mark (reference mark).                                                        |
|      |                                         | • Reference mark 2, 3 or 4 was requested.                                                           |
|      |                                         | • Switchover to "Flying measurement" was reques-<br>ted during search for reference.                |
|      |                                         | • Command "Read value x" requested during search for reference mark.                                |
|      |                                         | <ul> <li>Inconsistent position measured value with dis-<br/>tance-coded reference marks.</li> </ul> |
| 5    | Retrieve reference value canceled       | More than four values were requested.                                                               |
|      |                                         | No value requested.                                                                                 |
|      |                                         | Requested value is not available.                                                                   |
| 6    | Flying referencing canceled             | Reference cam has not been configured                                                               |
|      |                                         | <ul> <li>During "Flying referencing" a changeover was<br/>made to search for reference.</li> </ul>  |
|      |                                         | <ul> <li>During "Flying referencing" a request was issued<br/>"Read value x".</li> </ul>            |
| 7    | Retrieve measured value canceled        | More than one value was requested.                                                                  |
|      |                                         | No value requested.                                                                                 |
|      |                                         | Requested value is not available.                                                                   |
|      |                                         | • Encoder is parked.                                                                                |
| 8    | Position actual value transfer canceled | No absolute encoder available.                                                                      |
|      |                                         | • Alarm bit in the absolute value protocol set.                                                     |
| 3841 | Encoder does not support the function   |                                                                                                    |

# 3.1.5 Extend telegrams and change signal interconnection

#### Overview

When you have selected a telegram, the converter interconnects the corresponding signals with the fieldbus interface. Generally, these interconnections are locked so that they cannot be changed. However, with the appropriate setting in the converter, the telegram can be extended or even freely interconnected.

### **Function description**

# Interconnection of send data and receive data

| p2061[0]                | r2063[0] <sup>2)</sup>          | p2051[0]<br>> P No. <sup>3)</sup>  | r2053[0] <sup>4)</sup>   | PZD send word 1           |
|-------------------------|---------------------------------|------------------------------------|--------------------------|---------------------------|
| <u>p2061[1]</u>         | r <u>2063[1]<sup>2)</sup></u>   | p2051[1]<br>> P No. <sup>3)</sup>  | r2053[1] <sup>4)</sup>   | PZD send word 2           |
| p2061[2]                | r2063[2] <sup>2)</sup>          | p2051[2]<br>> P No. <sup>3)</sup>  | r2053[2] <sup>4)</sup>   | PZD send word 3           |
| <u>p2061[3]</u>         | r2063[3] <sup>2)</sup>          | p2051[3]<br>> P No. <sup>3)</sup>  | r2053[3] <sup>4)</sup>   | PZD send word 4           |
| <u> </u>                | •••                             | •••                                | • …                      |                           |
| P No. <sup>1)</sup>     | r2 <u>063[15]</u> <sup>2)</sup> |                                    | <                        |                           |
| <u></u>                 |                                 | p2051[16]<br>> P No. <sup>3)</sup> | r2053[16] <sup>4</sup> ) | PZD send word 17          |
| <sup>1)</sup> Send word | l parameter number, d           | oubleword                          | 3) Send wo               | rd parameter number, word |

<sup>2)</sup> Send word value, doubleword

<sup>4)</sup> Send word value, word

Figure 3-15 Interconnection of the send data

In the converter, the send data are available in the "Word" format (p2051) - and in the "Double word" format (p2061). If you set a specific telegram, or you change the telegram, the converter automatically interconnects parameters p2051 and p2061 with the appropriate signals.

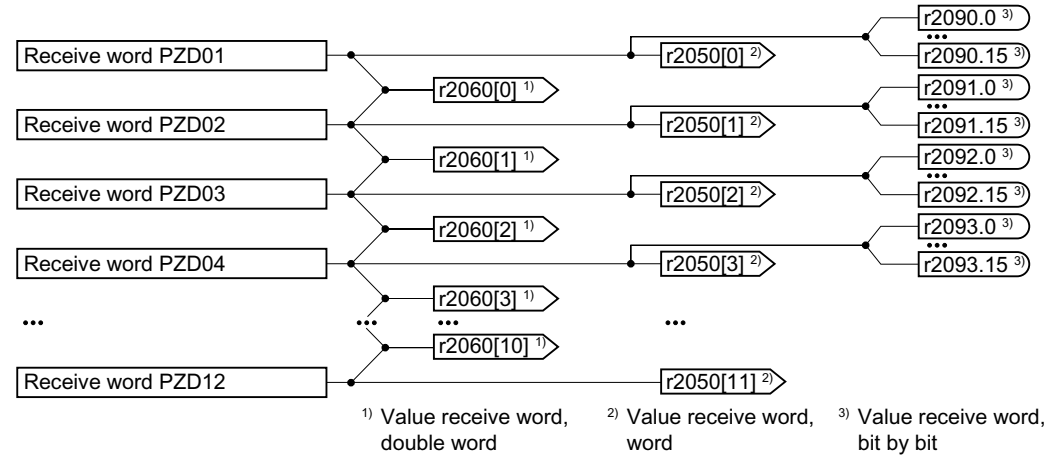

Figure 3-16 Interconnection of the receive data

The converter saves the receive data as follows:

- "Word" format in r2050
- "Double word" format in r2060
- Bit-by-bit in r2090 ... r2093

#### **Extending a telegram: Procedure**

- 1. Set p0922 = 999.
- 2. Set parameter p2079 to the value of the corresponding telegram.
- 3. Interconnect additional send words and receive words with signals of your choice via parameters r2050 and p2051.

You have extended a telegram.

#### Freely interconnecting signals in the telegram: Procedure

- 1. Set p0922 = 999.
- 2. Set p2079 = 999.
- 3. Interconnect additional send words and receive words with signals of your choice via parameters r2050 and p2051.

You have freely interconnected a telegram.

#### Example

You wish to extend telegram 1 to 6 send words and 6 receive words. You want to test the extension by initiating that the converter returns each receive word back to the higher-level control system.

#### Procedure

- 1. p0922 = 999
- 2. p2079 = 1
- 3. p2051[2] = r2050[2]
- 4. ...
- 5. p2051[5] = r2050[5]
- 6. Test the telegram length for received and sent words:
  - r2067[0] = 6
  - r2067[1] = 6

You wish to extend telegram 1 to 6 send words and 6 receive words.

# Parameter

| Number     | Name                                            | Factory setting                 |
|------------|-------------------------------------------------|---------------------------------|
| p0922      | PROFIdrive PZD telegram selection               | 1                               |
| r2050[011] | CO: PROFIdrive PZD receive word                 | -                               |
| p2051[016] | CI: PROFIdrive PZD send word                    | 0 or dependent on the converter |
| r2053[016] | PROFIdrive diagnostics send PZD word            | -                               |
| r2060[010] | CO: PROFIdrive PZD receive double word          | -                               |
| p2061[015] | CI: PROFIdrive PZD send double word             | 0                               |
| r2063[015] | PROFIdrive diagnostics PZD send double word     | -                               |
| r2067      | PZD maximum interconnected                      | -                               |
|            | [0] Receive (r2050, r2060)                      |                                 |
|            | [1] Send (p2051, p2061)                         |                                 |
| p2079      | PROFIdrive PZD telegram selection extended      | 1                               |
| p2080[015] | BI: Binector-connector converter, status word 1 | [0] 899                         |
|            |                                                 | [1] 899.1                       |
|            |                                                 | [2] 899.2                       |
|            |                                                 | [3] 2139.3                      |
|            |                                                 | [4] 899.4                       |
|            |                                                 | [5] 899.5                       |
|            |                                                 | [6] 899.6                       |
|            |                                                 | [7] 2139.7                      |
|            |                                                 | [8] 2197.7                      |
|            |                                                 | [9] 899.9                       |
|            |                                                 | [10] 2199.1                     |
|            |                                                 | [11] 1407.7                     |
|            |                                                 | [12] 0                          |
|            |                                                 | [13] 2135.14                    |
|            |                                                 | [14] 2197.3                     |
|            |                                                 | [15] 2135.15                    |
| r2090.015  | BO: PROFIdrive receive PZD1 bit by bit          | -                               |
| r2091.015  | BO: PROFIdrive PZD2 receive bit-serial          | -                               |
| r2092.015  | BO: PROFIdrive PZD3 receive bit-serial          | -                               |
| r2093.015  | BO: PROFIdrive PZD4 receive bit-serial          | -                               |

#### Parameter

| Parameter | Description |                                             |  |
|-----------|-------------|---------------------------------------------|--|
| p0922     | PROF        | ROFIdrive telegram selection                |  |
|           | 999:        | Free telegram (message frame) configuration |  |

| Parameter      | escription                                                                                                    |  |  |
|----------------|----------------------------------------------------------------------------------------------------|--|--|
| p2079          | PROFIdrive PZD telegram selection extended                                                                                                    |  |  |
|                | The following values apply if you have still not enabled the "Basic positioner" function in the converter:                                                                                                    |  |  |
|                | <ul> <li>Standard telegram 1, PZD-2/2</li> <li>Standard telegram 2, PZD-4/4</li> <li>Standard telegram 3, PZD-5/9</li> <li>Standard telegram 4, PZD-6/14</li> <li>Standard telegram 20, PZD-2/6</li> <li>SIEMENS telegram 350, PZD-4/4</li> <li>SIEMENS telegram 352, PZD-6/6</li> <li>SIEMENS telegram 353, PZD-2/2, PKW-4/4</li> <li>SIEMENS telegram 354, PZD-6/6, PKW-4/4</li> <li>Free telegram configuration</li> </ul> |  |  |
|                | e following values apply if you have enabled the "Basic positioner" function in the inverter:                                                                                                    |  |  |
|                | Standard telegram 7, PZD-2/2Standard telegram 9, PZD-10/5IO:SIEMENS telegram 110, PZD-12/7I1:SIEMENS telegram 111, PZD-12/12I29:Free telegram configuration                                                                                                    |  |  |
| r2050[011]     | <b>COFIdrive PZD receive word</b><br>eceived PZD (setpoints) in the word format                                                                                                    |  |  |
| p2051[0<br>16] | ROFIdrive PZD send word<br>ent PZD (actual values) in the word format                                                                                                    |  |  |

For further information about receive and send words, refer to the function block diagrams 2468 and 2470 in the List Manual.

Overview of the manuals (Page 217)

#### Data structure of the parameter channel 3.1.6

## Overview

The parameter channel allows parameter values to be cyclically read and written to.

| Parameter channel |      |                |            |                         |       |
|-------------------|------|----------------|------------|-------------------------|-------|
| PKE (1st word)    |      | IND (2nd word) |            | PWE (3rd and 4th words) |       |
| 1512 11           | 10 0 | 15 8           | 70         | 15 0                    | 15 0  |
| AK S              | PNU  | Subindex       | Page index | PWE 1                   | PWE 2 |
| Р                 |      |                |            |                         |       |
| М                 |      |                |            |                         |       |

Structure of the parameter channel:

- PKE (1st word)
  - Type of task (read or write).
  - Bit 11 is reserved and is always assigned 0.
  - Parameter number
- IND (2nd word)
  - Parameter index
- PWE (3rd and 4th word)
  - Parameter value

# **Function description**

#### AK: Request and response ID

| AK              | Description                                    |          | Response identifier |  |
|-----------------|------------------------------------------------|----------|---------------------|--|
|                 |                                                | positive | nega-<br>tive       |  |
| 0               | No request                                     | 0        | 7/8                 |  |
| 1               | Request parameter value                        | 1/2      | 7/8                 |  |
| 2               | Change parameter value (word)                  | 1        | 7/8                 |  |
| 3               | Change parameter value (double word)           | 2        | 7/8                 |  |
| 4               | Request descriptive element 1)                 | 3        | 7/8                 |  |
| 6 <sup>2)</sup> | Request parameter value (field) 1)             | 4/5      | 7/8                 |  |
| 7 <sup>2)</sup> | Change parameter value (field, word) 1)        | 4        | 7/8                 |  |
| 8 2)            | Change parameter value (field, double word) 1) | 5        | 7/8                 |  |
| 9               | Request number of field elements               | 6        | 7/8                 |  |

#### Table 3-2 Request identifiers, control $\rightarrow$ converter

<sup>1)</sup> The required element of the parameter is specified in IND (2nd word).

<sup>2)</sup> The following request IDs are identical:  $1 \equiv 6$ ,  $2 \equiv 7$  and  $3 \equiv 8$ . We recommend that you use identifiers 6, 7 and 8.

| AK | Description                                                 |
|----|-------------------------------------------------------------|
| 0  | No response                                                 |
| 1  | Transfer parameter value (word)                             |
| 2  | Transfer parameter value (double word)                      |
| 3  | Transfer descriptive element <sup>1)</sup>                  |
| 4  | Transfer parameter value (field, word) <sup>2)</sup>        |
| 5  | Transfer parameter value (field, double word) <sup>2)</sup> |
| 6  | Transfer number of field elements                           |

| AK | Description                                                                                                    |
|----|----------------------------------------------------------------------------------------------------|
| 7  | Converter cannot process the request.<br>In the most significant word of the parameter channel, the converter sends an error number to<br>the control, refer to the following table. |
| 8  | No master controller status / no authorization to change parameters of the parameter channel interface                                                                               |

<sup>1)</sup> The required element of the parameter is specified in IND (2nd word).

<sup>2)</sup> The required element of the indexed parameter is specified in IND (2nd word).

Table 3-4Error numbers for response identifier 7

| No.    | Description                                                                                                    |  |  |
|--------|----------------------------------------------------------------------------------------------------|--|--|
| 00 hex | Illegal parameter number (access to a parameter that does not exist)                                                                                                    |  |  |
| 01 hex | <b>Parameter value cannot be changed</b> (change request for a parameter value that cannot be changed)                                                                              |  |  |
| 02 hex | Lower or upper value limit exceeded (change request with a value outside the value limits)                                                                                          |  |  |
| 03 hex | Incorrect subindex (access to a subindex that does not exist)                                                                                                    |  |  |
| 04 hex | No array (access with a subindex to non-indexed parameters)                                                                                                    |  |  |
| 05 hex | <b>Incorrect data type</b> (change request with a value that does not match the data type of the parameter)                                                                         |  |  |
| 06 hex | Setting not permitted, only resetting (change request with a value not equal to 0 without permission)                                                                               |  |  |
| 07 hex | <b>Descriptive element cannot be changed</b> (change request to a descriptive element error value that cannot be changed)                                                           |  |  |
| 0B hex | No master control (change request but with no master control, see also p0927)                                                                                                    |  |  |
| 0C hex | Keyword missing                                                                                                    |  |  |
| 11 hex | <b>Request cannot be executed due to the operating state</b> (access is not possible for tempo rary reasons that are not specified)                                                 |  |  |
| 14 hex | <b>Inadmissible value</b> (change request with a value that is within the limits but which is illegal for other permanent reasons, i.e. a parameter with defined individual values) |  |  |
| 65 hex | Parameter number is currently deactivated (depending on the mode of the converter)                                                                                                  |  |  |
| 66 hex | Channel width is insufficient (communication channel is too small for response)                                                                                                    |  |  |
| 68 hex | Illegal parameter value (parameter can only assume certain values)                                                                                                    |  |  |
| 6A hex | <b>Request not included / task is not supported</b> (the valid request identifications can be found in table "Request identifications controller $\rightarrow$ converter")          |  |  |
| 6B hex | <b>No change access for a controller that is enabled</b> . (The operating state of the converter prevents a parameter change)                                                       |  |  |
| 86 hex | Write access only for commissioning (p0010 = 15) (operating state of the converter prevents a parameter change)                                                                     |  |  |
| 87 hex | Know-how protection active, access locked                                                                                                    |  |  |
| C8 hex | <b>Change request below the currently valid limit</b> (change request to a value that lies within the "absolute" limits, but is however below the currently valid lower limit)      |  |  |
| C9 hex | Change request above the currently valid limit (example: a parameter value is too large for the converter power)                                                                    |  |  |
| CC hex | <b>Change request not permitted</b> (change is not permitted as the access code is not available)                                                                                   |  |  |

#### PNU (parameter number) and page index

| Parameter number | PNU       | Page index |
|------------------|-----------|------------|
| 0000 1999        | 0000 1999 | 0 hex      |
| 2000 3999        | 0000 1999 | 80 hex     |
| 6000 7999        | 0000 1999 | 90 hex     |
| 8000 9999        | 0000 1999 | 20 hex     |
| 10000 11999      | 0000 1999 | A0 hex     |
| 20000 21999      | 0000 1999 | 50 hex     |
| 30000 31999      | 0000 1999 | F0 hex     |
| 60000 61999      | 0000 1999 | 74 hex     |

#### Subindex

For indexed parameters, the parameter index is located in subindex as hexadecimal value.

#### **PWE: Parameter value or connector**

Parameter values or connectors can be located in the PWE.

| Table 5 5 Talallet |                         |           |                                                        |  |
|--------------------|-------------------------|-----------|--------------------------------------------------------|--|
|                    | PWE 1                   |           | PWE 2                                                  |  |
| Parameter value    | Bit 15 0                | Bit 15 8  | Bit 7 0                                                |  |
|                    | 0                       | 0         | 8-bit value                                            |  |
|                    | 0                       | 16-       | -bit value                                             |  |
|                    | 32-bit value            |           |                                                        |  |
| Connector          | Bit 15 0                | Bit 15 10 | Bit 9 0                                                |  |
|                    | Number of the connector | 3F hex    | The index or bit field<br>number of the connec-<br>tor |  |

| Table 3-5 | Parameter value or connector |
|-----------|------------------------------|
|           |                              |

### **Examples**

### Read request: Read out serial number of the Power Module (r7841[2])

To obtain the value of indexed parameter r7841, you must fill the parameter channel with the following data:

- PKE, Bit 12 ... 15 (AK): = 6 (request parameter value (field))
- PKE, Bit 0 ... 10 (PNU): = 1841 (parameter number without offset) ٠ Parameter number = PNU + offset (page index)(7841 = 1841 + 6000)
- IND, bit 8 ... 15 (subindex): = 2 (index of parameter) ٠
- IND, bit 0 ... 7 (page index): = 90 hex (offset 6000 corresponds to 90 hex)
- Because you want to read the parameter value, words 3 and 4 in the parameter channel for requesting the parameter value are irrelevant. They should be assigned a value of 0, for example.

|                                                       | Parameter channel |          |            |                    |                 |                 |  |
|-------------------------------------------------------|-------------------|----------|------------|--------------------|-----------------|-----------------|--|
| PKE, 1st word IND, 2nd word PWE1 - high, 3rd word PWE |                   |          |            | PWE2 - lov         | w, 4th word     |                 |  |
| 151211                                                | 1 10 0            | 15 8     | 7 0        | 15 0               | 15 8            | 7 0             |  |
| AK                                                    | Parameter number  | Subindex | Page index | Parameter value    | Parameter value | Parameter value |  |
| 0 1 1 0 0                                             | 11100110001       | 0000010  | 1001000    | 000000000000000000 | 00000000        | 00000000        |  |

Figure 3-17 Parameter channel for read request from r7841[2]

#### Write request: Change restart mode (p1210)

The restart mode is inhibited in the factory setting (p1210 = 0). In order to activate the automatic restart with "acknowledge all faults and restart for an ON command", p1210 must be set to 26:

- PKE, bit 12 ... 15 (AK): = 7 (change parameter value (field, word))
- PKE, bit 0 ... 10 (PNU): = 4BA hex (1210 = 4BA hex, no offset, as 1210 < 1999)
- IND, bit 8 ... 15 (subindex): = 0 hex (parameter is not indexed)
- IND, bit 0 ... 7 (page index): = 0 hex (offset 0 corresponds to 0 hex)
- PWE1, bit 0 ... 15: = 0 hex
- PWE2, Bit 0 ... 15: = 1A hex (26 = 1A hex)

|                                                                        | Parameter channel |                  |          |            |                             |                            |
|------------------------------------------------------------------------|-------------------|------------------|----------|------------|-----------------------------|----------------------------|
| PKE, 1st word IND, 2nd word PWE1 - high, 3rd word PWE2 - low, 4th word |                   |                  |          |            | PWE2 - low, 4th word        |                            |
| 1512                                                                   | 11                | 10 0             | 15 8     | 7 0        | 15 0                        | 15 0                       |
| AK                                                                     |                   | Parameter number | Subindex | Page index | Parameter value (bit 16 31) | Parameter value (bit 0 15) |
| 0 1 1 1                                                                | 0                 | 10010111010      | 00000000 | 00000000   | 000000000000000000          | 0000000000011010           |

Figure 3-18 A parameter channel to activate the automatic restart with p1210 = 26

#### Write request: Assign digital input 2 with the function ON/OFF1 (p0840[1] = 722.2)

In order to link digital input 2 with ON/OFF1, you must assign parameter p0840[1] (source, ON/OFF1) the value 722.2 (DI 2). To do this, you must fill the parameter channel as follows:

- PKE, bit 12 ... 15 (AK): = 7 hex (change parameter value (field, word))
- PKE, bit 0 ... 10 (PNU): = 348 hex (840 = 348 hex, no offset, as 840 < 1999)
- IND, bit 8 ... 15 (subindex): = 1 hex (CDS1 = Index 1)
- IND, bit 0 ... 7 (page index): = 0 hex (offset 0 corresponds to 0 hex)
- PWE1, Bit 0 ... 15: = 2D2 hex (722 = 2D2 hex)

• PWE2, Bit 10 ... 15: = 3F hex (drive object - for SINAMICS G120, always 63 = 3f hex)

|                                                   | Parameter channel     |          |            |                  |                 |          |  |
|---------------------------------------------------|-----------------------|----------|------------|------------------|-----------------|----------|--|
| PKE, 1st word IND, 2nd word PWE1 - high, 3rd word |                       |          |            | PWE2             | - low, 4th word |          |  |
| 1512 11                                           | 10 0                  | 15 8     | 7 0        | 15 0             | 15 10           | 9 0      |  |
| AK                                                | Parameter number      | Subindex | Page index | Parameter value  | Drive Object    | Index    |  |
| 01110                                             | 0 1 1 0 1 0 0 1 0 0 0 | 0000001  | 00000000   | 0000001011010010 | 1 1 1 1 1 1     | 00000000 |  |

**PWE2, Bit 0 ... 9: = 2 hex** (Index of Parameter (DI 2 = 2))

Figure 3-19 Parameter channel to assign digital input 2 with ON/OFF1

### **Function description**

### **AK: Request and response ID**

| AK              | Description                                               |          | Response identifier |  |
|-----------------|-----------------------------------------------------------|----------|---------------------|--|
|                 |                                                           | positive | nega-<br>tive       |  |
| 0               | No request                                                | 0        | 7/8                 |  |
| 1               | Request parameter value                                   | 1/2      | 7/8                 |  |
| 2               | Change parameter value (word)                             | 1        | 7/8                 |  |
| 3               | Change parameter value (double word)                      | 2        | 7/8                 |  |
| 4               | Request descriptive element <sup>1)</sup>                 | 3        | 7/8                 |  |
| 6 <sup>2)</sup> | Request parameter value (field) 1)                        | 4/5      | 7/8                 |  |
| 7 <sup>2)</sup> | Change parameter value (field, word) <sup>1)</sup>        | 4        | 7/8                 |  |
| 8 <sup>2)</sup> | Change parameter value (field, double word) <sup>1)</sup> | 5        | 7/8                 |  |
| 9               | Request number of field elements                          | 6        | 7/8                 |  |

Table 3-6 Request identifiers, control  $\rightarrow$  converter

The required element of the parameter is specified in IND (2nd word). 1)

2) The following request IDs are identical:  $1 \equiv 6$ ,  $2 \equiv 7$  and  $3 \equiv 8$ . We recommend that you use identifiers 6, 7 and 8.

Table 3-7 Response identifiers, converter  $\rightarrow$  control

| AK | Description                                                 |
|----|-------------------------------------------------------------|
| 0  | No response                                                 |
| 1  | Transfer parameter value (word)                             |
| 2  | Transfer parameter value (double word)                      |
| 3  | Transfer descriptive element <sup>1)</sup>                  |
| 4  | Transfer parameter value (field, word) <sup>2)</sup>        |
| 5  | Transfer parameter value (field, double word) <sup>2)</sup> |
| 6  | Transfer number of field elements                           |

| AK | Description                                                                                                    |
|----|----------------------------------------------------------------------------------------------------|
| 7  | Converter cannot process the request.<br>In the most significant word of the parameter channel, the converter sends an error number to<br>the control, refer to the following table. |
| 8  | No master controller status / no authorization to change parameters of the parameter channel interface                                                                               |

<sup>1)</sup> The required element of the parameter is specified in IND (2nd word).

<sup>2)</sup> The required element of the indexed parameter is specified in IND (2nd word).

Table 3-8Error numbers for response identifier 7

| No.    | Description                                                                                                    |
|--------|----------------------------------------------------------------------------------------------------|
| 00 hex | Illegal parameter number (access to a parameter that does not exist)                                                                                                    |
| 01 hex | <b>Parameter value cannot be changed</b> (change request for a parameter value that cannot be changed)                                                                              |
| 02 hex | Lower or upper value limit exceeded (change request with a value outside the value limits)                                                                                          |
| 03 hex | Incorrect subindex (access to a subindex that does not exist)                                                                                                    |
| 04 hex | No array (access with a subindex to non-indexed parameters)                                                                                                    |
| 05 hex | <b>Incorrect data type</b> (change request with a value that does not match the data type of the parameter)                                                                         |
| 06 hex | Setting not permitted, only resetting (change request with a value not equal to 0 without permission)                                                                               |
| 07 hex | <b>Descriptive element cannot be changed</b> (change request to a descriptive element error value that cannot be changed)                                                           |
| 0B hex | No master control (change request but with no master control, see also p0927.)                                                                                                    |
| 0C hex | Keyword missing                                                                                                    |
| 11 hex | <b>Request cannot be executed due to the operating state</b> (access is not possible for temporary reasons that are not specified)                                                  |
| 14 hex | <b>Inadmissible value</b> (change request with a value that is within the limits but which is illegal for other permanent reasons, i.e. a parameter with defined individual values) |
| 65 hex | Parameter number is currently deactivated (depending on the mode of the converter)                                                                                                  |
| 66 hex | Channel width is insufficient (communication channel is too small for response)                                                                                                    |
| 68 hex | Illegal parameter value (parameter can only assume certain values)                                                                                                    |
| 6A hex | <b>Request not included / task is not supported</b> (the valid request identifications can be found in table "Request identifications controller → converter")                      |
| 6B hex | <b>No change access for a controller that is enabled</b> . (The operating state of the conerter prevents a parameter change)                                                        |
| 86 hex | Write access only for commissioning (p0010 = 15) (operating state of the converter prevents a parameter change)                                                                     |
| 87 hex | Know-how protection active, access locked                                                                                                    |
| C8 hex | Change request below the currently valid limit (change request to a value that lies within the "absolute" limits, but is however below the currently valid lower limit)             |
| C9 hex | Change request above the currently valid limit (example: a parameter value is too large for the converter power)                                                                    |
| CC hex | Change request not permitted (change is not permitted as the access code is not available)                                                                                          |

### PNU (parameter number) and page index

| Parameter number | PNU       | Page index |
|------------------|-----------|------------|
| 0000 1999        | 0000 1999 | 0 hex      |
| 2000 3999        | 0000 1999 | 80 hex     |
| 6000 7999        | 0000 1999 | 90 hex     |
| 8000 9999        | 0000 1999 | 20 hex     |
| 10000 11999      | 0000 1999 | A0 hex     |
| 20000 21999      | 0000 1999 | 50 hex     |
| 29000 29999      | 0000 1999 | 70 hex     |
| 30000 31999      | 0000 1999 | F0 hex     |
| 60000 61999      | 0000 1999 | 74 hex     |

#### Subindex

For indexed parameters, the parameter index is located in subindex as hexadecimal value.

### PWE: Parameter value or connector

Parameter values or connectors can be located in the PWE.

|                 | PWE 1                   |              | PWE 2                                                  |  |
|-----------------|-------------------------|--------------|--------------------------------------------------------|--|
| Parameter value | Bit 15 0                | Bit 15 8     | Bit 7 0                                                |  |
|                 | 0                       | 0            | 8-bit value                                            |  |
|                 | 0                       | 16-bit value |                                                        |  |
|                 | 32-bit                  | t value      |                                                        |  |
| Connector       | or Bit 15 0             |              | Bit 9 0                                                |  |
|                 | Number of the connector | 3F hex       | The index or bit field<br>number of the connec-<br>tor |  |

Table 3-9Parameter value or connector

### Examples

### Read request: Read out serial number of the Power Module (r7841[2])

To obtain the value of the indexed parameter r7841, you must fill the telegram of the parameter channel with the following data:

- PKE, Bit 12 ... 15 (AK): = 6 (request parameter value (field))
- PKE, Bit 0 ... 10 (PNU): = 1841 (parameter number without offset) Parameter number = PNU + offset (page index) (7841 = 1841 + 6000)
- IND, bit 8 ... 15 (page index): = 2 (index of parameter)

- IND, bit 0 ... 7 (subindex): = 90 hex (offset 6000 corresponds to 90 hex)
- Because you want to read the parameter value, words 3 and 4 in the parameter channel for requesting the parameter value are irrelevant. They should be assigned a value of 0, for example.

| Parameter channel                                                     |                         |            |          |                    |                 |                 |
|-----------------------------------------------------------------------|-------------------------|------------|----------|--------------------|-----------------|-----------------|
| PKE, 1st word IND, 2nd word PWE1 - high, 3rd word PWE2 - low, 4th wor |                         |            |          | w, 4th word        |                 |                 |
| 15121 <sup>-</sup>                                                    | 1 10 0                  | 15 8       | 7 0      | 15 0               | 15 8            | 7 0             |
| AK                                                                    | Parameter number        | Page index | Subindex | Parameter value    | Parameter value | Parameter value |
| 0 1 1 0 0                                                             | 0 1 1 1 0 0 1 1 0 0 0 1 | 0000010    | 1001000  | 000000000000000000 | 00000000        | 00000000        |

Figure 3-20 Telegram for a read request from r7841[2]

#### PNU (parameter number) and page index

| Parameter number | PNU       | Page index |
|------------------|-----------|------------|
| 0000 1999        | 0000 1999 | 0 hex      |
| 2000 3999        | 0000 1999 | 80 hex     |
| 6000 7999        | 0000 1999 | 90 hex     |
| 8000 9999        | 0000 1999 | 20 hex     |
| 10000 11999      | 0000 1999 | A0 hex     |
| 20000 21999      | 0000 1999 | 50 hex     |
| 30000 31999      | 0000 1999 | F0 hex     |
| 60000 61999      | 0000 1999 | 74 hex     |

### Subindex

For indexed parameters, the parameter index is located in subindex as hexadecimal value.

### PWE: Parameter value or connector

Parameter values or connectors can be located in the PWE.

Table 3-10Parameter value or connector

|                 | PWE 1                   |              | PWE 2                                                  |
|-----------------|-------------------------|--------------|--------------------------------------------------------|
| Parameter value | Bit 15 0                | Bit 15 8     | Bit 7 0                                                |
|                 | 0                       | 0            | 8-bit value                                            |
|                 | 0                       | 16-bit value |                                                        |
|                 | 32-bit                  | value        |                                                        |
| Connector       | Bit 15 0                | Bit 15 10    | Bit 9 0                                                |
|                 | Number of the connector | 3F hex       | The index or bit field<br>number of the connec-<br>tor |

## 3.1.6.1 Application examples

#### Read request: Read out serial number of the Power Module (p7841[2])

To obtain the value of the indexed parameter p7841, you must fill the telegram of the parameter channel with the following data:

- PKE, Bit 12 ... 15 (AK): = 6 (request parameter value (field))
- PKE, Bit 0 ... 10 (PNU): = 1841 (parameter number without offset) Parameter number = PNU + offset (page index) (7841 = 1841 + 6000)
- IND, bit 8 ... 15 (subindex): = 2 (index of parameter)
- IND, bit 0 ... 7 (page index): = 90 hex (offset 6000 corresponds to 90 hex)
- Because you want to read the parameter value, words 3 and 4 in the parameter channel for requesting the parameter value are irrelevant. They should be assigned a value of 0, for example.

|      | Parameter channel       |          |            |                       |              |                 |
|------|-------------------------|----------|------------|-----------------------|--------------|-----------------|
|      | PKE, 1st word           | IND, 2r  | nd word    | PWE1 - high, 3rd word | PWE2         | - low, 4th word |
| 1512 | 11 10 0                 | 15 8     | 7 0        | 15 0                  | 15 10        | 9 0             |
| AK   | Parameter number        | Subindex | Page index | Parameter value       | Drive object | Index           |
| 0110 | 0 1 1 1 0 0 1 1 0 0 0 1 | 0000010  | 1001000    | 000000000000000000    | 000000       | 00000000000     |

Figure 3-21 Telegram for a read request from p7841[2]

### Write request: Change restart mode (p1210)

The restart mode is inhibited in the factory setting (p1210 = 0). In order to activate the automatic restart with "acknowledge all faults and restart for an ON command", p1210 must be set to 26:

- PKE, bit 12 ... 15 (AK): = 7 (change parameter value (field, word))
- PKE, bit 0 ... 10 (PNU): = 4BA hex (1210 = 4BA hex, no offset, as 1210 < 1999)
- IND, bit 8 ... 15 (subindex): = 0 hex (parameter is not indexed)
- IND, bit 0 ... 7 (page index): = 0 hex (offset 0 corresponds to 0 hex)
- PWE1, bit 0 ... 15: = 0 hex
- PWE2, Bit 0 ... 15: = 1A hex (26 = 1A hex)

|         | Parameter channel |          |            |                             |                            |
|---------|-------------------|----------|------------|-----------------------------|----------------------------|
|         | PKE, 1st word     | IND, 2r  | nd word    | PWE1 - high, 3rd word       | PWE2 - low, 4th word       |
| 1512    | 11 10 0           | 15 8     | 7 0        | 15 0                        | 15 0                       |
| AK      | Parameter number  | Subindex | Page index | Parameter value (bit 16 31) | Parameter value (bit 0 15) |
| 0 1 1 1 | 010010111010      | 00000000 | 00000000   | 0000000000000000000         | 0000000000011010           |

Figure 3-22 Telegram, to activate the automatic restart with p1210 = 26

#### Write request: Assign digital input 2 with the function ON/OFF1 (p0840[1] = 722.2)

In order to link digital input 2 with ON/OFF1, you must assign parameter p0840[1] (source, ON/OFF1) the value 722.2 (DI 2). To do this, you must populate the telegram of the parameter channel as follows:

- PKE, bit 12 ... 15 (AK): = 7 hex (change parameter value (field, word))
- PKE, bit 0 ... 10 (PNU): = 348 hex (840 = 348 hex, no offset, as 840 < 1999)

- IND, bit 8 ... 15 (subindex): = 1 hex (CDS1 = Index 1)
- IND, bit 0 ... 7 (page index): = 0 hex (offset 0 corresponds to 0 hex)
- PWE1, Bit 0 ... 15: = 2D2 hex (722 = 2D2 hex)
- PWE2, Bit 10 ... 15: = 3F hex (drive object for SINAMICS G120, always 63 = 3f hex)
- **PWE2, Bit 0** ... **9: = 2 hex** (Index of Parameter (DI 2 = 2))

|           | Parameter channel |          |            |                       |              |                 |
|-----------|-------------------|----------|------------|-----------------------|--------------|-----------------|
| I         | PKE, 1st word     | IND, 2r  | nd word    | PWE1 - high, 3rd word | PWE2         | - low, 4th word |
| 1512 11   | 1 10 0            | 15 8     | 7 0        | 15 0                  | 15 10        | 9 0             |
| AK        | Parameter number  | Subindex | Page index | Parameter value       | Drive Object | Index           |
| 0 1 1 1 0 | 01101001000       | 0000001  | 00000000   | 0000001011010010      | 1 1 1 1 1 1  | 0000000010      |

Figure 3-23 Telegram, to assign DI 2 with ON/OFF1

### Example

### Application example, "Read and write to parameters"

Further information is provided on the Internet:

Reading and writing parameters cyclically via PROFIBUS (<u>https://support.industry.siemens.com/cs/ww/en/view/29157692</u>)

# 3.1.7 Device-to-device communication

"Direct data exchange" is sometimes called "device-to-device communication" or "data exchange broadcast". Here, devices exchange data without any direct involvement of the master.

Example: A converter uses the actual speed value of another converter as its speed setpoint.

### Definitions

- Publisher: Device, which sends data for direct data exchange.
- **Subscriber:** Device, which receives the data for direct data exchange from the publisher.
- Links and access points define the data that is used for direct data exchange.

### Restrictions

- Direct data exchange in the current firmware version is only possible for converters with PROFIBUS communication.
- A maximum of 12 PZDs are permissible for each drive.
- A maximum of four links are possible from one subscriber to one or several publishers.

### Configuring device-to-device communication

### Procedure

- 1. In the control, define:
  - Which converters operate as publisher (sender) or subscriber (receiver)?
  - Which data or data areas do you use for direct data exchange?
- In the converter, define: How does the subscriber process the data transferred using direct data exchange?

You have now configured device-to-device communication.  $\square$ 

# 3.2 PROFIDRIVE profile - Acyclic communication

The converter supports the following types of acyclic communication:

- For PROFIBUS: acyclic communication via data set 47
- For PROFINET: acyclic communication via B02E hex and B02F hex

The maximum data length per request is 240 bytes.

#### Note

### Values in italics

Values in italics in the following tables mean that you have to adjust these values for a specific request.

# **Reading parameter values**

Table 3-11 Request to read parameters

| Data block           | Byte n                                                                                | Bytes n + 1                                                                      | n |  |
|----------------------|---------------------------------------------------------------------------------------|----------------------------------------------------------------------------------|---|--|
| Header               | <b>Reference</b> 01 hex FF hex                                                        | <b>01 hex</b> : Read job                                                         | 0 |  |
|                      | <b>01 hex</b> (ID of drive objects, at G120 always = 1)                               | Number of parameters (m)                                                         | 2 |  |
| Address, parameter 1 | Attribute<br>10 hex: Parameter value<br>20 hex: Parameter description                 | Number of the indices<br>00 hex EA hex<br>(For parameters without index: 00 hex) | 4 |  |
|                      | Parameter number 0001 hex FFFE hex                                                    |                                                                                  |   |  |
|                      | Number of the 1st index 0000 hex FFFE hex<br>(for parameters without index: 0000 hex) |                                                                                  |   |  |
|                      |                                                                                       |                                                                                  |   |  |
| Address, parameter 2 |                                                                                       |                                                                                  |   |  |
|                      |                                                                                       |                                                                                  |   |  |
| Address, parameter m |                                                                                       |                                                                                  |   |  |

Table 3-12Converter response to a read request

| Data block | Byte n                                                  | Bytes n + 1                                                                                                    | n |
|------------|---------------------------------------------------------|----------------------------------------------------------------------------------------------------|---|
| Header     | <b>Reference</b> (identical to a read request)          | 01 hex: Converter has executed the read re-<br>quest.<br>81 hex: Converter was not able to completely<br>execute the read request. |   |
|            | <b>01 hex</b> (ID of drive objects, at G120 always = 1) | Number of parameters (m)<br>(identical to the read request)                                                                        | 2 |

| Data block          | Byte n                                                                                                    | Bytes n + 1                                                                     | n |
|---------------------|----------------------------------------------------------------------------------------------------|---------------------------------------------------------------------------------|---|
| Values, parameter 1 | Format<br>02 hex: Integer8<br>03 hex: Integer16<br>04 hex: Integer32<br>05 hex: Unsigned8<br>06 hex: Unsigned16<br>07 hex: Unsigned32<br>08 hex: FloatingPoint<br>0A hex: OctetString<br>0D hex: TimeDifference<br>34 hex: TimeOfDay without date indication<br>35 hex: TimeDifference with date indication<br>36 hex: TimeDifference without date indication<br>41 hex: Byte<br>42 hex: Word<br>43 hex: Double word<br>44 hex: Error | Number of index values or - for a negative<br>response - number of error values | 4 |
|                     | Value of the 1st index or - for a negative respon<br>You can find the error values in a table at the en                                                                                                    | nse - <b>error value 1</b><br>d of this section.                                | 6 |
|                     |                                                                                                    |                                                                                 |   |
| Values, parameter 2 |                                                                                                    |                                                                                 |   |
|                     |                                                                                                    |                                                                                 |   |
| Values, parameter m |                                                                                                    |                                                                                 |   |

# Changing parameter values

| Table 3-13 | Request to | change | parameters |
|------------|------------|--------|------------|
|            |            |        |            |

| Data block           | Byte n                                                  | Bytes n + 1                                                               | n |
|----------------------|---------------------------------------------------------|---------------------------------------------------------------------------|---|
| Header               | <b>Reference</b> 01 hex FF hex                          | 02 hex: Change request                                                    | 0 |
|                      | <b>01 hex</b> (ID of drive objects, at G120 always = 1) | Number of parameters (m) 01 hex 27 hex                                    | 2 |
| Address, parameter 1 | <b>10 hex</b> : Parameter value                         | Number of indices<br>00 hex EA hex<br>(00 hex and 01 hex are equivalents) | 4 |
|                      | Parameter number 0001 hex FFFF hex                      |                                                                           | 6 |
|                      | Number of the 1st index 0000 hex FFFE he                | x                                                                         | 8 |
|                      |                                                         |                                                                           |   |
| Address, parameter 2 |                                                         |                                                                           |   |
|                      |                                                         |                                                                           |   |
| Address, parameter m |                                                         |                                                                           |   |

| Data block          | Byte n                                                                                                    | Bytes n + 1                             | n |  |  |
|---------------------|----------------------------------------------------------------------------------------------------|-----------------------------------------|---|--|--|
| Values, parameter 1 | Format<br>02 hex: Integer 8<br>03 hex: Integer 16<br>04 hex: Integer 32<br>05 hex: Unsigned 8<br>06 hex: Unsigned 16<br>07 hex: Unsigned 32<br>08 hex: Floating Point<br>0A hex: Octet String<br>0D hex: Time Difference<br>34 hex: TimeOfDay without date indication<br>35 hex: TimeDifference with date indication<br>36 hex: TimeDifference without date indication<br>41 hex: Byte<br>42 hex: Word<br>43 hex: Double word | Number of index values<br>00 hex EA hex |   |  |  |
|                     | Value of the 1st index                                                                                                    |                                         |   |  |  |
|                     |                                                                                                    |                                         |   |  |  |
| Values, parameter 2 |                                                                                                    |                                         |   |  |  |
|                     |                                                                                                    |                                         |   |  |  |
| Values, parameter m |                                                                                                    |                                         |   |  |  |

 Table 3-14
 Response, if the converter has executed the change request

| Data block | Byte n                                                  | Bytes n + 1                                                 | n |
|------------|---------------------------------------------------------|-------------------------------------------------------------|---|
| Header     | Reference (identical to a change request)               | 02 hex (change request successful)                          | 0 |
|            | <b>01 hex</b> (ID of drive objects, at G120 always = 1) | <b>Number of parameters</b> (identical to a change request) | 2 |

 Table 3-15
 Response if the converter was not able to completely execute the change request

| Data block          | Byte n                                                                                                    | Bytes n + 1                                                                     | n |
|---------------------|----------------------------------------------------------------------------------------------------|---------------------------------------------------------------------------------|---|
| Header              | <b>Reference</b> (identical to a change request)                                                                                                | <b>82 hex:</b> (Converter was not able to completely execute the write request) | 0 |
|                     | <b>01 hex</b> (ID of drive objects, at G120 always = 1)                                                                                         | <b>Number of parameters</b> (identical to a change request)                     | 2 |
| Values, parameter 1 | Format<br>40 hex: Zero (change request for this data block<br>executed)<br>44 hex: Error (change request for this data block<br>not executed)   | Number of error values       ock     00 hex       ock     01 hex or 02 hex      |   |
|                     | Only for "Error" - <b>error value 1</b><br>You can find the error values in the table at the end of this section.                               |                                                                                 |   |
|                     | Only for "Error" - <b>error value 2</b><br>Error value 2 is either zero, or it contains the number of the first index where the error occurred. |                                                                                 |   |
| Values, parameter 2 |                                                                                                    |                                                                                 |   |

| Data block          | Byte n | Bytes n + 1 | n |
|---------------------|--------|-------------|---|
|                     |        |             |   |
| Values, parameter m |        |             |   |

# Error values

| Table 3-16 | Error value in the parame | eter response |
|------------|---------------------------|---------------|
|------------|---------------------------|---------------|

| Error<br>value 1 | Significance                                                                                                    |
|------------------|----------------------------------------------------------------------------------------------------|
| 00 hex           | Illegal parameter number (access to a parameter that does not exist)                                                                                                    |
| 01 hex           | Parameter value cannot be changed (change request for a parameter value that cannot be changed)                                                                                                    |
| 02 hex           | Lower or upper value limit exceeded (change request with a value outside the value limits)                                                                                                    |
| 03 hex           | Incorrect subindex (access to a parameter index that does not exist)                                                                                                    |
| 04 hex           | No array (access with a subindex to non-indexed parameters)                                                                                                    |
| 05 hex           | Incorrect data type (change request with a value that does not match the data type of the parameter)                                                                                                    |
| 06 hex           | Setting not permitted, only resetting (change request with a value not equal to 0 without permission)                                                                                                    |
| 07 hex           | Descriptive element cannot be changed (change request to a descriptive element that cannot be changed)                                                                                                    |
| 09 hex           | Description data not available (access to a description that does not exist, parameter value is available)                                                                                                    |
| 0B hex           | No master control (change request but with no master control)                                                                                                    |
| 0F hex           | <b>Text array does not exist</b> (although the parameter value is available, the request is made to a text array that does not exist)                                                                                                    |
| 11 hex           | <b>Request cannot be executed due to the operating state</b> (access is not possible for temporary reasons that are not specified)                                                                                                    |
| 14 hex           | <b>Inadmissible value</b> (change request with a value that is within the limits but which is illegal for other permanent reasons, i.e. a parameter with defined individual values)                                                         |
| 15 hex           | Response too long (the length of the actual response exceeds the maximum transfer length)                                                                                                    |
| 16 hex           | <b>Illegal parameter address</b> (illegal or unsupported value for attribute, number of elements, parameter number, subindex or a combination of these)                                                                                     |
| 17 hex           | Illegal format (change request for an illegal or unsupported format)                                                                                                    |
| 18 hex           | <b>Number of values not consistent</b> (number of values of the parameter data to not match the number of elements in the parameter address)                                                                                                |
| 19 hex           | Drive object does not exist (access to a drive object that does not exist)                                                                                                    |
| 20 hex           | Parameter text cannot be changed                                                                                                    |
| 21 hex           | Service is not supported (illegal or not support request ID).                                                                                                    |
| 6B hex           | A change request for a controller that has been enabled is not possible. (The converter rejects the change request because the motor is switched on. Observe the "Can be changed" parameter attribute (C1, C2, U, T) in the parameter list. |
| 6C hex           | Unknown unit.                                                                                                    |
| 6E hex           | Change request is only possible when the motor is being commissioned (p0010 = 3).                                                                                                    |
| 6F hex           | Change request is only possible when the power unit is being commissioned (p0010 = 2).                                                                                                    |
| 70 hex           | Change request is only possible for quick commissioning (basic commissioning) (p0010 = 1).                                                                                                    |
| 71 hex           | Change request is only possible if the converter is ready (p0010 = 0).                                                                                                    |
| 72 hex           | Change request is only possible for a parameter reset (restore to factory setting) (p0010 = 30).                                                                                                    |

| Error<br>value 1 | Significance                                                                                                    |
|------------------|----------------------------------------------------------------------------------------------------|
| 73 hex           | Change request possible only during commissioning of the safety functions (p0010 = 95).                                                                                        |
| 74 hex           | Change request is only possible when a technological application/unit is being commissioned (p0010 = 5).                                                                       |
| 75 hex           | Change request is only possible in a commissioning state (p0010 $\neq$ 0).                                                                                                    |
| 76 hex           | Change request is not possible for internal reasons (p0010 = 29).                                                                                                    |
| 77 hex           | Change request is not possible during download.                                                                                                    |
| 81 hex           | Change request is not possible during download.                                                                                                    |
| 82 hex           | Accepting the master control is inhibited via BI: p0806.                                                                                                    |
| 83 hex           | <b>Desired interconnection is not possible</b> (the connector output does not supply a float value although the connector input requires a float value)                        |
| 84 hex           | <b>Converter does not accept a change request</b> (converter is busy with internal calculations. See parameter r3996 in the parameter list.                                    |
|                  | Manuals and technical support (Page 217)                                                                                                    |
| 85 hex           | No access methods defined.                                                                                                    |
| 86 hex           | Write access only during commissioning of the data records (p0010 = 15) (operating status of the converter prevents a parameter change.)                                       |
| 87 hex           | Know-how protection active, access locked                                                                                                    |
| C8 hex           | <b>Change request below the currently valid limit</b> (change request to a value that lies within the "absolute" limits, but is however below the currently valid lower limit) |
| C9 hex           | Change request above the currently valid limit (example: a parameter value is too large for the converter power)                                                               |
| CC hex           | Change request not permitted (change is not permitted as the access code is not available)                                                                                     |

# 3.3 PROFIdrive profile - Diagnostic channels

The converters provide the diagnostics standardized for PROFIBUS and PROFINET. This means that it is possible to directly output faults and alarms at an HMI (control system screen).

Here, PROFINET offers more functions than PROFIBUS

- PROFIBUS: Faults without component assignment
- PROFINET: Faults and alarms with component assignment

The fault and alarm messages are saved in the converter in the following parameters

- r0947[0 ... 63]: Fault number
- r2122[0 ... 63]: Alarm code
- r3120[0 ... 63]: Components which are involved with the fault (only for PROFINET)
- r3121[0...63]: Components which are involved with the alarm (only for PROFINET)

The converter transfers the messages in the sequence in which they occurred

The control generates the time stamp when the messages are received

# 3.3.1 Diagnostics with PROFINET

PROFINET uses the channel diagnostics to transfer PROFIdrive message classes.

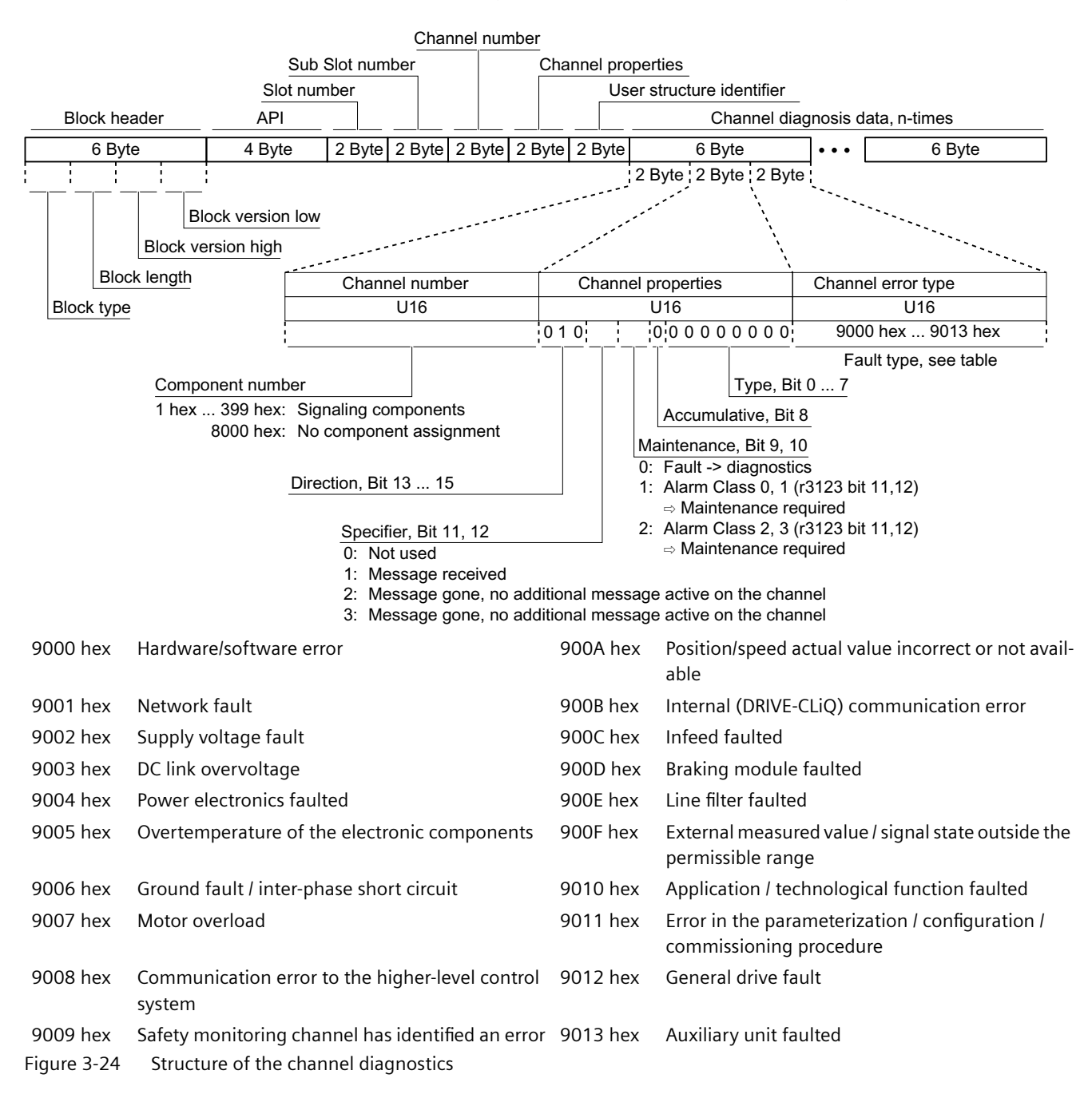

## Reading out diagnostics data

The control requests the diagnostics data from the converter using "Read data set", e.g. using a read record with index 800C hex.

The following rules apply:

- 1 Message block (=ChannelDiagnosisData) if (one or several) faults of the same message class are detected at the converter
- n message blocks if at the converter, n faults of different message classes are detected

Further information is provided in the Internet: To access this link, you must be a member of PROFIBUS and PROFINET International (PI).

PROFINET IO specification (<u>http://www.profibus.com/nc/download/specifications-standards/downloads/profinet-io-specification/display/</u>)

# 3.3.2 Diagnostics with PROFIBUS

The following objects belonging to a diagnostics message in PROFIBUS

- Standard diagnostics
  - Sequence: Always at the first position of the message
  - Length is always 6 bytes

### • Identifier-related diagnostics

- Sequence: At the second, third or fourth position
- Identification using the header,
- For SINAMICS G120, the length is always 2 bytes

### • Status messages/module status

- Sequence: At the second, third or fourth position
- Identification using the header
- Length for SINAMICS G120:
  - 5 bytes for configuration using GSD
  - 6 bytes when configuring using the object library

### Channel-related diagnostics

- Sequence: At the second, third or fourth position
- Identification using the header
- Length is always 3 bytes
- Diagnostics alarm with DS0 / DS1
  - Sequence: Always at the last position of the message
  - Slot-specific The current state of the slot responsible for the message is transferred.

#### Note

#### Precondition for diagnostics via PROFIBUS

The master must operate in the DPV1 mode for diagnostics via PROFIBUS.

# **Standard diagnostics**

| Byte | Namo                |                       |                                      |               | l                | Bit          |           |                           |                               |
|------|---------------------|-----------------------|--------------------------------------|---------------|------------------|--------------|-----------|---------------------------|-------------------------------|
| No.  | Name                | 7                     | 6                                    | 5             | 4                | 3            | 2         | 1                         | 0                             |
| 1    | Station<br>status 1 | Master_<br>Lock = 0   | Prm_<br>Fault                        | 0             | Not<br>supported | Ext_Diag     | Cfg_Fault | Station_<br>not_<br>Ready | Station_<br>Non_<br>Exist = 0 |
| 2    | Station<br>status 2 | 0                     | 0                                    | Sync_<br>Mode | Freeze_<br>Mode  | WD_ON        | 0         | Start_<br>Diag = 0        | Prm_Req                       |
| 3    | Station<br>status 3 | Ext_Diag_<br>Overflow | 0                                    | 0             | 0                | 0            | 0         | 0                         | 0                             |
| 4    |                     |                       | Master_Add                           |               |                  |              |           |                           |                               |
| 5    |                     |                       | Ident_Number (HighByte) of the slave |               |                  |              |           |                           |                               |
| 6    |                     |                       |                                      | Ident_I       | Number (Lo       | wByte) of th | e slave   |                           |                               |

The following values are decisive for the diagnostics:

- **Ext\_Diag**: Group signal for diagnostics in the device:
  - 0: No fault is active
  - 1: At least one alarm or fault is active
- Ext\_Diag\_Overflow:

Display for the diagnostics overflow in the device (for more than 240 bytes)

### Identifier-related diagnostics

| Byte Name |                  |          |           |                                                   | I   | Bit |   |   |       |
|-----------|------------------|----------|-----------|---------------------------------------------------|-----|-----|---|---|-------|
| No.       | Name             | 7        | 6         | 5                                                 | 4   | 3   | 2 | 1 | 0     |
| 1         | Header<br>byte   | Hea<br>0 | ader<br>1 | Block length 2 32<br>For SINAMICS G120 always = 2 |     |     |   |   |       |
| 2         | Bit<br>structure | KB_7     | KB_6      | KB_5 KB_4 KB_3 KB_2 KB_1 KB_(                     |     |     |   |   | KB_0  |
| • •       | •                |          |           | •                                                 | • • |     |   |   | • • • |
| m         | Bit<br>structure |          |           | KB_n+1 KB_n                                       |     |     |   |   |       |

The identifier-related diagnostics provides a bit (KB\_n) for each slot allocated when configuring the device. If a diagnostics message is active at a slot, then its KB\_n = 1.

For G120 only one slot is allocated:

- KB\_0 when configuring with the GSD
- KB\_3 when configuring with the object manager

# Status messages, module status

| Byte | Namo              | Bit      |                                                     |                                                 |   |   |   |       |   |
|------|-------------------|----------|-----------------------------------------------------|-------------------------------------------------|---|---|---|-------|---|
| No.  | Maine             | 7        | 6                                                   | 5                                               | 4 | 3 | 2 | 1     | 0 |
| 1    | Header<br>byte    | Hea<br>0 | ader<br>0                                           | Block length 2 32<br>For SINAMICS G120 = 5 or 6 |   |   |   |       |   |
| 2    | Module<br>status  |          | 82 hex (status block)                               |                                                 |   |   |   |       |   |
| 3    | Slot              |          | 0                                                   |                                                 |   |   |   |       |   |
| 4    | Specifier         |          |                                                     |                                                 | ( | D |   |       |   |
| 5    | Slot<br>structure | Slo      | Slot_4         Slot_3         Slot_2         Slot_1 |                                                 |   |   |   | ot_1  |   |
| • •  | •                 | • • •    |                                                     |                                                 |   |   |   | • • • |   |
| m    | Slot<br>structure |          |                                                     | Slot n                                          |   |   |   |       |   |

For G120, independent of the status, for all slots "00" is always output, i.e. valid user data.

# Channel-related diagnostics

| Byte | Name                           |               |                    |                                                    | E   | Bit       |                                 |      |     |  |
|------|--------------------------------|---------------|--------------------|----------------------------------------------------|-----|-----------|---------------------------------|------|-----|--|
| No.  | Name                           | 7             | 6                  | 5                                                  | 4   | 3         | 2                               | 1    | 0   |  |
| n    | Header<br>byte                 | Hea<br>1      | nder<br>0          | Module number<br>0 63                              |     |           |                                 |      |     |  |
| n+1  | Bit<br>structure               | Input /<br>1  | Output<br>1        |                                                    | 0 - | no compon | ent assignm                     | nent |     |  |
| n+2  | Bit<br>structure               | Chann<br>0    | el type - uns<br>0 | pecific Message classes, see the following table 0 |     |           |                                 |      | ble |  |
| 2    | Undervoltage                   |               |                    |                                                    | 22  | Motor     | Motor overload                  |      |     |  |
| 3    | Overvolt                       | tage          |                    |                                                    | 23  | Comm      | Commun. with controller faulted |      |     |  |
| 9    | Error                          |               |                    |                                                    | 24  | Safety    | Safety monit. Detected an error |      |     |  |
| 16   | Hardwar                        | e/software    | error              |                                                    | 25  | Act. Po   | Act. Position/speed value error |      |     |  |
| 17   | Line sup                       | ply/filter fa | ulted              |                                                    | 26  | Interna   | Internal communication faulted  |      |     |  |
| 18   | DC link o                      | overvoltage   | 9                  |                                                    | 27  | Infeed    | Infeed faulted                  |      |     |  |
| 19   | Power electronics faulted      |               |                    |                                                    | 28  | Braking   | Braking controller faulted      |      |     |  |
| 20   | Electronic component overtemp. |               |                    |                                                    | 29  | Externa   | External signal state error     |      |     |  |
| 21   | Ground/                        | phase faul    | t detected         |                                                    | 30  | Applica   | Application/function faulted    |      |     |  |

When multiple faults are allocated at one converter with the same message class, then only one message is displayed.

# Diagnostics alarm with DS0 / DS1

| Byte        | Name                              |          | 1         | 1        | l                | Bit                   |                                |                 |                              |
|-------------|-----------------------------------|----------|-----------|----------|------------------|-----------------------|--------------------------------|-----------------|------------------------------|
| No.         |                                   | 7        | 6         | 5        | 4                | 3                     | 2                              | 1               | 0                            |
| 1           | Header<br>bytes                   | Hea<br>0 | ader<br>0 |          |                  | Block ler             | ngth = 15                      |                 |                              |
| 2           |                                   | 0        |           |          | Diagi            | nostics alar          | m = 1                          |                 |                              |
| 3           |                                   | 0        |           |          | Slot<br>For SINA | number 0<br>MICS G120 | . 244<br>) 1 or 4: Cor<br>Conf | nfiguration vi  | via GSD = 1<br>a library = 4 |
| 4           |                                   | 0        | 0         | 31, sequ | ence numb        | er                    | Add_Ack                        | Alarm S         | pecifier <sup>1)</sup>       |
| 5           | DS0 byte 0                        | 0        | 0         | 0        | 0                | 0 2)                  | 0                              | 0 <sup>3)</sup> | 0 4)                         |
| 6           | DS0 byte 1                        | 0        | 0         | 0        | 1 <sup>5)</sup>  | 0 6)                  | 0 6)                           | 0 6)            | 0 <sup>6)</sup>              |
| 7           | DS0 byte 2                        | 0        | 0         | 0        | 0                | 0                     | 0                              | 0               | 0                            |
| 8           | DS0 byte 3                        | 0        | 0         | 0        | 0                | 0                     | 0                              | 0               | 0                            |
| 9           | Info byte 1                       | Mixed    |           | = 4      | l5 hex (Cha      | nnelTypeID            | = SINAMIC                      | CS)             |                              |
| 10          | Info byte 2                       |          |           | = 24     | 1 (diagnosti     | c bits / char         | inel)                          |                 |                              |
| 11          | Info byte 3                       |          |           | =        | 1 (one cha       | nnel signals          | 5)                             |                 |                              |
| 12          | Channel<br>Error Vector           | 0        | 0         | 0        | 0                | 0                     | 0                              | 0               | 1                            |
| 13          | Channel-                          | Err 7    | Err 6     | Err 5    | Err 4            | Err 3                 | Err 2                          | Err 1           | Err 0                        |
| 14          | related<br>diagnostics            | Err 15   | Err 14    | Err 13   | Err 12           | Err 11                | Err 10                         | Err 9           | Err 8                        |
| (channel 0) |                                   | 0        | 0         | 0        | 0                | Err 19                | Err 18                         | Err 17          | Err 16                       |
| 1)          | ) Alarm specifier 4) Module fault |          |           |          |                  |                       |                                |                 |                              |

1)

- 1: Fault is active and the slot is not OK
- 2: Fault is resolved and the slot is OK
- 3: Fault is resolved and the slot is not OK
- Channel fault present 2)
  - 0: No fault is active
  - 1: Fault is active
- 3) Internal fault
  - 0: No fault is active
  - 1: Fault is active

0: No fault is active

- 1: Fault is active
- Channel information present 5) 1: DS1 exists
- Type of class module = 0011 (dis-6) tributed)

A table with the message classes is provided in the List Manual of the converter.

Overview of the manuals (Page 217)

3.4 Identification & maintenance data (I&M)

# 3.4 Identification & maintenance data (I&M)

# I&M data

The converter supports the following identification and maintenance (I&M) data.

| I&M data | Format              | Explanation                                                                             | Associated param-<br>eters | Example for the content            |
|----------|---------------------|-----------------------------------------------------------------------------------------|----------------------------|------------------------------------|
| 1&M0     | u8[64] PROFIBUS     | Converter-specific data, read only                                                      | -                          | See below                          |
|          | u8[54] PROFINET     |                                                                                         |                            |                                    |
| I&M1     | Visible String [32] | Plant/system identifier                                                                 | p8806[0 31]                | "ak12-ne.bo2=fu1"                  |
|          | Visible String [22] | Location code                                                                           | p8806[32 53]               | "sc2+or45"                         |
| 1&M2     | Visible String [16] | Date                                                                                    | p8807[0 15]                | "2013-01-21 16:15"                 |
| 1&M3     | Visible String [54] | Any comment                                                                             | p8808[0 53]                | -                                  |
| 1&M4     | Octet String[54]    | Check signature to track changes for Safe-<br>ty Integrated.                            | p8809[0 53]                | Values of r9781[0]<br>and r9782[0] |
|          |                     | This value can be changed by the user.                                                  |                            |                                    |
|          |                     | The test signature is reset to the value generated by the machine if p8805 = 0 is used. |                            |                                    |

When requested, the converter transfers its I&M data to a higher-level control or to a PC/PG with installed STEP 7 or TIA Portal.

### I&M0

| Designation           | Format              | Example for the con-<br>tent | Valid for PROFI-<br>NET | Valid for PROFI-<br>BUS |
|-----------------------|---------------------|------------------------------|-------------------------|-------------------------|
| Manufacturer-specific | u8[10]              | 00 00 hex                    |                         | ✓                       |
| MANUFACTURER_ID       | u16                 | 42d hex (=Siemens)           | ✓                       | ✓                       |
| ORDER_ID              | Visible String [20] | "6SL3246-0BA22-1FA0"         | ✓                       | ✓                       |
| SERIAL_NUMBER         | Visible String [16] | "T-R32015957"                | ✓                       | ✓                       |
| HARDWARE_REVISION     | u16                 | 0001 hex                     | ✓                       | ✓                       |
| SOFTWARE_REVISION     | char, u8[3]         | "V" 04.70.19                 | ✓                       | ✓                       |
| REVISION_COUNTER      | u16                 | 0000 hex                     | ✓                       | ✓                       |
| PROFILE_ID            | u16                 | 3A00 hex                     | ✓                       | ✓                       |
| PROFILE_SPECIFIC_TYPE | u16                 | 0000 hex                     | 1                       | ✓                       |
| IM_VERSION            | u8[2]               | 01.02                        | ✓                       | ✓                       |
| IM_SUPPORTED          | bit[16]             | 001E hex                     | ✓                       | ✓                       |

3.5 S7 communication

# 3.5 S7 communication

Communication via the S7 protocol facilitates the following:

- Access to the converter with Startdrive.
- Remote maintenance of the converter with Startdrive across network boundaries.
   Remote maintenance across network boundaries (<u>https://</u>support.industry.siemens.com/cs/ww/en/view/97550333)
- Control of the converter directly via SIMATIC Panels via PROFIBUS or PROFINET without higher-level control.
  - Directly accessing a SINAMICS G120 converter from a SIMATIC panel (Page 55)

#### Note

#### Number of S7 protocol connections

The converter supports four S7 protocol connections. Two of these are required for Startdrive. Each of the remaining two are available for access to the converter via SIMATIC Panels.

# 3.5.1 Directly accessing a SINAMICS G120 converter from a SIMATIC panel

### Example of direct access to the converter via a SIMATIC panel

You want to use the SIMATIC panel to do the following:

- Switch the converter on and off
- Enter a setpoint
- Display the actual value and status

### Requirements

You have installed the following software packages on your computer and made the following settings:

- WINCCflex 2008 SP1 or higher
- Startdrive
- You have now configured the converter in Startdrive.
- Converter and panel are connected with one another via PROFIBUS or PROFINET.
- The same baud rates are set in the converter and in the panel.
- The bus address configured in WinCC flexible matches the bus address of the converter.

3.5 S7 communication

### Adjusting settings in the converter

#### Procedure

- 1. Make the following settings and enables so that the converter can accept commands from the panel:
  - Set the two signal sources for OFF2 (p0844 and p0845) to 1: p0844 = 1 p0845 = 1
  - Set the two signal sources for OFF3 (p0848 and p0849) to 1: p0848 = 1 p0849 = 1
  - Set the enables for the ramp-function generator: p1140 = 1

. p1141 = 1

 Set the setpoint enable: p1142 = 1

### 2. Adjust the parameters for the ON/OFF1 command from the SIMATIC panel

- Set p0840[0] = 2094.0

In doing so, you connect up the ON/OFF1 command using the Bit 0 of the BICO transformer 2094. The signal source for this parameter is p2099.

Set p2099[0] = p2900.
 In doing so, you give the ON/OFF1 command by setting P2900 = 1 (ON) or 0 (OFF1)

### 3. Set parameters for the setpoint default

- Set:
  - p1070 = 1001 (fixed setpoint 1 as setpoint)
  - p1016 = 1 (direct selection of the speed setpoint)
  - p1020 = 1 (fixed speed setpoint selection, bit 0)

#### 4. Actual value and status word

No further settings are required on the converter side for displaying the actual speed value (r0021) and the status word (r0052).

You have now made the settings in the converter.

3.5 S7 communication

## Settings at the SIMATIC panel

### Procedure

### 1. Configure the connection using WinCC flexible

- Enter a name for the connection
- Set the value in the "Active" column to "On".
- Select "SIMATIC S7 300/400" as the communication driver.
- Set the value in the "Online" column to "On".

### 2. Make the following settings for the configured connection:

- Select the interface (IF1 B for PROFIBUS, "Ethernet" for PROFINET).
- Set the baud rate for PROFIBUS.
- Assign a bus address (PROFIBUS) or an IP address (PROFINET).
- Select S7ONLINE as the access point.
- If no other control is connected to the converter, select "Only master on bus".
- Select cyclical operation.
- 3. ON/OFF1:
  - Create a variable for the parameter p2900, which refers to the address "Data block 2900 with the data word DBD 0 (data type double word)":
     DB2900.DBD 0
     You can switch ON/OFF1 on the panel using one or two buttons.

### 4. Setpoint

Create a variable for the parameter 1001, which refers to the address "Data block 1001 with the data word DBD 0 (data type real)":
 DB1001.DBD 0
 You can display it through an I/O field.

### 5. Actual value display

 Create a variable for the parameter r0021, which refers to the address "Data block 21 with the data word DBD 0 (data type real)": DB21.DBD 0
 You can dicplay it through an I/O field

You can display it through an I/O field.

### 6. Status display

Create a variable for the parameter r0052, which refers to the address "Data block 52 with the data word DBW 0 (data type word)":
 DB52.DBW 0
 You can display it through an I/O field with a binary display, for example.

You have now made the most important settings in the SIMATIC panel.  $\hfill\square$ 

### General information for accessing converter parameters

You must create a variable with the following structure for each parameter that you want to display or change using the SIMATIC panel: DBX DBY Z

- X: Data block number Parameter number
- Y: Data type (can be found in the parameter list)
- Z: Data block offset ≜ Parameter index

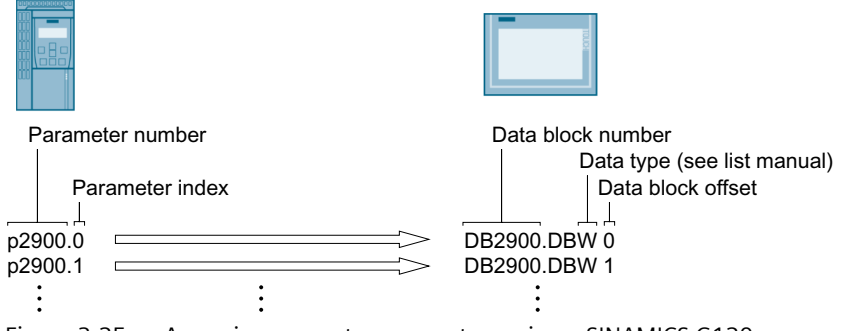

Figure 3-25 Accessing converter parameters using a SINAMICS G120 as an example

# 3.6 Communication via PROFINET

You can either integrate the converter in a PROFINET network or communicate with the converter via Ethernet.

### The converter in PROFINET IO operation

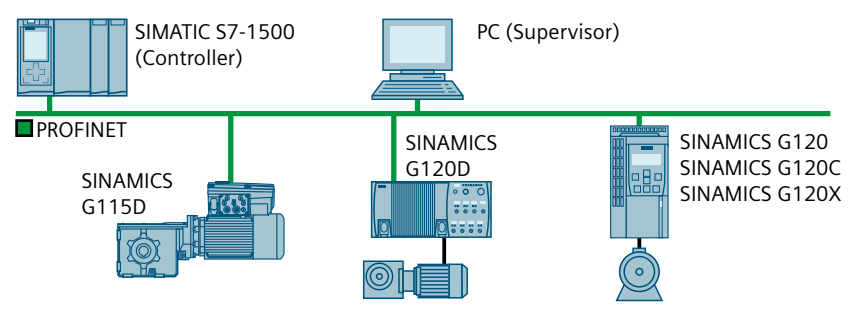

Figure 3-26 The converter in PROFINET IO operation (examples)

The converter supports the following functions:

- RT
- IRT: The converter forwards the clock synchronism, but does not support clock synchronism.
- MRP: Media redundancy, impulsed with 200 ms. Precondition: Ring topology With MRP, you get an uninterrupted switchover if you set the failure monitoring time to a value > 200 ms.
- MRPD: Media redundancy, bumpless. Precondition: IRT and the ring topology created in the control

- Diagnostic alarms in accordance with the error classes specified in the PROFIdrive profile.
- Device replacement without removable data storage medium: The replacement converter is assigned the device name from the IO controller, not from its memory card or from the programming device.
- Shared Device for converters that support PROFIsafe.

### The converter as Ethernet node

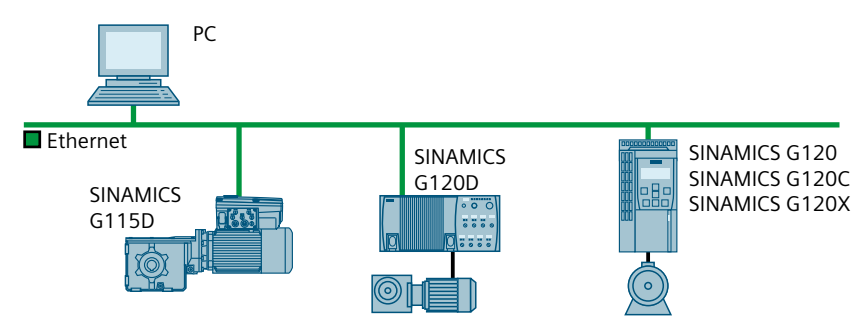

Figure 3-27 The converter as Ethernet node (examples)

### **Further information on PROFINET**

Further information on PROFINET can be found on the Internet:

- PROFINET the Ethernet standard for automation (<u>http://w3.siemens.com/mcms/</u> automation/en/industrial-communications/profinet/Pages/Default.aspx)
- PROFINET system description (<u>https://support.industry.siemens.com/cs/ww/en/view/</u> 19292127)

# 3.6.1 Converter with PROFINET interface

The pin assignment and the connectors that you require for your converter are listed in the following tables.

You can implement either a ring or line-type topology using the two sockets at the converter. You only require one of the two sockets at the beginning and end of a line.

You can use switches to realize other topologies.

| Converter/Control Unit                                                                                          |                      | Connection via                |                   |                   |  |  |
|----------------------------------------------------------------------------------------------------|----------------------|-------------------------------|-------------------|-------------------|--|--|
|                                                                                                    |                      | X150 P1/<br>X150 P2<br>(RJ45) | X03/X04<br>(RJ45) | X03/X04<br>(M12)  |  |  |
|                                                                                                    | 6120                 |                               |                   |                   |  |  |
|                                                                                                    | • CU230P-2 PN        | x                             |                   |                   |  |  |
|                                                                                                    | • CU240E-2 PN        | x                             |                   |                   |  |  |
|                                                                                                    | • CU240E-2 PN-F      | х                             |                   |                   |  |  |
|                                                                                                    | • CU250S-2 PN        | х                             |                   |                   |  |  |
| the second second second second second second second second second second second second second second second se | G120C                |                               |                   |                   |  |  |
|                                                                                                    | • G120C PN           | X                             |                   |                   |  |  |
|                                                                                                    | G120D                |                               |                   |                   |  |  |
|                                                                                                    | • CU240D-2 PN        |                               |                   | x                 |  |  |
|                                                                                                    | • CU240D-2 PN-F      |                               |                   | x                 |  |  |
|                                                                                                    | • CU250D-2 PN-F      |                               |                   | х                 |  |  |
|                                                                                                    | • CU240D-2 PN-F [PP] |                               | х                 |                   |  |  |
|                                                                                                    | • CU250D-2 PN-F [PP] |                               | х                 |                   |  |  |
|                                                                                                    | G115D                |                               |                   |                   |  |  |
|                                                                                                    | • G115D PN           |                               |                   | x<br>(X150 P1/P2) |  |  |

Table 3-17Assignment table

| Signa | Ι               | X150 P1/<br>X150 P2<br>(RJ45) | X03/X04<br>(RJ45) | X03/X04, X150<br>P1/P2<br>(M12) |
|-------|-----------------|-------------------------------|-------------------|---------------------------------|
| TX-   | Transmit data - | 1                             | 1                 | 1                               |
| RX+,  | Receive data +  | 3                             | 2                 | 2                               |
| TX+   | Transmit data + | 2                             | 3                 | 3                               |
| RX-   | Receive data -  | 6                             | 6                 | 4                               |
|       |                 | 4                             | 4                 |                                 |
|       |                 | 5                             | 5                 |                                 |
|       |                 | 7                             | 7                 |                                 |
|       |                 | 8                             | 8                 |                                 |

Table 3-18Connector pin assignments

#### **Recommended connector**

RJ45, IP20: 6GK1901-1BB10-2Ax0

Information for assembling the SIMATIC NET Industrial Ethernet FastConnect RF45 plug 180 can be found on the Internet:

Assembly instructions for the SIMATIC NET Industrial Ethernet FastConnect RJ45 plug (<u>http://support.automation.siemens.com/WW/view/en/37217116/133300</u>)

# 3.6.2 Integrating converters into PROFINET

### Note

#### **PROFINET** interface X150

The network with which interface X150 is connected must be separated from the rest of the plant network in accordance with the Defense in Depth concept. Manual access to cables and any open connections must be protected as in a control cabinet.

To connect the converter to a control system via PROFINET, proceed as follows:

### Procedure

- Integrate the converter in the bus system (e.g. ring topology) of the control using PROFINET cables and the two PROFINET sockets X150-P1 and X150-P2 or X03 and X04. The position of the sockets is given in the operating instructions for the converter. Pin assignment: Converter with PROFINET interface (Page 60). The maximum permitted cable length from the previous station and to the subsequent one is 100 m.
- 2. Externally supply the converter with 24 V DC through terminals 31 and 32 or via X01 (X01/X02 with G115D).

The external 24 V supply is only required if communications with the control system should also operate when the line voltage is switched off.

You have connected the converter to the control using PROFINET.

# 3.6.3 PROFINET IO operation

### 3.6.3.1 What do you have to set for communication via PROFINET?

Check the communication settings using the following table. If you answer "Yes" to these questions, you have correctly set the communication settings and can control the converter via the fieldbus.

| Questions                                                                                               | Answer/description                                                                                                    |
|----------------------------------------------------------------------------------------------------|----------------------------------------------------------------------------------------------------|
| Is the converter correctly connected to the bus network?                                                | Integrating converters into PROFINET (Page 61)                                                                                                    |
| Do the IP address and device name in the converter and control match?                                   | Configuring communication to the control (Page 63)                                                                                                    |
| Is the same telegram set in the converter as in the higher-<br>level control?                           | Setting the telegram in the control                                                                                                    |
| Are the signals that the converter and the control ex-<br>change via PROFINET correctly interconnected? | Interconnect signals in the converter in conformance with PROFI-<br>drive.<br>PROFIDRIVE profile - Cyclic communication (Page 13)<br>PROFIDRIVE profile - Acyclic communication (Page 42) |

### Communication with the control, even when the line voltage is switched off

So that communication with the control system in your plant or system continues to function even when the line voltage is switched off, you must externally supply the converter/Control Unit with 24 V DC. To do this, use terminals 31 and 32 or connector X01 (X01/X02 with G115D). You can find additional details in the operating instructions for the converter or the Control Unit.

# 3.6.3.2 Configuring communication to the control

### Configuring the communication using SIMATIC S7 control

If the converter is not included in the hardware library, you have the following options:

- Install the current Startdrive version.
- Install the GSDML of the converter using "Options/Manage general station description (GSD)" in the components catalog.

### Configuring the communication using a non-Siemens control

- 1. Import the device file (GSDML) of the converter into the calculation tool for your control system.
- 2. Configure the communication.

### Configuring communication with Startdrive

Proceed as follows to make the settings for communication with the control system.

- Activate the following windows in Startdrive: "View/Project tree" and "View/Inspector window".
- Open the drive in the project tree and double click on "Device configuration". This opens the dialog in the inspector window for setting the PROFINET interface.
- Click on "Ethernet addresses".
- Enter the appropriate values.

| Device overview                                                                                                    |                                                                                                    |
|----------------------------------------------------------------------------------------------------|----------------------------------------------------------------------------------------------------|
| Antrieb_1 [G120P CU230F                                                                                                    | 2-2 PN] 💽 Properties 🚺 Info 🗓 Diagnostics 🖬 🖃 🔻                                                                                        |
| General IO tags                                                                                                    | System constants Texts                                                                                                    |
| <ul> <li>General</li> <li>PROFINET interface [X150]<br/>General</li> <li>Ethernet addresses</li> <li>Telegram configuration</li> <li>Advanced options</li> </ul> | Ethernet addresses Interface networked with Subnet: PN/IE_2 Add new subnet                                                             |
| Module parameter                                                                                                    | IP protocol  IP address: 192 . 168 . 0 . 1 Subnet mask: 255 . 255 . 0 Use router Router address: 0 . 0 . 0 . 0                         |
|                                                                                                    | PROFINET  Generate PROFINET device name automatically  PROFINET device name: antrieb_1  Converted name: antriebxb1edd0  Device number: |

You have configured communication with the control system.

You can enter or read out data directly via the parameter view. To do this, select the "Communication" parameter group and the "Show advanced parameters" option.

# 3.6.3.3 Installing GSDML

### Procedure

- 1. Save the GSDML to your PC.
  - With Internet access:
     GSDML (<u>https://support.industry.siemens.com/cs/ww/en/ps/13222/dl</u>)
  - Without Internet access: Insert a memory card into the converter. Set p0804 = 12. The converter writes the GSDML as a zipped file (\*.zip) into directory /SIEMENS/SINAMICS/ DATA/CFG on the memory card.
- 2. Unzip the GSDML file on your computer.
- 3. Import the GSDML into the engineering system of the controller.

You have now installed the GSDML in the engineering system of the controller.

### 3.6.3.4 Activating diagnostics via the control

The converter provides the functionality to transmit fault and alarm messages (diagnostic messages) to the higher-level control according to the PROFIdrive error classes.

The functionality must be selected in the higher-level controller and activated by powering up.

## 3.6.4 PROFlenergy

### 3.6.4.1 Energy-saving mode

### Overview

PROFIenergy is a standard based on PROFINET. PROFIenergy is certified and described in the PROFIenergy profile of the PNO.

The higher-level controller transfers the control commands and status queries in acyclic operation via data record 80A0 hex.

The converter supports PROFlenergy profile V1.1 and function unit class 3.

G115D, G120 and G120C converters support energy-saving mode 2.

G120D converters support energy-saving mode 1.

### **Function description**

Behavior of the converter with active energy-saving mode 2:

- The converter outputs alarm A08800.
- The RDY LED flashes green: 500 ms on, 3 000 ms off.

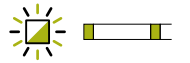

- The converter does not send any diagnostic interrupts.
- If the higher-level controller goes to stop or the bus connection to the higher-level controller is interrupted, the converter exits the energy-saving mode and resumes normal operation.

Behavior of the converter with active energy-saving mode 1:

- The converter switches off the supply voltage for its digital outputs if they are not interconnected with r5613.x (displays the energy-saving mode) or are being used as safety-relevant outputs.
- The converter switches off the supply voltage of its encoders unless they are HTL encoders assigned to the position controller.

### Example

You can find an application example for PROFlenergy on the Internet:

PROFlenergy - saving energy with SIMATIC S7 (<u>https://</u> support.industry.siemens.com/cs/ww/en/view/41986454)

### Parameters

| Number | Name                                    | Factory setting |
|--------|-----------------------------------------|-----------------|
| r5600  | Pe energy-saving mode ID                | -               |
| r5613  | CO/BO: Pe energy-saving active/inactive | -               |

### 3.6.4.2 Control commands

### **Function description**

| Command                             | Explanation                                                                                                    |
|-------------------------------------|----------------------------------------------------------------------------------------------------|
| Start_Pause                         | Switches to the energy-saving mode depending on the pause dura-<br>tion.                                                                |
| Start_Pause_with_time_re-<br>sponse | Switches to the energy-saving mode depending on the pause dura-<br>tion and also specifies the transition times in the command response |
| End_Pause                           | Switches from the energy-saving mode to the operating state.                                                                            |
|                                     | Cancels switching from the operating state to energy-saving mode.                                                                       |

### Settings

- Minimum pause time: p5602
  - When the pause time sent using the command "Start\_Pause" is equal to or greater than the value in p5602[1], the converter goes to energy-saving mode.
  - If the pause time is less than p5602[1], the converter rejects the command "Start\_Pause" with 50 hex (no appropriate pause mode).

If the controller sends the command "End\_Pause" or "Start\_Pause" with a pause time of 0, the motor cannot be switched on. An OFF1/ON command is required to switch the motor on again.

- Maximum pause time: p5606
- Disable PROFlenergy
   If you set p5611.0 = 1, you disable the response of the converter to PROFlenergy control commands. In this case, the converter rejects the "Start\_Pause" command with 50 hex (no appropriate pause mode).
- Transition to energy-saving mode
  - With p5611.2 = 0, you enable the transition to energy-saving mode from operating state S1 (switching on inhibited) or S2 (ready to switch on).
  - With p5611.2 = 1, you enable the transition to energy-saving mode from operating states
     S3 (ready for operation) and S4 (operation).

To do this, you must also set the following:

- p5611.1 = 1: With the transition to energy-saving mode, the converter triggers an OFF1 command and enters the switching on inhibited state (S1).
- p5611.1 = 0: You use p5614 to interconnect a signal source that you use to switch off the converter and place it in switching on inhibited state (S1).

## 3.6.4.3 Status queries

### **Function description**

| Command                                      | Explanation                                                                                                    |
|----------------------------------------------|----------------------------------------------------------------------------------------------------|
| List_Energy_Saving_Modes                     | Returns all supported energy-saving modes                                                                                                    |
| Get_Mode                                     | Returns information about the selected energy-saving mode                                                                                           |
| PEM_Status                                   | Returns the current PROFlenergy status                                                                                                    |
| PEM_Status_with_CTTO                         | Returns the current PROFlenergy status together with the regular transition time to the operating state                                             |
| PE_ldentify                                  | Returns the supported PROFlenergy commands                                                                                                    |
| Query_Version                                | Returns the implemented PROFlenergy profile                                                                                                    |
| Get_Measurement_List                         | Returns the measured value IDs that can be accessed using the "Get_Measurement_Values" command                                                      |
| Get_Measure-<br>ment_List_with_object_number | Returns the measured value IDs and the associated object number that can be accessed using the "Get_Measurement_Values_with_object_number" command. |

| Command                                        | Explanation                                                                                                    |
|------------------------------------------------|----------------------------------------------------------------------------------------------------|
| Get_Measurement_Values                         | Returns the measured values requested via the measured value ID                                                                                      |
| Get_Measurement_Val-<br>ues_with_object_number | Returns the measured values requested via the measured value ID and<br>the object number. The object number corresponds to the drive ob-<br>ject ID. |

## 3.6.4.4 Error values and measured values

# **Function description**

Table 3-19Error values in the parameter response

| Error val-<br>ue 1 | Meaning                                                  |
|--------------------|----------------------------------------------------------|
| 001 hex            | Invalid Service_Request_ID                               |
| 03 hex             | Invalid Modifier                                         |
| 04 hex             | Invalid Data_Structure_Identifier_RQ                     |
| 06 hex             | No PE energy-saving mode supported                       |
| 07 hex             | Response too long                                        |
| 08 hex             | Invalid block header                                     |
| 50 hex             | No suitable energy-saving mode available                 |
| 51 hex             | Time is not supported                                    |
| 52 hex             | Impermissible PE_Mode_ID                                 |
| 53 hex             | No switch to energy saving mode because of state operate |
| 54 hex             | Service or function temporarily not available            |

Table 3-20 Measured values

| PROF                    | PROFlenergy<br>Measured value Accuracy<br>ID Name Do- Class<br>main |      |       |    | SINAMICS source parameters |                       | Value |
|-------------------------|---------------------------------------------------------------------|------|-------|----|----------------------------|-----------------------|-------|
| Measured value Accuracy |                                                                     | Uni  |       |    | range                      |                       |       |
| ID                      | Name                                                                | Do-  | Class | t  | Num-                       | Name                  |       |
|                         |                                                                     | main |       |    | ber                        |                       |       |
| 34                      | Active power                                                        | 1    | 12    | W  | r0032                      | Active power smoothed | r2004 |
| 166                     | Power factor                                                        | 1    | 12    | 1  | r0038                      | Power factor smoothed | 0 1   |
| 200                     | Active energy im-                                                   | 2    | 11    | Wh | r0039[                     | Energy drawn          | -     |
|                         | port                                                                |      |       |    | 1]                         |                       |       |

# 3.6.5 The converter with PROFINET interface as Ethernet node.

As default setting, the converter is set for PROFINET IO communication. Alternatively, you have the option of integrating the converter into an Ethernet network via the PROFINET interface.

This means that from any location in a network, you can use Startdrive to make diagnostic queries, change parameters or carry out commissioning work.

PROFINET I/O communication is not possible with the converter as Ethernet node.

#### Integrating a converter into an Ethernet network (assigning an IP address)

#### Procedure

- 1. Set p8924 (PN DHCP mode) = 2 or 3
  - p8924 = 2
     The DHCP server assigns the IP address based on the MAC address of the converter
  - p8924 = 3
     The DHCP server assigns the IP address based on the device name of the converter
- 2. Save the settings with p8925 = 2. The next time that the converter switches on, it retrieves the IP address. After this, you can address the converter as an Ethernet node.

#### Note

#### Immediate switchover without restart

The switchover to DHCP is performed immediately and without a restart if the change is carried out with the EtherNet/IP command "Set Attribute Single" (class F5 hex, attribute 3). The following options are available:

- Via an EtherNet/IP controller
- Via an EtherNet/IP commissioning tool

You have now integrated the converter into Ethernet

#### Displays

- r8930: Device name of the converter
- r8934: Operating mode, PN or DHCP
- r8935: MAC address

#### Additional options of integrating converters into Ethernet

You also have the option of integrating the converter into Ethernet using Proneta or STEP 7, for example.

Here is the example of the "Edit Ethernet station" screen form from Step 7, which you can use to make the required settings.

# 3.7 Communication via PROFIBUS

| ernet-Teilnehmer bear                     | beiten    |                               |   |
|-------------------------------------------|-----------|-------------------------------|---|
| Ethernet Teilnehmer                       |           |                               |   |
|                                           |           | Unline erreichbare Teilnehmer |   |
| MAC-Adresse:                              |           | Durchsuchen                   |   |
| P-Konfiguration einstellen-               |           |                               |   |
| <ul> <li>IP-Parameter verwende</li> </ul> | en        |                               |   |
| 15.1.1                                    |           | Netzübergang                  |   |
| IP-Adresse:                               |           | Keinen Router verwenden       |   |
| Subnetzmaske:                             |           | C Router verwenden            |   |
|                                           |           | Adresse:                      |   |
| Client-ID:                                | en        |                               |   |
| Gerätename vergeben                       |           |                               |   |
| Gerätename:                               |           | Name zuweisen                 |   |
| Rücksetzen auf Werkseins                  | tellungen |                               |   |
|                                           |           | Zurücksetzen                  |   |
|                                           |           |                               | , |

#### See also

Overview of the manuals (Page 217)

# 3.7 Communication via PROFIBUS

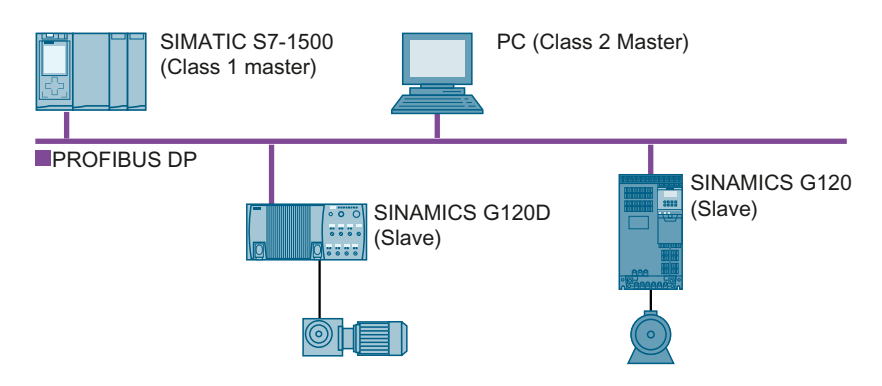
The PROFIBUS DP interface has the following functions:

- Cyclic communication
- Acyclic communication
- Diagnostic alarms

General information on PROFIBUS DP can be found in the Internet:

- PROFIBUS information (<u>https://support.industry.siemens.com/cs/ww/en/view/</u> 1971286)
- Installation guidelines of the PNO (<u>http://www.profibus.com/downloads/installation-guide/</u>)

### 3.7.1 Converters with PROFIBUS interface

You can find the connectors and the connector assignments of the PROFIBUS DP interface in the following tables.

You can implement a line-type topology using the two connectors at the converter. You can use switches to realize other topologies.

| Converter/Control Unit |                 | Connection via              |                  |                   |  |
|------------------------|-----------------|-----------------------------|------------------|-------------------|--|
|                        |                 | X126<br>(D Sub - socket)    | X03, on<br>(M12) | X04, off<br>(M12) |  |
|                        |                 | 5 1<br>00000<br>0000<br>9 6 |                  | 2<br>153<br>4     |  |
|                        | G120            |                             |                  |                   |  |
|                        | • CU230P-2 DP   | x                           |                  |                   |  |
|                        | • CU240B-2 DP   | х                           |                  |                   |  |
|                        | • CU240E-2 DP   | х                           |                  |                   |  |
|                        | • CU240E-2 DP-F | х                           |                  |                   |  |
|                        | • CU250S-2 DP   | х                           |                  |                   |  |
|                        | G120C           |                             |                  |                   |  |
|                        | • G120C DP      | х                           |                  |                   |  |
|                        | G120D           |                             |                  |                   |  |
|                        | • CU240D-2 DP   |                             | x                | x                 |  |
|                        | • CU240D-2 DP-F |                             | x                | x                 |  |
|                        | • CU250D-2 DP-F |                             | X                | Х                 |  |

Table 3-21Assignment table - connectors

| Table 3-22 | Connector p | pin assignments |
|------------|-------------|-----------------|
|------------|-------------|-----------------|

| Signal                                 | X126<br>(D Sub - socket)                                                                             | X03, on<br>(M12) | X04, off<br>(M12) |
|----------------------------------------|----------------------------------------------------------------------------------------------------|------------------|-------------------|
|                                        | $5 \dots 1$ $\underbrace{\circ \circ \circ \circ \circ}_{\circ \circ \circ \circ \circ}$ $9 \dots 6$ |                  | 2<br>(153<br>(4)  |
| Shield, ground connection              | 1                                                                                                    | 5                | 5                 |
|                                        | 2                                                                                                    | 1                | 1                 |
| RxD/TxD-P, receive and transmit (B/B') | 3                                                                                                    | 4                | 4                 |

| CNTR-P, control signal                    | 4 |   |   |
|-------------------------------------------|---|---|---|
| DGND, reference potential for data (C/C') | 5 |   |   |
| VP, supply voltage                        | 6 |   |   |
|                                           | 7 | 3 | 3 |
| RxD/TxD-N, receive and transmit (A/A')    | 8 | 2 | 2 |
|                                           | 9 |   |   |

### **Recommended PROFIBUS connectors**

We recommend connectors with the following article numbers for connecting the PROFIBUS cable:

- 6GK1500-0FC10
- 6GK1500-0EA02

#### 3.7.2 What do you have to set for communication via PROFIBUS?

### **Configuring PROFIBUS communication**

You require the appropriate engineering system to configure PROFIBUS communication in the PROFIBUS master.

If required, load the GSD file of the converter into the engineering system.

Configuring communication to the control system (Page 75)

### Setting the address

Set the address of the PROFIBUS device.

 $\square$  Set the PROFIBUS address (Page 77)

### Setting the telegram

Set the same telegram in the converter as in the PROFIBUS master. Interconnect the telegrams in the control program of the PROFIBUS master with the signals of your choosing.

PROFIDRIVE profile - Cyclic communication (Page 13)

### **Application examples**

You can find application examples for PROFIBUS communication on the Internet:

Controlling the speed of a SINAMICS G110M/G120/G120C/G120D with S7-300/400F via PROFINET or PROFIBUS, with Safety Integrated (via terminal) and HMI (https:// support.industry.siemens.com/cs/ww/en/view/60441457)

Controlling the speed of a SINAMICS G110M / G120 (Startdrive) with S7-1500 (TO) via PROFINET or PROFIBUS, with Safety Integrated (via terminal) and HMI (https:// support.industry.siemens.com/cs/ww/en/view/78788716)

### 3.7.3 Integrating converters into PROFIBUS

To connect the converter to a control system via PROFIBUS DP, proceed as follows:

- 1. Integrate the converter into the bus system (e.g. line topology) of the control using PROFIBUS cables.
  - Converters with IP20 degree of protection using socket X126
  - Converters with IP65 degree of protection (CU240D/CU250D) via X03 and X04

The position of the socket is given in the operating instructions for the converter. Pin assignment: Converters with PROFIBUS interface (Page 72). The maximum permitted cable length to the previous station and the subsequent one is 100 m at a baud rate of 12 Mbps. You can achieve a maximum cable length of 400 m by using a maximum of 3 repeaters.

2. Externally supply the converter with 24 V DC through terminals 31 and 32 or via X01. The external 24 V supply is only required if communications with the control system should also operate when the line voltage is switched off.

You have now connected the converter to the control system using PROFIBUS DP.

### 3.7.4 Configuring communication to the control system

Configure the communication in the control system after you have connected the converter to the bus.

### 3.7.4.1 Configuring the communication using SIMATIC S7 control

- If the converter is listed in the component catalog in the TIA Portal, you can configure the communication in the SIMATIC control.
- If the converter is not listed in the hardware library, you can either install the newest Startdrive version or install the GSD of the converter via "Extras/GSD-Install file" in HW-Config.

### 3.7.4.2 Configuring the communication with a third-party control system

If you are working with a third-party control system, you must install the device file (GSD) of the converter in the control before you configure the communication.

Installing the GSD (Page 76) .

If you have installed the GSD, configure the communication. To do this, follow the documentation of your control system.

### 3.7.4.3 Installing the GSD

### Procedure

- 1. Save the GSD on your PC using one of the following methods.
  - With Internet access:
     GSD (<u>http://support.automation.siemens.com/WW/view/en/22339653/133100</u>)
  - Without Internet access: Insert a memory card into the converter. Set p0804 = 12. The converter writes the GSD as zipped file (\*.zip) into directory /SIEMENS/SINAMICS/ DATA/CFG on the memory card.
- 2. Unzip the GSD file on your computer.
- 3. Import the GSD in the engineering system of the controller.

You have now installed the GSD file in the engineering system of the controller.

3.8 Select telegram

### 3.7.5 Set the PROFIBUS address

### Valid address area: 1 ... 125

You have the following options for setting the address:

• Using the address switch on the Control Unit:

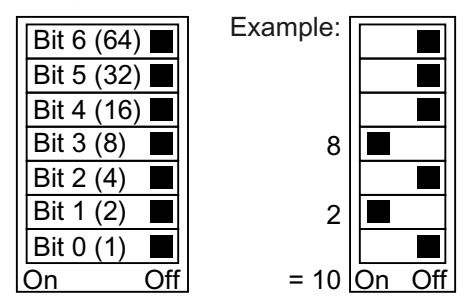

Figure 3-28 Address switch with example for bus address 10

The address switch has priority over the other settings.

• With a commissioning tool, e.g. an operator panel, via parameter p0918 (factory setting: p0918 = 126).

It is only possible to change p0918 if an invalid address is set in the address switch.

You can find the position of the address switch in the operating instructions for the converter.

Manuals and technical support (Page 217)

### Activating the changed bus address

### Procedure

- 1. Set the address as described above.
- 2. Switch off the converter power supply.
- 3. Wait until all LEDs on the converter are dark.
- 4. Switch on the converter power supply again. Your settings become effective after switching on.

You have now set the bus address.

### 3.8 Select telegram

### Requirement

In the basic commissioning you have selected the control using PROFIBUS or PROFINET.

3.8 Select telegram

### **Telegrams for SINAMICS G120 converters**

The following table shows all of the telegrams for the G120 converter.

In your converter, you have a list of telegrams for selection that are available for your particular converter.

#### Value p0922

- 1: Standard telegram 1, PZD-2/2 (factory setting, exceptions: CU250D and CU250S)
- 2: Standard telegramm 2, PZD-4/4
- 3: Standard telegram 3, PZD-5/9
- 4: Standard telegram 4, PZD-6/14
- 7: Standard telegram 7, PZD 2/2 (factory setting CU250D)
- 9: Standard telegram 9, PZD-10/5
- 20: Standard telegram 20, PZD-2/6
- 110: SIEMENS telegram 110, PZD-12/7
- 112: SIEMENS telegram 111, PZD-12/12
- 350: SIEMENS telegram 350, PZD-4/4
- 352: SIEMENS telegram 352, PZD-6/6
- 353: SIEMENS telegram 353, PZD-2/2, PKW-4/4
- 354: SIEMENS telegram 354, PZD-6/6, PKW-4/4
- 999: Free telegram Strend telegram/change signal interconnection (Page 28) (factory setting, CU250S)

For further information about telegrams:

PROFIDRIVE profile - Cyclic communication (Page 13).

### **Telegrams for SINAMICS G115D converters**

The list of telegrams for the SINAMICS G115D converters can be found in the G115D operating instructions. See:

Manuals and technical support (Page 217)

### **PROFIsafe telegram selection**

The settings for the PROFIsafe telegram selection are described in the "Safety Integrated" Function Manual.

# **Communication via EtherNet/IP**

### Overview

EtherNet/IP is real-time Ethernet, and is mainly used in automation technology. The following options are available for integrating SINAMICS G converters into EtherNet/IP:

- You can use the SINAMICS profile.
- You can use the ODVA AC/DC drive profile.
- You can define the assemblies for the process data using the objects that are supported by the converter.

#### See also

Configuring communication (Page 82)

The pin assignment and the connectors that you require for your converter are listed in the following tables.

You can implement a line-type topology using the two sockets at the converter. You only require one of the two sockets at the beginning and end of a line.

You can use switches to realize other topologies.

### 4.1 Converters with Ethernet/IP interface

| Converter/Control Unit |                 |                                      | Connection via    |                  |
|------------------------|-----------------|--------------------------------------|-------------------|------------------|
|                        |                 | X150 P1/<br>X150 P2<br>(RJ45)<br>8 1 | X03/X04<br>(RJ45) | X03/X04<br>(M12) |
|                        | G120            |                                      |                   |                  |
|                        | • CU230P-2 PN   | х                                    |                   |                  |
|                        | • CU240E-2 PN   | х                                    |                   |                  |
|                        | • CU240E-2 PN-F | х                                    |                   |                  |
|                        | • CU250S-2 PN   | х                                    |                   |                  |

### Communication via EtherNet/IP

### 4.1 Converters with Ethernet/IP interface

|  | G120C                |   |   |                   |
|--|----------------------|---|---|-------------------|
|  | • G120C PN           | x |   |                   |
|  | G120D                |   |   |                   |
|  | • CU240D-2 PN        |   |   | х                 |
|  | • CU240D-2 PN-F      |   |   | х                 |
|  | • CU250D-2 PN-F      |   |   | х                 |
|  | • CU240D-2 PN-F [PP] |   | x |                   |
|  | • CU250D-2 PN-F [PP] |   | x |                   |
|  | G115D                |   |   |                   |
|  | • G115D PN           |   |   | x<br>(X150 P1/P2) |

Table 4-2Connector pin assignments

| Signa | 1               | X150 P1/<br>X150 P2<br>(RJ45) | X03/X04<br>(RJ45) | x03/x04, x150<br>P1/P2<br>(M12) |
|-------|-----------------|-------------------------------|-------------------|---------------------------------|
| TX-   | Transmit data - | 1                             | 1                 | 1                               |
| RX+,  | Receive data +  | 3                             | 2                 | 2                               |
| TX+   | Transmit data + | 2                             | 3                 | 3                               |
| RX-   | Receive data -  | 6                             | 6                 | 4                               |
|       |                 | 4                             | 4                 |                                 |
|       |                 | 5                             | 5                 |                                 |
|       |                 | 7                             | 7                 |                                 |
|       |                 | 8                             | 8                 |                                 |

#### **Recommended connector**

RJ45, IP20: 6GK1901-1BB10-2Ax0

Information for assembling the SIMATIC NET Industrial Ethernet FastConnect RF45 plug 180 can be found on the Internet:

Assembly instructions for the SIMATIC NET Industrial Ethernet FastConnect RJ45 plug (<u>https://support.industry.siemens.com/cs/ww/en/ps/15251/man</u>)

4.3 What do you need for communication via EtherNet/IP?

## 4.2 Connect converter to EtherNet/IP

### Overview

To connect the converter to a control system via Ethernet, proceed as follows:

### Procedure

- 1. Connect the converter to the control system via an Ethernet cable.
- 2. Create an object for data exchange. You have the following options:
  - Load the EDS file into your controller if you want to use the ODVA profile.
     You can find the EDS file on the Internet:
     EDS (https://support.industry.siemens.com/cs/ww/de/view/78026217)
  - If your controller does not accept the EDS file, or if you wish to use the SINAMICS profile, you must create a generic module in your controller:
     Create generic I/O module (Page 97)

You have connected the converter to the control system via EtherNet/IP.  $\hfill \square$ 

### Example

You can find an example showing how to connect a converter to the control system via Ethernet/IP on the Internet:

Application example (<u>https://support.industry.siemens.com/cs/ww/en/view/82843076</u>)

### See also

EtherNet/IP (http://www.odva.org/Home/ODVATECHNOLOGIES/EtherNetIP/EtherNetIPLibrary/ tabid/76/Ing/en-US/Default.aspx)

Manuals and technical support (Page 217)

## 4.3 What do you need for communication via EtherNet/IP?

Check the communication settings using the following questions. If you answer "Yes" to the questions, you have correctly set the communication settings and can control the converter via the fieldbus.

- Is the converter correctly connected to the EtherNet/IP?
- Is the EDS file installed in your control system?
- Have the bus interface and IP address been correctly set?
- Have the signals that the converter and the control system exchange been correctly interconnected?

4.4 Configuring communication

### 4.4 Configuring communication

### Overview

EtherNet/IP is realtime Ethernet, and is mainly used in automation technology.

### **Function description**

You must set the following parameters to configure the converter communication via EtherNet/IP:

#### Procedure

- 1. p2030 = 10
- 2. The following parameters must match your EtherNet configuration:
  - p8921 = IP address
  - p8922 = standard gateway
  - p8923 = subnet mask
  - p8920 = station name
- 3. p8925 = 2
- 4. Select the EtherNet/IP profile:

| SINAMICS profile                                                                                            | ODVA AC/DC drive profile                                                                                                    |
|----------------------------------------------------------------------------------------------------|----------------------------------------------------------------------------------------------------|
| p8980 = 0                                                                                                   | p8980 = 1                                                                                                    |
| Select the appropriate telegram<br>using p0922.<br>PROFIDRIVE profile - Cy-<br>clic communication (Page 13) | p0922 = 1: The converter communicates using telegram 1. Other telegrams are not possible. However, when required you can extend telegram 1. |
|                                                                                                    | When required, set the following parameters:                                                                                                |
|                                                                                                    | • p8981                                                                                                    |
|                                                                                                    | • p8982                                                                                                    |
|                                                                                                    | • p8983                                                                                                    |

- 5. Switch off the converter power supply.
- 6. Wait until all LEDs on the converter are dark.
- 7. Switch on the converter power supply again.

You have now configured the converter for communication via EtherNet/IP.  $\hfill\square$ 

4.4 Configuring communication

### Parameter

| Number | Name                                   | Factory setting  |
|--------|----------------------------------------|------------------|
| p2030  | Fieldbus interface protocol selection  | Dependent on the |
|        | 0: no protocol                         | converter        |
|        |                                        |                  |
|        | 10: EtherNet/IP                        |                  |
| p8920  | PN Name of Station                     | -                |
| p8921  | PN IP Address                          | 0                |
| p8922  | PN Default Gateway                     | 0                |
| p8923  | PN Subnet Mask                         | 0                |
| p8925  | Activate PN interface configuration    | 0                |
|        | 0: No function                         |                  |
|        | 1: Reserved                            |                  |
|        | 2: Activate the configuration and save |                  |
|        | 3: Delete configuration                |                  |
| r8931  | PN IP Address actual                   | -                |
| r8932  | PN Default Gateway actual              | -                |
| r8933  | PN Subnet Mask actual                  | -                |
| p8980  | EtherNet/IP profile                    | 0                |
|        | 0: SINAMICS                            |                  |
|        | 1: ODVA AC/DC                          |                  |
| p8981  | EtherNet/IP ODVA STOP mode             | 0                |
|        | 0: OFF1                                |                  |
|        | 1: OFF2                                |                  |
| p8982  | EtherNet/IP ODVA speed scaling         | 128              |
|        | 123: 32                                |                  |
|        | 124: 16                                |                  |
|        |                                        |                  |
|        | 128: 1                                 |                  |
|        | 129: 0.5                               |                  |
|        |                                        |                  |
|        | 133: 0.03125                           |                  |
| p8983  | EtherNet/IP ODVA torque scaling        | 128              |
|        | Values the same as p8982               |                  |

### More information

EtherNet/IP objects and assemblies of the converter:

Supported objects (Page 84)

### See also

Overview of the manuals (Page 217)

## 4.5 Supported objects

### Overview

| Object class |                                        | Object name                             | Objects re- | ODVA objects | SINAMICS ob- |
|--------------|----------------------------------------|-----------------------------------------|-------------|--------------|--------------|
| hex          | dec                                    |                                         | quired      |              | jects        |
| 1 hex        | 1                                      | Identity object                         | x           |              |              |
| 4 hex        | 4                                      | Assembly Object                         | x           |              |              |
| 6 hex        | 6                                      | Connection Manager Object               | x           |              |              |
| 28 hex       | 40                                     | Motor Data Object                       |             | x            |              |
| 29 hex       | 41                                     | Supervisor Object                       |             | x            |              |
| 2A hex       | 42                                     | Drive Object                            |             | x            |              |
| 32C hex      | 812                                    | Siemens Drive Object                    |             |              | х            |
| 32D hex      | 813                                    | Siemens Motor Data Object               |             |              | х            |
| F5 hex       | 245                                    | TCP/IP Interface Object <sup>1)</sup>   | x           |              |              |
| F6 hex       | 246 Ethernet Link Object <sup>1)</sup> |                                         | x           |              |              |
| 300 hex      | 768 Stack Diagnostic Object            |                                         |             | x            | х            |
| 302 hex      | 770                                    | 70 Adapter Diagnostic Object            |             | x            | х            |
| 303 hex      | 771                                    | Explicit Messages Diagnostic Object     |             | x            | х            |
| 304 hex      | 772                                    | Explicit Message Diagnostic List Object |             | x            | x            |
| 401 hex      | 1025                                   | Parameter object                        |             | x            | х            |

<sup>1)</sup> These objects are part of the EtherNet/IP system management.

### Identity Object, Instance Number: 1 hex

### Supported services

Class

- Get Attribute allGet Attribute single
- Instance Get Attribute all
  - Get Attribute single
  - Reset

Table 4-3Class Attribute

| No. | Service | Туре   | Name             |
|-----|---------|--------|------------------|
| 1   | get     | UINT16 | Revision         |
| 2   | get     | UINT16 | Max Instance     |
| 3   | get     | UINT16 | Num of Instances |

| No. | Service | Туре            | Name                                              | Value/explanation                                                                                                    |
|-----|---------|-----------------|---------------------------------------------------|----------------------------------------------------------------------------------------------------|
| 1   | get     | UINT16          | Vendor ID                                         | 1251                                                                                                    |
| 2   | get     | UINT16          | Device Type<br>- ODVA AC Drive<br>- Siemens Drive | 02 hex<br>12 hex                                                                                                    |
| 3   | get     | UINT16          | Product code                                      | r0964[1]                                                                                                    |
| 4   | get     | UINT16          | Revision                                          | The versions should match the EDS file                                                                                                    |
| 5   | get     | UINT16          | Status                                            | See the following table                                                                                                    |
| 6   | get     | UINT32          | Serial number                                     | bits 0 19: consecutive number;<br>bits 20 23: Production identifier<br>bits 24 27: Month of manufacture (0 = Jan, B = Dec)<br>Bits 28 31: Year of manufacture (0 = 2002) |
| 7   | get     | Short<br>String | Product name                                      | Max. length 32 bytes                                                                                                    |

Table 4-4 Instance Attribute

Table 4-5 Explanation of No. 5 of the previous table

| Byte | Bit   | Name                      | Description                                                                                                    |  |  |
|------|-------|---------------------------|----------------------------------------------------------------------------------------------------|--|--|
| 1    | 0     | Owned                     | <ol> <li>Converter is not assigned to any master</li> <li>Converter is assigned to a master</li> </ol>                                                                                                    |  |  |
|      | 1     |                           | Reserved                                                                                                    |  |  |
|      | 2     | Configured                | 0: Ethernet/IP basic settings<br>1: Modified Ethernet/IP settings                                                                                                    |  |  |
|      |       |                           | For G120, always = 1                                                                                                    |  |  |
|      | 3     |                           | Reserved                                                                                                    |  |  |
|      | 4 7   | Extended Device<br>Status | <ul> <li>0: Self-test or status not known</li> <li>1: Firmware update active</li> <li>2: At least one I/O connection with error</li> <li>3: No I/O connections</li> <li>4: Incorrect configuration in the ROM</li> <li>5: Fatal fault</li> <li>6: At least one I/O connection is active</li> <li>7: All I/O connections in the quiescent state</li> <li>8 15: Reserved</li> </ul> |  |  |
| 2    | 8 11  |                           | Not used                                                                                                    |  |  |
|      | 12 15 |                           | Reserved                                                                                                    |  |  |

### Assembly Object, Instance Number: 4 hex

### Supported services

• Get Attribute single Class

- Instance Get Attribute single
  - Set Attribute single

| No. | Service | Туре   | Name             |
|-----|---------|--------|------------------|
| 1   | get     | UINT16 | Revision         |
| 2   | get     | UINT16 | Max Instance     |
| 3   | get     | UINT16 | Num of Instances |

#### Table 4-6 Class Attribute

### Table 4-7 Instance Attribute

| No. | Service | Туре              | Name     | Value/explanation |
|-----|---------|-------------------|----------|-------------------|
| 3   | set     | Array of<br>UINT8 | Assembly | 1 byte array      |

### Connection Manager Object, Instance Number: 6 hex

### **Supported services**

Class • Get Attribute all

- Get Attribute single
- Instance Forward open
  - Forward close
  - Get Attribute single
  - Set Attribute single

Table 4-8 Class Attribute

| No. | Service | Туре   | Name             |
|-----|---------|--------|------------------|
| 1   | get     | UINT16 | Revision         |
| 2   | get     | UINT16 | Max Instance     |
| 3   | get     | UINT16 | Num of Instances |

#### Table 4-9 Instance Attribute

| No. | Service | Туре   | Name                       | Value/explanation    |
|-----|---------|--------|----------------------------|----------------------|
| 1   | get     | UINT16 | OpenReqs                   | Counters             |
| 2   | get     | UINT16 | OpenFormat Rejects         | Counters             |
| 3   | get     | UINT16 | OpenResource Rejects       | Counters             |
| 4   | get     | UINT16 | OpenOther Rejects Counters |                      |
| 5   | get     | UINT16 | CloseReqs                  | Counters             |
| 6   | get     | UINT16 | CloseFormat Rejects        | Counters             |
| 7   | get     | UINT16 | CloseOther Rejects         | Counters             |
| 8   | get     | UINT16 | ConnTimeouts               | Counters             |
|     |         |        |                            | Number of bus errors |

### Motor Data Object, Instance Number 28 hex

### Supported services

Class • Get Attribute single

- Instance Get Attribute single
  - Set Attribute single

#### Table 4-10 Class Attribute

| No | Serv-<br>ice | Туре   | Name             |
|----|--------------|--------|------------------|
| 1  | get          | UINT16 | Revision         |
| 2  | get          | UINT16 | Max Instance     |
| 3  | get          | UINT16 | Num of Instances |

#### Table 4-11 Instance Attribute

| No | Service                | Туре   | Name              | Value/explanation                         |
|----|------------------------|--------|-------------------|-------------------------------------------|
| •  |                        |        |                   |                                           |
| 3  | get, set               | USINT  | Motor Type        | p0300 motor type, see the following table |
| 6  | get, set               | UINT16 | Rated Current     | p0305 rated motor current                 |
| 7  | get, set               | UINT16 | Rated Voltage     | p0304 rated motor voltage                 |
| 8  | get, set               | UINT32 | Rated Power       | p0307 rated motor power                   |
| 9  | get, set               | UINT16 | Rated Frequency   | p0310 rated motor frequency               |
| 10 | get, set               | UINT16 | Rated Temperature | p0605 motor temperature threshold         |
| 11 | get, set               | UINT16 | Max Speed         | p0322 maximum motor speed                 |
| 12 | get, set <sup>1)</sup> | UINT16 | Pole Count        | p0314 value of p0314*2                    |
| 13 | get, set <sup>2)</sup> | UINT32 | Torque Constant   | p0316 motor torque constant               |
| 14 | get, set               | UINT32 | Inertia           | p0341 motor moment of inertia             |
| 15 | get, set               | UINT16 | Base Speed        | p0311 motor rated speed                   |

<sup>1)</sup> G120C and G120P: Only "get" possible.

<sup>2)</sup> G115D: Only "get" possible.

| Value in p | 0300                 | Ethernet/IP motor data object |                               |  |
|------------|----------------------|-------------------------------|-------------------------------|--|
| 0          | no motor             | 0                             | Non-standard motor            |  |
| 1          | Induction motor      | 7                             | Squirrel-cage induction motor |  |
| 2          | Synchronous motor    | 3                             | PM synchronous motor          |  |
| 10         | 1LE1 induction motor | 7                             | Squirrel-cage induction motor |  |
| 13         | 1LG6 induction motor | 7                             | Squirrel-cage induction motor |  |
| 17         | 1LA7 induction motor | 7                             | Squirrel-cage induction motor |  |
| 19         | 1LA9 induction motor | 7                             | Squirrel-cage induction motor |  |
| 100        | 1LE1 induction motor | 7                             | Squirrel-cage induction motor |  |
| 104        | 1PH4 induction motor | 3                             | PM synchronous motor          |  |
| 107        | 1PH7 induction motor | 0                             | Non-standard motor            |  |

| Value in p0300 |                             | Etheri | net/IP motor data object  |
|----------------|-----------------------------|--------|---------------------------|
| 108            | 1PH8 induction motor        |        | Switched reluctance motor |
| 200            | 1PH8 synchronous motor      | 0      | Non-standard motor        |
| 204            | 1LE4 synchronous motor      | 3      | PM synchronous motor      |
| 237            | 1FK7 synchronous motor      | 0      | Non-standard motor        |
| 10000          | Motor with DRIVE-CLiQ       | 0      | Non-standard motor        |
| 10001          | Motor with DRIVE-CLiQ 2nd D | 0      | Non-standard motor        |

### Supervisor Object, Instance Number: 29 hex

### Supported services

| Class | • | Get Attribute single | Instance | • | Get Attribute single |  |
|-------|---|----------------------|----------|---|----------------------|--|
|       |   |                      |          |   |                      |  |

Set Attribute single

#### Table 4-12 Class Attribute

| No | Serv-<br>ice | Туре   | Name             |
|----|--------------|--------|------------------|
| 1  | get          | UINT16 | Revision         |
| 2  | get          | UINT16 | Max Instance     |
| 3  | get          | UINT16 | Num of Instances |

| Table 4-13 I | nstance Attribute |
|--------------|-------------------|
|--------------|-------------------|

| No | Serv-<br>ice | Туре  | Name        | Value/explanation                                                                                                    |  |
|----|--------------|-------|-------------|----------------------------------------------------------------------------------------------------|--|
| 3  | get, set     | Bool  | Run1        | STW.0 operation, clockwise rotation                                                                                                    |  |
| 5  | get, set     | Bool  | Net Control | trol Internal<br>0: Local<br>1: Network                                                                                                  |  |
| 6  | get          | UINT8 | State       | ite 0: Vendor Specific<br>1: Startup<br>2: Not_Ready<br>3: Ready<br>4: Enabled<br>5: Stopping<br>6: Fault_Stop<br>7: Faulted             |  |
| 7  | get          | Bool  | Running1    | 7: Faulted<br>Ig1 ZSW1:2<br>1: - (Enabled and Run1) or<br>- (Stopping and Running1) or<br>- (Fault_Stop and Running1)<br>0 = Other state |  |

| No | Serv-<br>ice | Туре   | Name         | Value/explanation                                                        |
|----|--------------|--------|--------------|--------------------------------------------------------------------------|
| 9  | get          | Bool   | Ready        | ZSW1:0<br>1: - Ready or<br>- Enabled or<br>- Stopping<br>0 = Other state |
| 10 | get          | Bool   | Fault        | ZSW1:3 drive fault                                                       |
| 11 | get          | Bool   | Warning      | ZSW1:7 alarm active                                                      |
| 12 | get, set     | Bool   | Fault reset  | STW.7 acknowledge fault                                                  |
| 13 | get          | UINT16 | Fault Code   | r945[0] error code                                                       |
| 14 | get          | UINT16 | Warning Code | r2122[0] alarm code                                                      |
| 15 | get          | Bool   | CtlFromNet   | Display from Net Control<br>1: Control from network<br>0: Local control  |

### Drive Object, Instance Number: 2A hex

### Supported services

Class • Get Attribute single

- Instance Get Attribute single
  - Set Attribute single

Table 4-14Class Attribute

| No | Serv-<br>ice | Туре   | Name             |
|----|--------------|--------|------------------|
| 1  | get          | UINT16 | Revision         |
| 2  | get          | UINT16 | Max Instance     |
| 3  | get          | UINT16 | Num of Instances |

Table 4-15 Instance Attribute

| No | Serv-<br>ice | Туре  | Name           | Value/explanation                                                                                    |
|----|--------------|-------|----------------|----------------------------------------------------------------------------------------------------|
| 3  | get          | Bool  | At reference   | r2197.4 (for G115D: r2197.7)<br>1: Speed setp - act val deviation in tolerance t_off<br>0: Otherwise |
| 4  | get, set     | Bool  | Net_reference  | Internal<br>O: Local<br>1: Network<br>(for G115D: "get" only)                                        |
| 6  | get          | UINT8 | Drive_Mode     | p1300 manufacturer-specific, see following table                                                     |
| 7  | get          | INT   | Speed Actual   | Main actual value, see speed units                                                                   |
| 8  | get, set     | INT   | Speed Ref      | Main setpoint, see speed units                                                                       |
| 9  | get          | INT   | Current Actual | r0027 absolute current actual value, smoothed                                                        |

| No | Serv-<br>ice              | Туре   | Name           | Value/explanation                                             |
|----|---------------------------|--------|----------------|---------------------------------------------------------------|
| 10 | get,<br>set <sup>1)</sup> | INT    | Current limit  | p0323 maximum motor current                                   |
| 15 | get                       | INT    | Power Actual   | r0032 actual active power smoothed                            |
| 16 | get                       | INT    | Output voltage | r0025 output voltage smoothed                                 |
| 17 | get                       | INT    | Output voltage | r0072 output voltage                                          |
| 18 | get, set                  | UINT16 | AccelTime      | p1120 ramp-function generator ramp-up time                    |
| 19 | get, set                  | UINT16 | DecelTime      | p1121 ramp-function generator, ramp-down time                 |
| 20 | get, set                  | UINT16 | Low Speed Lim  | p1080 minimum speed                                           |
| 21 | get, set                  | UINT16 | High Speed Lim | p1082 maximum speed                                           |
| 22 | get, set                  | SINT   | Speed Scale    | p8982 Ethernet/IP ODVA speed scaling                          |
| 29 | get                       | Bool   | Ref From Net   | Internal - display of Net_Reference<br>0: Local<br>1: Network |

<sup>1)</sup> G115D: Only "get" possible.

| Value | e in p1300                                                                | Ethe | ernet/IP motor data object  |  |
|-------|---------------------------------------------------------------------------|------|-----------------------------|--|
| 0     | U/f with linear characteristic                                            | 1    | Open loop speed (frequency) |  |
| 1     | U/f with linear characteristic and FCC                                    | 0    | Vendor-specific mode        |  |
| 2     | U/f with parabolic characteristic                                         |      |                             |  |
| 3     | U/f with parameterizable characteristic                                   |      |                             |  |
| 4     | U/f with linear characteristic and ECO                                    | ]    |                             |  |
| 5     | U/f for drives requiring a precise frequency (e.g. in the textile sector) |      |                             |  |
| 6     | U/f for drives requiring a precise frequency and FCC                      |      |                             |  |
| 7     | U/f for parabolic characteristic and ECO                                  |      |                             |  |
| 19    | U/f with independent voltage setpoint                                     |      |                             |  |
| 20    | Speed control (without encoder)                                           | 2    | Closed-loop speed control   |  |
| 22    | Torque control (without encoder)                                          | 3    | Torque control              |  |

### Siemens Drive Object, Instance Number: 32C hex

### Supported services

Class • Get Attribute single

- Instance Get Attribute single
  - Set Attribute single

| Table 4-16 | <b>Class Attribute</b> |
|------------|------------------------|
|            | Class Attribute        |

| No. | Service | Туре   | Name             |
|-----|---------|--------|------------------|
| 1   | get     | UINT16 | Revision         |
| 2   | get     | UINT16 | Max Instance     |
| 3   | get     | UINT16 | Num of Instances |

| No.   | Туре             | Service  | Name                     | Value/explanation                                                  |
|-------|------------------|----------|--------------------------|--------------------------------------------------------------------|
| 2     | INT16            | get, set | Commissioning state      | p0010 commissioning parameter filter                               |
| 3 18  | WORD             | get      | STW1                     | STW1 bit-by-bit access:<br>Attr.3 = STW1.0<br>Attr.18 = STW1.15    |
| 19    | WORD             | get      | Main setpoint            | Main setpoint                                                      |
| 20 35 | WORD             | get      | ZSW1                     | ZSW1 bit-by-bit access:<br>Attr.20 = ZSW1.0<br>Attr.35 = ZSW1.15   |
| 36    | WORD             | get      | Actual Frequency         | Main actual value (actual frequency)                               |
| 37    | REAL             | get, set | Ramp Up Time             | p1120[0] ramp-function generator<br>ramp-up time                   |
| 38    | REAL             | get, set | Ramp Down Time           | p1121[0] ramp-function generator<br>ramp-down time                 |
| 39    | REAL             | get, set | Current Limit            | p0640[0] current limit                                             |
| 40    | REAL             | get, set | Frequency MAX Limit      | p1082[0] maximum speed                                             |
| 41    | REAL             | get, set | Frequency MIN Limit      | p1080[0] minimum speed                                             |
| 42    | REAL             | get, set | OFF3 Ramp Down Time      | p1135[0] OFF3 ramp-down time                                       |
| 43    | UINT32 /<br>BOOL | get, set | PID Enable               | p2200[0] technology controller enable                              |
| 44    | REAL             | get, set | PID Filter Time Constant | p2265 technology controller actual val-<br>ue filter time constant |
| 45    | REAL             | get, set | PID D Gain               | p2274 technology controller differentia-<br>tion time constant     |
| 46    | REAL             | get, set | PID P Gain               | p2280 technology controller proportion-<br>al gain                 |
| 47    | REAL             | get, set | PID I Gain               | p2285 technology controller integral time                          |
| 48    | REAL             | get, set | PID Up Limit             | p2291 technology controller maximum limiting                       |
| 49    | REAL             | get, set | PID Down Limit           | p2292 technology controller minimum limiting                       |
| 50    | REAL             | get      | Speed setpoint           | r0020 speed setpoint                                               |
| 51    | REAL             | get      | Output Frequency         | r0024 output frequency                                             |
| 52    | REAL             | get      | Output Voltage           | r0025 output voltage                                               |
| 53    | REAL             | get      | DC Link Voltage          | r0026[0] DC-link voltage                                           |
| 54    | REAL             | get      | Actual Current           | r0027 current actual value                                         |
| 55    | REAL             | get      | Actual Torque            | r0031 torque actual value                                          |
| 56    | REAL             | get      | Output power             | r0032 actual active power value                                    |
| 57    | REAL             | get      | Motor Temperature        | r0035[0] motor temperature                                         |
| 58    | REAL             | get      | Power Unit Temperature   | r0037[0] power unit temperature                                    |
| 59    | REAL             | get      | Energy kWh               | r0039 energy display                                               |
| 60    | UINT8            | get      | CDS Eff (Local Mode)     | r0050 active command data set                                      |
| 61    | WORD             | get      | Status Word 2            | r0053 status word 2                                                |
| 62    | WORD             | get      | Control Word 1           | r0054 control word 1                                               |

Table 4-17 Instance Attribute

| No. | Туре   | Service | Name                  | Value/explanation                                                           |
|-----|--------|---------|-----------------------|-----------------------------------------------------------------------------|
| 63  | REAL   | get     | Motor Speed (Encoder) | r0061 actual speed value                                                    |
| 64  | UINT32 | get     | Digital Inputs        | r0722 digital inputs status                                                 |
| 65  | UINT32 | get     | Digital Outputs       | r0747 digital outputs status                                                |
| 66  | REAL   | get     | Analog Input 1        | r0752[0] analog input 1                                                     |
| 67  | REAL   | get     | Analog Input 2        | r0752[1] analog input 2                                                     |
| 68  | REAL   | get     | Analog Output 1       | r0774[0] analog output 1                                                    |
| 69  | REAL   | get     | Analog Output 2       | r0774[1] analog output 2                                                    |
| 70  | UINT16 | get     | Fault Code 1          | r0947[0] fault number 1                                                     |
| 71  | UINT16 | get     | Fault Code 2          | r0947[1] fault number 2                                                     |
| 72  | UINT16 | get     | Fault Code 3          | r0947[2] fault number 3                                                     |
| 73  | UINT16 | get     | Fault Code 4          | r0947[3] fault number 4                                                     |
| 74  | UINT16 | get     | Fault Code 5          | r0947[4] fault number 5                                                     |
| 75  | UINT16 | get     | Fault Code 6          | r0947[5] fault number 6                                                     |
| 76  | UINT16 | get     | Fault Code 7          | r0947[6] fault number 7                                                     |
| 77  | UINT16 | get     | Fault Code 8          | r0947[7] fault number 8                                                     |
| 78  | REAL   | get     | Pulse Frequency       | r1801 pulse frequency                                                       |
| 79  | UINT16 | get     | Alarm Code 1          | r2110[0] alarm number 1                                                     |
| 80  | UINT16 | get     | Alarm Code 2          | r2110[1] alarm number 2                                                     |
| 81  | UINT16 | get     | Alarm Code 3          | r2110[2] alarm number 3                                                     |
| 82  | UINT16 | get     | Alarm Code 4          | r2110[3] alarm number 4                                                     |
| 83  | REAL   | get     | PID setpoint Output   | r2260 technology controller setpoint af-<br>ter the ramp-function generator |
| 84  | REAL   | get     | PID Feedback          | r2266 technology controller actual value after the filter                   |
| 85  | REAL   | get     | PID Output            | r2294 technology controller output sig-<br>nal                              |

### Siemens Motor Data Object, Instance Number: 32D hex

### Supported services

Class • Get Attribute single

- Instance Get Attribute single
  - Set Attribute single

#### Table 4-18Class Attribute

| No. | Service | Туре   | Name             |
|-----|---------|--------|------------------|
| 1   | get     | UINT16 | Revision         |
| 2   | get     | UINT16 | Max Instance     |
| 3   | get     | UINT16 | Num of Instances |

| No. | Service  | Туре   | Name                   | Value/explanation |
|-----|----------|--------|------------------------|-------------------|
|     |          |        |                        |                   |
| 2   | get, set | UINT16 | Commissioning state    | p0010             |
| 3   | get      | INT16  | Motor Type             | p0300             |
| 6   | get, set | REAL   | Rated Current          | p0305             |
| 7   | get, set | REAL   | Rated Voltage          | p0304             |
| 8   | get, set | REAL   | Rated Power            | p0307             |
| 9   | get, set | REAL   | Rated Frequency        | p0310             |
| 10  | get, set | REAL   | Rated Tempera-<br>ture | p0605             |
| 11  | get, set | REAL   | Max Speed              | p0322             |
| 12  | get, set | UINT16 | Pole pair number       | p0314             |
| 13  | get, set | REAL   | Torque Constant        | p0316             |
| 14  | get, set | REAL   | Inertia                | p0341             |
| 15  | get, set | REAL   | Base Speed             | p0311             |
| 19  | get, set | REAL   | Cos Phi                | p0308             |

Table 4-19 Instance Attribute

### TCP/IP Interface Object, Instance Number: F5 hex

### Supported services

Class

- Get Attribute allGet Attribute single
- Instance Get Attribute all
  - Get Attribute single
  - Set Attribute single

Table 4-20 Class Attribute

| No. | Service | Туре   | Name             |
|-----|---------|--------|------------------|
| 1   | get     | UINT16 | Revision         |
| 2   | get     | UINT16 | Max Instance     |
| 3   | get     | UINT16 | Num of Instances |

Table 4-21 Instance Attribute

| No. | Service | Туре   | Name                          | Value/explanation                                                                                            |
|-----|---------|--------|-------------------------------|----------------------------------------------------------------------------------------------------|
| 1   | get     | UINT32 | Status                        | Fixed value: 1 hex<br>1: Configuration acknowledged, by DHCP or saved<br>values                              |
| 2   | get     | UINT32 | Configuration Ca-<br>pability | Fixed value: 94 hex<br>4 hex: DHCP supported<br>10 hex: Configuration can be adjusted<br>80 hex: ACD-capable |

| No. | Service                                                         | Туре   | Name                     | Value/explanation                                                                                                    |
|-----|-----------------------------------------------------------------|--------|--------------------------|----------------------------------------------------------------------------------------------------|
| 3   | get, set                                                        | UINT32 | Configuration<br>Control | 1 hex: Saved values<br>3 hex: DHCP                                                                                                    |
| 4   | get                                                             | UINT16 | Path Size (in<br>WORDs)  | Fixed value: 2 hex                                                                                                    |
|     |                                                                 | UINT8  | Path                     | 20 hex,<br>F6 hex,<br>24 hex,<br>05 hex, where 5 hex is the number of instances of<br>F6 hex (four physical ports plus one internal port). |
| 5   | get, set                                                        | STRING | Interface Configu-       | r61000 Name of Station                                                                                                    |
|     |                                                                 | UINT32 | ration                   | r61001 IP address                                                                                                    |
| 6   | get, set                                                        | UINT16 | Host Name                | Host Name Length                                                                                                    |
|     |                                                                 | STRING |                          |                                                                                                    |
| 10  | get, set                                                        | UINT8  | Select ACD               | local OM flash:<br>0: Disabled,<br>1: Enabled                                                                                              |
| 11  | get, set                                                        | UINT8  | Last Conflict De-        | local OM flash ACD Activity                                                                                                    |
|     | get<br>get, set<br>get, set<br>get, set<br>get, set<br>get, set | UINT8  | tected                   | local OM flash Remote MAC                                                                                                    |
|     |                                                                 | UINT8  |                          | local OM flash ARP PDU                                                                                                    |

### Link Object, Instance Number: F6 hex

### Supported services

Class

- Get Attribute allGet Attribute single
- Instance Get Attribute all
  - Get Attribute single
  - Set Attribute single

Table 4-22 Class Attribute

| No. | Service | Туре   | Name             |
|-----|---------|--------|------------------|
| 1   | get     | UINT16 | Revision         |
| 2   | get     | UINT16 | Max Instance     |
| 3   | get     | UINT16 | Num of Instances |

Table 4-23 Instance Attribute

| No. | Service | Туре   | Name            | Value/explanation                                                                                                    |
|-----|---------|--------|-----------------|----------------------------------------------------------------------------------------------------|
| 1   | get     | UINT32 | Interface Speed | 0: link down<br>10: 10 Mbps<br>100: 100 Mbps                                                                                                    |
| 2   | get     |        | Interface Flags | Bit 1: Link-Status<br>Bit 2: Duplex Mode (0: Half duplex, 1 duplex)<br>Bit 3 5: Automatic state identification<br>Bit 6: Reset required<br>Bit 7: Local hardware fault (0 = ok) |

| No. | Service           | Туре      | Name                        | Value/explanation                                                                                     |
|-----|-------------------|-----------|-----------------------------|----------------------------------------------------------------------------------------------------|
| 3   | get               | ARRAY     | Physical Address            | r8935 Ethernet MAC address                                                                            |
| 4   | get_and_cl<br>ear | Struct of | Interface Counters          | Optional; required if the Media Counters attribute is implemen-<br>ted                                |
|     |                   | UINT32    | In Octets                   | Received octets                                                                                       |
|     |                   | UINT32    | In Ucast Packets            | Received Unicast packets                                                                              |
|     |                   | UINT32    | In NUcast Packets           | Received non-Unicast packets                                                                          |
|     |                   | UINT32    | In Discards                 | Incoming packets, not processed                                                                       |
|     |                   | UINT32    | In Errors                   | Incoming packets with errors                                                                          |
|     |                   | UINT32    | In Unknown Protos           | Incoming packets with unknown protocol                                                                |
|     |                   | UINT32    | Out Octets                  | Sent octets                                                                                           |
|     |                   | UINT32    | Out Ucast Packets           | Sent Unicast packets                                                                                  |
|     |                   | UINT32    | Out NUcast packets          | Sent non-Unicast packets                                                                              |
|     |                   | UINT32    | Out Discards                | Outgoing packets, not processed                                                                       |
|     |                   | UINT32    | Out Errors                  | Outgoing packets, with errors                                                                         |
| 5   | get_and_cl        | Struct of | Media Counters              | Media-specific counters                                                                               |
|     | ear               | UINT32    | Alignment Errors            | Structure received, which does not match the number of octets                                         |
|     |                   | UINT32    | FCS Errors                  | Structure received, which does not pass the FCS check                                                 |
|     |                   | UINT32    | Single Collisions           | Structure successfully transmitted, precisely one collision                                           |
|     |                   | UINT32    | Multiple Collisions         | Structure successfully transmitted, multiple collisions                                               |
|     |                   | UINT32    | SQE Test Errors             | Number of SQE errors                                                                                  |
|     |                   | UINT32    | Deferred Transmis-<br>sions | First transmission attempt delayed                                                                    |
|     |                   | UINT32    | Late Collisions             | Number of collisions that occurred delayed by 512 bit timers to the request                           |
|     |                   | UINT32    | Excessive Collisions        | Transmission unsuccessful. Reason: Intensive collision                                                |
|     |                   | UINT32    | MAC Transmit Errors         | Transmission unsuccessful. Reason: An internal MAC sublayer receiving error                           |
|     |                   | UINT32    | Carrier Sense Errors        | Times that the carrier sense condition was lost or never asserted when attempting to transmit a frame |
|     |                   | UINT32    | Frame Too Long              | Structure too large                                                                                   |
|     |                   | UINT32    | MAC Receive Errors          | Transmit unsuccessful. Reason: An internal MAC sublayer receiv-<br>ing error                          |
| 6   | get, set          | Struct of | Interface Control           | -                                                                                                    |
|     |                   | UINT16    | Control Bits                | -                                                                                                    |
|     |                   | UINT16    | Forced Interface<br>Speed   | -                                                                                                    |
| 10  | get               | String    | Interface Label             | Interface-Label                                                                                       |

### Parameter Object, Instance Number: 401 hex

### Supported services

Class • Get Attribute all

Instance

- Get Attribute all
- Set Attribute single

| No. | Service | Туре   | Name             |
|-----|---------|--------|------------------|
| 1   | get     | UINT16 | Revision         |
| 2   | get     | UINT16 | Max Instance     |
| 3   | get     | UINT16 | Num of Instances |

Cyclic communication is established via parameter object 401.

# Example: Read parameter 2050[10] (connector output to interconnect the PZD received from the fieldbus controller)

Get Attribute single function with the following values:

- Class = 401 hex
- Instance = 2050 = 802 hex corresponds to the parameter number
- Attribute = 10 = A hex corresponds to index 10

### Example: Parameter 1520[0] writing (upper torque limit)

Set Attribute single function with the following values:

- Class = 401 hex
- Instance = 1520 = 5F0 hex corresponds to the parameter number
- Attribute = 0 = 0 hex corresponds to index 0
- Data = 500.0 (value)

### 4.5.1 Supported ODVA AC/DC assemblies

#### Overview

| Numb   | er  | required/ | Туре      | Name                       |
|--------|-----|-----------|-----------|----------------------------|
| hex    | dec | optional  |           |                            |
| 14 hex | 20  | Required  | Sending   | Basic Speed Control Output |
| 46 hex | 70  | Required  | Receiving | Basic Speed Control Input  |

### Assembly Basic Speed Control, Instance Number: 20, type: Output

| Byte | Bit 7        | Bit 6          | Bit 5 | Bit 4 | Bit 3 | Bit 2 | Bit 1 | Bit O   |
|------|--------------|----------------|-------|-------|-------|-------|-------|---------|
| 0    |              |                |       |       |       | Fault |       | RUN     |
|      |              |                |       |       |       | Reset |       | Forward |
| 1    |              |                |       |       |       |       |       |         |
| 2    | Speed Refere | nce (Low Byte  | e)    |       |       |       |       |         |
| 3    | Speed Refere | nce (High Byte | e)    |       |       |       |       |         |

Byte Bit 7 Bit 6 Bit 5 Bit 4 Bit 3 Bit 2 Bit 1 Bit O 0 Faulted Running Forward 1 2 Speed Actual (Low Byte) 3 Speed Actual (High Byte)

### Assembly Basic Speed Control, Instance Number: 70, type: Input

#### 4.6 Create generic I/O module

### Overview

For certain controllers, or if you wish to use the SINAMICS profile, you cannot use the EDS file provided by Siemens. In these cases, you must create a generic I/O module in the control system for the cyclic communication.

### **Function description**

### Procedure

- 1. In your control, create a generic device with Ethernet/IP functionality.
- 2. In the control, enter the lengths for the process data for cyclic communication in the new device which you set in the converter: r2067[0] (input), r2067[1] (output), e.g.: Standard telegram 2/2 4 ms is supported as the minimum value for RPI (Requested Packet Interval).
- 3. In the converter, set the same values for IP address, subnet mask, default gateway and name of the station as in the control.
  - $\square$  Configuring communication (Page 82)

You have created a generic I/O module for cyclic communication with the converter. 

### **Further information**

You can find a detailed description of how to create a generic I/O module on the Internet: Generating an EDS file (http://support.automation.siemens.com/WW/view/en/82843076) 4.7 The converter as an Ethernet station

### 4.7 The converter as an Ethernet station

### Integrating a converter into an Ethernet network (assigning an IP address)

#### Procedure

- 1. Set p8924 (PN DHCP mode) = 2 or 3
  - p8924 = 2
     The DHCP server assigns the IP address based on the MAC address of the converter
  - p8924 = 3
     The DHCP server assigns the IP address based on the device name of the converter
- 2. Save the settings with p8925 = 2. The next time that the converter switches on, it retrieves the IP address. After this, you can address the converter as an Ethernet node.

#### Note

### Immediate switchover without restart

The switchover to DHCP is performed immediately and without a restart if the change is carried out with the EtherNet/IP command "Set Attribute Single" (class F5 hex, attribute 3). The following options are available:

- Via an EtherNet/IP controller
- Via an EtherNet/IP commissioning tool

You have now integrated the converter into Ethernet

### Displays

- r8930: Device name of the converter
- r8934: Operating mode, PN or DHCP
- r8935: MAC address

### Additional options of integrating converters into Ethernet

You also have the option of integrating the converter into Ethernet using Proneta or STEP 7, for example.

Here is the example of the "Edit Ethernet station" screen form from Step 7, which you can use to make the required settings.

4.7 The converter as an Ethernet station

| nernet-Teilnehme      | r bearbeiten                   |                               | × |
|-----------------------|--------------------------------|-------------------------------|---|
| Ethernet Teilnehmer   |                                |                               | _ |
|                       |                                | Online erreichbare Teilnehmer |   |
| MAC-Adresse:          |                                | Durchsuchen                   |   |
| IP-Konfiguration eins | stellen                        |                               |   |
| IP-Parameter ve       | rwenden                        |                               |   |
| ID A L                |                                | Netzübergang                  |   |
| IP-Adresse:           |                                | Keinen Router verwenden       |   |
| Subnetzmaske:         |                                | C Router verwenden            |   |
|                       |                                | Adresse:                      |   |
| Client-ID:            | <ul> <li>MACAdlesse</li> </ul> |                               |   |
| IP-Konfiguration a    | uweisen                        |                               |   |
| Gerätename vergeb     | en                             |                               |   |
| Gerätename:           |                                | Name zuweisen                 |   |
| Rücksetzen auf We     | rkseinstellungen               |                               | _ |
|                       |                                | Zurücksetzen                  |   |
| Schließen             |                                | Hilfe                         |   |

### See also

Overview of the manuals (Page 217)

You can find the required settings for the converter as Ethernet node in section "The converter with PROFINET interface as Ethernet node. (Page 69)".

4.7 The converter as an Ethernet station

# **Communication via RS485**

| Converter/Control Unit |                   | Fieldbus connection for |               |                 |    |
|------------------------|-------------------|-------------------------|---------------|-----------------|----|
|                        |                   | USS                     | Modbus<br>RTU | BACnet<br>MS/TP | P1 |
|                        | G120              |                         |               |                 |    |
|                        | CU230P-2     HVAC | 1                       | 1             | 1               | 1  |
|                        | • CU230P-2 BT     | ✓                       | 1             | ✓               | ✓  |
|                        | • CU240B-2        | 1                       | 1             |                 |    |
|                        | • CU240E-2        | 1                       | 1             |                 |    |
|                        | • CU240E-2 F      | 1                       | 1             |                 |    |
|                        | • CU250S-2        | 1                       | 1             |                 |    |
|                        | G120C             |                         |               |                 |    |
|                        | G120C USS/MB      | ~                       | ~             |                 |    |

#### Table 5-1 Assignment table - fieldbus systems via RS485

### 5.1 Converter with RS485 interface

You can find the connectors and the connector assignments of the RS485 interface in the following tables.

| lable 5-2 Assignment table | Table 5-2 | Assignment table |
|----------------------------|-----------|------------------|
|----------------------------|-----------|------------------|

| Converter/Control Unit |      | Connection via   |                   |
|------------------------|------|------------------|-------------------|
|                        | X128 | X03, in<br>(M12) | X04, out<br>(M12) |
|                        |      | 264              | 2 (1,5,3)         |
|                        |      | 6                | 4                 |

### 5.1 Converter with RS485 interface

|  | G120            |   |  |
|--|-----------------|---|--|
|  | • CU230P-2 HVAC | х |  |
|  | • CU230P-2 BT   | х |  |
|  | • CU240B-2      | х |  |
|  | • CU240E-2      | х |  |
|  | • CU240E-2 F    | х |  |
|  | • CU250S-2      | х |  |
|  | G120C           |   |  |
|  | • G120C USS/MB  | x |  |

Table 5-3Pin assignment

| Signal                           | X128 | X03, in<br>(M12) | X04, out<br>(M12)<br>(1)(5)(3)<br>(4) |
|----------------------------------|------|------------------|---------------------------------------|
| Not assigned                     | 5    | 1/3              | 1/3                                   |
| RS485N, receive and transmit (-) | 3    |                  |                                       |
| RS485N, receive                  |      | 2                |                                       |
| RS485N, transmit (-)             |      |                  | 2                                     |
| RS485P, receive and transmit (+) | 2    |                  |                                       |
| RS485P, receive                  |      | 4                |                                       |
| RS485P, transmit (+)             |      |                  | 4                                     |
| 0 V, reference potential         | 1    | 5                | 5                                     |
| Cable shield                     | 4    |                  |                                       |

## 5.2 Integrating converters into a bus system via the RS485 interface

### Connecting to a network via RS485

Connect the converter to the fieldbus via the RS485 interface.

The RS485 connector has short-circuit proof, isolated pins.

You must switch-in the bus-terminating resistor for the first and last nodes.

You can find the position of the RS485 connector and the bus terminating resistor in the operating instructions for the converter or the Control Unit.

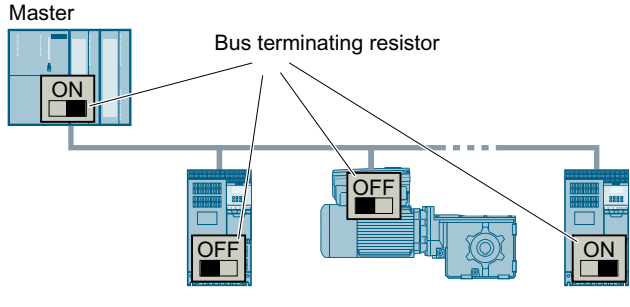

The precondition for error-free communications is that the first and last station are supplied with power.

Communications are maintained if you withdraw individual devices from the bus without interrupting the cable (this is not possible for converters with a high degree of protection).

### Communication with the control, even when the line voltage is switched off

So that communication with the control system in your plant or system continues to function even when the line voltage is switched off, you must externally supply the converter/Control Unit with 24 V DC. To do this, use terminals 31 and 32 or connector X01 (X01/X02 with G115D). You can find additional details in the operating instructions for the converter or the Control Unit.

### 5.3 Communication via USS

The USS protocol is a serial data link between a master and up to a maximum of 31 devices.

A master is, for example:

- A programmable logic controller (e.g. SIMATIC S7-200)
- A PC

The converter is always a device.

The maximum cable length is:

- 1200 m for a baud rate up to 38400 bit/s and maximum of 32 nodes
- 1000 m for a baud rate of 187500 bit/s and a maximum of 30 nodes

Additional information on how to connect the converter to a USS fieldbus: [] Integrating converters into a bus system via the RS485 interface (Page 103).

5.3 Communication via USS

### 5.3.1 Basic settings for communication

### Overview

Depending on the converter, the following options are available for setting communication via the USS:

- For all converters with an RS485 interface: 21 "USS Fieldbus"
- For converters with a CU230P-2 HVAC / CU230P-2 BT 108 "BT Mac 8: USS fieldbus"
   For additional information, please refer to the operating instructions of your converter.
   Overview of the manuals (Page 217).

### Procedure with default setting 21 "USS Fieldbus"

Proceed as follows to set communication via USS:

- 1. Activate communication via the RS485 interface using one of the following options:
  - With Startdrive during commissioning in step "Default setting of setpoint/command sources": 21: USS fieldbus
  - With the BOP-2 during basic commissioning under step "MAc PAr P15": FB USS
  - Via the parameter number: p0015 = 21
- 2. Set the bus protocol via p2030: p2030 = 1
- 3. Set the converter address.
- 4. Make additional changes based on the parameters listed in the following section.
- 5. If you are working with Startdrive, back up the settings so they are not lost if the power fails.

You have now made the settings for communication via USS.

### 5.3.1.1 Setting the address

Valid address area: 0 ... 31

You have the following options for setting the address:

Using the address switch on the Control Unit:

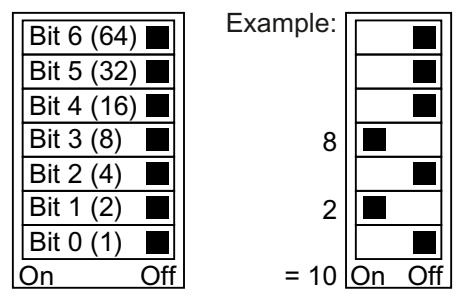

Figure 5-1 Address switch with example for bus address 10

The address switch has priority over the other settings.

Using Startdrive or an operator panel via parameter p2021 (default setting: p2021 = 0) it is only possible to change p2021 if an invalid address is set in the address switch. If you are working with Startdrive, back up the settings so they are not lost if the power fails.

You can find the position of the address switch in the operating instructions for the converter.

Manuals and technical support (Page 217)

### Activating the changed bus address

#### Procedure

- 1. Set the address as described above.
- 2. Switch off the converter power supply.
- 3. Wait until all LEDs on the converter are dark.
- 4. Switch on the converter power supply again. Your settings become effective after switching on.

You have now set the bus address.

#### 5.3.1.2 Parameters to set communication via USS

Fieldbus protocol selection p2030 = 1 (USS)

Baud rate p2020 = 8, 38400 bit/s

Setting range: 2400 bit/s ... 187500 bit/s

### Fieldbus analog outputs p0791[0 ... 1]

Parameter to interconnect the analog outputs for control via the fieldbus

#### Fieldbus interface USS PZD number p2022 = 2

Setting the number of 16-bit words in the PZD part of the USS telegram Setting range: 0... 8 (0 ... 8 words)

5.3 Communication via USS

#### Fieldbus interface USS PKW number, p2023 = 127

Setting the number of 16-bit words in the PKW part of the USS telegram Setting range:

- 0, 3, 4: fixed length with 0, 3 or 4 words
- 127: variable lengths

#### Fieldbus error statistics r2029

Displaying receive errors at the fieldbus interface

#### Fieldbus monitoring time p2040 = 100 ms

Setting range: 0 ms ... 1999999 ms

The more devices that are connected in the network, the longer the fieldbus monitoring time must be.

If process data is not transferred within one cycle of the fieldbus monitoring time, then the converter shuts down with fault F01910.

 $p2040 = 0 \Rightarrow$  bus monitoring deactivated.

### 5.3.2 Telegram structure

#### Overview

A USS telegram comprises a series of elements with a defined sequence. Each element contains 11 bits.

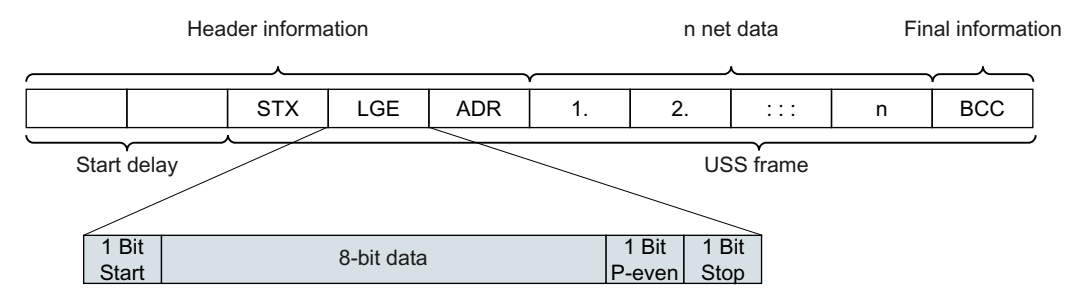

Figure 5-2 Structure of a USS telegram

| Telegram part          | Description                                                         |
|------------------------|---------------------------------------------------------------------|
| Start delay / response | There is always a start / response delay between two telegrams.     |
| delay                  | Telegram monitoring (Page 117)                                      |
| STX                    | An ASCII character (02 hex) indicates the beginning of the message. |
| LGE                    | The telegram length "LGE" is calculated as follows:                 |
|                        | LGE = user data (n bytes) + ADR (1 byte) + BCC (1 byte)             |
| Telegram part | Description                                                                                                    |                                           |                  |         |        |         |         |         |            |
|---------------|----------------------------------------------------------------------------------------------------|-------------------------------------------|------------------|---------|--------|---------|---------|---------|------------|
| ADR           | 7                                                                                                    | 6                                         | 5                | 4       | 3      | 2       | 1       | 0       |            |
|               | Special<br>telegram                                                                                                    | Mirror<br>telegram                        | Broadcast<br>bit |         | <br>   | Address | 6       |         |            |
|               | <ul> <li>Bit 7 = 0: Normal data exchange.</li> <li>Bit 7 = 1, to transfer telegrams that require a net data structure different from the device profile.</li> </ul> |                                           |                  |         |        |         |         |         |            |
|               | <ul> <li>Bit 6 = 0: Normal data exchange.</li> <li>Bit 6 = 1: Testing the bus connection: The converter returns the telegram unchanged to the master.</li> </ul>    |                                           |                  |         |        |         |         |         | telegram   |
|               | <ul> <li>Bit 5 = 0: Normal data exchange.</li> <li>(Bit 5 = 1: Not supported in the converter.)</li> </ul>                                                          |                                           |                  |         |        |         |         |         |            |
|               | • Bits 0                                                                                                    | 4: Address o                              | of the conve     | rter.   |        |         |         |         |            |
| User data     | Spec                                                                                                    | Specify user data of telegram (Page 107). |                  |         |        |         |         |         |            |
| BCC           | Checksum (                                                                                                    | exclusive or                              | ) across all te  | elegrar | n byte | s – wit | h the e | excepti | on of BCC. |

# 5.3.3 Specify user data of telegram

### Overview

The user data of the telegram consist of the following elements:

- Parameter channel (PIV) for writing and reading parameter values
- Process data (PZD) for controlling the drive

| Log data          | Pa        | Parameter channel (PIV) |      |      |      |      |       |      | Process data (PZD) |      |         |         |         |         |         |         |         |         |     |          |
|-------------------|-----------|-------------------------|------|------|------|------|-------|------|--------------------|------|---------|---------|---------|---------|---------|---------|---------|---------|-----|----------|
| Log words         | PK        | W1                      | PK   | W2   | PK   | W3   | PK    | W4   | :::                | PKWn | ηPΖ     | ZD1     | ΡZ      | D2      | ΡZ      | D3      | ΡZ      | D4      | ::: | PZD8     |
| PIV/PZD structure | P۲        | ٢E                      | IN   | D    | ΡW   | /E1  | ΡW    | /E2  | :::                | PWEn | ารา     | W1      | HS      | SW      |         |         | ST      | W2      | ::: |          |
|                   |           |                         |      |      |      |      |       |      |                    |      | IZS     | SW1     | IHI     | W       |         |         | IZS     | W2      |     |          |
| Data byte         | 1         | 2                       | 3    | 4    | 5    | 6    | 7     | 8    | :::                | P    | P<br>+1 | P<br>+2 | P<br>+3 | P<br>+4 | P<br>+5 | P<br>+6 | P<br>+7 | P<br>+8 | ::: | P<br>+16 |
|                   | p2023 = 3 |                         |      |      |      |      |       |      | p2                 | 022  | = 2     |         |         |         |         |         |         |         |     |          |
|                   | p2023 = 4 |                         |      |      |      |      |       | p2   | 022                | = 4  | -       | ·       |         |         |         |         |         |         |     |          |
|                   | p20       | 023                     | = 12 | 27 ( | vari | able | e len | gth) | )                  |      | p2      | 022     | = 8     |         |         |         |         |         |     |          |

Figure 5-3 USS telegram - user data structure

### **Function description**

### Parameter channel

You specify the length of the parameter channel in parameter p2023:

- p2023 = 0
   With this setting, no parameter values are transferred.
- p2023 = 3 You can select this setting if you only want to read or write 16-bit data or alarm signals.

### • p2023 = 4:

If you want to read or write 32-bit values (for example indexed parameters or bit parameters, e.g. r0722.2), then this setting is required. In this case, the send or receive telegram always contains four words, even if only three would be required. The values are right-justified in the 4th word.

• p2023 = 127:

If you set p2023 = 127 (variable length), the send and response telegrams are exactly as long as the task requires.

### Process data

Parameter p2022 defines the length for the process data. You can transfer up to eight process data items in one telegram ( $p2022 = 0 \dots 8$ ). For p2022 = 0, no process data is transferred.

### Parameters

| Parameter | Description                       | Factory setting |  |  |
|-----------|-----------------------------------|-----------------|--|--|
| p2022     | Fieldbus interface USS PZD number | 2               |  |  |
| p2023     | Fieldbus interface USS PKW number | 127             |  |  |

### 5.3.4 USS parameter channel

### Structure of the parameter channel

Depending on the setting in p2023, the parameter channel has a fixed length of three or four words, or a variable length, depending on the length of the data to be transferred.

1. and 2nd word contain the parameter number and index as well as the type of job (read or write). The other words of the parameter channel contain parameter contents. The parameter contents can be 8-bit values, 16-bit values (such as baud rate) or 32-bit values (e.g. CO parameters). The parameter contents are entered right justified in the word with the highest number. Words that are not required are assigned 0.

Bit 11 in the 1st word is reserved and is always assigned 0.

The diagram shows a parameter channel that is four words long.

| Parameter channel             |      |            |          |                        |                 |  |  |
|-------------------------------|------|------------|----------|------------------------|-----------------|--|--|
| PKE (1st word) IND (2nd word) |      |            | d word)  | PWE (3rd and 4th word) |                 |  |  |
| 1512 11                       | 10 0 | 15 8       | 7 0      | 15 0                   | 15 0            |  |  |
| AK S                          | PNU  | Page index | Subindex | PWE 1, High Word       | PWE 2, Low Word |  |  |
| Р                             |      |            |          |                        |                 |  |  |
| М                             |      |            |          |                        |                 |  |  |

You can find examples of telegrams at the end of this section.

# **Function description**

### **AK: Request and response ID**

| AK              | Description                                    | <b>Response</b> identifier |               |  |  |
|-----------------|------------------------------------------------|----------------------------|---------------|--|--|
|                 |                                                | positive                   | nega-<br>tive |  |  |
| 0               | No request                                     | 0                          | 7/8           |  |  |
| 1               | Request parameter value                        | 1/2                        | 7/8           |  |  |
| 2               | Change parameter value (word)                  | 1                          | 7/8           |  |  |
| 3               | Change parameter value (double word)           | 2                          | 7/8           |  |  |
| 4               | Request descriptive element <sup>1)</sup>      | 3                          | 7/8           |  |  |
| 6 <sup>2)</sup> | Request parameter value (field) <sup>1)</sup>  | 4/5                        | 7/8           |  |  |
| 7 2)            | Change parameter value (field, word) 1)        | 4                          | 7/8           |  |  |
| 8 2)            | Change parameter value (field, double word) 1) | 5                          | 7/8           |  |  |
| 9               | Request number of field elements               | 6                          | 7/8           |  |  |

Table 5-4 Request identifiers, control  $\rightarrow$  converter

<sup>1)</sup> The required element of the parameter is specified in IND (2nd word).

<sup>2)</sup> The following request IDs are identical:  $1 \equiv 6$ ,  $2 \equiv 7$  and  $3 \equiv 8$ . We recommend that you use identifiers 6, 7 and 8.

| Table 5-5 | Response identifiers, converter $\rightarrow$ control |
|-----------|-------------------------------------------------------|
|-----------|-------------------------------------------------------|

| AK | Description                                                                                                    |
|----|----------------------------------------------------------------------------------------------------|
| 0  | No response                                                                                                    |
| 1  | Transfer parameter value (word)                                                                                                    |
| 2  | Transfer parameter value (double word)                                                                                                    |
| 3  | Transfer descriptive element <sup>1)</sup>                                                                                                    |
| 4  | Transfer parameter value (field, word) <sup>2)</sup>                                                                                                    |
| 5  | Transfer parameter value (field, double word) <sup>2)</sup>                                                                                                    |
| 6  | Transfer number of field elements                                                                                                    |
| 7  | Converter cannot process the request.<br>In the most significant word of the parameter channel, the converter sends an error number to<br>the control, refer to the following table. |
| 8  | No master controller status / no authorization to change parameters of the parameter channel interface                                                                               |

<sup>1)</sup> The required element of the parameter is specified in IND (2nd word).

<sup>2)</sup> The required element of the indexed parameter is specified in IND (2nd word).

| No.    | Description                                                                                                    |
|--------|----------------------------------------------------------------------------------------------------|
| 00 hex | Illegal parameter number (access to a parameter that does not exist)                                                                                                    |
| 01 hex | <b>Parameter value cannot be changed</b> (change request for a parameter value that cannot be changed)                                                                              |
| 02 hex | Lower or upper value limit exceeded (change request with a value outside the value limits)                                                                                          |
| 03 hex | Incorrect subindex (access to a subindex that does not exist)                                                                                                    |
| 04 hex | No array (access with a subindex to non-indexed parameters)                                                                                                    |
| 05 hex | <b>Incorrect data type</b> (change request with a value that does not match the data type of the parameter)                                                                         |
| 06 hex | Setting not permitted, only resetting (change request with a value not equal to 0 without permission)                                                                               |
| 07 hex | <b>Descriptive element cannot be changed</b> (change request to a descriptive element error value that cannot be changed)                                                           |
| 0B hex | No master control (change request but with no master control, see also p0927.)                                                                                                    |
| 0C hex | Keyword missing                                                                                                    |
| 11 hex | <b>Request cannot be executed due to the operating state</b> (access is not possible for temporary reasons that are not specified)                                                  |
| 14 hex | <b>Inadmissible value</b> (change request with a value that is within the limits but which is illegal for other permanent reasons, i.e. a parameter with defined individual values) |
| 65 hex | Parameter number is currently deactivated (depending on the mode of the converter)                                                                                                  |
| 66 hex | Channel width is insufficient (communication channel is too small for response)                                                                                                    |
| 68 hex | Illegal parameter value (parameter can only assume certain values)                                                                                                    |
| 6A hex | <b>Request not included / task is not supported</b> (the valid request identifications can be found in table "Request identifications controller → converter")                      |
| 6B hex | <b>No change access for a controller that is enabled</b> . (The operating state of the conerter prevents a parameter change)                                                        |
| 86 hex | Write access only for commissioning (p0010 = 15) (operating state of the converter prevents a parameter change)                                                                     |
| 87 hex | Know-how protection active, access locked                                                                                                    |
| C8 hex | <b>Change request below the currently valid limit</b> (change request to a value that lies within the "absolute" limits, but is however below the currently valid lower limit)      |
| C9 hex | Change request above the currently valid limit (example: a parameter value is too large for the converter power)                                                                    |
| CC hex | Change request not permitted (change is not permitted as the access code is not available)                                                                                          |

### Table 5-6Error numbers for response identifier 7

# PNU (parameter number) and page index

| Parameter number | PNU       | Page index |
|------------------|-----------|------------|
| 0000 1999        | 0000 1999 | 0 hex      |
| 2000 3999        | 0000 1999 | 80 hex     |
| 6000 7999        | 0000 1999 | 90 hex     |
| 8000 9999        | 0000 1999 | 20 hex     |
| 10000 11999      | 0000 1999 | A0 hex     |
| 20000 21999      | 0000 1999 | 50 hex     |
| 29000 29999      | 0000 1999 | 70 hex     |

| Parameter number | PNU       | Page index |
|------------------|-----------|------------|
| 30000 31999      | 0000 1999 | F0 hex     |
| 60000 61999      | 0000 1999 | 74 hex     |

### Subindex

For indexed parameters, the parameter index is located in subindex as hexadecimal value.

### PWE: Parameter value or connector

Parameter values or connectors can be located in the PWE.

| Table 5-7 Param | ieter value | e or connect | or |
|-----------------|-------------|--------------|----|
|-----------------|-------------|--------------|----|

|                 | PWE 1                   | PWE 2      |                                                        |  |  |
|-----------------|-------------------------|------------|--------------------------------------------------------|--|--|
| Parameter value | Bit 15 0                | Bit 15 8   | Bit 7 0                                                |  |  |
|                 | 0                       | 0          | 8-bit value                                            |  |  |
|                 | 0                       | -bit value |                                                        |  |  |
|                 | 32-bit                  | value      |                                                        |  |  |
| Connector       | Bit 15 0                | Bit 15 10  | Bit 9 0                                                |  |  |
|                 | Number of the connector | 3F hex     | The index or bit field<br>number of the connec-<br>tor |  |  |

### Examples

### Read request: Read out serial number of the Power Module (r7841[2])

To obtain the value of the indexed parameter r7841, you must fill the telegram of the parameter channel with the following data:

- PKE, Bit 12 ... 15 (AK): = 6 (request parameter value (field))
- PKE, Bit 0 ... 10 (PNU): = 1841 (parameter number without offset) Parameter number = PNU + offset (page index) (7841 = 1841 + 6000)
- IND, bit 8 ... 15 (page index): = 2 (index of parameter)
- IND, bit 0 ... 7 (subindex): = 90 hex (offset 6000 corresponds to 90 hex)
- Because you want to read the parameter value, words 3 and 4 in the parameter channel for requesting the parameter value are irrelevant. They should be assigned a value of 0, for example.

|           | Parameter channel     |            |          |                       |                 |                 |  |
|-----------|-----------------------|------------|----------|-----------------------|-----------------|-----------------|--|
| F         | PKE, 1st word         | IND, 2r    | nd word  | PWE1 - high, 3rd word | PWE2 - Iov      | w, 4th word     |  |
| 151211    | 10 0                  | 15 8       | 7 0      | 15 0                  | 15 8            | 7 0             |  |
| AK        | Parameter number      | Page index | Subindex | Parameter value       | Parameter value | Parameter value |  |
| 0 1 1 0 0 | 1 1 1 0 0 1 1 0 0 0 1 | 0000010    | 1001000  | 000000000000000000    | 00000000        | 00000000        |  |

Figure 5-4 Telegram for a read request from r7841[2]

### Parameter number

| Parameter numbers < 2000 | PNU = parameter number.<br>Write the parameter number into the PNU (PKE bit 10 0).                                                                                    |
|--------------------------|----------------------------------------------------------------------------------------------------|
| Parameter numbers ≥ 2000 | PNU = parameter number - offset.<br>Write the parameter number minus the offset into the PNU (PKE<br>bit 10 0).<br>Write the offset in the page index (IND bit 15 8). |

| Parameter num- | Offset | Page inc | dex    |        |        |        |        |        |       |       |
|----------------|--------|----------|--------|--------|--------|--------|--------|--------|-------|-------|
| ber            |        | Hex      | Bit 15 | Bit 14 | Bit 13 | Bit 12 | Bit 11 | Bit 10 | Bit 9 | Bit 8 |
| 0000 1999      | 0      | 0 hex    | 0      | 0      | 0      | 0      | 0      | 0      | 0     | 0     |
| 2000 3999      | 2000   | 80 hex   | 1      | 0      | 0      | 0      | 0      | 0      | 0     | 0     |
| 6000 7999      | 6000   | 90 hex   | 1      | 0      | 0      | 1      | 0      | 0      | 0     | 0     |
| 8000 9999      | 8000   | 20 hex   | 0      | 0      | 1      | 0      | 0      | 0      | 0     | 0     |
| 10000 11999    | 10000  | A0 hex   | 1      | 0      | 1      | 0      | 0      | 0      | 0     | 0     |
| 20000 21999    | 20000  | 50 hex   | 0      | 1      | 0      | 1      | 0      | 0      | 0     | 0     |
| 29000 29999    | 28000  | 70 hex   | 0      | 1      | 1      | 1      | 0      | 0      | 0     | 0     |
| 30000 31999    | 30000  | F0 hex   | 1      | 1      | 1      | 1      | 0      | 0      | 0     | 0     |
| 60000 61999    | 60000  | 74 hex   | 0      | 1      | 1      | 1      | 0      | 1      | 0     | 0     |

Table 5-8Offset and page index of the parameter numbers

### **Indexed** parameters

For indexed parameters, you must write the index as hex value into the subindex (IND bit 7 ... 0).

### **Parameter contents**

Parameter contents can be parameter values or connector parameters. You require two words for connector parameters. You can find more information on interconnecting connector parameters in the operating instructions of the converter in the section "Interconnecting signals in the converter".

Enter the parameter value in the parameter channel right-justified as follows:

- 8-bit values: Low word, bits bits 8 ... 15 are zero. 0 ... 7,
- 16-bit values: Low word, bits 0 ... 15,
- 32-bit values: Low word and high word
- Enter a connector parameter right-justified as follows:
- Number of the connector parameter:
- Drive object of the connector parameter: Low word, bits 10 ... 15
- The index or bit field number of the connector parameter: Low word, bits 0 ... 9

High word

# 5.3.4.1 Telegram examples, length of the parameter channel = 4

### Read request: Read out serial number of the Power Module (r7841[2])

To obtain the value of the indexed parameter r7841, you must fill the telegram of the parameter channel with the following data:

- PKE, bit 12 ... 15 (AK): = 6 (request parameter value (field))
- PKE, bit 0 ... 10 (PNU): = 1841 (parameter number without offset) Parameter number = PNU + offset (page index) (7841 = 1841 + 6000)
- IND, bit 8 ... 15 (page index): = 90 hex (offset 6000 corresponds to 90 hex)
- IND, bit 0 ... 7 (subindex): = 2 (index of parameter)
- Because you want to read the parameter value, words 3 and 4 in the parameter channel for requesting the parameter value are irrelevant. They should be assigned a value of 0, for example.

| Parameter channel |                         |            |          |                       |                 |                 |
|-------------------|-------------------------|------------|----------|-----------------------|-----------------|-----------------|
|                   | PKE, 1st word           | IND, 2r    | nd word  | PWE1 - high, 3rd word | PWE2 - Iov      | w, 4th word     |
| 151211            | 1 10 0                  | 15 8       | 7 0      | 15 0                  | 15 8            | 7 0             |
| AK                | Parameter number        | Page index | Subindex | Parameter value       | Parameter value | Parameter value |
| 0 1 1 0 0         | 0 1 1 1 0 0 1 1 0 0 0 1 | 0000010    | 1001000  | 000000000000000000    | 00000000        | 00000000        |

Figure 5-5 Telegram for a read request from r7841[2]

### Write request: Changing the automatic restart mode (p1210)

Parameter p1210 defines the automatic restart mode:

- PKE, bit 12 ... 15 (AK): = 7 (change parameter value (field, word))
- PKE, bit 0 ... 10 (PNU): = 4BA hex (1210 = 4BA hex, no offset, as 1210 < 1999)
- IND, bit 8 ... 15 (page index): = 0 hex (offset 0 corresponds to 0 hex)
- IND, bit 0 ... 7 (subindex): = 0 hex (parameter is not indexed)
- PWE1, bit 0 ... 15: = 0 hex
- PWE2, bit 0 ... 15: = 1A hex (26 = 1A hex)

|           | Parameter channel |            |          |                             |                            |
|-----------|-------------------|------------|----------|-----------------------------|----------------------------|
| F         | PKE, 1st word     | IND, 2r    | nd word  | PWE1 - high, 3rd word       | PWE2 - low, 4th word       |
| 1512 11   | 10 0              | 15 8       | 7 0      | 15 0                        | 15 0                       |
| AK        | Parameter number  | Page index | Subindex | Parameter value (bit 16 31) | Parameter value (bit 0 15) |
| 0 1 1 1 0 | 10010111010       | 00000000   | 00000000 | 000000000000000000          | 0000000000011010           |

Figure 5-6 Telegram, to activate the automatic restart with p1210 = 26

# Write request: Assign digital input 2 with the function ON/OFF1 (p0840[1] = 722.2)

In order to link digital input 2 with ON/OFF1, you must assign parameter p0840[1] (source, ON/OFF1) the value 722.2 (DI 2). To do this, you must fill the telegram of the parameter channel as follows:

- PKE, bit 12 ... 15 (AK): = 7 hex (change parameter value (field, word))
- PKE, bit 0 ... 10 (PNU): = 348 hex (840 = 348 hex, no offset, as 840 < 1999)
- IND, bit 8 ... 15 (page index): = 0 hex (offset 0 corresponds to 0 hex)

- IND, bit 0 ... 7 (subindex): = 1 hex (command data set CDS1 = index1)
- PWE1, bit 0 ... 15: = 2D2 hex (722 = 2D2 hex)
- PWE2, bit 10 ... 15: = 3f hex (drive object for SINAMICS G120 always 63 = 3f hex)
- PWE2, bit 0 ... 9: = 2 hex (index or bit number of the parameter: DI 2 = r0722.2)

| Parameter channel |                         |            |          |                       |              |                 |
|-------------------|-------------------------|------------|----------|-----------------------|--------------|-----------------|
|                   | PKE, 1st word           | IND, 2r    | nd word  | PWE1 - high, 3rd word | PWE2         | - low, 4th word |
| 15121             | 1 10 0                  | 15 8       | 7 0      | 15 0                  | 15 10        | 9 0             |
| AK                | Parameter number        | Page index | Subindex | Parameter value       | Drive Object | Index           |
| 0 1 1 1 (         | 0 0 1 1 0 1 0 0 1 0 0 0 | 00000000   | 0000001  | 000000101010010010    | 1 1 1 1 1 1  | 0000000010      |

Figure 5-7 Telegram, to assign DI 2 with ON/OFF1

# 5.3.5 USS process data channel (PZD)

### **Function description**

The process data channel (PZD) contains the following data depending on the transmission direction:

- Control words and setpoints for the device.
- Status words and actual values for the master.

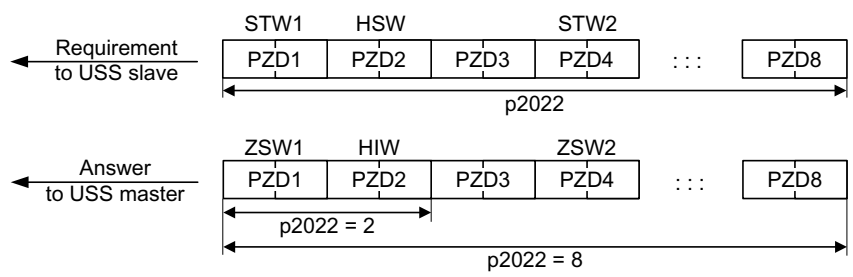

Figure 5-8 Process data channel

The first two words are:

- Control 1 (STW1) and main setpoint (HSW)
- Status word 1 (ZSW1) and main actual value (HIW)

If p2022 is greater than or equal to 4, then the converter receives the additional control word (STW2).

# Control word 1 (STW1)

| Bit  | Significance                           | Explanation                                                                                                    | Signal inter-<br>connection<br>in the con-<br>verter |
|------|----------------------------------------|----------------------------------------------------------------------------------------------------|------------------------------------------------------|
| 0    | 0 = OFF1                               | The motor brakes with the ramp-down time p1121 of the ramp-function generator. The converter switches off the motor at standstill. | p0840[0] =<br>r2090.0                                |
|      | $0 \rightarrow 1 = ON$                 | The converter goes into the "ready" state. If, in addition bit $3 = 1$ , then the converter switches on the motor.                 |                                                      |
| 1    | 0 = OFF2                               | Switch off the motor immediately, the motor then coasts down to a standstill.                                                      | p0844[0] =<br>r2090.1                                |
|      | 1 = No OFF2                            | The motor can be switched on (ON command).                                                                                         |                                                      |
| 2    | 0 = Quick stop (OFF3)                  | FF3) Quick stop: The motor brakes to a standstill with the OFF3 ramp-down time p1135.                                              |                                                      |
|      | 1 = No quick stop (OFF3)               | The motor can be switched on (ON command).                                                                                         |                                                      |
| 3    | 0 = Inhibit operation                  | Immediately switch-off motor (cancel pulses).                                                                                      | p0852[0] =                                           |
|      | 1 = Enable operation                   | Switch-on motor (pulses can be enabled).                                                                                           | r2090.3                                              |
| 4    | 0 = Disable RFG                        | The converter immediately sets its ramp-function gen-<br>erator output to 0.                                                       | p1140[0] =<br>r2090.4                                |
|      | 1 = Do not disable RFG                 | The ramp-function generator can be enabled.                                                                                        |                                                      |
| 5    | 0 = Stop RFG                           | The output of the ramp-function generator stops at the actual value.                                                               | p1141[0] =<br>r2090.5                                |
|      | 1 = Enable RFG                         | The output of the ramp-function generator follows the setpoint.                                                                    |                                                      |
| 6    | 0 = Inhibit setpoint                   | The converter brakes the motor with the ramp-down time p1121 of the ramp-function generator.                                       | p1142[0] =<br>r2090.6                                |
|      | 1 = Enable setpoint                    | Motor accelerates to the setpoint with the ramp-up time p1120.                                                                     |                                                      |
| 7    | $0 \rightarrow 1 = Acknowledge faults$ | Acknowledge fault. If the ON command is still active,<br>the converter switches to the "switching on inhibited"<br>state.          | p2103[0] =<br>r2090.7                                |
| 8, 9 | Reserved                               |                                                                                                    |                                                      |
| 10   | 0 = No control via PLC                 | Converter ignores the process data from the fieldbus.                                                                              | p0854[0] =                                           |
|      | 1 = Control via PLC                    | Control via fieldbus, converter accepts the process data from the fieldbus.                                                        | r2090.10                                             |
| 11   | 1 = Direction reversal                 | Invert setpoint in the converter.                                                                                                  | p1113[0] =<br>r2090.11                               |
| 12   | Reserved                               |                                                                                                    |                                                      |
| 13   | 1 = MOP up                             | Increase the setpoint saved in the motorized potenti-<br>ometer.                                                                   | p1035[0] =<br>r2090.13                               |
| 14   | 1 = MOP down                           | Reduce the setpoint saved in the motorized potentiom-<br>eter.                                                                     | p1036[0] =<br>r2090.14                               |
| 15   | Reserved                               |                                                                                                    |                                                      |

# Status word 1 (ZSW1)

| Bit | Significance                                                                                                    | Remarks                                                                  | Signal inter-<br>connection<br>in the con-<br>verter |
|-----|----------------------------------------------------------------------------------------------------|--------------------------------------------------------------------------|------------------------------------------------------|
| 0   | 1 = Ready for switching<br>on                                                                                                    | Power supply switched on; electronics initialized; pul-<br>ses locked.   | p2080[0] =<br>r0899.0                                |
| 1   | I = Ready<br>Wotor is switched on (ON/OFF1 = 1), no fault is active.<br>With the command "Enable operation" (STW1.3), the<br>converter switches on the motor. |                                                                          | p2080[1] =<br>r0899.1                                |
| 2   | 1 = Operation enabled Motor follows setpoint. See control word 1, bit 3.                                                                                      |                                                                          | p2080[2] =<br>r0899.2                                |
| 3   | 1 = Fault activeThe converter has a fault. Acknowledge fault using<br>STW1.7.                                                                                 |                                                                          | p2080[3] =<br>r2139.3                                |
| 4   | 1 = OFF2 inactive                                                                                                    | Coast down to standstill is not active.                                  | p2080[4] =<br>r0899.4                                |
| 5   | 1 = OFF3 inactive                                                                                                    | Quick stop is not active.                                                | p2080[5] =<br>r0899.5                                |
| 6   | 1 = Switching on inhibi-<br>ted active                                                                                                    | It is only possible to switch on the motor after an OFF1 followed by ON. | p2080[6] =<br>r0899.6                                |
| 7   | 1 = Alarm active                                                                                                    | Motor remains switched on; no acknowledgement is necessary.              | p2080[7] =<br>r2139.7                                |
| 8   | 1 = Speed deviation with-<br>in the tolerance range                                                                                                    | Setpoint / actual value deviation within the tolerance range.            | p2080[8] =<br>r2197.7                                |
| 9   | 1 = Master control re-<br>quested                                                                                                    | The automation system is requested to accept the converter control.      | p2080[9] =<br>r0899.9                                |
| 10  | 1 = Comparison speed<br>reached or exceeded                                                                                                    | Speed is greater than or equal to the corresponding maximum speed.       | p2080[10] =<br>r2199.1                               |
| 11  | 1 = Torque limit not<br>reached                                                                                                    | Fallen below comparison value for current or torque.                     | p2080[11] =<br>r0056.13 /<br>r1407.7                 |
| 12  | Reserved                                                                                                    |                                                                          | p2080[12] =<br>r0899.12                              |
| 13  | 0 = Alarm, motor over-<br>temperature                                                                                                    |                                                                          | p2080[13] =<br>r2135.14                              |
| 14  | 1 = Motor rotates clock-<br>wise                                                                                                    | Internal converter actual value > 0.                                     | p2080[14] =<br>r2197.3                               |
|     | 0 = Motor rotates coun-<br>ter-clockwise                                                                                                    | Internal converter actual value < 0.                                     |                                                      |
| 15  | 0 = Alarm, converter<br>thermal overload                                                                                                    |                                                                          | p2080[15] =<br>r2135.15                              |

# 5.3.6 Telegram monitoring

### **Function description**

You require the telegram runtimes in order to set the telegram monitoring. The character runtime is the basis of the telegram runtime:

| Baud rate in bit/s | Transmission time per bit | Character run time (= 11 bits) |
|--------------------|---------------------------|--------------------------------|
| 9600               | 104.170 μs                | 1.146 ms                       |
| 19200              | 52.084 µs                 | 0.573 ms                       |
| 38400              | 26.042 μs                 | 0.286 ms                       |
| 57600              | 17.361 µs                 | 0.191 ms                       |
| 115200             | 8.681 μs                  | 0.095 ms                       |

Table 5-9 Character runtime

The telegram runtime is longer than just purely adding all of the character runtimes (=residual runtime). You must also take into consideration the character delay time between the individual characters of the telegram.

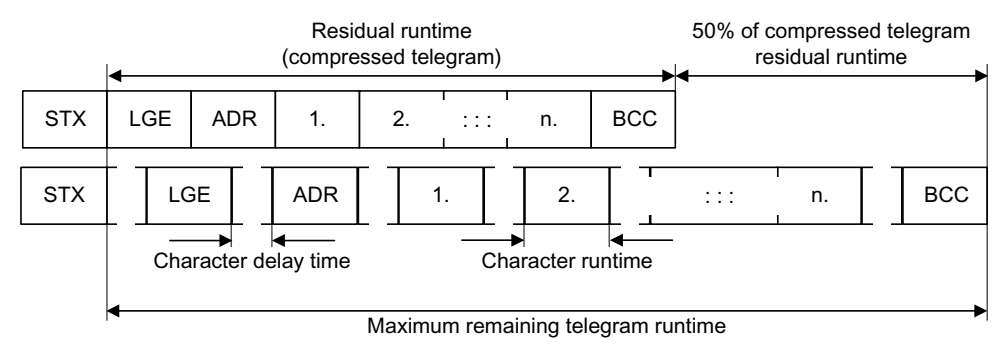

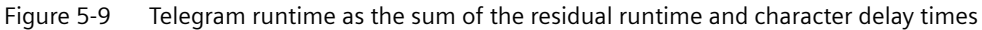

The total telegram runtime is always less than 150% of the pure residual runtime.

Before each request telegram, the master must maintain the start delay. The start delay must be  $> 2 \times$  character runtime.

The device only responds after the response delay has expired.

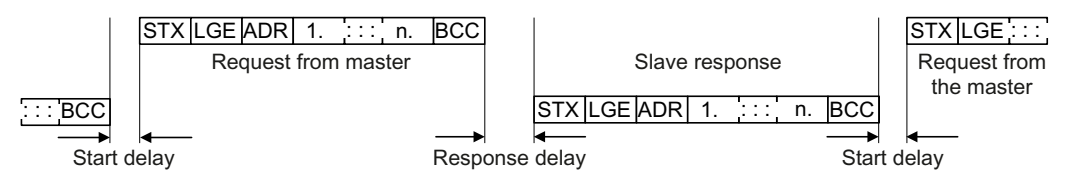

Figure 5-10 Start delay and response delay

|--|

| Baud rate in bit/s | Transmission time per character (= 11 bits) | Min. start delay |
|--------------------|---------------------------------------------|------------------|
| 9600               | 1.146 ms                                    | > 2.291 ms       |
| 19200              | 0.573 ms                                    | > 1.146 ms       |

| Baud rate in bit/s | Transmission time per character (= 11 bits) | Min. start delay |
|--------------------|---------------------------------------------|------------------|
| 38400              | 0.286 ms                                    | > 0.573 ms       |
| 57600              | 0.191 ms                                    | > 0.382 ms       |
| 115200             | 0.095 ms                                    | > 0.191 ms       |

The character delay time must be shorter than the start delay.

### Telegram monitoring of the master

With your USS master, we recommend that the following times are monitored:

- Response delay: Response time of the device to a request from the master The response delay must be < 20 ms, but longer than the start delay</li>
- Telegram runtime: Transmission time of the response telegram sent from the device

### Telegram monitoring of the converter

The converter monitors the time between two requests of the master. Parameter p2040 defines the permissible time in ms. If a time p2040  $\neq$  0 is exceeded, then the converter interprets this as telegram failure and responds with fault F01910.

150% of the residual runtime is the guide value for the setting of p2040, i.e. the telegram runtime without taking into account the character delay times.

For communication via USS, the converter checks bit 10 of the received control word 1. If the bit is not set when the motor is switched on ("Operation"), the converter responds with fault F07220.

### Parameters

| Parameter | Description                        | Factory setting |
|-----------|------------------------------------|-----------------|
| p2040     | Fieldbus interface monitoring time | 1 000 ms        |

# 5.4 Communication using Modbus RTU

### **Overview of communication using Modbus**

The Modbus protocol is a communication protocol based on a client/server architecture. Selected parameters and process data are exchanged in a cyclic access via the Modbus register.

Modbus offers three transmission modes:

- Modbus ASCII via a serial interface data in the ASCII code. The data throughput is lower compared to RTU.
- **Modbus RTU** via a serial interface data in the binary format. The data throughput is greater than in ASCII code.
- Modbus TCP via Ethernet Data are transferred as TCP/IP packages TCP port 502 is reserved for Modbus TCP.

### General information about communication using Modbus RTU

Communication using Modbus RTU takes place over the RS485 interface with a maximum of 247 devices.

- The maximum cable length is 1200 m.
- To polarize the receive and transmit lines, there are two 100 k $\Omega$  resistors, which you can switch in or switch out using the DIP switch next to the fieldbus interface.

### Note

### It is not permitted to change over the units

The "Unit switchover" function – for details see the operating instructions of the Control Unit – is not permissible with this bus system!

# 5.4.1 Basic settings for communication

### Overview

Depending on the converter, the following options are available for setting communication via the Modbus RTU:

- For all converters with an RS485 interface: 21 "USS Fieldbus"
- For converters with a CU230P-2 HVAC / CU230P-2 BT 109 "BT Mac 9: Modbus RTU Fieldbus" For additional information, please refer to the operating instructions of your converter.
   Overview of the manuals (Page 217).

### Procedure with default setting 21 "USS Fieldbus"

Proceed as follows to set communication via Modbus RTU:

- 1. Activate communication via the RS485 interface using one of the following options:
  - With Startdrive during commissioning step "Default setting of setpoint/command sources":
     21: USS foldburg
    - 21: USS fieldbus
  - With the BOP-2 during the basic commissioning under step "MAc PAr P15": FB USS
  - Via parameter number: p0015 = 21
- 2. Set the bus protocol via p2030: p2030 = 2
- 3. Set the converter address.
- 4. Make additional changes based on the parameters listed in the following section.
- 5. If you are working with Startdrive, back up the settings so they are not lost if the power fails.

You have now made the settings for communication via Modbus.

#### 5.4.1.1 Setting the address

### Valid address area: 1 ... 247

You have the following options for setting the address:

• Using the address switch on the Control Unit from 1 ... 127:

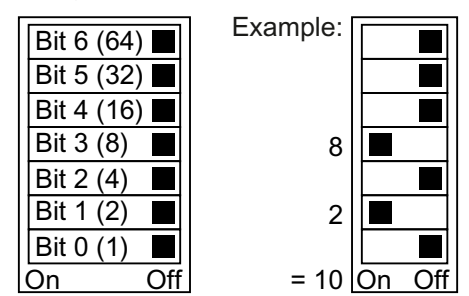

Address switch with example for bus address 10 Figure 5-11

The address switch has priority over the other settings.

Using Startdrive or an operator panel via parameter p2021 from 1 ... 247 (default setting: p2021 = 1)

Setting via p2021 is only possible if address 0 is set in the address switch.

If you are working with Startdrive, back up the settings so they are not lost if the power fails.

You can find the position of the address switch in the operating instructions for the converter.

Manuals and technical support (Page 217)

### Activating the changed bus address

### Procedure

- 1. Set the address as described above.
- 2. Switch off the converter power supply.
- 3. Wait until all LEDs on the converter are dark.
- 4. Switch on the converter power supply again. Your settings become effective after switching on.

You have now set the bus address. 

#### 5.4.1.2 Parameters for setting communication via Modbus RTU

### **General settings**

Fieldbus protocol selection p2030 = 2 (Modbus RTU)

Baud rate p2020 = 7, 19200 bit/s

Setting range: 4800 bit/s ... 187500 bit/s

### Parity

In the factory, the converter is set for controllers with "parity even". You can adapt the parity at your controller using p2031:

- p2031 = 0: No parity, 1 stop bit or 2 stop bits
- p2031 = 1: Odd parity, 1 stop bit
- p2031 = 2: Even parity, 1 stop bit
- p2031 = 3: No parity, 1 stop bit

**Modbus timing** p2024[0 ... 2]

p2024[0]: Maximum device telegram processing time:

The time after which the device must have sent a response to the master. 0 ms ... 10000 ms, factory setting = 6000 ms.

• p2024[1]: Character delay time:

Character delay time: Maximum permissible time between the individual characters in the Modbus frame. (Modbus standard processing time for 1.5 bytes).

 p2024 [2]: Inter-telegram delay: maximum permissible time between Modbus telegrams. (Modbus standard processing time for 3.5 bytes).

Values for p2024 [1] and p2024 [2] Table 5-11 Baud rates, transmission times, and delays (Page 125).

### Fieldbus monitoring time p2040 = 1000 ms

Setting range: 0 ms ... 1999999 ms

The more devices that are connected in the network, the longer the fieldbus monitoring time must be.

If process data is not transferred within one cycle of the fieldbus monitoring time, then the converter shuts down with fault F01910.

 $p2040 = 0 \Rightarrow$  bus monitoring deactivated.

### Fieldbus error statistics r2029

Displaying receive errors at the fieldbus interface

### Interconnecting analog outputs

If you set communication via Modbus (p2030 = 2), then the analog outputs of the converter are internally interconnected with the fieldbus analog outputs:

- p0771[0] = 791[0]
- p0771[1] = 791[1].

The values for p0791[0] and p0791[1] are written via registers 40523 and 40524. Interconnections between parameter p0791 and other sources are rejected.

This means that the control outputs system-specific values via the analog outputs of the converter.

However, if you still wish to display a converter-specific value, you must adapt the appropriate wiring.

### Example

- AO 0 should display the value written via the control with register 40523. In this particular case, no other settings are required in the converter.
- AO 1 should display the smoothed actual current value. To do this, you must set p0771[1] = 27 (r0027 smoothed actual current value). In this case, a write access via register 40524 to p0791[1] results in a fault message in the control.

### Note

### Reset to the factory setting for Modbus

If you have set communication via Modbus (p2030 = 2), when restoring the factory settings, the analog outputs are again interconnected with p0771[0] = 791[0] and p0771[1] = 791[1].

#### 5.4.2 Modbus RTU telegram

### Description

For Modbus, there is precisely one master and up to 247 devices. The master always starts the communication. Devices send data when requested to do so by the master. Device-to-device communication is not possible. The converter always operates as device.

The following figure shows the structure of a Modbus RTU telegram.

| Modbus RTU telegram |                                                                                                    |                          |                  |                          |                 |                          |                                    |       |               |
|---------------------|----------------------------------------------------------------------------------------------------|--------------------------|------------------|--------------------------|-----------------|--------------------------|------------------------------------|-------|---------------|
| Start<br>delay      | Applii<br>№                                                                                                    | kation Dat<br>lodbus fra | ta Unit /<br>ame | Inter-<br>frame<br>delay | • • •           | Inter-<br>frame<br>delay | Applikation Data U<br>Modbus frame | nit / | Ende<br>delay |
|                     |                                                                                                    |                          |                  |                          |                 |                          |                                    |       |               |
|                     |                                                                                                    | Clava                    |                  | Protoco                  | l Data Unit (PD | U)                       | CDC                                |       |               |
|                     |                                                                                                    | Slave                    | Function<br>Code |                          | Data            |                          |                                    |       |               |
| > 2 5 4             | outo                                                                                                    | 1 byto                   | 1 byto           |                          | 0 252 byt       | 20                       | 2 byte                             | • • • |               |
| 2 3.3 1             | Jyle                                                                                                    | T byte                   | T Dyte           |                          | 0 202 Dyte      | 55                       | CRC low CRC high                   | •••   |               |
|                     |                                                                                                    |                          |                  |                          |                 |                          |                                    |       |               |
| ≥ 3.5 k             | byte $+^{N}$ 1 byte $+^{N}$ 1 byte $+^{N}$ 1 byte $+^{N}$ 1 byte $+^{N}$ 1 byte $+^{N}$ 1 byte $+^{N}$ 1 byte $+^{N}$ |                          |                  |                          |                 |                          |                                    |       |               |
| t = charac          | ter dela                                                                                                    | w time                   |                  |                          |                 |                          |                                    |       |               |

 $t_z$  = character delay time

The data area of the telegram is structured according to the mapping tables.

Figure 5-12 Modbus with delay times

# 5.4.3 Baud rates and mapping tables

### Permissible baud rates and telegram delay

The Modbus RTU telegram requires pauses for the following situations:

- for the start identifier
- for separating the individual frames
- for the end identifier

Minimum duration: Processing time for 3.5 bytes (can be set via p2024[2]).

A character delay time is also permitted between the individual bytes of a frame. Maximum duration: Processing time for 1.5 bytes (can be set via p2024[1]).

| Baud rate in bit/s (p2020) | Transmission time per<br>character (11 bits) | Minimum pause be-<br>tween two telegrams<br>(p2024[2]) | Maximum pause be-<br>tween two bytes<br>(p2024[1]) |
|----------------------------|----------------------------------------------|--------------------------------------------------------|----------------------------------------------------|
| 4800                       | 2.292 ms                                     | ≥ 8.021 ms                                             | ≤ 3.438 ms                                         |
| 9600                       | 1.146 ms                                     | ≥ 4.010 ms                                             | ≤ 1.719 ms                                         |
| 19200 (factory setting)    | 0.573 ms                                     | ≥ 1.75 ms                                              | ≤ 0.859 ms                                         |
| 38400                      | 0.286 ms                                     | ≥ 1.75 ms                                              | ≤ 0.75 ms                                          |
| 57600                      | 0.191 ms                                     | ≥ 1.75 ms                                              | ≤ 0.556 ms                                         |
| 76800                      | 0.143 ms                                     | ≥ 1.75 ms                                              | ≤ 0.417 ms                                         |
| 93750                      | 0.117 ms                                     | ≥ 1.75 ms                                              | ≤ 0.341 ms                                         |
| 115200                     | 0.095 ms                                     | ≥ 1.75 ms                                              | ≤ 0.278 ms                                         |
| 187500                     | 0.059 ms                                     | ≥ 1.75 ms                                              | ≤ 0.171 ms                                         |

Table 5-11 Baud rates, transmission times, and delays

### Note

The factory setting for p2024[1] and p2024[2] is 0. The converter defines the particular values depending on the protocol selection (p2030) or the baud rate.

### Modbus register

The converter supports the subsequently listed registers. Error "Exception Code" is output if an attempt is made to access other registers.

### Note

### Read and write access to converter data

R: read via FC03; W: write via FC06; R/W: read via FC03 or write via FC06

### Table 5-12 Assigning the Modbus registers to the process data

| Regis-<br>ter | Description       | Access | Scaling | Data / parameter |
|---------------|-------------------|--------|---------|------------------|
| 40100         | Control word      | R/W    | 1       | Process data 1   |
| 40101         | Main setpoint     | R/W    | 1       | Process data 2   |
| 40110         | Status word       | R      | 1       | Process data 1   |
| 40111         | Main actual value | R      | 1       | Process data 2   |

# 5.4.4 Mapping tables - converter data

| Regis-    | Description | Ac-  | Unit | Scaling | ON/OF     | F text/ | Data / parameter      |
|-----------|-------------|------|------|---------|-----------|---------|-----------------------|
| ter       |             | cess |      |         | value     | range   |                       |
| Digital o | outputs     | 1    | 1    |         | 1         |         | Γ                     |
| 40200     | DO 0        | R/W  |      | 1       | HIGH      | LOW     | p0730, r747.0, p748.0 |
| 40201     | DO 1        | R/W  |      | 1       | HIGH      | LOW     | p0731, r747.1, p748.1 |
| 40202     | DO 2        | R/W  |      | 1       | HIGH      | LOW     | p0732, r747.2, p748.2 |
| Analog    | outputs     |      |      |         |           |         |                       |
| 40220     | AO 0        | R    | %    | 100     | -100.0 .  | 100.0   | r0774.0               |
| 40221     | AO 1        | R    | %    | 100     | -100.0 .  | 100.0   | r0774.1               |
| 40222     | AO 2        | R    | %    | 100     | -100.0 .  | 100.0   | r0774.2               |
| 40523     | AO 0        | R/W  | %    | 100     | -199.99 . | 199.99  | p0791.0               |
| 40524     | AO 1        | R/W  | %    | 100     | -199.99 . | 199.99  | p0791.1               |
| 40525     | AO 2        | R/W  | %    | 100     | -199.99 . | 199.99  | p0791.2               |
| Digital i | nputs       | •    | •    | •       |           |         | •                     |
| 40240     | DI O        | R    |      | 1       | HIGH      | LOW     | r0722.0               |
| 40241     | DI 1        | R    |      | 1       | HIGH      | LOW     | r0722.1               |
| 40242     | DI 2        | R    |      | 1       | HIGH      | LOW     | r0722.2               |
| 40243     | DI 3        | R    |      | 1       | HIGH      | LOW     | r0722.3               |
| 40244     | DI 4        | R    |      | 1       | HIGH      | LOW     | r0722.4               |
| 40245     | DI 5        | R    |      | 1       | HIGH      | LOW     | r0722.5               |
| Analog i  | nputs       |      |      |         |           |         | •                     |
| 40260     | AI 0        | R    | %    | 100     | -300.0 .  | 300.0   | r0755 [0]             |
| 40261     | AI 1        | R    | %    | 100     | -300.0 .  | 300.0   | r0755 [1]             |
| 40262     | AI 2        | R    | %    | 100     | -300.0 .  | 300.0   | r0755 [2]             |
| 40263     | AI 3        | R    | %    | 100     | -300.0 .  | 300.0   | r0755 [3]             |

 Table 5-13
 Assigning the Modbus registers to the parameters - inputs and outputs

 Table 5-14
 Assigning the Modbus registers to the parameters - converter data

| Regis-<br>ter | Description        | Ac-<br>cess | Unit | Scaling | ON/OFF text/<br>value range | Data / parameter |
|---------------|--------------------|-------------|------|---------|-----------------------------|------------------|
| 40300         | Powerstack number  | R           |      | 1       | 0 32767                     | r0200            |
| 40301         | Converter firmware | R           |      | 1       | e.g. 470                    | r0018 / 10000    |
| 40320         | Rated power        | R           | kW   | 100     | 0 327.67                    | r0206            |
| 40321         | Current limit      | R/W         | A    | 10      | 10.0 400.0                  | p0640            |
| 40322         | Ramp-up time       | R/W         | S    | 100     | 0.00 650.0                  | p1120            |
| 40323         | Ramp-down time     | R/W         | S    | 100     | 0.00 650.0                  | p1121            |
| 40324         | Reference speed    | R/W         | RPM  | 1       | 6 32767                     | p2000            |
| Converte      | er diagnostics     |             |      |         |                             |                  |
| 40340         | Speed setpoint     | R           | RPM  | 1       | -16250 16250                | r0020            |
| 40341         | Actual speed value | R           | RPM  | 1       | -16250 16250                | r0022            |

### Communication via RS485

# 5.4 Communication using Modbus RTU

| Regis-<br>ter | Description          | Ac-<br>cess | Unit | Scaling | ON/OFF text/<br>value range | Data / parameter |
|---------------|----------------------|-------------|------|---------|-----------------------------|------------------|
| 40342         | Output frequency     | R           | Hz   | 100     | - 327.68 327.67             | r0024            |
| 40343         | Output voltage       | R           | V    | 1       | 0 32767                     | r0025            |
| 40344         | DC link voltage      | R           | V    | 1       | 0 32767                     | r0026            |
| 40345         | Current actual value | R           | А    | 100     | 0 163.83                    | r0027            |
| 40346         | Actual torque value  | R           | Nm   | 100     | - 325.00 325.00             | r0031            |
| 40347         | Actual active power  | R           | kW   | 100     | 0 327.67                    | r0032            |
| 40348         | Energy consumption   | R           | kWh  | 1       | 0 32767                     | r0039            |
| 40349         | Control priority     | R           |      | 1       | HAND AUTO                   | r0807            |

 Table 5-15
 Assigning the Modbus registers to the parameters - fault diagnostics

| Regis-<br>ter | Description             | Ac-<br>cess | Unit | Scaling | ON/OFF text/<br>value range | Data / parameter |
|---------------|-------------------------|-------------|------|---------|-----------------------------|------------------|
| 40400         | Failure number, index 0 | R           |      | 1       | 0 32767                     | r0947 [0]        |
| 40401         | Failure number, index 1 | R           |      | 1       | 0 32767                     | r0947 [1]        |
| 40402         | Failure number, index 2 | R           |      | 1       | 0 32767                     | r0947 [2]        |
| 40403         | Fault number, index 3   | R           |      | 1       | 0 32767                     | r0947 [3]        |
| 40404         | Fault number, index 4   | R           |      | 1       | 0 32767                     | r0947 [4]        |
| 40405         | Fault number, index 5   | R           |      | 1       | 0 32767                     | r0947 [5]        |
| 40406         | Fault number, index 6   | R           |      | 1       | 0 32767                     | r0947 [6]        |
| 40407         | Fault number, index 7   | R           |      | 1       | 0 32767                     | r0947 [7]        |
| 40408         | Alarm number            | R           |      | 1       | 0 32767                     | r2110 [0]        |
| 40409         | Actual alarm code       | R           |      | 1       | 0 32767                     | r2132            |
| 40499         | PRM ERROR code          | R           |      | 1       | 0 255                       |                  |

 Table 5-16
 Assigning the Modbus registers to the parameters - technology controller

| Regis-<br>ter | Description                                                         | Ac-<br>cess | Unit | Scaling | ON/OFF text/<br>value range | Data / parameter |
|---------------|---------------------------------------------------------------------|-------------|------|---------|-----------------------------|------------------|
| 40500         | Technology controller enable                                        | R/W         |      | 1       | 0 1                         | p2200, r2349.0   |
| 40501         | Technology controller MOP                                           | R/W         | %    | 100     | -200.0 200.0                | p2240            |
| Technolo      | ogy controller adjustment                                           |             |      |         |                             |                  |
| 40510         | Time constant for actual value filters of the technology controller | R/W         |      | 100     | 0.00 60.0                   | p2265            |
| 40511         | Scaling factor for actual value of the technology controller        | R/W         | %    | 100     | 0.00 500.00                 | p2269            |
| 40512         | Proportional amplification of the tech-<br>nology controller        | R/W         |      | 1000    | 0.000 65.000                | p2280            |
| 40513         | Integral time of the technology control-<br>ler                     | R/W         | S    | 1       | 0 60                        | p2285            |
| 40514         | Time constant D-component of the tech-<br>nology controller         | R/W         |      | 1       | 0 60                        | p2274            |

| Regis-<br>ter | Description                         | Ac-<br>cess | Unit | Scaling | ON/OFF text/<br>value range | Data / parameter |
|---------------|-------------------------------------|-------------|------|---------|-----------------------------|------------------|
| 40515         | Max. limit of technology controller | R/W         | %    | 100     | -200.0 200.0                | p2291            |
| 40516         | Min. limit technology controller    | R/W         | %    | 100     | -200.0 200.0                | p2292            |

 Table 5-17
 Assigning the Modbus registers to the parameters - PID diagnostics

| Regis-<br>ter | Description                                                                                   | Ac-<br>cess | Unit | Scaling | ON/OFF text/<br>value range | Data / parameter |
|---------------|-----------------------------------------------------------------------------------------------|-------------|------|---------|-----------------------------|------------------|
| 40520         | Effective setpoint acc. to internal tech-<br>nology controller MOP ramp-function<br>generator | R           | %    | 100     | -100.0 100.0                | r2250            |
| 40521         | Actual value of technology controller af-<br>ter filter                                       | R           | %    | 100     | -100.0 100.0                | r2266            |
| 40522         | Output signal technology controller                                                           | R           | %    | 100     | -100.0 100.0                | r2294            |

### Table 5-18 Modbus registers for communication via DS47

| Regis- | Description   | Ac-  | Unit | Scaling | Data / parameter |
|--------|---------------|------|------|---------|------------------|
| ter    |               | cess |      |         |                  |
| 40601  | DS47 Control  | R/W  |      |         |                  |
| 40602  | DS47 header   | R/W  |      |         |                  |
| 40603  | DS47 data 1   | R/W  |      |         |                  |
|        |               |      |      |         |                  |
| 40722  | DS47 data 120 | R/W  |      |         |                  |

Table 5-19Modbus registers for multi-pump control

| Register | Last reg-<br>ister | Description               | Ac-<br>cess | Unit | Scaling | ON/OFF text/value<br>range | Data / parameter |
|----------|--------------------|---------------------------|-------------|------|---------|----------------------------|------------------|
| 40800    |                    | Status word               | R           |      | 1       | 0 65535                    | p29529           |
| 40801    |                    | Motor index speed control | R           |      | 1       | 0 3                        | p29538           |
| 40802    |                    | Status word, service mode | R           |      | 1       | 0 65535                    | p29544           |
| 40804    | 40805              | Motor 1 operating hours   | R/W         | h    | 10      | 0 429496729.5              | p29530[0]        |
| 40806    | 40807              | Motor 2 operating hours   | R/W         | h    | 10      | 0 429496729.5              | p29530[1]        |
| 40808    | 40809              | Motor 3 operating hours   | R/W         | h    | 10      | 0 429496729.5              | p29530[2]        |
| 40810    | 40811              | Motor 4 operating hours   | R/W         | h    | 10      | 0 429496729.5              | p29530[3]        |

# 5.4.5 Acyclic communication via Modbus RTU

Acyclic communication or general parameter access is realized using the Modbus registers 40601 ... 40722.

Acyclic communication is controlled using 40601. 40602 contains the function code (always = 47 = 2F hex) and the number of the following user data. User data are contained in registers 40603 ... 40722.

### Overview of acyclic communication

|       | Va    | lue in the reg                | gister        | Explanation                       |
|-------|-------|-------------------------------|---------------|-----------------------------------|
| 40601 | 40602 |                               | 40603 40722   |                                   |
| 0     | 47    |                               |               | Write values for acyclic access   |
| 1     | 47    | Request<br>length<br>[bytes]  | Request data  | Activate acyclic access           |
| 2     | 47    | Response<br>length<br>[bytes] | Response data | Response for a successful request |
| 2     | 47    | 0                             | Error code    | Response for an erronous request  |

### Error codes

1 hex: Invalid Length (invalid length)

2 hex: Invalid State (in the current converter state, this action is not permitted)

3 hex: Invalid function code (FC  $\neq$  2F hex)

4 hex: Response not ready (the response has still not been issued)

5 hex: Internal Error (general system error)

Incorrect access operations to parameters via data set 47 are logged in registers 40603 ... 40722.

# 5.4.6 Write and read access using function codes

### Basic structure of read and write access using function codes

| Slave  |        | Protocol Data Unit (PDU) | CRC |      |
|--------|--------|--------------------------|-----|------|
| ID     | FC     | Data                     | low | high |
| 1 Byte | 1 Byte | 0 252 Bytes              | 2 B | yte  |

### **Function codes used**

For data exchange between the master and device, predefined function codes are used for communication via Modbus.

The converter uses the following Modbus function codes:

- FC 03: Holding register to read data from the converter
- FC 06: Write single register to write to individual register
- FC 16: Write to multiple registers to write to several registers

### Structure of a read request via Modbus function code 03 (FC 03)

Any valid register address is permitted as the start address.

Via FC 03, the control can address more than one register with one request. The number of addressed registers is contained in bytes 4 and 5 of the read request.

| Value | Byte | Description                                            |
|-------|------|--------------------------------------------------------|
| 11 h  | 0    | Device address                                         |
| 03 h  | 1    | Function code                                          |
| 00 h  | 2    | Register start address "High" (register 40110)         |
| 6D h  | 3    | Register start address "Low"                           |
| 00 h  | 4    | Number of registers "High" (2 registers: 40110; 40111) |
| 02 h  | 5    | number of registers "Low"                              |
| xx h  | 6    | CRC "Low"                                              |
| xx h  | 7    | CRC "High"                                             |

 Table 5-20
 Structure of a read request via device number 17, example

### The response returns the corresponding data set:

| Value | Byte | Description                            |
|-------|------|----------------------------------------|
| 11 h  | 0    | Device address                         |
| 03 h  | 1    | Function code                          |
| 04 h  | 2    | Number of bytes (4 bytes are returned) |
| 11 h  | 3    | Data first register "High"             |
| 22 h  | 4    | Data first register "Low"              |
| 33 h  | 5    | Data second register "High"            |
| 44 h  | 6    | Data second register "Low"             |
| xx h  | 7    | CRC "Low"                              |
| xx h  | 8    | CRC "High"                             |

 Table 5-21
 Device response to the read request, example

| Table 5-22 Invalid read request | Table 5-22 | Invalid read request |
|---------------------------------|------------|----------------------|
|---------------------------------|------------|----------------------|

| Read request                                                                                                | Converter response                         |
|----------------------------------------------------------------------------------------------------|--------------------------------------------|
| Invalid register address                                                                                    | Exception code 02 (invalid data address)   |
| Read a write-only register                                                                                  | Telegram in which all values are set to 0. |
| Read a reserved register                                                                                    |                                            |
| Controller addresses more than 125 registers                                                                | Exception code 03 (invalid data value)     |
| The start address and the number of registers of an address are located outside of a defined register block | Exception code 02 (invalid data address)   |

### Structure of a write request via Modbus function code 06 (FC 06)

Start address is the holding register address.

Via FC 06, with one request, only precisely one register can be addressed. The value, which is written to the addressed register, is contained in bytes 4 and 5 of the write request.

Table 5-23Structure of a write request for device number 17, example

| Value | Byte | Description                                          |
|-------|------|------------------------------------------------------|
| 11 h  | 0    | Device address                                       |
| 06 h  | 1    | Function code                                        |
| 00 h  | 2    | Register start address "High" (write register 40100) |
| 63 h  | 3    | Register start address "Low"                         |
| 55 h  | 4    | Register data "High"                                 |
| 66 h  | 5    | Register data "Low"                                  |
| xx h  | 6    | CRC "Low"                                            |
| xx h  | 7    | CRC "High"                                           |

The response returns register address (bytes 2 and 3) and the value (bytes 4 and 5), which the higher-level control had written to the register.

| Value | Byte | Description                   |
|-------|------|-------------------------------|
| 11 h  | 0    | Device address                |
| 06 h  | 1    | Function code                 |
| 00 h  | 2    | Register start address "High" |
| 63 h  | 3    | Register start address "Low"  |
| 55 h  | 4    | Register data "High"          |
| 66 h  | 5    | Register data "Low"           |
| xx h  | 6    | CRC "Low"                     |
| xx h  | 7    | CRC "High"                    |

Table 5-24 Device response to the write request

Table 5-25 Invalid write request

| Write request                                                 | Converter response                            |
|---------------------------------------------------------------|-----------------------------------------------|
| Incorrect address (a holding register address does not exist) | Exception Code 02 - invalid data ad-<br>dress |
| Write to a "read-only" register                               | Exception Code 04 - device failure            |
| Write to a reserved register                                  |                                               |

For Exception Code 4, via the holding register 40499, you can read out the internal drive error code, which has occurred for the last parameter access via the holding register.

# 5.4.7 Acyclically read and write parameter via FC 16

Via FC 16, with one request, up to 122 registers can be written to directly one after the other, while for Write Single Register (FC 06) you must individually write the header data for each register.

### Header

In addition to the device address, enter the transfer type, the start address and the number of the following registers in the header.

### User data

You control the access in the user data via register 40601.

In register 40602, you define the acyclic access as well as the length of the request data.

Register 40603 contains the request reference - it is defined by the user - and the access type -reading or writing.

Register 40604 contains the number of the drive object (always 1) and the number of parameters that are read or written.

Register 40605 contains the attribute that you use to control whether you read out the parameter value or the parameter attribute. In the number of elements you specify how many indices are read.

# See also

PROFIDRIVE profile - Acyclic communication (Page 42)

# 5.4.7.1 Read parameter

# Example: r0002 read acyclically

| Table 5-26 | Write parameter | request: F | Reading the | e parameter | value of r0 | 002 from | device numbe | er 17 |
|------------|-----------------|------------|-------------|-------------|-------------|----------|--------------|-------|
|------------|-----------------|------------|-------------|-------------|-------------|----------|--------------|-------|

| Value  | Byte  | Description                                                 |
|--------|-------|-------------------------------------------------------------|
| 11 h   | 0     | Device address                                              |
| 10 h   | 1     | Function code (write multiple)                              |
| 0258 h | 2,3   | Register start address                                      |
| 0007 h | 4,5   | Number of registers to be read (40601 40607)                |
| 0E h   | 6     | Number of data bytes (7 registers, each 2 bytes = 14 bytes) |
| 0001 h | 7,8   | 40601: DS47 Control = 1 (activate request)                  |
| 2F0A h | 9,10  | 40602: Function 2F h (47), request length 10 bytes (0A h)   |
| 8001 h | 11,12 | 40603: Request reference = 80 h, request identifier = 1 h   |
| 0101 h | 13,14 | 40604: DO-Id = 1, number of parameters = $1$                |
| 1001 h | 15,16 | 40605: Attribute, number of elements = 1                    |
| 0002 h | 17,18 | 40606: Parameter number = 2                                 |
| 0000 h | 19,20 | 40607: Subindex = 0                                         |
| xx h   | 21    | CRC "Low"                                                   |
| xx h   | 22    | CRC "High"                                                  |

| Table 5-27 | Start parameter rec | uest: Reading the | e parameter value | of r0002 from | device number 17 |
|------------|---------------------|-------------------|-------------------|---------------|------------------|
|            |                     |                   |                   |               |                  |

| Value  | Byte | Description                                  |  |
|--------|------|----------------------------------------------|--|
| 11 h   | 0    | Device address                               |  |
| 03 h   | 1    | Function code (read)                         |  |
| 0258 h | 2,3  | Register start address                       |  |
| 0007 h | 4,5  | Number of registers to be read (40601 40607) |  |
| 0010 h | 6,7  | Number of registers                          |  |
| xx h   | 8    | CRC "Low"                                    |  |
| xx h   | 9    | CRC "High"                                   |  |

| Value  | Byte  | Description                                                                 |
|--------|-------|-----------------------------------------------------------------------------|
| 11 h   | 0     | Device address                                                              |
| 03 h   | 1     | Function code (read)                                                        |
| 20 h   | 2     | Number of following data bytes (20 h: 32 bytes corresponds to 16 registers) |
| 0002 h | 3,4   | 40601: DS47 Control = 2 (the request was executed)                          |
| 2F08 h | 5,6   | 40602: Function code 2F h (47), response lengths 8 bytes                    |
| 8001 h | 7,8   | 40603: Request reference mirrored = 80 h,                                   |
|        |       | response identifier = 1 (request parameter)                                 |
| 0101 h | 9,10  | 40604: DO-ID = 1, number of parameters = $1$                                |
| 0301 h | 11,12 | 40605: Format, number of elements = 1                                       |
| 001F h | 13,14 | 40606: Parameter value = $1F h$ (31)                                        |
| xx h   | 15    | CRC "Low"                                                                   |
| xx h   | 16    | CRC "High"                                                                  |

 Table 5-28
 Response for successful read operation

|  | Table 5-29 | Response for | unsuccessful r | ead operation - | read request still | not completed |
|--|------------|--------------|----------------|-----------------|--------------------|---------------|
|--|------------|--------------|----------------|-----------------|--------------------|---------------|

| Value  | Byte | Description                                                                 |
|--------|------|-----------------------------------------------------------------------------|
| 11 h   | 0    | Device address                                                              |
| 03 h   | 1    | Function code (read)                                                        |
| 20 h   | 2    | Number of following data bytes (20 h: 32 bytes corresponds to 16 registers) |
| 0001 h | 3,4  | 40601: Check value 1 = request is processed                                 |
| 2F00 h | 5,6  | 40602: Function 2F h(47), response length 0 (fault)                         |
| 0004 h | 7,8  | 40603: Error code: 0004 Response Not Ready (response has still not been     |
|        |      | issued)                                                                     |
| xx h   | 9    | CRC "Low"                                                                   |
| xx h   | 10   | CRC "High"                                                                  |

# 5.4.7.2 Write parameter

# Example: Set p1121 = 12.15

| Table 5-30 | Write parameter request: Writing the parameter value of p1121 from device number 17 |
|------------|-------------------------------------------------------------------------------------|
|------------|-------------------------------------------------------------------------------------|

| Value  | Byte  | Description                                                       |  |
|--------|-------|-------------------------------------------------------------------|--|
| 11 h   | 0     | Device address                                                    |  |
| 10 h   | 1     | Function code (write multiple)                                    |  |
| 0258 h | 2,3   | Register start address                                            |  |
| 000A h | 4,5   | Number of registers to be written to (40601 40610)                |  |
| 14 h   | 6     | Number of data bytes (10 registers, each 2 bytes = 20 bytes)      |  |
| 0001 h | 7,8   | 40601: C1 (activate request)                                      |  |
| 2F10 h | 9,10  | 40602: Function 2F h (47), request length 16 bytes (10 h)         |  |
| 8002 h | 11,12 | 40603: Request reference = 80 h, request identifier = 2 h (write) |  |
| 0101 h | 13,14 | 40604: DO-Id = 1, number of parameters = $1$                      |  |
| 1001 h | 15,16 | 40605: Attribute, number of elements = 1                          |  |
| 0461 h | 17,18 | 40606: Parameter number = 1121                                    |  |
| 0000 h | 19,20 | 40607: Subindex = 0                                               |  |
| 0801 h | 21,22 | 40608: Format + number of values                                  |  |
| 4142 h | 23,24 | 40609: Parameter value 12,15                                      |  |
| 6666 h | 25,26 | 40610: Parameter value                                            |  |
| xx h   | 27    | CRC "Low"                                                         |  |
| xx h   | 28    | CRC "High"                                                        |  |

 Table 5-31
 Start parameter request: Writing the parameter value of p1121 from device number 17

| Value  | Byte | Description                                        |  |
|--------|------|----------------------------------------------------|--|
| 11 h   | 0    | Device address                                     |  |
| 06 h   | 1    | Function code (write)                              |  |
| 0258 h | 2,3  | Register start address                             |  |
| 0007 h | 4,5  | Number of registers to be written to (40601 40610) |  |
| 0010 h | 6,7  | Number of registers                                |  |
| xx h   | 8    | CRC "Low"                                          |  |
| xx h   | 9    | CRC "High"                                         |  |

Table 5-32Response for successful write operation

| Value                            | Byte                 | Description                                                                                                    |
|----------------------------------|----------------------|----------------------------------------------------------------------------------------------------|
| 11 h                             | 0                    | Device address                                                                                                    |
| 06 h<br>20 h<br>0002 h<br>2F04 h | 1<br>2<br>3,4<br>5,6 | Function code (write)<br>Number of following data bytes (20 h: 32 bytes corresponds to 16 registers)<br>40601: DS47 Control = 2 (request was executed)<br>40602: Function code 2F h (47), response length 4 bytes |
| 8002 h<br>0101 h                 | 7,8<br>9,10          | 40603: Request reference mirrored = 80 h,<br>response identifier = 2 (change parameter)<br>40604: DO-ID = 1, number of parameters = 1                                                                             |
| xx h<br>xx h                     | 11<br>12             | CRC "Low"<br>CRC "High"                                                                                                    |

| Value  | Byte | Description                                                                 |
|--------|------|-----------------------------------------------------------------------------|
| 11 h   | 0    | Device address                                                              |
| 06 h   | 1    | Function code (write)                                                       |
| 20 h   | 2    | Number of following data bytes (20 h: 32 bytes corresponds to 16 registers) |
| 0001 h | 3,4  | 40601: DS47 Control = 1 (request is processed)                              |
| 2F00 h | 5,6  | 40602: Function 2F h(47), response length 0 (fault)                         |
| 0004 h | 7,8  | 40603: Error code: 0004 Response Not Ready (response has still not been     |
|        |      | issued)                                                                     |
| xx h   | 9    | CRC "Low"                                                                   |
| xx h   | 10   | CRC "High"                                                                  |

Table 5-33 Response for unsuccessful write operation - write request still not completed

# 5.4.8 Communication procedure

### Procedure for communication in a normal case

Normally, the master sends a telegram to a device (address range 1 ... 247). The device sends a response telegram to the master. This response telegram mirrors the function code; the device enters its own address in the telegram and so the device identifies itself with the master.

The device only processes orders and telegrams which are directly addressed to it.

### **Communication error**

If the device detects a communication error on receipt (parity, CRC), it does not send a response to the master, since this can lead to "setpoint timeout".

### Logical error

If the device detects a logical error within a request, it responds to the master with an "exception response". In the response, the device sets the highest bit in the function code to 1. If the device receives, for example, an unsupported function code from the master, the device responds with an "exception response" with code 01 (Illegal function code).

| Exception code | Modbus name           | Remark                                                         |
|----------------|-----------------------|----------------------------------------------------------------|
| 01             | Illegal function code | An unknown (unsupported) function code was sent to the device. |
| 02             | Illegal Data Address  | An invalid address was requested.                              |
| 03             | Illegal data value    | An invalid data value was detected.                            |
| 04             | Server failure        | device has terminated during processing.                       |

Table 5-34Overview of exception codes

5.5 Communication via BACnet MS/TP - only CU230P-2 HVAC / BT

### Maximum processing time, p2024[0]

The device-response time is the time in which the Modbus master expects a response to a request. Set the same device-response time (p2024 [0] in the converter) in the master and device.

### Process data monitoring time (setpoint timeout), p2040

"Setpoint timeout" (F1910) is issued by the Modbus if p2040 is set to a value > 0 ms and no process data is requested within this time period.

The "Setpoint timeout" only applies for access to process data (40100, 40101, 40110, 40111). The "Setpoint timeout" is not generated for parameter data (40200 ... 40522).

### Note

Adjust the time (factory setting = 100 ms) depending on the number of devices and the baud rate set on the bus.

# 5.4.9 Application example

An application example for MODBUS RTU is provided on the Internet:

Communication via the MODBUS interface (<u>https://</u> <u>support.industry.siemens.com/cs/ww/en/view/35928944</u>)

# 5.5 Communication via BACnet MS/TP - only CU230P-2 HVAC / BT

### **BACnet properties**

In BACnet, components and systems are considered to be black boxes which contain a number of objects. BACnet objects only stipulate the behavior outside the device, BACnet sets no internal functions.

A range of object types and their instances represent one component.

Each BACnet device has precisely one BACnet device object. An NSAP (Network Service Access Point - comprising network number and MAC address; MAC: **M**edium **A**ccess **C**ontrol) uniquely identifies a BACnet device. This address is BACnet-specific and must not be confused with the Ethernet MAC address.

### Data exchange with the client

The converter receives control commands and setpoints via service instructions from the control and transmits its status back to the control. The converter can also autonomously send telegrams or execute services, e.g. COV\_Notification.

# **Communication settings**

- The Control Unit supports BACnet via RS485 (BACnet MS/TP),
- Communication supports Unicode, coded with the character set UTF-8
- The maximum cable length is 1200 m (3281 ft).

### **Protocol Implementation Conformance Statement**

The Protocol Implementation Conformance Statement (PICS) is available on the Internet:

PICS (<u>https://support.industry.siemens.com/cs/us/en/view/109760469</u>)

### Note

### It is not permitted to change over the units

The "Unit switchover" function – for details see the operating instructions of the Control Unit – is not permissible with this bus system!

# 5.5.1 Basic settings for communication

### Setting communication via BACnet

### Procedure

- 1. Select the default setting 110
  - With Startdrive during commissioning step "Default setting of setpoint/command sources":
    - 110 "BT Mac 10: BACnet MS/TP fieldbus"
  - With the BOP-2 during the basic commissioning under step "MAc PAr P15": P\_F bAc
  - Via parameter number: p0015 = 110
- 2. Set the converter address.
- 3. Make additional changes based on the parameters listed in the following sections.
- 4. If you are working with Startdrive, back up the settings so they are not lost if the power fails.

You have now made the settings for communication via BACnet.  $\hfill\square$ 

5.5 Communication via BACnet MS/TP - only CU230P-2 HVAC / BT

### Settings by "BT Mac 10: BACnet MS/TP fieldbus"

### Fieldbus protocol selection p2030 = 5

### Baud rate p2020 = 8, 38400 bit/s

Setting range: 9600 bit/s ... 76800 bit/s

### Fieldbus monitoring time p2040 = 1000 ms

Setting range: 0 ms ... 1999999 ms

The more devices that are connected in the network, the longer the fieldbus monitoring time must be.

If process data is not transferred within one cycle of the fieldbus monitoring time, then the converter shuts down with fault F01910.

 $p2040 = 0 \Rightarrow$  bus monitoring deactivated.

#### 5.5.1.1 Setting the address

### Valid address area: 0 ... 127

With address 0, the converter responds to a broadcast.

You have the following options for setting the BACnet address:

• Using the address switch on the Control Unit:

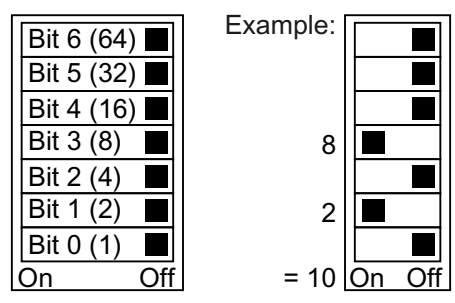

Figure 5-13 Address switch with example for bus address 10

The address switch has priority over the other settings.

Using Startdrive or an operator panel via parameter p2021 (default setting: p2021 = 0). it is only possible to change p2021 if the address switch is set to 0. If you are working with Startdrive, back up the settings so they are not lost if the power fails.

You can find the position of the address switch in the operating instructions for the converter.

 $\square$  Manuals and technical support (Page 217)

# Activating the changed bus address

### Procedure

- 1. Set the address as described above.
- 2. Switch off the converter power supply.
- 3. Wait until all LEDs on the converter are dark.
- 4. Switch on the converter power supply again. Your settings become effective after switching on.

You have now set the bus address. 

5.5 Communication via BACnet MS/TP - only CU230P-2 HVAC / BT

### 5.5.1.2 Parameters for setting communication via BACnet

### General settings

### Processing times p2024[0 ... 2]

p2024[0]: 0 ms ... 10000 ms, maximum processing time (APDU timeout), factory setting = 6000 ms, p2024 [1 ... 2]: Irrelevant

### BACnet communication parameter p2025[0 ... 3]

- p2025 [0]: 0 ... 4194303: Device object instance number, Factory setting = 1
- p2025 [1]: 1 ... 10: Maximum Info Frames, factory setting = 5
- p2025 [2]: 0 ... 39: Number of APDU Retries (repeated attempts after fault telegrams), factory setting = 3
- p2025 [3]: 1 ... 127: maximum manager address, factory setting = 32

### Setting COV\_Increment p2026[0 ... 75]

(COV = change of values) 0 ... 4194303.000, factory setting = 1. A maximum of 32 COVs are permissible.

COV\_Increment: Changes the value of the "present value" of an object instance for which the server transfers an UnConfirmedCOV\_Notification or ConfirmedCOV\_Notification.

You can use these parameters to set the converter value changes for which an UnConfirmedCOV\_Notification or ConfirmedCOV\_Notification result is sent.

The factory setting 1 means that the converter sends an UnConfirmedCOV\_Notification or ConfirmedCOV\_Notification if the considered value, e.g. for a range of 0 ... 10 V, changes by an absolute value  $\geq$  1.

This requires an active SubscribeCOV\_Service to send the relevant object instance.

You can also set the COV\_Increment via the object property "COV\_Increment" of the relevant analog input, analog output or analog value.

### BACnet language selection p2027

German/English - only becomes effective after power off/on

### Fieldbus error statistics r2029

Displaying receive errors at the fieldbus interface

### Device name - default setting, change, restore factory setting

The converter has a device name in BACnet that uniquely identifies the converter.

The device name is preset at initial power up. It has the following structure:
SINAMICS G120 ..... - XAB812-005806 Name of the Control Unit Serial number of the Control Unit

p7610[0...79] contains the device names in ASCII format.

### Changing device names

You can change the device name either in the converter or via the controller:

- Converter: Change p7610
- Controller: Change the "object-name" property via the Write Property Service

#### **Restoring factory settings**

The device name is retained when the factory settings are restored.

If you wish to reset the name to the factory setting, original value, set p7610[0] = NULL (ASCII-0).

### Interconnecting analog outputs, restoring factory settings

If you set communication via BACnet, the converter switches its analog outputs with the fieldbus.

The control then specifies the values which the converter outputs via its analog outputs.

To display a converter-specific value, you must change the interconnection of the analog output.

Examples:

- AO 0 should display the value which the control specifies in the ANALOG OUTPUT 0 object. In this particular case, no other settings are required in the converter.
- AO 1 should display the smoothed current actual value of the converter (r0027 smoothed current actual value).
   Interconnect p0771[1] with r0027: p0771[1] = 27
   In this case, write access via the object ANALOG OUTPUT 1 results in an error message in the control.

#### Reset to the factory setting for BACnet

When restoring the factory setting, the converter again uses the fieldbus to switch its analog outputs.

## 5.5.2 Supported services and objects

### BIBBs used by the converter

The BIBBs (BIBB: **B**ACnet Interoperability **B**uilding **B**lock) are a collection of one or several BACnet services. BACnet services are subdivided into A and B devices. An A device operates as client and a B device as server.

The converter is a server and therefore operates as B device, as "BACnet Application Specific Controller" (B-ASC).

It uses the following executed BIBBs.

## Overview of the BIBB used and the associated services

| Short designation | BIBB                                                | Service                    |
|-------------------|-----------------------------------------------------|----------------------------|
| DS-RP-B           | Data Sharing-ReadProperty-B                         | ReadProperty               |
| DS-RPM-B          | Data Sharing-ReadMultipleProperty-B                 | ReadPropertyMultiple       |
| DS-WP-B           | Data Sharing-WriteProperty-B                        | WriteProperty              |
| DM-DDB-B          | Device Management-Dynamic Device                    | • Who-Is                   |
|                   | Binding-B                                           | • I-Am                     |
| DM-DOB-B          | Device Management-Dynamic Object<br>Binding-B       | • Who-Has                  |
|                   |                                                     | • I-Have                   |
| DM-DCC-B          | Device Management-DeviceCommuni-<br>cationControl-B | DeviceCommunicationControl |
| DS-COV-B          | Data Sharing-COV-B                                  | SubscribeCOV,              |
|                   |                                                     | ConfirmedCOVNotification,  |
|                   |                                                     | UnConfirmedCOVNotification |

The converter can simultaneously process up to 32 SubscribeCOV services. These can all refer to the same object instances - or different object instances.

SubscribeCOV monitors the property changes of the following objects:

- Analog Input Al...
- Analog Output AO...
- Analog Value AV...
- Binary Value BV...
- Multi-State Input MSI...

#### Note

SubscribeCOV services are not retentive; i.e. the manager must re-initiate the SubscribeCOV services when restarting the converter.

## **Object types in BACnet**

| Object type      | Code digit | Object type           | Code digit |
|------------------|------------|-----------------------|------------|
| Device Object    | 8          | Analog Output AO      | 1          |
| Binary Input Bl  | 3          | Analog Value AV       | 2          |
| Binary Output BO | 4          | Multi-State Input MSI | 13         |
| Binary Value BV  | 5          | Octet String Values   | 47         |
| Analog Input Al  | 0          |                       |            |

## **Object properties of the "Device" object type**

| • | Object_Identifier | • | Application_Software_Version         | • | APDU_Timeout           |
|---|-------------------|---|--------------------------------------|---|------------------------|
| • | Object_Name       | • | Protocol_Version                     | • | Number_Of_APDU_Retries |
| • | Object_Type       | • | Protocol_Revision                    | • | Max manager            |
| • | System_Status     | • | Protocol_Services_Supported          | • | Max Info Frames        |
| • | Vendor_Name       | • | Protocol_Object_Types_Supported      | • | Device Address Binding |
| • | Vendor_Identifier | • | Object_List                          | • | Database Revision      |
| • | Model_Name        | • | Max_APDU_Length_Accepted 1)          |   |                        |
| • | Firmware_Revision | • | Segmentation_Supported <sup>2)</sup> |   |                        |

<sup>1)</sup> Length = 480, <sup>2)</sup> not supported

## Properties of the other object types

| Property                | Object type          |                        |                      |                      |                        |                    |                                |                             |
|-------------------------|----------------------|------------------------|----------------------|----------------------|------------------------|--------------------|--------------------------------|-----------------------------|
|                         | Binary In-<br>put Bl | Binary<br>Output<br>BO | Binary Val-<br>ue BV | Analog In-<br>put Al | Analog<br>Output<br>AO | Analog<br>Value AV | Multi-<br>State In-<br>put MSI | Octet<br>String val-<br>ues |
| Object_Identifier       | Х                    | Х                      | Х                    | Х                    | Х                      | Х                  | Х                              | Х                           |
| Object_Name             | Х                    | Х                      | Х                    | Х                    | Х                      | Х                  | Х                              | Х                           |
| Object_Type             | Х                    | Х                      | Х                    | Х                    | Х                      | Х                  | Х                              | Х                           |
| Present_Value           | Х                    | Х                      | Х                    | Х                    | Х                      | Х                  | Х                              | Х                           |
| Description             | Х                    | Х                      | Х                    | Х                    | Х                      | Х                  | Х                              |                             |
| Status_Flags            | Х                    | Х                      | Х                    | Х                    | Х                      | Х                  | Х                              | Х                           |
| Event_State             | Х                    | Х                      | Х                    | Х                    | Х                      | Х                  | Х                              |                             |
| Out_Of_Service          | Х                    | Х                      | Х                    | Х                    | Х                      | X X                |                                |                             |
| Units                   |                      |                        |                      | Х                    | Х                      | Х                  |                                |                             |
| Priority_Array          |                      | Х                      | X <sup>1)</sup>      |                      | Х                      | X <sup>1)</sup>    |                                |                             |
| Relinquish_De-<br>fault |                      | Х                      | X <sup>1)</sup>      |                      | Х                      | X <sup>1)</sup>    |                                |                             |
| Polarity                | Х                    | Х                      |                      |                      |                        |                    |                                |                             |
| Active_Text             | Х                    | Х                      | Х                    |                      |                        |                    |                                |                             |
| Inactive_Text           | Х                    | Х                      | Х                    |                      |                        |                    |                                |                             |
| COV_Increment           |                      |                        |                      | Х                    | Х                      | Х                  |                                |                             |
| State_Text              |                      |                        |                      |                      |                        |                    | Х                              |                             |
| Num-<br>ber_of_States   |                      |                        |                      |                      |                        |                    | Х                              |                             |

<sup>1)</sup> Only for access type C: Commandable

#### Note

#### Language switching

Using parameter p2027, you can switch the language of the BACnet object properties (German, English). Only the English identifiers (e.g. "Object name") are specified in the following tables.

| In-<br>stance<br>ID | Object name | Description                   | Possible val-<br>ues | Text active /<br>text inactive | Access<br>type | Parameter    |
|---------------------|-------------|-------------------------------|----------------------|--------------------------------|----------------|--------------|
| BIO                 | DI0 ACT     | State of DI 0                 | ON/OFF               | ON/OFF                         | R              | r0722.0      |
| BI1                 | DI1 ACT     | State of DI 1                 | ON/OFF               | ON/OFF                         | R              | r0722.1      |
| BI2                 | DI2 ACT     | State of DI 2                 | ON/OFF               | ON/OFF                         | R              | r0722.2      |
| BI3                 | DI3 ACT     | State of DI 3                 | ON/OFF               | ON/OFF                         | R              | r0722.3      |
| BI4                 | DI4 ACT     | State of DI 4                 | ON/OFF               | ON/OFF                         | R              | r0722.4      |
| BI5                 | DI5 ACT     | State of DI 5                 | ON/OFF               | ON/OFF                         | R              | r0722.5      |
| BI7                 | DI7 ACT     | State of AI 0 - used as DI 11 | ON/OFF               | ON/OFF                         | R              | r0722.11     |
| BI8                 | DI8 ACT     | State of AI 1 - used as DI 12 | ON/OFF               | ON/OFF                         | R              | r0722.12     |
| BI10                | DO0 ACT     | State of DO 0 (relay 1)       | ON/OFF               | ON/OFF                         | R              | read r0747.0 |
| BI11                | DO1 ACT     | State of DO 1 (relay 2)       | ON/OFF               | ON/OFF                         | R              | read r0747.1 |
| BI12                | DO2 ACT     | State of DO2 (relay 3)        | ON/OFF               | ON/OFF                         | R              | read r0747.2 |

## **Binary Input Objects**

## **Binary Output Objects**

| ln-<br>stance<br>ID | Object name | Description             | Possible val-<br>ues | Text active /<br>text inactive | Access<br>type | Parameter |
|---------------------|-------------|-------------------------|----------------------|--------------------------------|----------------|-----------|
| BOO                 | DO0 CMD     | Controls DO 0 (relay 1) | ON/OFF               | ON/OFF                         | С              | p0730     |
| BO1                 | DO1 CMD     | Controls DO 1 (relay 2) | ON/OFF               | ON/OFF                         | С              | p0731     |
| BO2                 | DO2 CMD     | Controls DO 2 (relay 3) | ON/OFF               | ON/OFF                         | С              | p0732     |

## Analog Input Objects

| ln-<br>stance<br>ID | Object name  | Description              | Unit | Range                    | Access<br>type | Parameter |
|---------------------|--------------|--------------------------|------|--------------------------|----------------|-----------|
| AIO                 | ANALOG IN 0  | Al0 input signal         | V/mA | Converter-depend-<br>ent | R              | r0752[0]  |
| AI1                 | ANALOG IN 1  | Al1 input signal         | V/mA | Converter-depend-<br>ent | R              | r0752[1]  |
| AI10                | AIN 0 SCALED | Scaled AI 0 input signal | %    | Converter-depend-<br>ent | R              | r0755[0]  |
| AI11                | AIN 1 SCALED | Scaled AI 1 input signal | %    | Converter-depend-<br>ent | R              | r0755[1]  |

## Analog Output Objects

| In-<br>stance<br>ID | Object name  | Description  | Unit | Range                    | Access<br>type | Parameter |
|---------------------|--------------|--------------|------|--------------------------|----------------|-----------|
| AO0                 | ANALOG OUT 0 | Value of AO0 | %    | Converter-depend-<br>ent | С              | p0791.0   |
| AO1                 | ANALOG OUT 1 | Value of AO1 | %    | Converter-depend-<br>ent | С              | p0791.1   |

## Binary Value BV...

| In-<br>stance<br>ID | Object name       | Description                                                                                           | Possible values | Text ac-<br>tive | Text in-<br>active | Ac-<br>cess<br>type <sup>1)</sup> | Parameter |
|---------------------|-------------------|----------------------------------------------------------------------------------------------------|-----------------|------------------|--------------------|-----------------------------------|-----------|
| BVO                 | RUN STOP-<br>PED  | Converter status regardless of com-<br>mand source                                                    | RUN / STOP      | STOP             | RUN                | R                                 | r0052.2   |
| BV1                 | FWD REV           | Direction of rotation regardless of command source                                                    | REV / FWD       | FWD              | REV                | R                                 | r0052.14  |
| BV2                 | FAULT ACT         | Converter fault                                                                                       | FAULT / OK      | FAULT            | ОК                 | R                                 | r0052.3   |
| BV3                 | WARN ACT          | Converter warning                                                                                     | WARN / OK       | WARN             | ОК                 | R                                 | r0052.7   |
| BV4                 | MANUAL AU-<br>TO  | Source of Manual/Auto converter control                                                               | AUTO / MANUAL   | AUTO             | LOCAL              | R                                 | r0052.9   |
| BV6 <sup>2)</sup>   | MAINT REQ         | Maintenance required                                                                                  | MAINT/OK        | MAINT            | ОК                 | R                                 | reserved  |
| BV7                 | HAND CON-<br>TROL | Control of the converter from the BACnet override control via BV93                                    | ON/OFF          | 0                | 1                  | R                                 | r2032[10] |
|                     |                   | The "Manual" mode of the operator<br>panel has a higher priority than the<br>BACnet override control. |                 |                  |                    |                                   |           |
| BV8                 | AT SETPOINT       | Setpoint reached                                                                                      | YES / NO        | YES              | NO                 | R                                 | r0052.8   |
| BV9                 | AT MAX FREQ       | Maximum speed reached                                                                                 | YES / NO        | YES              | NO                 | R                                 | r0052.10  |
| BV10                | DRIVE READY       | Converter ready                                                                                       | YES / NO        | YES              | NO                 | R                                 | r0052.1   |
| BV15                | HAND RUN-<br>NING | Status of the ON command, regard-<br>less of the source                                               | YES / NO        | 0                | 1                  | R                                 | r2032[0]  |
| BV16                | HIB MOD ACT       | Energy saving mode is active                                                                          | ON/OFF          | 0                | 1                  | R                                 | r2399[1]  |
| BV17                | ESM MOD           | Essential service mode is active                                                                      | ON/OFF          | 0                | 1                  | R                                 | r3889[0]  |
| BV20                | RUN STOP<br>CMD   | ON command for the converter<br>(when controlling via BACnet)                                         | RUN / STOP      | 0                | 1                  | С                                 | r0054.0   |
| BV21                | FWD REV<br>CMD    | Reverse direction of rotation (when controlling via BACnet)                                           | REV / FWD       | 0                | 1                  | С                                 | r0054.11  |
| BV22                | FAULT RESET       | Acknowledge fault (when control-<br>ling via BACnet)                                                  | RESET / NO      | 0                | 1                  | С                                 | r0054.7   |
| BV24                | CDS               | Changeover drive control                                                                              | Local / Remote  | YES              | NO                 | С                                 | r0054.15  |
| BV26                | RUN ENA<br>CMD    | Enable converter operation                                                                            |                 | ENA-<br>BLED     | DISA-<br>BLED      | C                                 | r0054.3   |
| BV27                | OFF2              | Status OFF2                                                                                           | RUN / STOP      | 0                | 1                  | С                                 | r0054.1   |

## Communication via RS485

## 5.5 Communication via BACnet MS/TP - only CU230P-2 HVAC / BT

| In-<br>stance<br>ID | Object name       | Description                                           | Possible values         | Text ac-<br>tive | Text in-<br>active | Ac-<br>cess<br>type <sup>1)</sup> | Parameter |
|---------------------|-------------------|-------------------------------------------------------|-------------------------|------------------|--------------------|-----------------------------------|-----------|
| BV28                | OFF3              | Status OFF3                                           | RUN / STOP              | 0                | 1                  | С                                 | r0054.2   |
|                     |                   | BV28 sets the r0054.4, r0054.5, and r0054.6 bits      |                         |                  |                    |                                   |           |
| BV50                | ENABLE PID        | Enable technology controller                          | ENABLED / DISA-<br>BLED | ENA-<br>BLED     | DISA-<br>BLED      | С                                 | p2200     |
| BV51                | ENABLE PID 0      | Enable technology controller 0                        | ENABLED / DISA-<br>BLED | ENA-<br>BLED     | DISA-<br>BLED      | С                                 | p11000    |
| BV52                | ENABLE PID 1      | Enable technology controller 1                        | ENABLED / DISA-<br>BLED | ENA-<br>BLED     | DISA-<br>BLED      | С                                 | p11100    |
| BV53                | ENABLE PID 2      | Enable technology controller 2                        | ENABLED / DISA-<br>BLED | ENA-<br>BLED     | DISA-<br>BLED      | С                                 | p11200    |
| BV90                | LOCAL LOCK        | Use MANUAL (operator panel) to lock converter control |                         | LOCK             | UN-<br>LOCK        | С                                 | p0806     |
| BV91 <sup>2)</sup>  | LOCK PANEL        | Interlocking for operator panel and parameter changes | LOCK/UNLO               | 0                | 1                  | W                                 | reserved  |
| BV93                | CTL OVER-<br>RIDE | Converter control using BACnet over-<br>ride control  | ON/OFF                  | 0                | 1                  | C                                 | r0054.10  |

<sup>1)</sup> C: Commandable, R: Readable, W: Writable

<sup>2)</sup> reserved for future functional expansions

## Analog Value AV...

| In-<br>stance<br>ID | Object name  | Description                              | Unit | Range                    | Access<br>type <sup>1)</sup> | Parameter |
|---------------------|--------------|------------------------------------------|------|--------------------------|------------------------------|-----------|
| AV0                 | OUT FREQ HZ  | Output frequency (Hz)                    | Hz   | Converter-depend-<br>ent | R                            | r0024     |
| AV1                 | OUT FREQ PCT | Output frequency (%)                     | %    | Converter-depend-<br>ent | R                            | HIW       |
| AV2                 | OUTPUT SPEED | Motor speed                              | RPM  | Converter-depend-<br>ent | R                            | r0022     |
| AV3                 | DC BUS VOLT  | DC-link voltage.                         | V    | Converter-depend-<br>ent | R                            | r0026     |
| AV4                 | OUTPUT VOLT  | Output voltage                           | V    | Converter-depend-<br>ent | R                            | r0025     |
| AV5                 | CURRENT      | Motor current                            | A    | Converter-depend-<br>ent | R                            | r0027     |
| AV6                 | TORQUE       | Motor torque                             | Nm   | Converter-depend-<br>ent | R                            | r0031     |
| AV7                 | POWER        | Motor power                              | kW   | Converter-depend-<br>ent | R                            | r0032     |
| AV8                 | DRIVE TEMP   | Heat sink temperature                    | °C   | Converter-depend-<br>ent | R                            | r0037     |
| AV9                 | MOTOR TEMP   | Measured or calculated motor temperature | °C   | Converter-depend-<br>ent | R                            | r0035     |

| ln-<br>stance<br>ID | Object name    | Description                                                | Unit | Range                    | Access<br>type <sup>1)</sup> | Parameter |
|---------------------|----------------|------------------------------------------------------------|------|--------------------------|------------------------------|-----------|
| AV10                | KWH NR         | Cumulative converter energy consumption (cannot be reset!) | kWh  | Converter-depend-<br>ent | R                            | r0039     |
| AV12                | INV RUN TIME   | Motor's operating hours (is reset by entering "0")         | h    | 0 4294967295             | W                            | p0650     |
| AV13                | INV MODEL      | Code number of Power Module                                |      | Converter-depend-<br>ent | R                            | r0200     |
| AV14                | INV FW VER     | Firmware version                                           |      | Converter-depend-<br>ent | R                            | r0018     |
| AV15                | INV POWER      | Rated power of the converter                               | kW   | Converter-depend-<br>ent | R                            | r0206     |
| AV16                | RPM STPT 1     | Reference speed of the converter                           | RPM  | 6.0 210000               | W                            | p2000     |
| AV17                | FREQ SP PCT    | Setpoint 1 (when controlling via BACnet)                   | %    | -199.99 199.99           | С                            | HSW       |
| AV18                | ACT FAULT      | Number of the fault due to be dealt with                   |      | Converter-depend-<br>ent | R                            | r0947[0]  |
| AV19                | PREV FAULT 1   | Number of the last fault                                   |      | Converter-depend-<br>ent | R                            | r0947[1]  |
| AV20                | PREV FAULT 2   | Number of the fault before last                            |      | Converter-depend-<br>ent | R                            | r0947[2]  |
| AV21                | PREV FAULT 3   | Number of the fault third from last                        |      | Converter-depend-<br>ent | R                            | r0947[3]  |
| AV22                | PREV FAULT 4   | Number of the fault fourth from last                       |      | Converter-depend-<br>ent | R                            | r0947[4]  |
| AV25                | SEL STPT       | Command to select the setpoint source                      |      | 0 32767                  | W                            | p1000     |
| AV28                | AO1 ACT        | Signal from AO 1                                           | mA   | Converter-depend-<br>ent | R                            | r0774.0   |
| AV29                | AO2 ACT        | Signal from AO 1                                           | mA   | Converter-depend-<br>ent | R                            | r0774.1   |
| AV30                | MIN Speed      | Minimum speed                                              | RPM  | 0.000 - 19500.000        | W                            | p1080     |
| AV31                | MAX Speed      | Maximum speed                                              | RPM  | 0.000 210000.00<br>0     | W                            | p1082     |
| AV32                | ACCEL TIME     | Ramp-up time                                               | s    | 0.00 999999.0            | W                            | p1120     |
| AV33                | DECEL TIME     | Ramp-down time                                             | s    | 0.00 999999.0            | W                            | p1121     |
| AV34                | CUR LIM        | Current limit                                              | A    | Converter-depend-<br>ent | R                            | p0640     |
| AV39                | ACT WARN       | Indication of a pending alarm                              |      | Converter-depend-<br>ent | R                            | r2110[0]  |
| AV40                | PREV WARN 1    | Indication of the last alarm                               |      | Converter-depend-<br>ent | R                            | r2110[1]  |
| AV41                | PREV WARN 2    | Indication of the last but one alarm                       |      | Converter-depend-<br>ent | R                            | r2110[2]  |
| AV5000              | RAMP UP TIME   | Technology controller ramp-up time                         | S    | 0 650                    | W                            | p2257     |
| AV5001              | RAMP DOWN TIME | Technology controller ramp-<br>down time                   | S    | 0 650                    | W                            | p2258     |

| In-<br>stance<br>ID | Object name      | Description                                                  | Unit | Range     | Access<br>type <sup>1)</sup> | Parameter |
|---------------------|------------------|--------------------------------------------------------------|------|-----------|------------------------------|-----------|
| AV5002              | FILTER TIME      | Technology controller actual val-<br>ue filter time constant | s    | 0 60      | W                            | p2265     |
| AV5003              | DIFF TIME        | Technology controller differentia-<br>tion time constant     | S    | 0 60      | W                            | p2274     |
| AV5004              | PROP GAIN        | Technology controller propor-<br>tional gain                 | s    | 0 1000    | W                            | p2280     |
| AV5005              | INTEG TIME       | Technology controller integral time                          | s    | 0 1000    | W                            | p2285     |
| AV5006              | OUTPUT MAX       | Technology controller maximum limiting                       | %    | - 200 200 | W                            | p2291     |
| AV5007              | OUTPUT MIN       | Technology controller minimum<br>limiting                    | %    | - 200 200 | W                            | p2292     |
| AV5100              | RAMP UP TIME 0   | Technology controller 0 ramp-up time                         | s    | 0 650     | W                            | p11057    |
| AV5101              | RAMP DOWN TIME 0 | Technology controller 0 ramp-<br>down time                   | s    | 0 650     | W                            | p11058    |
| AV5102              | FILTER TIME 0    | Technology controller 0 actual value filter time constant    | s    | 0 60      | W                            | p11065    |
| AV5103              | DIFF TIME 0      | Technology controller 0 differen-<br>tiation time constant   | s    | 0 60      | W                            | p11074    |
| AV5104              | PROP GAIN 0      | Technology controller 0 propor-<br>tional gain               | s    | 0 1000    | W                            | p11080    |
| AV5105              | INTEG TIME 0     | Technology controller 0 integral time                        | s    | 0 1000    | W                            | p11085    |
| AV5106              | OUTPUT MAX 0     | Technology controller 0 maxi-<br>mum limiting                | %    | - 200 200 | W                            | p11091    |
| AV5107              | OUTPUT MIN 0     | Technology controller 0 mini-<br>mum limiting                | %    | - 200 200 | W                            | p11092    |
| AV5200              | RAMP UP TIME 1   | Technology controller 1 ramp-up time                         | s    | 0 650     | W                            | p11157    |
| AV5201              | RAMP DOWN TIME 1 | Technology controller 1 ramp-<br>down time                   | s    | 0 650     | W                            | p11158    |
| AV5202              | FILTER TIME 1    | Technology controller 1 actual value filter time constant    | s    | 0 60      | W                            | p11165    |
| AV5203              | DIFF TIME 1      | Technology controller 1 differen-<br>tiation time constant   | s    | 0 60      | W                            | p11174    |
| AV5204              | PROP GAIN 1      | Technology controller 1 propor-<br>tional gain               | s    | 0 1000    | W                            | p11180    |
| AV5205              | INTEG TIME 1     | Technology controller integral time                          | s    | 0 1000    | W                            | p11185    |
| AV5206              | OUTPUT MAX 1     | Technology controller 1 maxi-<br>mum limiting                | %    | - 200 200 | W                            | p11191    |
| AV5207              | OUTPUT MIN 1     | Technology controller 1 mini-<br>mum limiting                | %    | - 200 200 | W                            | p11192    |
| AV5300              | RAMP UP TIME 2   | Technology controller 2 ramp-up time                         | S    | 0 650     | W                            | p11257    |

| ln-<br>stance<br>ID | Object name      | Description                                                 | Unit | Range     | Access<br>type <sup>1)</sup> | Parameter |
|---------------------|------------------|-------------------------------------------------------------|------|-----------|------------------------------|-----------|
| AV5301              | RAMP DOWN TIME 2 | Technology controller 2 ramp-<br>down time                  | s    | 0 650     | W                            | p11258    |
| AV5302              | FILTER TIME 2    | Technology controller 2 actual value filter time constant   | S    | 0 60      | W                            | p11265    |
| AV5303              | DIFF TIME 2      | Technology controller 2 differen-<br>tiation time constants | s    | 0 60      | W                            | p11274    |
| AV5304              | PROP GAIN 2      | Technology controller 2 propor-<br>tional gain              | s    | 0 1000    | W                            | p11280    |
| AV5305              | INTEG TIME 2     | Technology controller 2 integral time                       | s    | 0 1000    | W                            | p11285    |
| AV5306              | OUTPUT MAX 2     | Technology controller 2 maxi-<br>mum limiting               | %    | - 200 200 | W                            | p11291    |
| AV5307              | OUTPUT MIN 2     | Technology controller 2 mini-<br>mum limiting               | %    | - 200 200 | W                            | p11292    |

<sup>1)</sup> C: Commandable, R: Readable, W: Writable

## Multi-State Input MSI...

| Instance<br>ID | Object name | Description    | Possible values          | Access type | Parameter |
|----------------|-------------|----------------|--------------------------|-------------|-----------|
| MSI0           | FAULT 1     | Fault number 1 | See "List of fault codes | R           | r0947[0]  |
| MSI1           | FAULT 2     | Fault number 2 | and alarm codes"         | R           | r0947[1]  |
| MSI2           | FAULT 3     | Fault number 3 |                          | R           | r0947[2]  |
| MSI3           | FAULT 4     | Fault number 4 |                          | R           | r0947[3]  |
| MSI4           | FAULT 5     | Fault number 5 |                          | R           | r0947[4]  |
| MSI5           | FAULT 6     | Fault number 6 |                          | R           | r0947[5]  |
| MSI6           | FAULT 7     | Fault number 7 |                          | R           | r0947[6]  |
| MSI7           | FAULT 8     | Fault number 8 |                          | R           | r0947[7]  |
| MSI8           | WARNING 1   | Alarm number 1 |                          | R           | r2110[0]  |
| MSI9           | WARNING 2   | Alarm number 2 |                          | R           | r2110[1]  |
| MSI10          | WARNING 3   | Alarm number 3 |                          | R           | r2110[2]  |
| MSI11          | WARNING 4   | Alarm number 4 |                          | R           | r2110[3]  |
| MSI12          | WARNING 5   | Alarm number 5 |                          | R           | r2110[4]  |
| MSI13          | WARNING 6   | Alarm number 6 |                          | R           | r2110[5]  |
| MSI14          | WARNING 7   | Alarm number 7 |                          | R           | r2110[6]  |
| MSI15          | WARNING 8   | Alarm number 8 |                          | R           | r2110[7]  |

<sup>1)</sup> R: Readable

## 5.5.3 Acyclic communication (general parameter access) via BACnet

Acyclic communication or general parameter access is realized via BACnet objects DS47IN and DS47OUT.

Acyclic communication uses the octet string value objects OSV0 and OSV1.

| Instance<br>ID | Object name | Description                                        | Access type |
|----------------|-------------|----------------------------------------------------|-------------|
| OSV0           | DS47IN      | Maximum length 242, of which two bytes header, 240 | W           |
| OSV1           | DS47OUT     | bytes user data                                    | R           |

The OSV are structured as follows:

| Function<br>Code | Request length | User data         |
|------------------|----------------|-------------------|
| 2F (1 Byte)      | (1 byte)       | Maximum 240 bytes |

#### Write parameter request with OSV0 and read with OSV1

To read parameter r0002 write the following values into the present value window of OSV0

| Table 5-35 | Write parameter | request via OSV0 |
|------------|-----------------|------------------|
|------------|-----------------|------------------|

|        | Byte  | Description                    |
|--------|-------|--------------------------------|
| 2F h   | 1     | Function code 2F h (47),       |
| 0A h   | 2     | Request length 10 bytes (OA h) |
| 80 h   | 3     | Request reference = 80 h       |
| 01 h   | 4     | Request identifier = 1 h       |
| 01 h   | 5     | DO-Id = 1                      |
| 01 h   | 6     | Number of parameters = 1       |
| 10 h   | 7     | Attribute                      |
| 01 h   | 8     | Number of elements = 1         |
| 0002 h | 9,10  | Parameter number = 2           |
| 0000 h | 11,12 | Subindex = 0                   |

If the request was successfully processed, then you can read out the response precisely once from the present value window of the OSV1:

Table 5-36 Read parameter content via OSV1

|        | Byte | Description               |
|--------|------|---------------------------|
| 2F h   | 1    | Function code 2F h (47)   |
| 08 h   | 2    | Response length 8 bytes   |
| 80 h   | 3    | Request reference = 80 h  |
| 01 h   | 4    | Request identifier = 1 h  |
| 01 h   | 5    | DO-Id = 1                 |
| 01 h   | 6    | Number of parameters = 1  |
| 10 h   | 7    | Format                    |
| 01 h   | 8    | Number of elements = 1    |
| 001F h | 9,10 | Parameter value 1F h = 31 |

If the response is still not available, then you receive the following message via the present value window of the OSV1:

Table 5-37 Read parameter content via OSV1

|        | Byte | Description                                   |
|--------|------|-----------------------------------------------|
| 2F h   | 1    | Function code 2F h (47)                       |
| 00 h   | 2    | Response length 0 (error)                     |
| 0004 h | 3,4  | Error code 4 h (response still not available) |

If you wish to read the response once more, then you obtain the following message via the present value window of the OSV1:

Table 5-38 Read parameter content again via OSV1

|        | Byte | Description                    |
|--------|------|--------------------------------|
| 2F h   | 1    | Function code 2F h (47)        |
| 00 h   | 2    | response length 0 (error)      |
| 0002 h | 3,4  | Error code 2 h (Invalid State) |

#### Overview of the error codes

1 h: Invalid Length (invalid length)

2 h: Invalid State (action is not permitted in the actual converter state)

3 h: Invalid function Code (FC = 2 hex)

4 h: Response not ready (the response has still not been issued)

5 h: Internal Error (general system error)

Incorrect access operations to parameters via data set 47 are logged in objects OSV0 and OSV1.

## 5.6 Communication via P1 - only CU230P-2 HVAC, CU230P-2 BT

P1 is an asynchronous master-device communication between what is known as a Field Cabinet (master) and the FLN devices (device). FLN stands for "Floor level network".

The master individually addresses the various devices. A device responds only if the master addresses it. Communication between the devices is not possible.

A Field Cabinet can have several FLN ports. You can connect up to 32 FLN devices to each FLN port (devices).

#### Settings in the controller

In the Field Cabinet, for each device you must install what is known as a "Logical controller (LCTR) point". In addition, in the Field Cabinet you must define the "Point numbers" for communication.

An overview of the "Point Numbers" is provided on the following pages.

## 5.6.1 Basic settings for communication via P1

#### Overview

#### Procedure

Proceed as follows to set communication via P1:

- 1. Select the default setting 114
  - With Startdrive during commissioning step "Default setting of setpoint/command sources":
    - 114 "BT Mac 14: Communication P1"
  - With the BOP-2 during basic commissioning under step "MAc PAr P15": P\_F \_P1
  - Via parameter number: p0015 = 114

After selecting default setting 114, the converter automatically sets the following parameters:

- p2030 = 8: Fieldbus protocol P1
- p2020 = 5: Baud rate 4800 bit/s
- p0840 = 2090.0 The ON/OFF1 command is interconnected with control word 1, bit 0
- p0852 = 2090.3: The signal for "Enable operation" is interconnected with control word 1, bit 3
- p2103[0] = 2090.7: The signal for "Acknowledge fault" is interconnected with control word 1, bit 7
- Set the address. Irrespective of the address that has been set, every FLN device responds to telegrams with address 99.
- 3. Make additional changes based on the parameters listed in the following sections.
- 4. If you are working with Startdrive, back up the settings so they are not lost if the power fails.

You have now set the communication via P1.  $\hfill\square$ 

### Additional parameters for adapting communication via P1

p2020 = 7: Baud rate 19200 bit/s

p1070 = 2050[1]: Receive main setpoint via fieldbus

p2051[0] = 52: Send status word via fieldbus

p2051[1] = 63: Send speed actual value via fieldbus

## 5.6.2 Setting the address

#### Valid address area: 1 ... 99

You have the following options for setting the address:

• Using the address switch on the Control Unit:

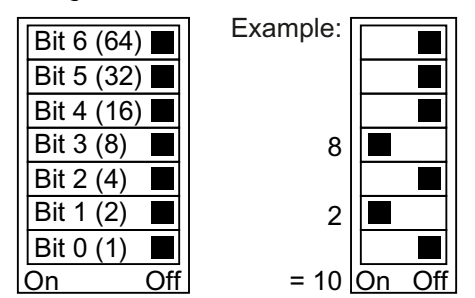

Figure 5-14 Address switch with example for bus address 10

The address switch has priority over the other settings.

• Using Startdrive or an operator panel via parameter p2021 (default setting: p2021 = 99). It is only possible to change p2021 if an invalid address is set in the address switch. If you are working with Startdrive, back up the settings so they are not lost if the power fails.

You can find the position of the address switch in the operating instructions for the converter.

Manuals and technical support (Page 217)

### Activating the changed bus address

#### Procedure

- 1. Set the address as described above.
- 2. Switch off the converter power supply.
- 3. Wait until all LEDs on the converter are dark.
- 4. Switch on the converter power supply again. Your settings become effective after switching on.

You have now set the bus address.

## 5.6.3 Point numbers

The subsequently listed "Point Numbers" for communication are defined using P1 in the converter. The values listed in the tables refer to SI units.

| Point | Descriptor   | Default/ | Units | Slope | Inter- | Subpt.       | IO Type | On Text C | off Text | CU Param / Word |
|-------|--------------|----------|-------|-------|--------|--------------|---------|-----------|----------|-----------------|
| No.   |              | factory  |       |       | cept   | Type         |         | Rang      | e        | Type            |
| -     | CTLR ADDRESS | 66       | 1     | ۲     | 0      | 2            | LAO_255 | 0 2       | 55       | p2021           |
| 2     | APPLICATION  | 2767     | -     | 1     | 0      | 2            | LAO_32k | 0 327     | 767      | p8998[0]        |
| 8     | FREQ OUTPUT  | 0        | HΖ    | 0.04  | -650   | 1*)          | LAI_32k | -650      | 650      | r0024           |
| 5     | SPEED        | 0        | RPM   | 1     | -16250 | 1*)          | LAI_32k | -16250 '  | 16250    | r0022           |
| 9     | CURRENT      | 0        | A     | 0.05  | 0      | 1*)          | LAI_32k | 0 163     | 38.4     | r0027           |
| 7     | TORQUE       | 0        | MN    | 0.2   | -3250  | 1*)          | LAI_32k | -3250 (   | 3250     | r0031           |
| 8     | ACTUAL PWR   | 0        | КW    | 0.01  | 0      | <del>.</del> | LAI_32k | 0 327     | .67      | r0032           |
| 6     | TOTAL KWH    | 0        | KWH   | 1     | 0      | <del>.</del> | LAI_32k | 0 327     | 767      | r0039           |
| 13    | DC BUS VOLTS | 0        | >     | 1     | 0      |              | LAI_32k | 0 327     | 767      | r0026           |
| 14    | REFERENCE    | 0        | HΖ    | 0.04  | -650   |              | LAI_32k | -650      | 650      | r0020           |
| 16    | RATED PWR    | 0        | КW    | 0.01  | 0      |              | LAI_32k | 0 327     | .67      | r0206           |
| 17    | OUTPUT VOLTS | 0        | ^     | 1     | 0      |              | LAI_32k | 0 327     | 767      | r0025           |
| 20    | OVRD TIME    | 1        | HRS   | ٦     | 0      | 2            | LAO_255 | 0 2       | 55       | p8998[1]        |
| 21    | AR MAX FREQ  | 0        | -     | 1     | 0      | 1            | רסו     | MAX N     | lo<br>I  | ZSW:10          |
| 22    | CMD FWD REV  | 0        | -     | 1     | 0      | 1            | LDO     | REV F     | DW.      | STW:11          |
| 23    | FWD REV      | 0        | 1     | 1     | 0      | <del>.</del> | LDI     | FWD       | REV      | ZSW:14          |
| 24    | CMD START    | 0        | -     | 1     | 0      | 1            | LDO     | START S   | тор      | STW:0           |
| 25    | STOP RUN     | 0        | -     | 1     | 0      | 1            | LDI     | RUN S     | тор      | ZSW:2           |
| 26    | CONTROL MODE | 1        | -     | 1     | 0      | +            | LDI     | SERIAL L  | OCAL     | 6:MSZ           |
| 28    | READY TO RUN | 0        | 1     | ۲     | 0      | -            | LDI     | READY C   | DFF      | ZSW:1           |
| 29    | DAY NIGHT    | 0        |       | 1     | 0      | 1            | LDO     | NIGHT D   | AY       | p8998[2]        |
| 30    | CURRENT LMT  | 0.0      | РСТ   | 0.1   | 10.0   | 2            | LAO_4k  | 0 4       | 00       | p0640           |
| 31    | ACCEL TIME 1 | 10.00    | SEC   | 0.02  | 0      | 2            | LAO_32k | 0 650     | .00      | p1120           |
| 32    | DECEL TIME 1 | 10.00    | SEC   | 0.02  | 0      | 2            | LAO_32k | 0 650     | .00      | p1121           |
| 34    | HAND AUTO    | 0        | 1     | -     | 0      | 2            | LDI     | HAND A    | UTO      | r0807.0         |
|       |              |          |       |       |        |              |         |           |          |                 |

| RUN ENABLE<br>ENABLED |         |     |             |        | Juppl. | IO I ype |        |         |                  |
|-----------------------|---------|-----|-------------|--------|--------|----------|--------|---------|------------------|
| I ENABLE<br>BLED      | factory |     |             | cept   | Type   |          | Ran    | ige     | Type             |
| ABLED                 | -       |     | 1           | 0      | ٢      | ГРО      | ENABLE | OFF     | STW:3            |
|                       | 0       | 1   | -           | 0      | ~      | LDI      | NO     | OFF     | 2SW:0            |
| BITAL OUT 1           | 0       | -   |             | 0      | 2      | LDO      | NO     | OFF     | p0730 / r747.0   |
| SITAL OUT 2           | 0       | -   | 1           | 0      | 2      | LDO      | NO     | OFF     | p0731 / r747.1   |
| SITAL OUT 3           | 0       | -   | 1           | 0      | 2      | LDO      | NO     | OFF     | p0732 / r747.2   |
| ALOG IN 1             | 0       | РСТ | 0.1         | -300.0 | 1*)    | LAI_32k  | -300   | . 300   | r0755[0]         |
| ALOG IN 2             | 0       | РСТ | 0.1         | -300.0 | 1*)    | LAI_32k  | -300   | . 300   | r0755[1]         |
| IALOG OUT 1           | 0       | РСТ | 0.1         | -100.0 | ۲      | LAI_32k  | -100   | . 100   | r0774[0]         |
| IALOG OUT 2           | 0       | РСТ | 0.1         | -100.0 | ٢      | LAI_32k  | -100   | . 100   | r0774[1]         |
| REQ REF               | 0       | РСТ | 0.006103515 | 0      | 1*)    | LAO_32k  | 0      | 100     | HSW              |
| REQ ACTUAL            | 0       | РСТ | 0.012207031 | -100.0 | 1*)    | LAI_32k  | -100.0 | . 100.0 | HIW              |
| REQ MAX               | 3000.00 | ΗZ  | 0.02        | 1.00   | ~      | LAO_32k  | 0.10 ( | 650.00  | p2000 1/min à Hz |
| O SP REF              | 0       | РСТ | 0.024414063 | -200.0 | ~      | LAO_32k  | -200.0 | . 200.0 | p2240            |
| D SP OUT              | 0       | РСТ | 0.012207031 | -100.0 | -      | LAI_32k  | -100.0 | . 100.0 | r2250            |
| O UP LMT              | 100.0   | РСТ | 0.024414063 | -200.0 | 7      | LAO_32k  | -200.0 | . 200.0 | p2291            |
| D LO LMT              | 0       | РСТ | 0.024414063 | -200.0 | ~      | LAO_32k  | -200.0 | . 200.0 | p2292            |
| D ΟυΤΡυΤ              | 0       | РСТ | 0.012207031 | 0      | -      | LAI_32k  | -100.0 | . 100.0 | r2294            |
| FEEDBACK              | 0       | РСТ | 0.012207031 | -100.0 | 1*)    | LAI_32k  | -100.0 | . 100.0 | r2266            |
| GAIN                  | 1.000   | I   | 0.01        | 0      | 2      | LAO_32k  | 0 10   | 00.00   | p2280            |
| BAIN                  | 0       | SEC | 0.002       | 0      | 2      | LAO_32k  | 0 6    | 00.00   | p2285            |
| GAIN                  | 0       | I   | 0.002       | 0      | 2      | LAO_32k  | 0 6    | 00.00   | p2274            |
| IABLE PID             | 0       | -   | 1           | 0      | 2      | LDO      | NO     | OFF     | p2200            |
| EDBK GAIN             | 100.0   | PCT | 0.02        | 0      | 2      | LAO_32k  | 0 5(   | 00.00   | p2269            |
| W PASS                | 0       | I   | 0.01        | 0      | 2      | LAO_32k  | 0 6    | 00.00   | p2265            |
| GITAL IN 0            | 0       | 1   | 1           | 0      | ٢      | LDI      | NO     | OFF     | r0722.0          |

Communication via RS485

| No.         factory         factory         factory         factory         Word Tyr           72         DIGITAL IN 1         0         -         1         0         0         -         722.1           73         DIGITAL IN 2         0         -         1         0         1         LDI         ON         OFF         772.1           74         DIGITAL IN 2         0         -         1         0         1         LDI         ON         OFF         772.3           75         DIGITAL IN 3         0         -         1         0         1         LDI         ON         OFF         772.3           76         DIGITAL IN 5         0         -         1         0         1         LDI         ON         OFF         772.4           772         BI         DIGITAL IN 5         0         -         1         0         D         772.4         772.4           76         DIGITAL IN 5         0         -         1         0         D         -         772.4         772.4           76         DIGITAL IN 5         0         -         1         0         0         0         0         772.4                                                                                                    | Point | Descriptor     | Default/ | Units | Slope | Inter- | Subpt. | IO Type | On Text | Off Text | CU Param /   |
|----------------------------------------------------------------------------------------------------|-------|----------------|----------|-------|-------|--------|--------|---------|---------|----------|--------------|
| 72         DIGITAL IN 1         0          1         0         1         DI         DI         <                                                                                                    | No.   |                | factory  |       |       | cept   | Type   |         | Ran     | ge       | Word Type    |
| 73         Digital IN 2         0         -         1         0         0         0         0         172.2           74         Digital IN 3         0         -         1         0         1         DD         0N         0F         172.3           75         Digital IN 3         0         -         1         0         1         DD         0N         0F         172.3           76         Digital IN 5         0         -         1         0         1         DD         0N         0F         172.3           76         Digital IN 5         0         -         1         0         1         DD         0N         0F         172.3           80         WDOG TIME         100         ms         10         0         2         LA         2N         00.00         29.99         0040           81         NVERTER VER         Apr 50         ms         10         0         1         1         1         1         1         1         1         1         1         1         1         1         1         1         1         1         1         1         1         1         1         1 <td>72</td> <td>DIGITAL IN 1</td> <td>0</td> <td></td> <td>1</td> <td>0</td> <td>1</td> <td>LDI</td> <td>NO</td> <td>OFF</td> <td>r722.1</td>   | 72    | DIGITAL IN 1   | 0        |       | 1     | 0      | 1      | LDI     | NO      | OFF      | r722.1       |
| 74         DIGITALIN3         0          1         0         1         DI         DI          80         WDOG TIME         100         ms         10         0         2         10         0         10         10         10         10         10         10         10         10         10         10         10         10         10         10         10                                                                                                    | 73    | DIGITAL IN 2   | 0        |       | 1     | 0      | 1      | LDI     | NO      | OFF      | r722.2       |
| 75         DIGITAL IN 4         0          1         0         OFF         772.4           76         DIGITAL IN 5         0         -         1         0         7         OFF         772.5           80         WDOG TIME         100         ms         10         0         2         LAO_BK         0.0.         55.30         p2040           81         NVERTER VER         Apr 50         -         0.01         0         2         LAI_32K         0.0.05         99.9         p0410           83         INVERTER VER         Apr 50         -         1         0         2         LAI_32K         0.0.0         90470           90         ACTIVE FAULT         0         -         1         0         2         LAI_32K         0.0.3767         p04701           91         1stFAULT         0         -         1         0         1         0        32767         p04701           92         ActIVE FAULT         0         -         1         0         1         0        32767         p04701           92         JarbuLT         0         -         1         0         1         0 <td< td=""><td>74</td><td>DIGITAL IN 3</td><td>0</td><td></td><td>1</td><td>0</td><td>1</td><td>LDI</td><td>NO</td><td>OFF</td><td>r722.3</td></td<> | 74    | DIGITAL IN 3   | 0        |       | 1     | 0      | 1      | LDI     | NO      | OFF      | r722.3       |
| 76         DIGITAL IN5         0          1         0         1         DI         OFF         772.5           80         WDOG TIME         100         ms         100         0         2         LAO_SK         0         9.999         70018           83         INVERTER VER         Apr 50          0.01         0         2         LAI_32K         0         9.999         7018           84         DRIVE MODEL         0          1         0         2         LAI_32K         0.0.0         9.999         7016           91         DRIVE MODEL         0          1         0         1         LAI_32K         032767         7094710           92         ACTIVE FAULT         0          1         0         1         LAI_32K         032767         7094710           92         Jar FAULT         0          1         0         1         0         0         0         1         1         0         1         1         1         1         1         1         1         1         1         1         1         1         1         1         1                                                                                                    | 75    | DIGITAL IN 4   | 0        |       | 1     | 0      | 1      | LDI     | NO      | OFF      | r722.4       |
| 80         WDOG TIME         100         ms         10         0         2         LAO_BK         06530         2040           83         INVERTER VER         Apr 50          0.01         0         2         LAI_32K         00.0099.99         fr018           84         DRIVE MODEL         0          1         0         2         LAI_32K         00.0099.99         fr018           90         ACTIVE FAULT         0          1         0         1         LAI_32K         0.0.32767         fr0347[1]           91         1 st FAULT         0          1         0         1         LAI_32K         032767         fr0347[1]           92         2nd FAULT         0          1         0         1         LAI_32K         032767         fr0347[1]           92         2nd FAULT         0          1         0         1         fr01         fr034         fr0347[2]         fr0347[2]         fr0347[2]         fr0347[2]         fr0347[2]         fr0347[2]         fr0347[2]         fr0347[2]         fr0347[2]         fr0347[2]         fr0347[2]         fr0347[2]         fr0347[2]         fr0347[2]         <                                                                                                    | 76    | DIGITAL IN 5   | 0        |       | 1     | 0      | 1      | LDI     | NO      | OFF      | r722.5       |
| 33         INVERTER VER         Apr 50          0.01         2         Lal_32k         00.00         99.99         P018           84         DRIVE MODEL         0         -         1         0         2         Lal_32k         00.00         99.99         P0170           90         ACTIVE FAULT         0         -         1         0         2         Lal_32k         032767         P04710           91         1st FAULT         0         -         1         0         1         0         032767         P04710           92         Zad FAULT         0         -         1         0         1         Lal_32k         032767         P04710           93         3rd FAULT         0         -         1         0         1         Lal_32k         032767         P04712           93         3rd FAULT         0         -         1         0         1         Lal_32k         032767         P04712           94         FAULT         0         -         1         0         1         Lal_32k         032767         P04723           95         FAULTACK         0         -         1                                                                                                    | 80    | WDOG TIME      | 100      | ms    | 10    | 0      | 2      | LAO_8k  | 9 0     | 5530     | p2040        |
| 84         DRIVE MODEL         0          1         0         2         Lal_32K         032767         r0200           90         ACTIVE FAULT         0          1         0         1*         Lal_32K         032767         r0947[0]           91         1st FAULT         0          1         0         1*         Lal_32K         032767         r0947[1]           92         2nd FAULT         0          1         0         1*         Lal_32K         032767         r0947[1]           92         2nd FAULT         0          1         0         1*         Lal_32K         032767         r0947[2]           93         3rd FAULT         0          1         0         1*         Lal_32K         032767         r0947[2]           94         FAULT         0         -         1         0         1*         LDI         0        32767         r0947[2]           94         FAULT         0         -         1         0         1*         LDI         0        32767         r0947[2]           95         FAULTACK         0         -                                                                                                    | 83    | INVERTER VER   | Apr 50   |       | 0.01  | 0      | 2      | LAI_32k | 00'00   | 99.99    | r0018        |
| 90         ACTIVE FAULT         0          1         0         1*1         LAI_3ZK         0        32767         10947[0]           91         1st FAULT         0          1         0         1*3         0        32767         10947[1]           92         2nd FAULT         0          1         0         1*)         LAI_3ZK         0        32767         10947[1]           93         3nd FAULT         0          1         0         1*)         LAI_3ZK         0        32767         10947[2]           94         FAULT         0          1         0         1*)         LAI_3ZK         0        32767         10947[2]           94         FAULT         0          1         0         1*)         LAI_3ZK         0        32767         10947[2]           95         FAULT         0          1         0         1         0K         ZK         ZK           96         WANING         0          1         0         1*)         LAI_3ZK         0         ZK         ZK         ZK         ZK         ZK                                                                                                    | 84    | DRIVE MODEL    | 0        |       | 1     | 0      | 2      | LAI_32k | 0 3     | 2767     | r0200        |
| 91         1st FauLt         0          1         0         1*1         Lal_32k         032767         1094711           92         2nd FauLt         0          1         0         1*)         Lal_32k         032767         1094712           93         3rd FAULt         0          1         0         1*)         Lal_32k         032767         1094712           94         FAULt         0          1         0         1*)         Lal_32k         032767         1094713           94         FAULT         0          1         0         1*)         Lal_32k         032767         1094713           95         FAULTACK         0          1         0         1*         LDO         OK         ZsW:3           96         WARNING         0          1         0         1*         OK         ZsW:7           97         ACTIVE WARNING         0          1         D         LDO         OK         ZsW:7           98         RAM TO ROM         0          1         0         1*         DOK         POK                                                                                                    | 06    | ACTIVE FAULT   | 0        |       | 1     | 0      | 1*)    | LAI_32k | C 0     | 2767     | r0947[0]     |
| 92         2nd FAULT         0          1         0         132K         032767         10947[2]           93         3rd FAULT         0          1         0         1*)         LAI_32K         032767         10947[3]           94         FAULT         0          1         0         1*)         LAI_32K         032767         10947[3]           94         FAULT         0          1         0         1*)         LDI         PULT         NG         ZSW:3           95         FAULT ACK         0          1         0         1         LDO         OF         ZSW:3           96         WARNING         0          1         0         1*)         LAI_32K         032767         f2110[0]           97         ACTIVE WARNING         0          1         0         1*]         LAI_32K         032767         f2110[0]           98         RAM TO ROM         0          1         0         1*]         LDO         ACT         KST         f2110[0]           94         ERCOR STATUS         0          1         0 <td>91</td> <td>1st FAULT</td> <td>0</td> <td></td> <td>1</td> <td>0</td> <td>1*)</td> <td>LAI_32k</td> <td>C 0</td> <td>2767</td> <td>r0947[1]</td>                                                                      | 91    | 1st FAULT      | 0        |       | 1     | 0      | 1*)    | LAI_32k | C 0     | 2767     | r0947[1]     |
| 93         3rd FAULT         0          1         0         1*         LAI_3ZK         032767         r0947[3]           94         FAULT         0          1         0         1         LDI         CMLT         CK         ZSW:3           95         FAULTACK         0          1         0         1         LDI         CK         ZSW:3           96         WARNING         0          1         0         1         LDI         MRN         CK         ZSW:7           97         ACTIVE WARNING         0          1         0         1*/32K         032767         r2110[0]           98         RAM TOROM         0          1         0         1*/32K         02557         r2110[0]           96         ERROR STATUS         0          1         0         02555         r917/p10                                                                                                    | 92    | 2nd FAULT      | 0        |       | 1     | 0      | 1*)    | LAI_32k | 203     | 2767     | r0947[2]     |
| 94         FAULT         0          1         0         1         LDI         FAULT         OK         ZSW:3           95         FAULTACK         0          1         0         1         LDO         OF         ZSW:7           96         WARNING         0          1         0         1         LDI         OR         OF         ZSW:7           97         ACTIVE WARNING         0          1         0         1*/32K         032767         ZSW:7           98         RAM TOROM         0          1         0         1*/32K         032767         P110[0]           98         ERROR STATUS         0          1         0         1*/55         0255         P371/p10                                                                                                    | 93    | 3rd FAULT      | 0        |       | 1     | 0      | 1*)    | LAI_32k | C 0     | 2767     | r0947[3]     |
| 95         FAULTACK         0          1         0         1         LDO         OF         STW:7           96         WARNING         0          1         0         1         LDI         MARN         OK         ZSW:7           97         ACTIVE WARNING         0          1         0         1*)         LAI_32k         032767         r2110[0]           98         RAM TO ROM         0          1         0         1*)         LDO         SAVE         P071/ P10           99         ERROR STATUS         0          1         0         1*)         LAI_255         0255         F947[0]                                                                                                    | 94    | FAULT          | 0        | -     | 1     | 0      | 1      | rdi     | FAULT   | ОК       | ZSW:3        |
| 96         WARNING         0          1         0         1         LDI         WARN         OK         ZSW:7           97         ACTIVE WARNING         0          1         0         1*)         LAI_32K         032767         r2110[0]           98         RAM TO ROM         0          1         0         1*         LAI_32K         032767         r2110[0]           99         ERROR STATUS         0          1         0         1*         LAI_255         0255         r947[0]                                                                                                    | 95    | FAULT ACK      | 0        |       | 1     | 0      | 1      | LDO     | NO      | OFF      | STW:7        |
| 97         ACTIVE WARNING         0          1         0         1.32K         032767         r2110[0]           98         RAM TO ROM         0          1         0         1         LDO         SAVE         DONE         p971/ p10           99         ERROR STATUS         0          1         0         1*)         LAI_255         0255         r947[0]                                                                                                    | 96    | WARNING        | 0        |       | 1     | 0      | 1      | LDI     | WARN    | ОК       | ZSW:7        |
| 98         RAM TO ROM         0          1         0         1         LDO         SAVE         DONE         p971/p10           99         ERROR STATUS         0          1         0         1*)         LAI_255         0 255         F947[0]                                                                                                    | 97    | ACTIVE WARNING | 0        | -     | 1     | 0      | 1*)    | LAI_32k | 0 3     | 2767     | r2110[0]     |
| 99 ERROR STATUS 0 1 0 1*) LAI_255 0 0 255 r947[0]                                                                                                    | 98    | RAM TO ROM     | 0        |       | 1     | 0      | 1      | LDO     | SAVE    | DONE     | p971/ p10=30 |
|                                                                                                    | 66    | ERROR STATUS   | 0        | 1     | 1     | 0      | 1*)    | LAI_255 | 0 0     | 255      | r947[0]      |

Communication via RS485

1\*): For reasons of compatibility, these type 1 subpoints can save COV area information. Point Number 98 RAM TO ROM was implemented in order to be able to save these in a non-volatile fashion.

# **Communication over CANopen**

## General information on CAN

You can find general information about CAN on the Internet:

CAN Internet pages (<u>http://www.can-cia.org</u>)

You can find the CANdictionary with explanations of CAN terminology on the Internet:

CAN downloads (<u>http://www.can-cia.org/index.php?id=6</u>).

## Integrating a converter in a CANopen network

You can find the EDS file for integrating the converter in a CANopen network on the Internet:

EDS (http://support.automation.siemens.com/WW/view/en/48351511)

The EDS file is the description file of the SINAMICS G120 converter for CANopen networks. In this way, you can use the objects of the DSP 402 device profile.

The following Control Units and converters have an CANopen interface

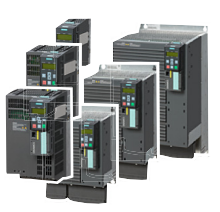

G120 CU230P-2 CAN G120 CU250S-2 CAN

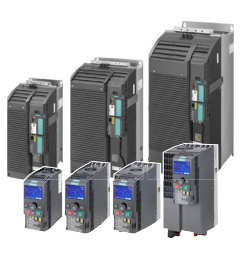

G120C CAN

| Signal                           | D sub connector                                                                                                    |
|----------------------------------|----------------------------------------------------------------------------------------------------|
|                                  | $ \begin{array}{c}     X126 \\     1 & \dots & 5 \\     \hline     \bullet \bullet \bullet \bullet \bullet \\     6 & \dots & 9 \end{array} $ |
|                                  | 1                                                                                                    |
| CAN_L, CAN signal (dominant low) | 2                                                                                                    |
| CAN_GND, CAN ground              | 3                                                                                                    |
|                                  | 4                                                                                                    |
| (CAN _SHLD), optional shield     | 5                                                                                                    |
| (CAN_GND), optional ground       | 6                                                                                                    |

#### Table 6-1Pin assignment of the connector

| CAN_H, CAN signal (dominant high) | 7 |
|-----------------------------------|---|
|                                   | 8 |
|                                   | 9 |

## Grounding the CANopen Control Unit

The CAN ground (pin 3) and the optional ground are electrically isolated from the ground potential of the system.

The optional shield (pin 5) and the connector housing are connected with the ground potential of the system.

### CANopen functions of the converter

CANopen is a communication protocol with line-type topology that operates on the basis of communication objects (COB).

SINAMICS G120 converters with CANopen interface comply with the following standards:

- CiA 301 (Application Layer and Communication Profile)
- CiA 303-3 (Indicator Specification)
- CiA 306 (Electronic Data Sheet Specification for CANopen)
- CiA 402 (Device Profile for Drives and Motion Control)

### Communication objects (COB)

The converter operates with the following communication objects:

- **MMT** Network management (NMT service) (Page 161) Network management objects for controlling CANopen communication and for monitoring the individual nodes on the basis of a manager-device relationship.
- SDO SDO services (Page 164)
   Service data objects for reading and changing parameters
- PDO PDO services (Page 167) Process data objects to transfer process data, TPDO to transmit, RPDO to receive process data
- SYNC
   Synchronization objects
- EMCY Time stamp and fault messages

### COB ID

A communication object contains the data to be transferred and a unique 11-bit COB ID. The COB ID also defines the priority for processing the communication objects. The communication object with the lowest COB ID always has the highest priority.

6.1 Network management (NMT service)

#### COB ID for individual communication objects

You will find the specifications for the COB IDs of the individual communication objects below:

Cannot be changed

Pre-assigned with 80 hex

80 hex + node ID = COB  $ID_{EMCY}$ 

In the free PDO mapping \*)

In the free PDO mapping \*)

- COB ID<sub>NMT</sub> = 0
- COB ID<sub>SYNC</sub> = free
- COB ID<sub>EMCY</sub> = free
- COB ID<sub>TPDO</sub> = free
- COB ID<sub>RPDO</sub> = free
- COB ID<sub>TSDO</sub> = 580 hex + node ID
- $COB-ID_{RSDO} = 600 \text{ hex} + \text{node ID}$
- COB ID<sub>Node Guarding/Heartbeat</sub> = 700 hex + node ID
- \*) Predefined connection set (Page 172)

## 6.1 Network management (NMT service)

Network management (NMT) is node-oriented and has a manager-device topology.

A node is a manager or a device.

The converter is an NMT device, and can adopt the following states:

- Boot-up service COB-ID = 700 hex + Node-ID
- Node Control Service COB ID = 0 (see CANopen state diagram) The transition between two states is realized using NMT services. You can find details on the NMT services on the Internet:
   CiA 301 (Application Layer and Communication Profile) (<u>http://www.can-cia.org/</u> index.php?id=specifications).
- Error Control Service COB-ID = 700 hex + Node-ID

#### 6.1 Network management (NMT service)

## CANopen state diagram

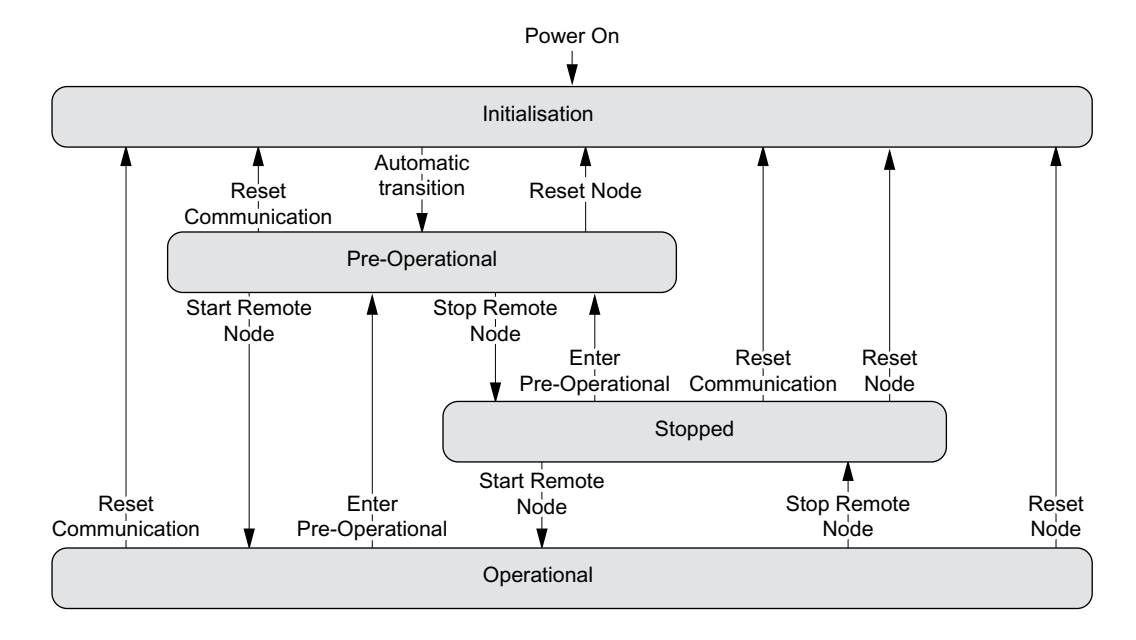

#### NMT states

The converter state is displayed in p8685.

You can either change the converter state via the control with an NMT telegram, using one of the command specifiers listed below, or in the converter itself using p8685.

- Initialization: p8685 = 0, Command specifier = 0
  The converter initializes itself after power on. In the factory setting, the converter then enters
  the "Pre-Operational" state, which also corresponds to the CANopen standard.
  Using p8684, you can set that after the bus has booted, the converter does not go into the
  "Pre-Operational" state, but instead into the "Stopped" or "Operational" state.
- Pre-Operational, p8685 = 127 (factory setting), Command specifier = 128 In this state, the node cannot process any process data (PDO). However, the controller can use SDO parameters to change or operate the converter, which means that you can also enter setpoints via SDO.
- Operational, p8685 = 5; Command specifier = 1 In this state, the nodes can process SDO as well as also PDO.
- Stopped, p8685 = 4; Command specifier = 2 In this state, the nodes can neither process PDO nor SDO. The "Stopped" state terminates one of the following commands:
  - Enter Pre-Operational, p8685 = 127 (factory setting), Command specifier = 128
  - Start Remote Node
  - Reset Node, p8685 = 128, Command specifier = 129
  - Reset Communication, p8685 = 129, Command specifier = 130

6.1 Network management (NMT service)

#### Note

#### Sending an incorrect NMT state

If the control sends an incorrect NMT state to the converter, the converter goes into the "Stopped" state.

#### Request sent by the manager to one or several devices

The NMT manager can simultaneously direct a request to one or more devices. The following is applicable:

- Requirement of a device: The controller accesses the device with its node ID (1 - 127).
- Requirement for all devices: Node ID = 0

### **Boot-up Service**

The boot-up protocol indicates the state of the NMT device after it has booted (factory setting "Pre-operational").

Bootup protocol COB ID = 700 hex + node ID 1 data byte with the value 0 is transmitted.

#### NMT state after power up

Use parameter p8684 to set the state that the converter goes into after powering up:

- p8684 = 4 Stopped
- p8684 = 5 Operational
- p8684 = 127 Pre-Operational (factory setting)

#### **Node Control Service**

The Node Control Services control state transitions

- Start Remote Node: Command for switching from the "Pre-Operational" communication state to "Operational". The drive can only transmit and receive process data (PDO) in "Operational" state.
- Stop Remote Node: Command for switching from "Pre-Operational" or "Operational" to "Stopped". The node only processes NMT commands in the "Stopped" state.
- Enter Pre-Operational: Command for switching from "Operational" or "Stopped" to "Pre-Operational". In this state, the node cannot process any process data (PDO). However, the controller can use SDO parameters to change or operate the converter, which means that you can also enter setpoints via SDO.

#### 6.2 SDO services

• Reset Node:

Command for switching from "Operational", "Pre-Operational" or "Stopped" to "Initialization". When the Reset Node command is issued, the converter resets all the objects (1000 hex - 9FFF hex) to the state that was present after "Power On".

 Reset Communication: Command for switching from "Operational", "Pre-Operational" or "Stopped" to "Initialization". When the Reset Communication command is issued, the converter resets all the communication objects (1000 hex - 1FFF hex) to the state that was present after "Power On".

Command specifier and node\_ID indicate the transition states and addressed nodes.

### **Error Control Service**

"Node Guarding / Life Guarding" or "Heartbeat" monitor communication.

Setting options and default settings.

Setting the monitoring of the communication (Page 197)

## 6.2 SDO services

You can access the object directory of the connected drive unit using the SDO services. An SDO connection is a peer-to-peer coupling between an SDO client and a server.

The drive unit with its object directory is an SDO server.

The identifiers for the SDO channel of a drive unit are defined according to CANopen as follows.

| Receiving:    | Server $\leftarrow$ client:  | COB ID = 600 hex + node ID |
|---------------|------------------------------|----------------------------|
| Transmitting: | Server $\Rightarrow$ client: | COB ID = 580 hex + node ID |

### Properties

The SDOs have the following properties:

- An SDO connection exists only in the Pre-Operational and Operational states
- Transmission is confirmed
- Asynchronous transmission (matches the acyclical communication via PROFIBUS DB)
- Transmission of values > 4 bytes (normal transfer)
- Transmission of values ≤ 4 bytes (expedited transfer)
- All drive unit parameters can be addressed via SDO

## 6.2.1 Access to SINAMICS parameters via SDO

You access SINAMICS parameters using the SDO service. To do this, you use objects 2000 hex ... 470F hex of the manufacturer-specific area of the object directory.

Because you cannot directly address all of the parameters using this area, you require for an SDO job always the parameter number itself and the offset dependent on the parameter number.

## Selection of parameter range and the associated offset

| Offset       | Offset value                                                           |
|--------------|------------------------------------------------------------------------|
| p8630[2] = 0 | 0                                                                      |
| p8630[2] = 1 | 10000                                                                  |
| p8630[2] = 2 | 20000                                                                  |
| p8630[2] = 3 | 30000                                                                  |
|              | Offset<br>p8630[2] = 0<br>p8630[2] = 1<br>p8630[2] = 2<br>p8630[2] = 3 |

Calculate object number for an SDO job

The object number for the SDO job is calculated as follows: object number hex = (number of the converter parameter - offset value) hex + 2000 hex

#### **Examples of object numbers**

| Parameter | Number of tl<br>ue | ne converter parameter - c | offset val- Object number |
|-----------|--------------------|----------------------------|---------------------------|
|           | Decimal            | Hexadecimal                |                           |
| • p0010:  | 10 dec             | A hex                      | $\Rightarrow$ 200A hex    |
| • p11000: | 1000 dec           | 3E8 hex                    | $\Rightarrow$ 23E8 hex    |
| • r20001: | 1 dec              | 1 hex                      | $\Rightarrow$ 2001 hex    |
| • p31020: | 1020 dec           | 3FC hex                    | $\Rightarrow$ 23FC hex    |

### Selection, index range

A CANopen object can contain a maximum of 255 indexes. For parameters with more than 255 indexes, you must create additional CANopen objects via p8630[1]. Overall, 1024 indexes are possible.

- p8630[1] = 0: 0 ... 255
- p8630[1] = 1: 256 ... 511
- p8630[1] = 2: 512 ... 767
- p8630[1] = 3:768 ... 1023

### Switch-on access to objects of the converter parameters

Access to objects of the converter parameters is activated via p8630[0], where:

- p8630[0] = 0: only access to CANopen objects
- p8630[0] = 1: access to virtual CANopen objects (converter parameters)
- p8630[0] = 2: not relevant for G120 converters

A selection of important manufacturer-specific objects is included in the EDS file.

6.2 SDO services

## 6.2.2 Access PZD objects via SDO

## Access to mapped PZD objects

When you access objects mapped via transmit or receive telegrams, you can access the process data without additional settings.

#### Overview

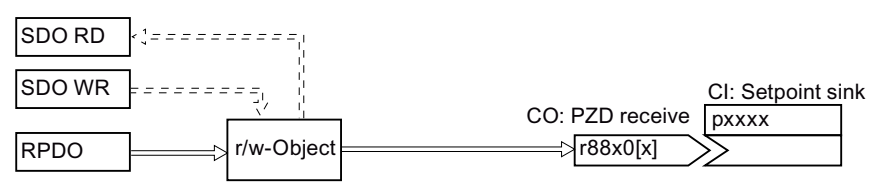

Figure 6-1 Access to mapped PZD setpoint objects

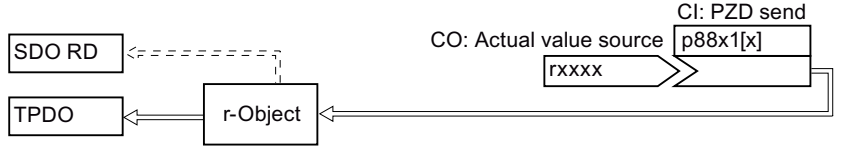

Figure 6-2 Access to mapped PZD actual value objects

## Example, access to object 6042 hex

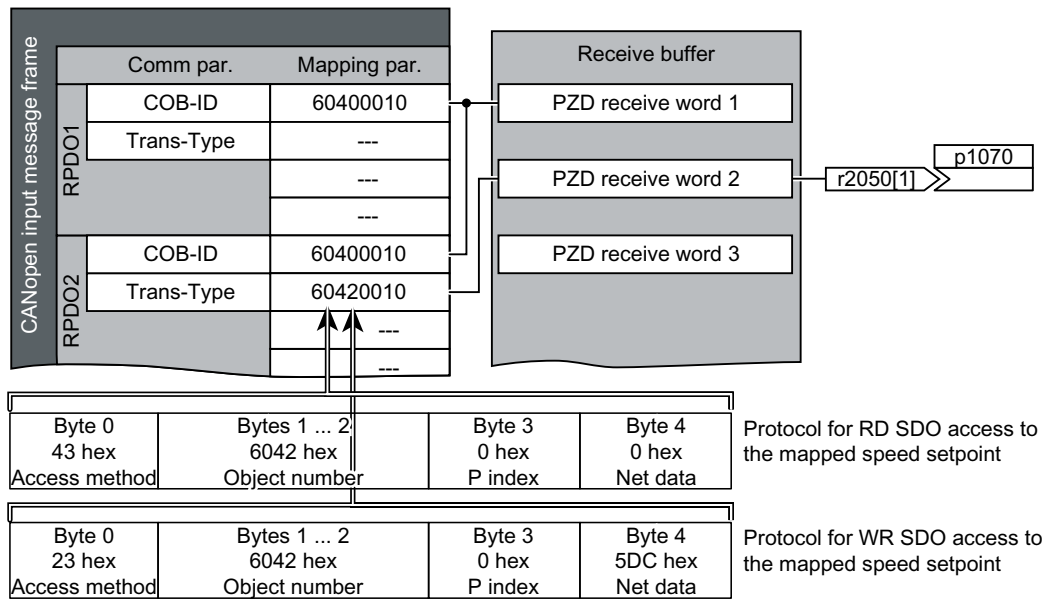

Figure 6-3 Access to the process data

## Access to non-mapped PZD objects

When you access objects that are not interconnected via the receive or transmit telegram, you must also establish the interconnection with the corresponding CANopen parameters.

Overview

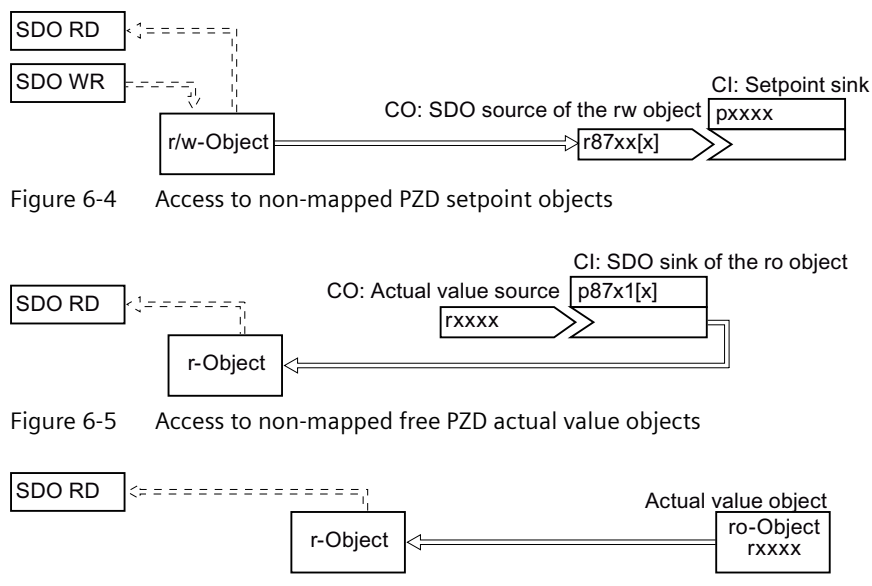

Figure 6-6 Access to non-mapped standardized PZD actual value objects

#### Example for interconnecting the control word with CANopen parameters:

| ON/OFF1                               | p840[0] = r8795.0  |
|---------------------------------------|--------------------|
| No coast down activated               | p0844[0] = r8795.1 |
| No fast stop activated                | p0848[0] = r8795.2 |
| Enable operation                      | p0852[0] = r8795.3 |
| Enable ramp-function genera-<br>tor   | p1140[0] = r8795.4 |
| Continue ramp-function gen-<br>erator | p1141[0] = r8795.5 |
| Enable speed setpoint                 | p1142[0] = r8795.6 |
| Acknowledge fault                     | p2103[0] = r8795.7 |
| Stop                                  | p8791 = r8795.8    |
|                                       |                    |

#### 6.3 **PDO services**

### Process data objects (PDO)

CANopen transfers the process data using "Process Data Objects" (PDO). There are send PDOs (TDPO) and receive PDOs (RPDO). CAN controller and converter each exchange up to eight TPDOs and RPDOs.

PDO communication parameters and PDO mapping parameters define a PDO.

Link the PDO with the elements of the object directory that contain the process data.

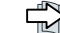

Free PDO mapping (Page 174)

Predefined connection set (Page 172).

| Parameter area for PDO   | RPDO             |                   | TPDO             |                   |
|--------------------------|------------------|-------------------|------------------|-------------------|
|                          | In the converter | In CANopen        | In the converter | In CANopen        |
| Communication parameters | p8700 p8707      | 1400 hex 1407 hex | p8720 p8727      | 1800 hex 1807 hex |
| Mapping parameters       | p8710 p8717      | 1600 hex 1607 hex | p8730 p8737      | 1A00 hex1A07 hex  |

## Structure of the PDO

A PDO consists of communication and mapping parameters. Examples for the structure of the TPDO and RPDO follow.

Values for communication parameters:

Tables in the Section Object directories (Page 183)

Structure of the RPDO using RPDO1 as example

| p8700[0] =<br>COB-ID | p8700[1] =<br>Trans-Type | p8710.0_xx_yy | p8710.1_xx_yy | p8710.2_xx_yy | p8710.3_xx_yy |
|----------------------|--------------------------|---------------|---------------|---------------|---------------|
| Sub-Ind 01           | Sub-Ind 02               | Object 1      | Object 2      | Object 3      | Object 4      |
| Communicatio         | n parameters             |               | Mapping p     | arameters     | _             |

Structure of the TPDO using TPDO1 as example

| p8720[0] =<br>COB-ID | p8720[1] =<br>Trans-Type | p8720[2] =<br>Inhibit time | p8720[4] =<br>Event timer | p8730.0_xx_yy | p8730.1_xx_yy | p8730.2_xx_yy | p8730.3_xx_yy |
|----------------------|--------------------------|----------------------------|---------------------------|---------------|---------------|---------------|---------------|
| Sub-Ind 01           | Sub-Ind 02               | Sub-Ind 03                 | Sub-Ind 05                | Object 1      | Object 2      | Object 3      | Object 4      |
|                      | Communicati              | on parameters              |                           |               | Mapping p     | parameters    |               |

Structure of the mapping parameter using the first mapped object as example

## 0|0|1|0

Object length (hex, two positions), 10 for 16-bit values, 20 for 32-bit values

Sub index (two positions), for G120 always 00

OV index (four positions), value of p8710.0 for RPDO, of p8730.0 for TPDO

Figure 6-7 Structure of the RPDO and TPDO communication objects

### COB ID

Overview: Communication over CANopen (Page 159).

Calculating the COB IDs: Predefined connection set (Page 172)

## Transmission type

For process data objects, the following transmission types are available, which you set in index 1 of the communication parameter (p8700[1] ... p8707[1] / p8720[1] ... p8727[1]) in the converter:

- Synchronous cyclic (value range: 1 ... 240)
  - TPDO after each n-th SYNC
  - RPDO after each n-th SYNC
- Acyclic synchronous (value: 0)
  - TPDO when a SYNC is received and a process data has changed in the telegram.
- Cyclic asynchronous (values: 254, 255 + event time)
  - TPDO when a process data has changed in the telegram.

- Acyclic asynchronous (values: 254, 255)
  - TPDO sent in the Event Time interval.
  - The controller accepts the RPDO immediately.
- Synchronous data transmission
   A periodic synchronization object (SYNC object) ensures that the devices on the CANopen
   bus remain synchronized during transmission.
   Each PDO transferred as synchronization object must include a "transmission type" 1 ... n:
  - Transmission type 1: PDO in each SYNC cycle
  - Transmission type n: PDO in every n-th SYNC cycle

The following diagram shows the principle of synchronous and asynchronous transmission:

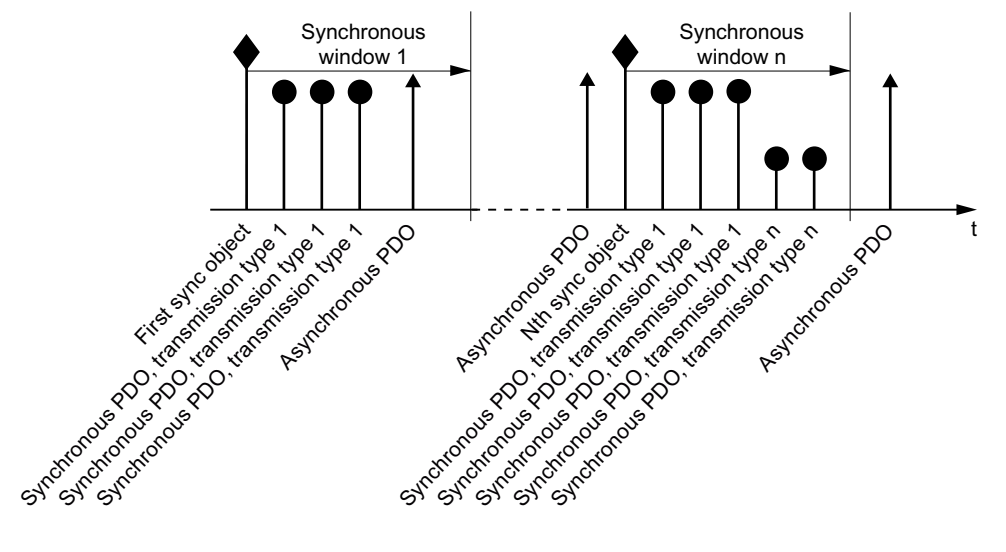

Figure 6-8 Principle of synchronous and asynchronous transmission

For synchronous TPDOs, the transmission mode also identifies the transmission rate as a factor of the SYNC object transmission intervals.

The CAN controller transfers data from synchronous RPDOs that it received after a SYNC signal only after the next SYNC signal to the converter.

#### Note

The SYNC signal synchronizes only the communication on the CANopen bus and not functions in the converter, e.g. the clock times of the speed control.

#### Inhibit time

The inhibit time defines the minimum interval between two transmissions.

#### **PDO services**

The following services are available for CANopen:

- PDO Write protocol
- PDO Read protocol

SINAMICS converters support the PDO Write protocol

## Write PDO

The "PDO Write protocol" service is based on the push model. The PDO has exactly one producer. There can be no consumer, one consumer, or multiple consumers.

Via Write PDO, the producer of the PDO sends the data of the mapped application object to the individual consumer.

## 6.3.1 Predefined connection set

If you integrate the converter using the factory setting in CANopen, the converter receives the control word and the speed setpoint from the controller. The converter returns the status word and the actual speed value to the controller. These are the settings stipulated in the Predefined Connection Set.

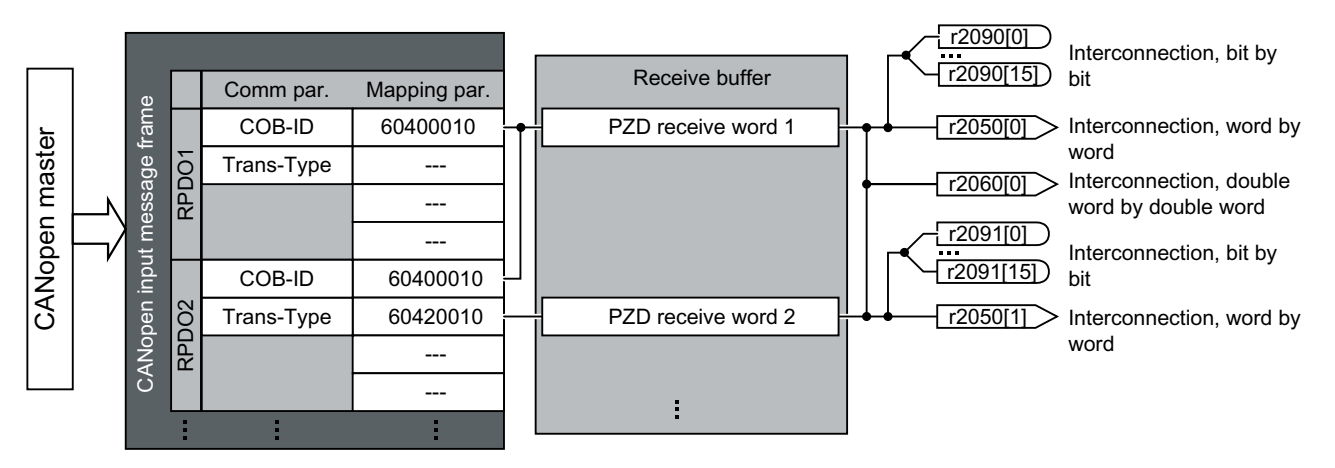

Structure of the communication parameter using the control word in the predefined connections set as example

RPDO1: Communication parameter

- p8700[0] = COB-ID

- p8700[1] = transmission type

Structure of the mapping parameter using the control word in the predefined connections set as example

#### 60400010

Figure 6-9 RPDO mapping with the Predefined Connection Set

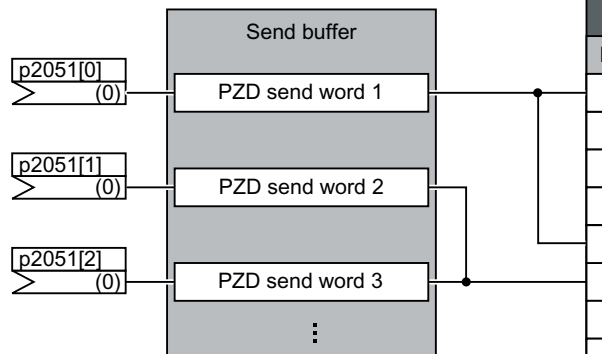

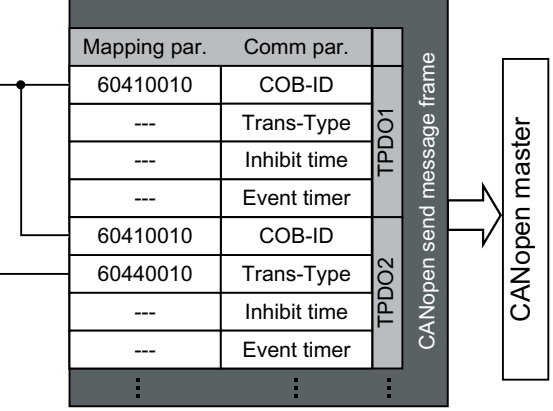

Structure of the communication parameter using the status word in the predefined connections set as example

TPDO1: Communication parameter

- p8720[0] = COB-ID - p8700[1] = transmission type

- p8700[2] = inhibit time

- p8700[3] = event timer

Structure of the mapping parameter using the control word in the predefined connections set as example

60410010

- Object length (positions 7 ... 8 of p8730[0])
- Sub index (positions 5 ... 6 of p8730[0], for G120 always = 0)
- OV index (positions 1 ... 4 of p8730[0]

Figure 6-10 TPDO mapping with the Predefined Connection Set

## 6.3.2 Free PDO mapping

Using the free PDO mapping, you configure and interconnect any process data as required as follows:

- as free objects (Page 192) or
- as objects of drive profile CiA 402, corresponding to the requirements of your system for the PDO service

The precondition is that the converter is set for free PDO mapping (p8744 = 2) (factory setting).

## Configuring and mapping process data using free PDO mapping

#### Procedure

- 1. Specify the process data. Examples:
  - Send current actual value (r0068) from the converter to the controller (TPDO Transmit Process Data Object)
  - Send additional speed setpoint from the controller to the converter (RPDO Receive Process Data Object) and write in p1075
- 2. Specify objects for transmission of the process data
  - TPDO1 for the current actual value
  - RPDO1 for additional speed setpoint
- 3. Define the communication parameters for RPDO and TPDO
  - Define communication parameters for RPDO.
     RPDO communication parameters (Page 185)
  - Define communication parameters for TPDO.
     See TPDO communication parameters (Page 188)
- 4. Select the OV index for the mapping parameters
  - Mapping parameters for RPDO.
     RPDO mapping parameters (Page 186)
  - Mapping parameters for TPDO.
     TPDO mapping parameters (Page 190)
- 5. Write OV index into the SINAMICS mapping parameters
  - p8710 ... p8717 for RPDO
  - p8730 ... p8737 for TPDO

#### Note

#### Precondition for changing the OD indexes of the SINAMICS mapping parameters

To allow you to change the values of the mapping parameters, you must set the COB ID of the corresponding parameter to invalid. To do this, add a value of 80000000 hex to the COB-ID. You must reset the COB-ID to a valid value once you changed the mapping parameters.

OV index:

Free objects (Page 192)

Cbjects of the drive profile CiA 402 (Page 193)

You have now configured and mapped the process data.

## Free RPDO mapping - Overview

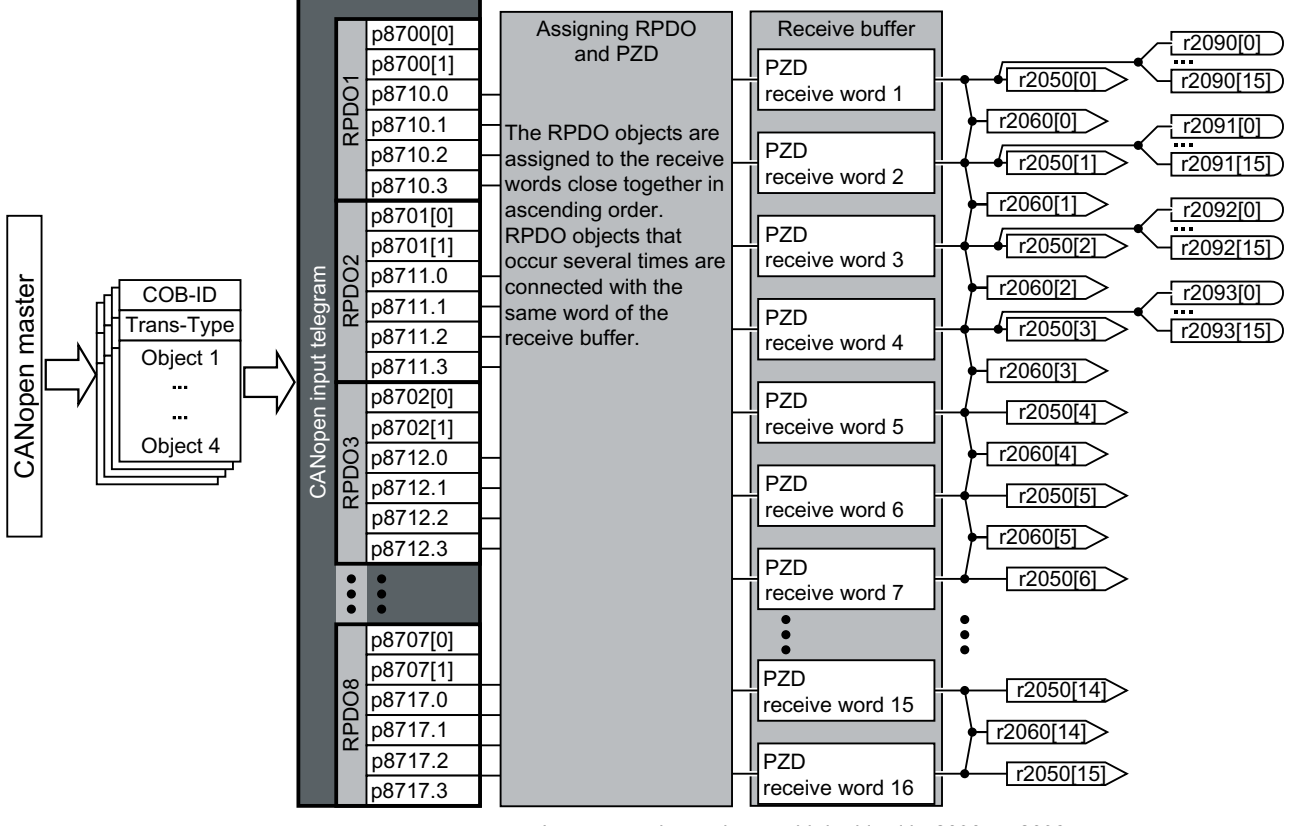

Interconnection options: > bit-by-bit with r2090 ... r2093

► word-by-word with r2050[0 ... 15]

► double word-by-double word with r2060[0 ... 14]

## Free TPDO mapping - Overview

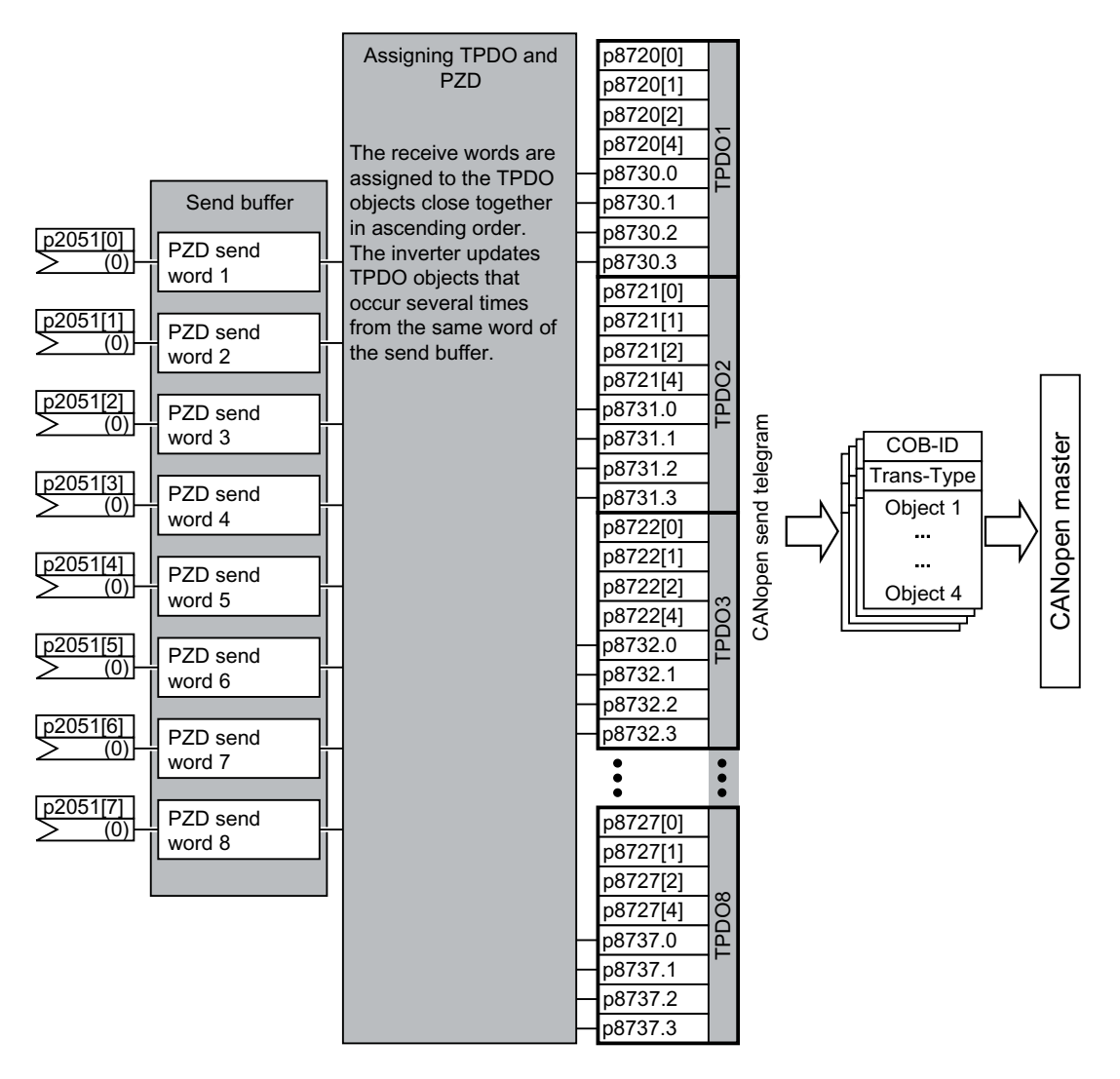

## 6.3.3 Interconnect objects from the receive and transmit buffers

To interconnect process data, proceed as follows:

#### Procedure

1. Create a telegram:

create PDO (parameterize the PDO Com. Parameters and PDO mapping parameters).

Free PDO mapping (Page 174)

2. Interconnect parameters:

Interconnect the parameters of the PZD buffer (r2050/r2060, p2051/p2061) corresponding to the mapping of point "Create telegram" using the mapping table r8750/r8760 or r8751/ r8761. The mapping table indicates the position of a mapped CANopen object in the PZD buffer.

You have now interconnected the process data.

## Interconnecting the receive buffer

The converter writes the received data to the receive buffer:

- PZD receive word 1 ... PZD receive word 12 double word in r2060[0] ... r2060[10].
- PZD receive word 1 ... PZD receive word 12 word in r2050[0] ... r2050[11].
- PZD 1 ... PZD 4 bit-by-bit in r2090.0 ... r2090.15 to r2093.0 ... r2093.15

The position of the mapped objects in the receive buffer is displayed in:

- r8760 for double word switching
- r8750 for word switching

#### Examples

| Object         | Mapped receive ob-<br>jects   | Receive word r2050                                         |                                                                                                    |
|----------------|-------------------------------|------------------------------------------------------------|----------------------------------------------------------------------------------------------------|
| Control word   | r8750[0] = 6040 hex<br>(PZD1) | Interconnect r2050[0] (PZD1) in control word <sup>1)</sup> | p0840.0 = 2090.0<br>p0844.0 = 2090.1<br>p08484.0 = 2090.<br>2<br>p0852.0 = 2090.3<br>p2130.0 = 2090.7 |
| Torque limit   | r8750[1] = 5800 hex<br>(PZD2) | Interconnect r2050[1] (PZD2) in the torque limit:          | p1522 = 2050[1]                                                                                       |
| Speed setpoint | r8750[2] = 6042 hex<br>(PZD3) | Interconnect r2050[2] (PZD3) in the speed setpoint:        | p1070 = 2050[2]                                                                                       |

1) see also p8790, "Automatic CAN control word interconnection"

## Interconnecting the send buffer

The converter transmits the data from the send buffer as follows:

- p2051[0] ... p2051[13] in PZD 1 ... PZD 14 (indication of the actual values in r2053[0 ... 13])
- p2061[0] ... p2061[12] in PZD 1 ... PZD 14 (indication of the actual values in r2063[0 ... 12])

### Examples

| Object            | Mapped send objects           | Send word p2051                      |                     |
|-------------------|-------------------------------|--------------------------------------|---------------------|
| Status word       | r8751[0] = 6041 hex<br>(PZD1) | Interconnect p2051[0] in PZD1        | p2051[0] =<br>r8784 |
| Current actual    | r8751[1] = 5810 hex           | Interconnect PZD2 in the current ac- | p2051[1] = r68[     |
| value             | (PZD2)                        | tual value                           | 1]                  |
| Actual speed val- | r8751[2] = 6044 hex           | Interconnect PZD3 in the speed ac-   | p2051[2] = r63[     |
| ue                | (PZD3)                        | tual value                           | 0]                  |
# 6.3.4 Free PDO mapping for example of the actual current value and torque limit

You integrate the actual current value and torque limit into the communication via the free PDO mapping.

The actual current value and the torque setpoint are transferred in TPDO1 and RPDO1, respectively. TPDO1 and RPDO1 have already been specified by the Predefined Connection Set.

# Mapping the actual current value (r0068) with TPDO1

Proceed as follows to accept the current actual value as send object in the communication:

## Procedure

- 1. Set the OV index for the actual current value: first free OV index from the send data from the "Free objects" 5810 table
- 2. Map the OV index for the actual current value with PZD2:
  - Set the COB-ID of TPDO1 to "invalid": p8720[0] = 800001B2 hex
  - Link the mapping parameter object 2 of TPDO1 (p8730.1) with the OV index for the actual current value:
    - p8730.1 = 58100010 hex (5810 = OV index, 00 = fixed value, 10 \u00e1 16 bit value)
  - Set the COB-ID of TPDO1 to "valid": p8720[0] = 400001B2 hex

r8751 shows which object is matched to which PZD: PZD2 (r8751[1]) = 5810 (actual current value)

3. link the PZD send word 2 in the send word (p2051) with the actual current value: p2051[1] = r0086[0]

You have now transferred the actual current value into the communication as the send object.

# Mapping the torque limit (p1520) with RPDO1

Proceed as follows to accept the torque limit value in the communication:

#### 6.4 CANopen operating modes

## Procedure

- 1. Set the OV index for the torque limit: first free OV index from the receive data from the "Free objects" 5800 table
- 2. Map the OV index for the torque limit with PZD2
  - Set the COB-ID of RPDO1 to "invalid": p8700[0] = 80000232 hex
  - Link the mapping parameter object 2 of RPDO1 (p8710.1) with the OV index for the torque limit:
     p8710.1 = 58000010 hex (5800 = OV index, 00 = fixed value)
  - Set the COB-ID of RPDO1 to "valid": p8700[0] = 40000232 hex

r8750 shows which object is mapped to which PZD: PZD2 (r8750[1]) = 5800 (torque limit)

3. Link the PZD receive word 2 in the receive word (p2050) with the torque limit: p2050[1] = p1520[0]

You have now transferred the value for the torque limit into the communication.  $\ensuremath{\square}$ 

# 6.4 CANopen operating modes

The converter has the following CANopen operating modes

| CANopen operatin                               | ig mode                 |                                           | SINAMICS                                                                    |                             |              |                 |             |
|------------------------------------------------|-------------------------|-------------------------------------------|-----------------------------------------------------------------------------|-----------------------------|--------------|-----------------|-------------|
| Active<br>operating mode                       | Setting<br>in           | 6502 h:<br>Display                        | Open-loop/closed-loop con-<br>trol mode                                     | Control Unit /<br>converter |              |                 | Value<br>in |
|                                                | <b>6060 h:</b><br>Value | the ac-<br>tive op-<br>erating<br>mode in |                                                                             | CU230P-2<br>CAN             | G120C<br>CAN | CU250S-2<br>CAN | p1300       |
| Velocity Mode                                  | 2                       | Bit1                                      | U/f control with linear charac-<br>teristic                                 |                             | x            | x               | 0           |
| Manufacturer-spe-<br>cific operating<br>mode 1 | -1                      | Bit16                                     | U/f control with linear charac-<br>teristic and FCC                         | x                           | x            | x               | 1           |
| Manufacturer-spe-<br>cific operating<br>mode 2 | -2                      | Bit17                                     | U/f control with parabolic characteristic                                   | x                           | x            | x               | 2           |
| Manufacturer-spe-<br>cific operating<br>mode 3 | -3                      | Bit18                                     | U/f control with parameteriz-<br>able characteristic                        |                             | X            | x               | 3           |
| Manufacturer-spe-<br>cific operating<br>mode 4 | -4                      | Bit19                                     | U/f control with linear charac-<br>teristic and ECO                         | x                           | x            | x               | 4           |
| Manufacturer-spe-<br>cific operating<br>mode 5 | -5                      | Bit20                                     | U/f control for drive requiring<br>a precise frequency (e.g. tex-<br>tiles) |                             | X            | x               | 5           |

6.4 CANopen operating modes

| Manufacturer-spe-<br>cific operating<br>mode 6  | -6  | Bit21 | U/f control for drive requiring<br>a precise frequency and FCC |   | X | x | 6  |
|-------------------------------------------------|-----|-------|----------------------------------------------------------------|---|---|---|----|
| Manufacturer-spe-<br>cific operating<br>mode 7  | -7  | Bit22 | U/f control with parabolic characteristic and ECO              | х | x | x | 7  |
| Manufacturer-spe-<br>cific operating<br>mode 8  | -15 | Bit23 | Operation with braking resis-<br>tor                           |   |   | х | 15 |
| Manufacturer-spe-<br>cific operating<br>mode 10 | -19 | Bit25 | U/f control with independent voltage setpoint                  |   | x | x | 19 |
| Manufacturer-spe-<br>cific operating<br>mode 11 | -20 | Bit26 | Speed control (without en-<br>coder)                           | х | x | x | 20 |
| Profile Velocity<br>Mode                        | 3   | Bit2  | Speed control (with encoder)                                   |   |   | x | 21 |
| Manufacturer-spe-<br>cific operating<br>mode 12 | -22 | Bit27 | Torque control (without en-<br>coder)                          |   |   | x | 22 |
| Profile Torque<br>Mode                          | 4   | Bit3  | Closed-loop torque control<br>(with encoder)                   |   |   | х | 23 |

# Switching the CANopen operating modes

|   |                         | Switching from                   |                                         |                                        |  |  |
|---|-------------------------|----------------------------------|-----------------------------------------|----------------------------------------|--|--|
|   |                         | Velocity mode                    | Profile velocity mode                   | Profile torque mode                    |  |  |
|   | Velocity mode           |                                  | p1300 < 20<br>V/f control               | p1300 < 20<br>V/f control              |  |  |
| þ | Profile velocity mode   | p1300 = 20 / 21<br>Speed control |                                         | p1500 = 0 (via BiCo),<br>speed control |  |  |
|   | Profile torque mode     | p1300 = 22 / 23<br>Speed control | p1500 = 1 (via BiCo),<br>torque control |                                        |  |  |
| P | arameter access via SD0 | Para                             | ameter change via PDO                   |                                        |  |  |

You can also use parameters from other CANopen operating modes, independently from the current effective CANopen operating mode.

6.5 RAM to ROM via the CANopen object 1010

#### 6.5 RAM to ROM via the CANopen object 1010

Save the parameters of the converter EEPROM using CANopen object 1010.

The following options are available:

- 1010.1: Save all parameters identical with p0971 = 1, or back them up so they are not lost if the power fails.
- 1010.2: Save communication parameters not possible via parameter settings!
- 1010.3: Save application parameters not possible via parameter settings!

If a memory card is inserted, write the parameter settings via the control with object 1010.1 into the EEPROM and to the memory card. You can carry out series commissioning with the memory card.

For additional information, please refer to the operating instructions, Chapter "Backing up data and series commissioning"

 $\square$  Overview of the manuals (Page 217),

#### Note

#### Save data using objects 1010.2 and 1010.3

Although you can write the communication and/or application parameters to the EEPROM using objects 1010.2 and 1010.3, you cannot write them to the memory card. This also means that it is not possible to load the communication data or only the application data from one converter into the next via the memory card.

#### Note

#### With the USB cable inserted, save the data in the converter via the control.

If the converter is connected with a computer via USB but Startdrive cannot access the converter online, then you cannot save data in the converter using CANopen object 1010.

Withdraw the USB cable from the converter if you wish to save the parameter setting with object 1010.1 in the converter via the control.

# 6.6.1 General objects from the CiA 301 communication profile

# Overview

The following table lists the drive-independent communication objects. The "SINAMICS parameters" column shows the parameter numbers assigned in the converter.

| OD in-<br>dex<br>(hex) | Subindex<br>(hex) | Object name                         | SINAMICS parame-<br>ters | Transmis-<br>sion | Data<br>type | Default<br>values | Can be read/<br>written |
|------------------------|-------------------|-------------------------------------|--------------------------|-------------------|--------------|-------------------|-------------------------|
| 1000                   |                   | Device type                         | r8600                    | SDO               | U32          | -                 | r                       |
| 1001                   |                   | Error register                      | r8601                    | SDO               | U8           | -                 | r                       |
| 1003                   | 052 hex           | Predefined error field              | p8611[082]               | SDO               | U32          | 0                 | r/w                     |
|                        | 0                 | Number of errors                    | p8611.0                  | SDO               | U32          | 0                 | rw                      |
|                        | 1                 | Number of module                    | p8611.1                  | SDO               | U32          | 0                 | r                       |
|                        | 2                 | Number of errors: module<br>1       | p8611.2                  | SDO               | U32          | 0                 | r                       |
|                        | 3-A               | Standard error field: mod-<br>ule 1 | p8611.3- p8611.10        | SDO               | U32          | 0                 | r                       |
|                        | В                 | Number of errors: module<br>2       | p8611.11                 | SDO               | U32          | 0                 | r                       |
|                        | C-13              | Standard error field: mod-<br>ule 2 | p8611.12-<br>p8611.19    | SDO               | U32          | 0                 | r                       |
|                        | 14                | Number of errors: module 3          | p8611.20                 | SDO               | U32          | 0                 | r                       |
|                        | 15-1C             | Standard error field: mod-<br>ule 3 | p8611.21-<br>p8611.28    | SDO               | U32          | 0                 | r                       |
|                        | 1D                | Number of errors: module<br>4       | p8611.29                 | SDO               | U32          | 0                 | r                       |
|                        | 1E-25             | Standard error field: mod-<br>ule 4 | p8611.30-<br>p8611.37    | SDO               | U32          | 0                 | r                       |
|                        | 26                | Number of errors: module<br>5       | p8611.38                 | SDO               | U32          | 0                 | r                       |
|                        | 27-2E             | Standard error field: mod-<br>ule 5 | p8611.39-<br>p8611.46    | SDO               | U32          | 0                 | r                       |
|                        | 2F                | Number of errors: module<br>6       | p8611.47                 | SDO               | U32          | 0                 | r                       |
|                        | 30-37             | Standard error field: mod-<br>ule 6 | p8611.48-<br>p8611.55    | SDO               | U32          | 0                 | r                       |
|                        | 38                | Number of errors: module<br>7       | p8611.56                 | SDO               | U32          | 0                 | r                       |
|                        | 39-40             | Standard error field: mod-<br>ule 7 | p8611.57-<br>p8611.64    | SDO               | U32          | 0                 | r                       |

 Table 6-2
 Drive-independent communication objects

| OD in-<br>dex<br>(hex) | Subindex<br>(hex) | Object name                                                    | SINAMICS parame-<br>ters | Transmis-<br>sion | Data<br>type | Default<br>values | Can be read/<br>written |
|------------------------|-------------------|----------------------------------------------------------------|--------------------------|-------------------|--------------|-------------------|-------------------------|
|                        | 41                | Number of errors: module<br>8                                  | p8611.65                 | SDO               | U32          | 0                 | r                       |
|                        | 42-49             | Standard error field: mod-<br>ule 8                            | p8611.66-<br>p8611.73    | SDO               | U32          | 0                 | r                       |
|                        | 4A                | Number of Control Unit faults                                  | p8611.74                 | SDO               | U32          | 0                 | r                       |
|                        | 4B-52             | Field Control Unit stand-<br>ard error                         | p8611.75-<br>p8611.82    | SDO               | U32          | 0                 | r                       |
| 1005                   |                   | SYNCH COB ID                                                   | p8602                    | SDO               | U32          | 128               | rw                      |
| 1008                   |                   | Manufacturer device<br>name                                    |                          | SDO               |              |                   |                         |
| 100A                   |                   | Manufacturer software version                                  | r0018                    | SDO               | U32          | -                 | r                       |
| 100C                   |                   | Guard time                                                     | p8604.0                  | SDO               | U16          | 0                 | rw                      |
| 100D                   |                   | Lifetime factor                                                | p8604.1                  | SDO               | U16          | 0                 | rw                      |
| 1010                   |                   | Store parameters                                               | p0971                    | SDO               | U16          | 0                 | rw                      |
|                        | 0                 | Largest subindex suppor-<br>ted                                |                          | SDO               |              |                   |                         |
|                        | 1                 | Save all parameters                                            | p0971                    | SDO               | U16          | 0                 | rw                      |
|                        | 2                 | Save communication pa-<br>rameters (0x1000-0x1fff)             | p0971                    | SDO               | U16          | 0                 | rw                      |
|                        | 3                 | Save application-related<br>parameters<br>(0x6000-0x9fff)      | p0971                    | SDO               | U16          | 0                 | rw                      |
| 1011                   |                   | Restore default parame-<br>ters                                | p0970                    | SDO               | U16          | 0                 | rw                      |
|                        | 0                 | Largest subindex suppor-<br>ted                                |                          | SDO               |              |                   |                         |
|                        | 1                 | Restore all default param-<br>eters                            | p0970                    | SDO               | U16          | 0                 | rw                      |
|                        | 2                 | Restore communication<br>default parameters<br>(0x1000-0x1fff) | p0970                    | SDO               | U16          | 0                 | rw                      |
|                        | 3                 | Restore application de-<br>fault parameters<br>(0x6000-0x9fff) | p0970                    | SDO               | U16          | 0                 | rw                      |
| 1014                   |                   | COB ID emergency                                               | p8603                    | SDO               | U32          | 0                 | rw                      |
| 1017                   |                   | Producer heartbeat time                                        | p8606                    | SDO               | U16          | 0                 | rw                      |
| 1018                   |                   | Identy Object                                                  | r8607[03]                |                   | U32          | -                 | r                       |
|                        | 0                 | Number of entries                                              |                          | SDO               |              |                   |                         |
|                        | 1                 | Vendor ID                                                      | r8607.0                  | SDO               | U32          | -                 | r                       |
|                        | 2                 | Product code                                                   | r8607.1                  | SDO               | U32          | -                 | r                       |
|                        | 3                 | Revision number                                                | r8607.2                  | SDO               | U32          | -                 | r                       |
|                        | 4                 | Serial number                                                  | r8607.3                  | SDO               | U32          | 0                 | r                       |
| 1027                   |                   | Module list                                                    |                          |                   |              |                   |                         |

| OD in-<br>dex<br>(hex) | Subindex<br>(hex) | Object name                                        | SINAMICS parame-<br>ters | Transmis-<br>sion | Data<br>type | Default<br>values | Can be read/<br>written |
|------------------------|-------------------|----------------------------------------------------|--------------------------|-------------------|--------------|-------------------|-------------------------|
|                        | 0                 | Number of entries                                  | r0102                    | SDO               | U16          | -                 | r                       |
|                        | 1-8               | Module ID                                          | p0107[015]               | SDO               | 116          | 0                 | rw                      |
| 1029                   |                   | Error behavior                                     |                          |                   |              |                   |                         |
|                        | 0                 | Number of error classes                            |                          | SDO               |              |                   |                         |
|                        | 1                 | Communication Error                                | p8609.0                  | SDO               | U32          | 1                 | rw                      |
|                        | 2                 | Device profile or manufac-<br>turer-specific error | p8609.1                  | SDO               | U32          | 1                 | rw                      |
| 1200                   |                   | 1st server SDO parameter                           |                          |                   |              |                   |                         |
|                        | 0                 | Number of entries                                  |                          | SDO               |              |                   |                         |
|                        | 1                 | COB ID client -> server (rx)                       | r8610.0                  | SDO               | U32          | -                 | r                       |
|                        | 2                 | COB ID server -> client (tx)                       | r8610.1                  | SDO               | U32          | -                 | r                       |

# **RPDO configuration objects**

The following tables list the communication and mapping parameters together with the indexes for the individual RPDO configuration objects. The configuration objects are established via SDO. The "SINAMICS parameters" column shows the parameter numbers assigned in the converter.

 Table 6-3
 RPDO configuration objects - communication parameters

| OD<br>Index<br>(hex) | Sub-<br>in-<br>dex<br>(hex) | Name of the object                    | SINAMICS<br>parame-<br>ters | Data<br>type | Predefined connec-<br>tion set | Can be<br>read/<br>written<br>to |
|----------------------|-----------------------------|---------------------------------------|-----------------------------|--------------|--------------------------------|----------------------------------|
| 1400                 |                             | Receive PDO 1 communication parameter |                             |              |                                |                                  |
|                      | 0                           | Largest subindex supported            |                             | U8           | 2                              | r                                |
|                      | 1                           | COB ID used by PDO                    | p8700.0                     | U32          | 200 hex + node ID              | r/w                              |
|                      | 2                           | Transmission type                     | p8700.1                     | U8           | FE hex                         | r/w                              |
| 1401                 |                             | Receive PDO 2 communication parameter | •                           |              |                                |                                  |
|                      | 0                           | Largest subindex supported            |                             | U8           | 2                              | r                                |
|                      | 1                           | COB ID used by PDO                    | p8701.0                     | U32          | 300 hex + node ID              | r/w                              |
|                      | 2                           | Transmission type                     | p8701.1                     | U8           | FE hex                         | r/w                              |
| 1402                 |                             | Receive PDO 3 communication parameter |                             | •            |                                |                                  |
|                      | 0                           | Largest subindex supported            |                             | U8           | 2                              | r                                |
|                      | 1                           | COB ID used by PDO                    | p8702.0                     | U32          | 8000 06DF hex                  | r/w                              |
|                      | 2                           | Transmission type                     | p8702.1                     | U8           | FE hex                         | r/w                              |
| 1403                 |                             | Receive PDO 4 communication parameter |                             | •            |                                |                                  |
|                      | 0                           | Largest subindex supported            |                             | U8           | 2                              | r                                |
|                      | 1                           | COB ID used by PDO                    | p8703.0                     | U32          | 8000 06DF hex                  | r/w                              |
|                      | 2                           | Transmission type                     | p8703.1                     | U8           | FE hex                         | r/w                              |
| 1404                 |                             | Receive PDO 5 communication parameter |                             |              |                                |                                  |
|                      | 0                           | Largest subindex supported            |                             | U8           | 2                              | r                                |
|                      | 1                           | COB ID used by PDO                    | p8704.0                     | U32          | 8000 06DF hex                  | r/w                              |

| OD<br>Index<br>(hex) | Sub-<br>in-<br>dex<br>(hex) | Name of the object                    | SINAMICS<br>parame-<br>ters | Data<br>type | Predefined connec-<br>tion set | Can be<br>read/<br>written<br>to |
|----------------------|-----------------------------|---------------------------------------|-----------------------------|--------------|--------------------------------|----------------------------------|
|                      | 2                           | Transmission type                     | p8704.1                     | U8           | FE hex                         | r/w                              |
| 1405                 |                             | Receive PDO 6 communication parameter |                             |              | •                              | •                                |
|                      | 0                           | Largest subindex supported            |                             | U8           | 2                              | r                                |
|                      | 1                           | COB ID used by PDO                    | p8705.0                     | U32          | 8000 06DF hex                  | r/w                              |
|                      | 2                           | Transmission type                     | p8705.1                     | U8           | FE hex                         | r/w                              |
| 1406                 |                             | Receive PDO 7 communication parameter |                             |              |                                |                                  |
|                      | 0                           | Largest subindex supported            |                             | U8           | 2                              | r                                |
|                      | 1                           | COB ID used by PDO                    | p8706.0                     | U32          | 8000 06DF hex                  | r/w                              |
|                      | 2                           | Transmission type                     | p8706.1                     | U8           | FE hex                         | r/w                              |
| 1407                 |                             | Receive PDO 8 communication parameter |                             |              |                                |                                  |
|                      | 0                           | Largest subindex supported            |                             | U8           | 2                              | r                                |
|                      | 1                           | COB ID used by PDO                    | p8707.0                     | U32          | 8000 06DF hex                  | r/w                              |
|                      | 2                           | Transmission type                     | p8707.1                     | U8           | FE hex                         | r/w                              |

# Table 6-4 RPDO configuration objects - mapping parameters

| OD<br>index<br>(hex) | Sub-<br>in-<br>dex<br>(hex) | Name of the object                                         | SINAMICS<br>parame-<br>ters | Data<br>type | Predefined con-<br>nection set | Can be<br>read/<br>written to |  |  |  |  |
|----------------------|-----------------------------|------------------------------------------------------------|-----------------------------|--------------|--------------------------------|-------------------------------|--|--|--|--|
| 1600                 |                             | Receive PDO 1 mapping parameter                            |                             |              |                                |                               |  |  |  |  |
|                      | 0                           | Number of mapped application objects in PDO                |                             | U8           | 1                              | r                             |  |  |  |  |
|                      | 1                           | PDO mapping for the first application object to be mapped  | p8710.0                     | U32          | 6040 hex                       | r/w                           |  |  |  |  |
|                      | 2                           | PDO mapping for the second application object to be mapped | p8710.1                     | U32          | 0                              | r/w                           |  |  |  |  |
|                      | 3                           | PDO mapping for the third application object to be mapped  | p8710.2                     | U32          | 0                              | r/w                           |  |  |  |  |
|                      | 4                           | PDO mapping for the fourth application object to be mapped | p8710.3                     | U32          | 0                              | r/w                           |  |  |  |  |
| 1601                 |                             | Receive PDO 2 mapping parameter                            |                             |              |                                |                               |  |  |  |  |
|                      | 0                           | Number of mapped application objects in PDO                |                             | U8           | 2                              | r                             |  |  |  |  |
|                      | 1                           | PDO mapping for the first application object to be mapped  | p8711.0                     | U32          | 6040 hex                       | r/w                           |  |  |  |  |
|                      | 2                           | PDO mapping for the second application object to be mapped | p8711.1                     | U32          | 6042 hex                       | r/w                           |  |  |  |  |
|                      | 3                           | PDO mapping for the third application object to be mapped  | p8711.2                     | U32          | 0                              | r/w                           |  |  |  |  |
|                      | 4                           | PDO mapping for the fourth application object to be mapped | p8711.3                     | U32          | 0                              | r/w                           |  |  |  |  |
| 1602                 |                             | Receive PDO 3 mapping parameter                            |                             |              |                                |                               |  |  |  |  |
|                      | 0                           | Number of mapped application objects in PDO                |                             | U8           | 0                              | r                             |  |  |  |  |

| OD<br>index | Sub-<br>in-  | Name of the object                                         | SINAMICS | Data<br>type | Predefined con-<br>nection set | Can be<br>read/ |
|-------------|--------------|------------------------------------------------------------|----------|--------------|--------------------------------|-----------------|
| (hex)       | dex<br>(hex) |                                                            | ters     | -51          |                                | written to      |
|             | 1            | PDO mapping for the first application object to be mapped  | p8712.0  | U32          | 0                              | r/w             |
|             | 2            | PDO mapping for the second application object to be mapped | p8712.1  | U32          | 0                              | r/w             |
|             | 3            | PDO mapping for the third application object to be mapped  | p8712.2  | U32          | 0                              | r/w             |
|             | 4            | PDO mapping for the fourth application object to be mapped | p8712.3  | U32          | 0                              | r/w             |
| 1603        |              | Receive PDO 4 mapping parameter                            |          |              |                                |                 |
|             | 0            | Number of mapped application objects in PDO                |          | U8           | 0                              | r               |
|             | 1            | PDO mapping for the first application object to be mapped  | p8713.0  | U32          | 0                              | r/w             |
|             | 2            | PDO mapping for the second application object to be mapped | p8713.1  | U32          | 0                              | r/w             |
|             | 3            | PDO mapping for the third application object to be mapped  | p8713.2  | U32          | 0                              | r/w             |
|             | 4            | PDO mapping for the fourth application object to be mapped | p8713.3  | U32          | 0                              | r/w             |
| 1604        |              | Receive PDO 5 mapping parameter                            |          |              |                                |                 |
|             | 0            | Number of mapped application objects in PDO                |          | U8           | 0                              | r               |
|             | 1            | PDO mapping for the first application object to be mapped  | p8714.0  | U32          | 0                              | r/w             |
|             | 2            | PDO mapping for the second application object to be mapped | p8714.1  | U32          | 0                              | r/w             |
|             | 3            | PDO mapping for the third application object to be mapped  | p8714.2  | U32          | 0                              | r/w             |
|             | 4            | PDO mapping for the fourth application object to be mapped | p8714.3  | U32          | 0                              | r/w             |
| 1605        |              | Receive PDO 6 mapping parameter                            |          |              |                                |                 |
|             | 0            | Number of mapped application objects in PDO                |          | U8           | 0                              | r               |
|             | 1            | PDO mapping for the first application object to be mapped  | p8715.0  | U32          | 0                              | r/w             |
|             | 2            | PDO mapping for the second application object to be mapped | p8715.1  | U32          | 0                              | r/w             |
|             | 3            | PDO mapping for the third application object to be mapped  | p8715.2  | U32          | 0                              | r/w             |
|             | 4            | PDO mapping for the fourth application object to be mapped | p8715.3  | U32          | 0                              | r/w             |
| 1606        |              | Receive PDO 7 mapping parameter                            |          |              |                                |                 |
|             | 0            | Number of mapped application objects in PDO                |          | U8           | 0                              | r               |
|             | 1            | PDO mapping for the first application object to be mapped  | p8716.0  | U32          | 0                              | r/w             |
|             | 2            | PDO mapping for the second application object to be mapped | p8716.1  | U32          | 0                              | r/w             |

| OD<br>index<br>(hex) | Sub-<br>in-<br>dex<br>(hex) | Name of the object                                         | SINAMICS<br>parame-<br>ters | Data<br>type | Predefined con-<br>nection set | Can be<br>read/<br>written to |
|----------------------|-----------------------------|------------------------------------------------------------|-----------------------------|--------------|--------------------------------|-------------------------------|
|                      | 3                           | PDO mapping for the third application object to be mapped  | p8716.2                     | U32          | 0                              | r/w                           |
|                      | 4                           | PDO mapping for the fourth application object to be mapped | p8716.3                     | U32          | 0                              | r/w                           |
| 1607                 |                             | Receive PDO 8 mapping parameter                            |                             |              |                                |                               |
|                      | 0                           | Number of mapped application objects in PDO                |                             | U8           | 0                              | r                             |
|                      | 1                           | PDO mapping for the first application object to be mapped  | p8717.0                     | U32          | 0                              | r/w                           |
|                      | 2                           | PDO mapping for the second application object to be mapped | p8717.1                     | U32          | 0                              | r/w                           |
|                      | 3                           | PDO mapping for the third application object to be mapped  | p8717.2                     | U32          | 0                              | r/w                           |
|                      | 4                           | PDO mapping for the fourth application object to be mapped | p8717.3                     | U32          | 0                              | r/w                           |

# **TPDO configuration objects**

The following tables list the communication and mapping parameters together with the indexes for the individual TPDO configuration objects. The configuration objects are established via SDO. The "SINAMICS parameters" column shows the parameter numbers assigned in the converter.

| Table 6-5 | TPDO configuration objects - communication parameters |
|-----------|-------------------------------------------------------|
|-----------|-------------------------------------------------------|

| OD<br>index<br>(hex) | Sub-<br>in-<br>dex<br>(hex) | Object name                            | SINAMICS<br>parameters | Data<br>type | Predefined con-<br>nection set | Can be<br>read/<br>written |  |  |  |
|----------------------|-----------------------------|----------------------------------------|------------------------|--------------|--------------------------------|----------------------------|--|--|--|
| 1800                 |                             | Transmit PDO 1 communication parameter |                        |              |                                |                            |  |  |  |
|                      | 0                           | Largest subindex supported             |                        | U8           | 5                              | r                          |  |  |  |
|                      | 1                           | COB ID used by PDO                     | p8720.0                | U32          | 180 hex + node ID              | r/w                        |  |  |  |
|                      | 2                           | Transmission type                      | p8720.1                | U8           | FE hex                         | r/w                        |  |  |  |
|                      | 3                           | Inhibit time                           | p8720.2                | U16          | 0                              | r/w                        |  |  |  |
|                      | 4                           | Reserved                               | p8720.3                | U8           |                                | r/w                        |  |  |  |
|                      | 5                           | Event timer                            | p8720.4                | U16          | 0                              | r/w                        |  |  |  |
| 1801                 |                             | Transmit PDO 2 communication parameter |                        |              |                                |                            |  |  |  |
|                      | 0                           | Largest subindex supported             |                        | U8           | 5                              | r                          |  |  |  |
|                      | 1                           | COB ID used by PDO                     | p8721.0                | U32          | 280 hex + node ID              | r/w                        |  |  |  |
|                      | 2                           | Transmission type                      | p8721.1                | U8           | FE hex                         | r/w                        |  |  |  |
|                      | 3                           | Inhibit time                           | p8721.2                | U16          | 0                              | r/w                        |  |  |  |
|                      | 4                           | Reserved                               | p8721.3                | U8           |                                | r/w                        |  |  |  |
|                      | 5                           | Event timer                            | p8721.4                | U16          | 0                              | r/w                        |  |  |  |
| 1802                 |                             | Transmit PDO 3 communication parameter | ·                      |              |                                | ·                          |  |  |  |
|                      | 0                           | Largest subindex supported             |                        | U8           | 5                              | r                          |  |  |  |

| OD<br>index<br>(bex) | Sub-<br>in- | Object name                            | SINAMICS parameters                    | Data<br>type | Predefined con-<br>nection set | Can be<br>read/<br>written |  |  |  |  |  |
|----------------------|-------------|----------------------------------------|----------------------------------------|--------------|--------------------------------|----------------------------|--|--|--|--|--|
| (IIEX)               | (hex)       |                                        |                                        |              |                                | written                    |  |  |  |  |  |
|                      | 1           | COB ID used by PDO                     | p8722.0                                | U32          | C000 06DF hex                  | r/w                        |  |  |  |  |  |
|                      | 2           | Transmission type                      | p8722.1                                | U8           | FE hex                         | r/w                        |  |  |  |  |  |
|                      | 3           | Inhibit time                           | p8722.2                                | U16          | 0                              | r/w                        |  |  |  |  |  |
|                      | 4           | Reserved                               | p8722.3                                | U8           |                                | r/w                        |  |  |  |  |  |
|                      | 5           | Event timer                            | p8722.4                                | U16          | 0                              | r/w                        |  |  |  |  |  |
| 1803                 |             | Transmit PDO 4 communication parameter | Transmit PDO 4 communication parameter |              |                                |                            |  |  |  |  |  |
|                      | 0           | Largest subindex supported             |                                        | U8           | 5                              | r                          |  |  |  |  |  |
|                      | 1           | COB ID used by PDO                     | p8723.0                                | U32          | C000 06DF hex                  | r/w                        |  |  |  |  |  |
|                      | 2           | Transmission type                      | p8723.1                                | U8           | FE hex                         | r/w                        |  |  |  |  |  |
|                      | 3           | Inhibit time                           | p8723.2                                | U16          | 0                              | r/w                        |  |  |  |  |  |
|                      | 4           | Reserved                               | p8723.3                                | U8           |                                | r/w                        |  |  |  |  |  |
|                      | 5           | Event timer                            | p8723.4                                | U16          | 0                              | r/w                        |  |  |  |  |  |
| 1804                 |             | Transmit PDO 5 communication parameter |                                        |              |                                | •                          |  |  |  |  |  |
|                      | 0           | Largest subindex supported             |                                        | U8           | 5                              | r                          |  |  |  |  |  |
|                      | 1           | COB ID used by PDO                     | p8724.0                                | U32          | C000 06DF hex                  | r/w                        |  |  |  |  |  |
|                      | 2           | Transmission type                      | p8724.1                                | U8           | FE hex                         | r/w                        |  |  |  |  |  |
|                      | 3           | Inhibit time                           | p8724.2                                | U16          | 0                              | r/w                        |  |  |  |  |  |
|                      | 4           | Reserved                               | p8724.3                                | U8           |                                | r/w                        |  |  |  |  |  |
|                      | 5           | Event timer                            | p8724.4                                | U16          | 0                              | r/w                        |  |  |  |  |  |
| 1805                 |             | Transmit PDO 6 communication parameter |                                        |              |                                |                            |  |  |  |  |  |
|                      | 0           | Largest subindex supported             |                                        | U8           | 5                              | r                          |  |  |  |  |  |
|                      | 1           | COB ID used by PDO                     | p8725.0                                | U32          | C000 06DF hex                  | r/w                        |  |  |  |  |  |
|                      | 2           | Transmission type                      | p8725.1                                | U8           | FE hex                         | r/w                        |  |  |  |  |  |
|                      | 3           | Inhibit time                           | p8725.2                                | U16          | 0                              | r/w                        |  |  |  |  |  |
|                      | 4           | Reserved                               | p8725.3                                | U8           |                                | r/w                        |  |  |  |  |  |
|                      | 5           | Event timer                            | p8725.4                                | U16          | 0                              | r/w                        |  |  |  |  |  |
| 1806                 |             | Transmit PDO 7 communication parameter |                                        |              |                                |                            |  |  |  |  |  |
|                      | 0           | Largest subindex supported             |                                        | U8           | 5                              | r                          |  |  |  |  |  |
|                      | 1           | COB ID used by PDO                     | p8726.0                                | U32          | C000 06DF hex                  | r/w                        |  |  |  |  |  |
|                      | 2           | Transmission type                      | p8726.1                                | U8           | FE hex                         | r/w                        |  |  |  |  |  |
|                      | 3           | Inhibit time                           | p8726.2                                | U16          | 0                              | r/w                        |  |  |  |  |  |
|                      | 4           | Reserved                               | p8726.3                                | U8           |                                | r/w                        |  |  |  |  |  |
|                      | 5           | Event timer                            | p8726.4                                | U16          | 0                              | r/w                        |  |  |  |  |  |
| 1807                 |             | Transmit PDO 8 communication parameter |                                        |              |                                |                            |  |  |  |  |  |
|                      | 0           | Largest subindex supported             |                                        | U8           | 5                              | r                          |  |  |  |  |  |
|                      | 1           | COB ID used by PDO                     | p8727.0                                | U32          | C000 06DF hex                  | r/w                        |  |  |  |  |  |
|                      | 2           | Transmission type                      | p8727.1                                | U8           | FE hex                         | r/w                        |  |  |  |  |  |
|                      | 3           | Inhibit time                           | p8727.2                                | U16          | 0                              | r/w                        |  |  |  |  |  |
|                      | 4           | Reserved                               | p8727.3                                | U8           |                                | r/w                        |  |  |  |  |  |
|                      | 5           | Event timer                            | p8727.4                                | U16          | 0                              | r/w                        |  |  |  |  |  |

| Table 6-6 | TPDO configuration objects | <ul> <li>mapping parameters</li> </ul> |
|-----------|----------------------------|----------------------------------------|
|-----------|----------------------------|----------------------------------------|

| OD<br>index | Subin-                                             | Object name                                                  | SINAMICS | Data type | Predefined | Can be  |
|-------------|----------------------------------------------------|--------------------------------------------------------------|----------|-----------|------------|---------|
| (hex)       | (hex)                                              |                                                              | ters     |           | set        | written |
| 1A00        |                                                    | Transmit PDO 1 mapping parameter                             |          |           |            |         |
|             | 0                                                  | Number of mapped application objects in PDO                  |          | U8        | 1          | r/w     |
|             | 1                                                  | PDO mapping for the first application object to be p8 mapped |          | U32       | 6041 hex   | r/w     |
|             | 2                                                  | PDO mapping for the second application object to be mapped   | p8730.1  | U32       | 0          | r/w     |
|             | 3                                                  | PDO mapping for the third application object to be mapped    | p8730.2  | U32       | 0          | r/w     |
|             | 4                                                  | PDO mapping for the fourth application object to be mapped   | p8730.3  | U32       | 0          | r/w     |
| 1A01        |                                                    | Transmit PDO 2 mapping parameter                             |          | _         |            |         |
|             | 0                                                  | Number of mapped application objects in PDO                  |          | U8        | 2          | r/w     |
|             | 1                                                  | PDO mapping for the first application object to be mapped    | p8731.0  | U32       | 6041 hex   | r/w     |
|             | 2                                                  | PDO mapping for the second application object to be mapped   | p8731.1  | U32       | 6044 hex   | r/w     |
|             | 3                                                  | PDO mapping for the third application object to be mapped    | p8731.2  | U32       | 0          | r/w     |
|             | 4 PDO mapping for the fourth application of mapped |                                                              | p8731.3  | U32       | 0          | r/w     |
| 1A02        |                                                    | Transmit PDO 3 mapping parameter                             |          |           |            |         |
|             | 0                                                  | Number of mapped application objects in PDO                  |          | U8        | 0          | r/w     |
|             | 1                                                  | PDO mapping for the first application object to be mapped    | p8732.0  | U32       | 0          | r/w     |
|             | 2                                                  | PDO mapping for the second application object to be mapped   | p8732.1  | U32       | 0          | r/w     |
|             | 3                                                  | PDO mapping for the third application object to be mapped    | p8732.2  | U32       | 0          | r/w     |
|             | 4                                                  | PDO mapping for the fourth application object to be mapped   | p8732.3  | U32       | 0          | r/w     |
| 1A03        |                                                    | Transmit PDO 4 mapping parameter                             |          |           |            |         |
|             | 0                                                  | Number of mapped application objects in PDO                  |          | U8        | 0          | r/w     |
|             | 1                                                  | PDO mapping for the first application object to be mapped    | p8733.0  | U32       | 0          | r/w     |
|             | 2                                                  | PDO mapping for the second application object to be mapped   | p8733.1  | U32       | 0          | r/w     |
|             | 3                                                  | PDO mapping for the third application object to be mapped    | p8733.2  | U32       | 0          | r/w     |
|             | 4                                                  | PDO mapping for the fourth application object to be mapped   | p8733.3  | U32       | 0          | r/w     |
| 1A04        |                                                    | Transmit PDO 5 mapping parameter                             | -        | •         |            |         |
|             | 0                                                  | Number of mapped application objects in PDO                  |          | U8        | 0          | r       |
|             | 1                                                  | PDO mapping for the first application object to be mapped    | p8734.0  | U32       | 0          | r/w     |

| OD<br>index<br>(hex) | Subin-<br>dex<br>(hex)                                        | in- Object name S<br>x) PDO mapping for the second application object to p<br>be mapped |         | Data type | Predefined<br>connection<br>set | Can be<br>read/<br>written |
|----------------------|---------------------------------------------------------------|-----------------------------------------------------------------------------------------|---------|-----------|---------------------------------|----------------------------|
|                      | 2                                                             |                                                                                         |         | U32       | 0                               | r/w                        |
|                      | 3                                                             | PDO mapping for the third application object to be mapped                               | p8734.2 | U32       | 0                               | r/w                        |
|                      | 4                                                             | PDO mapping for the fourth application object to be mapped                              | p8734.3 | U32       | 0                               | r/w                        |
| 1A05                 |                                                               | Transmit PDO 6 mapping parameter                                                        |         |           |                                 |                            |
|                      | 0                                                             | Number of mapped application objects in PDO                                             |         | U8        | 0                               | r/w                        |
|                      | 1                                                             | PDO mapping for the first application object to be mapped                               | p8735.0 | U32       | 0                               | r/w                        |
|                      | 2 PDO mapping for the second application object to per mapped |                                                                                         | p8735.1 | U32       | 0                               | r/w                        |
|                      | 3                                                             | PDO mapping for the third application object to be mapped                               | p8735.2 | U32       | 0                               | r/w                        |
|                      | 4 PDO mapping for the fourth application object to be mapped  |                                                                                         | p8735.3 | U32       | 0                               | r/w                        |
| 1A06                 |                                                               | Transmit PDO 7 mapping parameter                                                        |         |           |                                 |                            |
|                      | 0                                                             | Number of mapped application objects in PDO                                             |         | U8        | 0                               | r                          |
|                      | 1                                                             | PDO mapping for the first application object to be mapped                               | p8736.0 | U32       | 0                               | r/w                        |
|                      | 2                                                             | PDO mapping for the second application object to be mapped                              | p8736.1 | U32       | 0                               | r/w                        |
|                      | 3                                                             | PDO mapping for the third application object to be mapped                               | p8736.2 | U32       | 0                               | r/w                        |
|                      | 4                                                             | PDO mapping for the fourth application object to be mapped                              | p8736.3 | U32       | 0                               | r/w                        |
| 1A07                 |                                                               | Transmit PDO 8 mapping parameter                                                        |         |           | •                               |                            |
|                      | 0                                                             | Number of mapped application objects in PDO                                             |         | U8        | 0                               | r                          |
|                      | 1                                                             | PDO mapping for the first application object to be mapped                               | p8737.0 | U32       | 0                               | r/w                        |
|                      | 2                                                             | PDO mapping for the second application object to be mapped                              | p8737.1 | U32       | 0                               | r/w                        |
|                      | 3                                                             | PDO mapping for the third application object to be mapped                               | p8737.2 | U32       | 0                               | r/w                        |
|                      | 4 PDO mapping for the fourth application object to be mapped  |                                                                                         |         | U32       | 0                               | r/w                        |

# 6.6.2 Free objects

You can interconnect any process data objects of the receive and transmit buffer using receive and transmit double words.

- Scaling for percentage values:
  - 16-bit (word): 4000 hex ≙ 100%
  - 32-bit (doubleword) 4000000 hex ≙ 100%
- Scaling for values referred to units:
  - 16-bit (word): 4000 hex  $\triangleq$  value of the corresponding reference parameter for p200x
  - 32-bit (double word) 4000000 hex ≜ Value of the corresponding reference parameter for p200x

Example:

- For temperature values: 16-bit (word): 4000 hex ≜ p2006
- For temperature values: 32-bit (doubleword): 4000000 hex ≜ p2006

The "SINAMICS parameters" column shows the parameter numbers assigned in the converter. The assignment applies to the case in which an object which is not mapped in any PDO is to be accessed via SDO.

| OD index (hex) | Description                                           | Data<br>type<br>per PZD | Default set-<br>ting | Can be writ-<br>ten to-/<br>read | SINAMICS pa-<br>rameters |
|----------------|-------------------------------------------------------|-------------------------|----------------------|----------------------------------|--------------------------|
| 5800 580F      | 16 freely-interconnectable receive process data       | 116                     | 0                    | r/w                              | r8745[0 15]              |
| 5810 581F      | 16 freely-interconnectable transmit process da-<br>ta | 116                     | 0                    | r                                | r8746[0 15]              |
| 5820 5827      | 8 freely-interconnectable receive process data        | 132                     | 0                    | r/w                              | r8747[0 7]               |
| 5828 582F      | Reserved                                              |                         |                      |                                  |                          |
| 5830 5837      | 8 freely-interconnectable transmit process data       | 132                     | 0                    | r                                | r8748[0 7]               |
| 5828 582F      | Reserved                                              |                         |                      |                                  |                          |

# 6.6.3 Objects from the CiA 402 drive profile

The following table lists the object directory with the index of the individual objects for the drives. The "SINAMICS parameters" column shows the parameter numbers assigned in the converter.

| OD in-<br>dex<br>(hex) | Sub-<br>in-<br>dex<br>(hex) | Name of the object                             | SINAMICS pa-<br>rameters                      | Transmission | Data<br>type | Default<br>setting | Can be<br>read/<br>written |
|------------------------|-----------------------------|------------------------------------------------|-----------------------------------------------|--------------|--------------|--------------------|----------------------------|
| Predefinit             | ions                        |                                                |                                               |              |              |                    |                            |
| 67FF                   |                             | Single device type                             |                                               | SDO          | U32          |                    | r                          |
| Common                 | entries                     | in the object dictionary                       |                                               |              |              |                    |                            |
| 6007                   |                             | Abort connection option code                   | p8641                                         | SDO          | 116          | 3                  | r/w                        |
| 6502                   |                             | Supported drive modes                          |                                               | SDO          | 132          |                    | r                          |
| 6504                   |                             | Drive manufacturer                             |                                               | SDO          | String       | SIEMENS            | r                          |
| Device co              | ntrol                       |                                                |                                               |              |              |                    |                            |
| 6040                   |                             | Control word                                   | r8795                                         | PDO/SDO      | U16          | -                  | r/w                        |
| 6041                   |                             | Status word                                    | r8784                                         | PDO/SDO      | U16          | -                  | r                          |
| 605D                   |                             | Halt option code                               | p8791                                         | PDO/SDO      | 116          | -                  | r/w                        |
| 6060                   |                             | Modes of operation                             | p1300                                         | SDO          | 18           | -                  | r/w                        |
| 6061                   |                             | Modes of operation display                     | r8762                                         | SDO          | 18           | -                  | r                          |
| Factor gro             | oup                         |                                                |                                               | •            |              |                    |                            |
| 6094                   |                             | Velocity encoder factor                        |                                               | SDO          | U8           | -                  | r                          |
|                        | 01                          | velocity encoder factor<br>numerator           | p8798[1]                                      | SDO          | U32          | 1                  | r/w                        |
|                        | 02                          | velocity encoder factor<br>denumerator         | p8798[2]                                      | SDO          | U32          | 1                  | r/w                        |
| Profile ve             | locity m                    | node                                           |                                               |              |              |                    |                            |
| 6063                   |                             | Actual position value                          | r0482                                         | SDO/PDO      | 132          | -                  | r                          |
| 6069                   |                             | Velocity sensor actual value                   | r0061                                         | SDO/PDO      | 132          | -                  | r                          |
| 606B                   |                             | Velocity demand value                          | r1170                                         | SDO/PDO      | 132          | -                  | r                          |
| 606C                   |                             | Velocity actual value<br>Actual velocity       | r0063                                         | SDO/PDO      | 132          | -                  | r                          |
| 6083                   |                             | Profile acceleration                           | p1082/p1120                                   | SDO          | 132          | -                  | r/w                        |
| 6084                   |                             | Profile deceleration                           | p1082/p1121                                   | SDO          | 132          | 0                  | r/w                        |
| 6085                   |                             | Quick stop deceleration                        | p1082/p1135                                   | SDO          | 132          | 0                  | r/w                        |
| 6086                   |                             | Motion profile type                            | p1115/p1134                                   | SDO          | 132          | 0                  | r/w                        |
| 60FF                   |                             | Target velocity<br>Set velocity                | p1155[0] <sup>1)</sup><br>p1072 <sup>2)</sup> | SDO/PDO      | 132          | 0                  | r/w                        |
| Profile To             | rque Mo                     | ode <sup>3)</sup>                              | 1.                                            | 1            |              | 1                  |                            |
| 6071                   |                             | Target torque<br>torque setpoint               | r8797                                         | SDO/PDO      | 116          | -                  | r/w                        |
| 6072                   |                             | Max. torque                                    | p1520                                         | SDO          | 0            | 0                  |                            |
| 6074                   |                             | Torque demand value<br>overall torque setpoint | r0079                                         | SDO/PDO      | 116          | -                  | r                          |
| 6077                   |                             | Torque actual value                            | r0080                                         | SDO/PDO      | 116          | -                  | r                          |

| OD in-<br>dex<br>(hex) | Sub-<br>in-<br>dex<br>(hex) | Name of the object           | SINAMICS pa-<br>rameters | Transmission | Data<br>type | Default<br>setting | Can be<br>read/<br>written |
|------------------------|-----------------------------|------------------------------|--------------------------|--------------|--------------|--------------------|----------------------------|
| Velocity n             | node                        |                              |                          |              |              |                    |                            |
| 6042                   |                             | vl target velocity           | r8792                    | SDO/PDO      | 116          | -                  | r/w                        |
| 6043                   |                             | vl velocity demand           | r1170                    | SDO/PDO      | 116          | -                  | r                          |
| 6044                   |                             | vl velocity actual value     | r0063                    | SDO/PDO      | 116          | -                  | r                          |
| 6046                   | 0                           | vl velocity min./max. amount |                          | SDO          | U8           | -                  | r                          |
|                        | 1                           | vl velocity min. amount      | p1080                    | SDO          | U32          | -                  | r/w                        |
|                        | 2                           | vl velocity max. amount      | p1082                    | SDO          | U32          | -                  | r/w                        |
| 6048                   | 0                           | vl velocity acceleration     |                          | SDO          | U8           | -                  | r                          |
|                        | 1                           | Delta speed                  | p1082                    | SDO          | U32          | -                  | r/w                        |
|                        | 2                           | Delta time                   | p1120                    | SDO          | U16          | -                  | r/w                        |

1) Without ramp-function generator

2) With ramp-function generator

3) The converter can process the objects from the Profile Torque Mode. But they cannot be set nor selected in converters.

# 6.7 Integrating the converter into CANopen

# Commissioning

## Requirement

- Startdrive is installed on the computer used to commission the system.
- The converter is connected to a CANopen manager.
- The EDS (Electronic Data Sheet) is installed on your CANopen manager.
- The converter interfaces have been set to the CANopen fieldbus during basic commissioning.
   This means that the following signals in the converter are interconnected corresponding to the Predefined Connection Sets:
  - Speed setpoint and control word
  - Speed actual value and status word

USB CANopen CANopen

You can find the EDS on the Internet:

EDS (electronic data sheet) (<u>http://support.automation.siemens.com/WW/view/en/</u>48351511)

#### Procedure

- 1. Connecting converter to CAN bus (Page 195)
- Set the node ID, baud rate and the communication monitoring.
   Setting the node ID and baud rate (Page 195)"
   Setting the monitoring of the communication (Page 197)"
- Interconnect additional process data
   Set p8744 = 2. You can now interconnect other process data.
   Free PDO mapping (Page 174)"
- 4. Signal interconnection of the links created in free PDO mapping. ☐ Interconnect objects from the receive and transmit buffers (Page 177).
- 5. Exit commissioning This is carried out in Startdrive in the commissioning wizard.

You have now commissioned the CANopen interface.

Further information about configuring the communication:

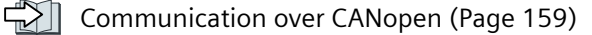

Dbject directories (Page 183).

# 6.7.1 Connecting converter to CAN bus

Connect the converter to the fieldbus via the 9-pin SUB-D pin connector.

The connections of this pin connector are short-circuit proof and isolated. If the converter forms the first or last device in the CANopen network, then you must switch-in the busterminating resistor.

For additional information, refer to the operating instructions of the Control Unit.

# 6.7.2 Setting the node ID and baud rate

#### Node ID

Valid value range: 1 ... 127

You have the following options for setting the node ID:

• Using the address switch on the Control Unit:

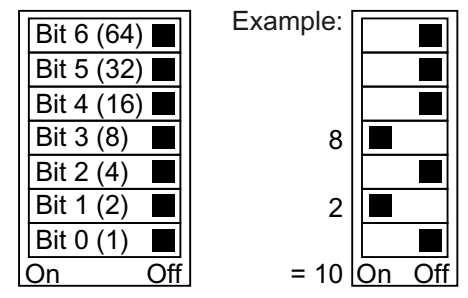

Figure 6-11 Address switch with example for bus address 10

The address switch has priority over the other settings.

 Using Startdrive or an operator panel via parameter p8620 (default setting: p8620 = 126) It is only possible to change p8620 if the address 0 is set in the address switch. If you are working with Startdrive, back up the settings so they are not lost if the power fails.

The position of the address switch can be found in the operating instructions for the converter.

Manuals and technical support (Page 217)

## Setting the baud rate

You can set the baud rate using parameter p8622. If you are working with Startdrive, back up the settings so they are not lost if the power fails.

Setting range: 10 kbps ... 1 Mbps. The maximum permissible cable length for 1 Mbps is 40 m.

## Activating node ID or baud rate

#### Procedure

To activate the changed node ID or baud rate, proceed as follows:

- 1. Switch off the converter supply voltage.
- 2. Wait until all LEDs on the converter are dark.
- 3. Switch the converter supply voltage on again. Your settings become effective after switching on.

You have now activated the changed settings.

# 6.7.3 Setting the monitoring of the communication

To monitor the communication, use one of the following methods:

- Node guarding / life guarding
- Heartbeat

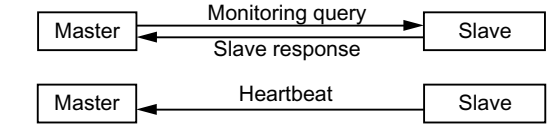

# Node guarding / life guarding

## **Principle of operation**

• Node guarding:

Is always active if heartbeat is not activated (p8606 = 0). Node guarding means the manager sends monitoring queries to the converter which then answers.

The converter does not monitor the communication. Set the responses to a bus failure in the manager.

• Life guarding:

is active if you use p8604.0 and p8604.1 to set a lifetime  $\neq$  0.

Life Guarding means that the converter monitors the manager's monitoring query and reports fault F8700 (A) with fault value 2, if a life guarding protocol (life guarding event) is not received within the lifetime. Set additional responses to a bus failure in the manager. **Calculate value for lifetime** 

Life time = guard time in milliseconds (p8604.0) \* life time factor (p8604.1)

## Heartbeat

#### **Principle of operation**

The device periodically sends heartbeat messages. Other devices and the manager can monitor this signal. In the manager, set the responses for the case that the heartbeat does not come.

#### Setting value for heartbeat

Set in p8606 the cycle time for the heartbeat in milliseconds.

## Converter behavior with a bus fault

With a bus fault, the CAN manager goes to the "Bus OFF" status. In the converter, set the response to the bus error using parameter p8641. Factory setting: p8641 = 3 (AUS3).

## 6.8 Error diagnostics

If you have resolved the bus error, then you have the following options to restart communication:

- You switch off the converter power supply, wait until all of the LEDs on the converter go dark, and then you switch on the converter power supply again. This means that you withdraw the bus state and restart communication.
- You acknowledge the bus error via DI 2 or directly via p3981 and start the communication either
  - Manually by setting p8608[0] = 1. After starting, p8608 is internally set back to 0.
  - Automatically every two seconds. To do this, you must have set p8608[1] to 1 when commissioning.

# 

## OFF command not effective as a result of a bus fault

When the bus has a fault condition, the higher-level control cannot access the converter. If, as a response to a bus fault p8641 = 0 (no response) is set, then the motor remains switched-on - even if the higher-level control sends an OFF command to the converter.

• Configure an additional OFF command via terminals.

# 6.8 Error diagnostics

## Objects to signal and describe errors and operating states

The following options are available to display errors and operating states:

- Display of the operating state using LEDs
- Display of the operating state using the alarm object (Emergency Object)
  - Converter-specific error list (predefined error field)
  - CANopen error register (error register)

# Description of the LED symbols for CANopen

| ~~~~~~~~~~~~~~~~~~~~~~~~~~~~~~~~~~~~~~ | LED is bright       |
|----------------------------------------|---------------------|
|                                        | LED flashes slowly  |
|                                        | LED flashes quickly |

6.8 Error diagnostics

|            | LED flashes in the "single flash" mode |
|------------|----------------------------------------|
|            | LED flashes in the "double flash" mode |
| - <u> </u> | LED flashes with variable frequency    |

Table 6-7CANopen fieldbus

| BF  | Explanat           | ion                                                                                                  |  |  |  |  |  |  |
|-----|--------------------|----------------------------------------------------------------------------------------------------|--|--|--|--|--|--|
|     | Data excl          | Data exchange between the converter and control system is active ("Operational" state)               |  |  |  |  |  |  |
|     | Fieldbus           | Fieldbus is in the "Pre-operational" state                                                           |  |  |  |  |  |  |
|     | Fieldbus           | Fieldbus is in the "Stopped" state                                                                   |  |  |  |  |  |  |
| 244 | No fieldb          | us available                                                                                         |  |  |  |  |  |  |
|     | RDY                | When LED RDY flashes simultaneously:                                                                 |  |  |  |  |  |  |
|     | *                  | Firmware update failed                                                                               |  |  |  |  |  |  |
|     | Alarm - li         | Alarm - limit reached                                                                                |  |  |  |  |  |  |
|     | Error eve          | Error event in the higher-level control system (Error Control Event)                                 |  |  |  |  |  |  |
| *   | Converte<br>update | Converter waits until the power supply is switched off and switched on again after a firmware update |  |  |  |  |  |  |
| *** | Incorrect          | Incorrect memory card or unsuccessful firmware update                                                |  |  |  |  |  |  |
|     | Firmware           | e update is active                                                                                   |  |  |  |  |  |  |

#### 6.8 Error diagnostics

# Display of the operating state using the alarm object (Emergency Object)

Error states are displayed using the alarm object (Emergency Object), OV index 1014 in the emergency telegram. It has the following structure:

| Byte 0 1          | Byte 2                       | Byte 3 4              | Byte 5                       | Byte 6   | Byte 7   |
|-------------------|------------------------------|-----------------------|------------------------------|----------|----------|
| CANopen Errorcode | CANopen<br>Error<br>Register | SINAMICS fault number | Drive object<br>(always = 1) | Reserved | Reserved |

- Bytes 0 and 1: CANopen error code
- Byte 2: Codes for the CANopen error register
- Byte 5: Number of the drive object. For G120 converters, this is always = 1

Errors trigger an emergency telegram and cause the drive to shut down.

You can suppress the emergency telegram by setting bit 31 in object 1014 hex to 1.

This means that shutdown is not suppressed, however the fault message is not sent to the manager.

## Converter-specific error list (predefined error field)

You can read out the converter-specific error list using the following objects:

- OV index 1003 hex
- Converter parameter p8611

It includes the alarms and faults present in the converter in the CANopen alarm number range 8700-8799.

The errors are listed in the order in which they occur using an error code and additional, device-specific information.

As soon as a fault is acknowledged or an alarm is resolved, they are deleted from the converter-specific error list.

You acknowledge all of the active converter errors by setting subindex 0 in the OV index 1003 to 0 or setting p8611[0] = 0.

| Error code | Meaning                         | Explanation                                                                            |
|------------|---------------------------------|----------------------------------------------------------------------------------------|
| 0000 hex   | No error present                | Successful acknowledgement of all errors or all the alarms are cleared in the display. |
| 1000 hex   | CAN Error 1                     | All other SINAMICS faults/errors                                                       |
| 1001 hex   | CAN Error 2                     | All other CANopen alarms in the alarm number range                                     |
|            |                                 | F08700 to F08799                                                                       |
| 8110 hex   | CAN overflow, mes-<br>sage lost | CBC: Telegram loss (A(N)08751) [alarm]                                                 |
| 8120 hex   | CAN Error Passive               | CBC: Error number for Error Passive exceeded (A08752) [alarm]                          |
| 8130 hex   | CAN Life Guard Error            | CBC: Communications error, alarm value 2 F08700(A) [error/<br>alarm]                   |

Table 6-8 CANopen error code

# CANopen error register (error register)

You can read out the error register using the following objects:

- OV index 1001 hex
- Converter parameter r8601

It indicates the error in byte 2 of the emergency telegram.

| Table 6-9 | CANopen  | Frror | Register |
|-----------|----------|-------|----------|
|           | crutopen | LIIOI | negister |

| Error Regis-<br>ter                                          | Error Regis- Meaning Explanation<br>ter |                                                                        |
|--------------------------------------------------------------|-----------------------------------------|------------------------------------------------------------------------|
| Bit 0 Generic error Set for every alarm that CAN identifies. |                                         | Set for every alarm that CAN identifies.                               |
| Bit 4                                                        | Communication<br>error                  | Is set for CAN communication alarms (alarms in the range 08700 08799). |
| Bit 7 Manufacturer error Is set for all alarms               |                                         | Is set for all alarms outside the range 08700 08799.                   |

## Response in the case of an error

For a CAN communication error, e.g. too many telegram failures, the converter outputs fault F(A)08700(2).

For further information, please refer to the List Manual of your converter.

Overview of the manuals (Page 217)).

You set the response of the CAN node in p8609.

- p8609 = 0 Pre-operational
- p8609 = 1 No change (factory setting)
- p8609 = 2 Stopped

You set the converter response in p8641:

- p8641 = 0 No reaction (factory setting)
- p8641 = 1 OFF1
- p8641 = 2 OFF2
- p8641 = 3 OFF3

# 6.9 CAN bus sampling time

The CAN bus sampling time is 4 ms. The converter can send and receive telegrams within this time frame.

#### 6.9 CAN bus sampling time

# Receive telegrams cycle time

- For cyclic receive telegrams, the cycle time must be greater than twice the sampling time. Telegrams could be lost if the cycle time is any less than this. In this case, warning A08751 appears.
- With receive telegrams for which data does not change faster than twice the sampling time, it is possible to set a cycle time shorter than twice the sampling time if your application permits telegrams to be lost in the process.

An A08751 warning can be avoided by changing the message type to "No message" via parameters p2118 and p2119.

# Communication via AS-i – only for G115D

# **General information**

The converter operates based on the extended AS-i specification V3.0.

The signaling is made as Manchester-coded current pulses superimposed on the 28 V supply. Decouple the 28 V supply with inductances so that the receivers can decouple the transferred messages.

The Control Unit power consumption is approx. 90 mA provided you do not use any digital or analog inputs. When you use digital and analog inputs, the power requirement can be as high as 300 mA.

The converter supports the Single device and Dual device modes.

In Single device mode, the converter has an address in the AS-i network over which four bits are transferred. In Dual device mode, each converter has two AS-i addresses over each of which four bits are transferred.

In the Single device mode, communication is realized in accordance with protocol 7.F.E. In the Dual device mode, communication is realized in accordance with protocols 7.A.5 and 7.A.E.

## Default settings for commissioning

To configure the communication of the converter via AS-i, the following options are available for commissioning the converter: Using parameter p0015, select which default setting you wish to accept:

| Table 7-1 | p0015 | (macro | drive | unit) |
|-----------|-------|--------|-------|-------|
|-----------|-------|--------|-------|-------|

| p0015 = | Designation                                                       | Meaning                                                                              |
|---------|-------------------------------------------------------------------|--------------------------------------------------------------------------------------|
| 30      | Default setting 30 - single device mode, standard ad-<br>dressing | Single device mode, where the control system specifies a fixed frequency             |
| 31      | Default setting 31 - dual device mode with fixed set-<br>points   | Dual device mode, where the control system specifies a fixed frequency               |
| 32      | Default setting 32 - single device mode, modified ad-<br>dressing | Default setting 32 - Single device mode, modified ad-<br>dressing:                   |
| 34      | Default setting 34 - dual device mode with "ON/OFF1",<br>"OFF2"   | Dual device mode with "ON/OFF1", "OFF2", speed set-<br>point from the control system |

Details about the default settings are provided in the operating instructions of your converter.

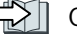

Overview of the manuals (Page 217)

7.1 Setting the address

# Connection

The following table shows the AS-i plug assignment.

| Table 7-2 | Pin assignment |
|-----------|----------------|
|-----------|----------------|

| X03 AS-i (M12) | Pin | Function     | Description                        |
|----------------|-----|--------------|------------------------------------|
| 2              | 1   | AS-i +       | AS-i plus signal                   |
| 30 5 01        | 2   | 0 V          | Reference potential for terminal 4 |
|                | 3   | AS-i -       | AS-i minus signal                  |
|                | 4   | 24 V         | 24 V auxiliary voltage             |
|                | 5   | Not assigned |                                    |

# Requirement for applications in the USA and Canada

Use an external 24 V power supply with one of the following specifications:

- NEC Class 2
- Voltage/current-limited

# More information

You can find more information about connection in the AS-Interface System Manual.

Overview of the manuals (Page 217)

# 7.1 Setting the address

As factory setting, all AS-i devices have address 0. Devices with address 0 are not included in the communication.

The addresses must be unique, although they can be mixed as required.

You have the following options when making the address assignment:

- Automatic addressing via the AS-i master
- Addressing via the addressing device
- Addressing via parameters

Before you set the address, you must specify whether the converter is integrated as Single device or Dual devicein the AS-i network.

- p2013 = 0: Single device (factory setting)
- p2013 = 2: Dual device

7.1 Setting the address

If for the commissioning you select the default setting 30 or 32 (Single device or 31 or 34 (Dual device), p2013 is assigned the appropriate value.

#### Note

#### Changes made to p2012 and p2013

Changes made to the p2012 and p2013 parameters take effect immediately after the change.

If you work with Startdrive, you must back up the changes so they are not lost when the system is switched off and on again.

#### Automatic addressing via the AS-i master

#### Single device

For automatic addressing, the address is specified by the AS-i master. For a Single device, the master checks which device has address 0 and assigns it the next free address. This address is also written to parameter p2012. If more than one device has address 0, an automatic addressing is not possible.

#### **Dual device**

For automatic addressing, the address is specified by the AS-i master. If both devices have address 0, the second device is hidden and the control assigns a valid address for device 1.

device 2 then becomes visible with address 0 and can be addressed.

Automatic addressing is not always possible for older AS-i masters. In this case, use the manual addressing and set the address from an addressing device, via Startdrive or from an operator panel on the converter.

You can find more information in the AS-Interface System Manual, "Setting the AS-i address" section.

Overview of the manuals (Page 217)

#### Addressing via the addressing device (e.g. 3RK1904-2AB02)

Addressing via the addressing device is made offline.

You can find more information

- in the AS-Interface System Manual, "Setting the AS-i address" section
- G115D Operating Instructions, "Using an AS-i addressing unit" section

Overview of the manuals (Page 217)

#### Addressing via parameters

The address assignment is made with the p2012[0] and p2012[1] parameters.

#### 7.2 Single Device mode

If you assign the address via Startdrive, you must back up the settings so that they are not lost if the power fails.

- Address range for Single device converter, profile 7.F.E
  - p2012[1]: 0 ... 31, range for the A address, 0A ... 31A
- Address range for Dual device converter, profile 7.A.5 or 7.A.E
  - p2012[0]: 0 ... 31, 33 ... 63 for device 1:
  - p2012[1]: 0 ... 31, 33 ... 63 for device 2:

with

- 0 ... 31 range for the A address, 0A ... 31A
- 33 ... 63 range for B address, 1B ... 31B

# 7.2 Single Device mode

In Single Device mode, four bits are available for the communication between the AS-i master and the converter. The four bits are used to transfer process data. In parallel, the control can start a diagnostic request via AS-i.PO.

The following default settings are available; both work with profile 7.F.E.

- Default setting 30: Standard Single Device mode
- Default setting 32: Modified Single Device mode

## Default setting 30: Standard Single Device mode

In standard addressing, the control specifies the speed setpoint via the motor control bits (AS-i.DO0 ... AS-i.DO3).

#### Control -> converter

| • | AS-i.DO0 | -> | p1020 = 2093.0 | Fixed speed bit 0 |
|---|----------|----|----------------|-------------------|
| • | AS-i.DO1 | -> | p1021 = 2093.1 | Fixed speed bit 1 |
| • | AS-i.DO2 | -> | p1022 = 2093.2 | Fixed speed bit 2 |
| • | AS-i.DO3 | -> | p1023 = 2093.3 | Fixed speed bit 3 |
|   |          |    |                |                   |

Table 7-3 Fixed speeds via the motor control bits (Page 210).

#### Converter -> control

If the control specifies the speed setpoint, the converter replies:

- p2080[0] = 53.13 -> AS-i.DI0 Operational enable for PLC
- p2080[1] = 899.11 -> AS-i.DI1 Pulses enabled
  - p2080[2] = 722.0 -> AS-i.DI2 State DI0
- p2080[3] = 722.1 -> AS-i.DI3 State DI1

If the control sends a diagnostic request via AS-i.PO, the converter replies with the currently pending fault or alarm messages.

7.3 Dual Device mode

Table 7-6 Alarm and fault messages via RPO ... RP3 from the converter to the AS-i master (Page 211).

## Default setting 32: Modified Single Device mode

In Single Device mode with modified addressing the control specifies the following:

#### Control -> converter

| • | AS-i.DO0 | -> | p3330.0 = 2093.0 | ON clockwise / OFF 1                    |
|---|----------|----|------------------|-----------------------------------------|
| • | AS-i.DO1 | -> | p3331.0 = 2093.1 | ON counter-clockwise / OFF 1            |
| • | AS-i.DO2 | -> | p0810 = 2093.2   | Speed via potentiometer or AIO          |
| • | AS-i.DO3 | -> | p2104 = 2093.3   | Acknowledge errors with a positive edge |
|   |          |    | p0852 = 2093.3   | Operating enable, if p2093.3 = 1        |

#### Converter -> control

The converter sends as response:

| ٠ | p2080[0] = 899.0 | -> | AS-i.DIO | Ready for switchin | g on |
|---|------------------|----|----------|--------------------|------|
|---|------------------|----|----------|--------------------|------|

- p2080[1] = 807.0 -> AS-i.Dl1 Control priority
- p2080[2] = 722.0 -> AS-i.DI2 State DI0
- p2080[3] = 722.1 -> AS-i.DI3 State DI1

If an alarm or fault is pending in the converter, it sends a warning or fault message.

Table 7-6 Alarm and fault messages via RPO ... RP3 from the converter to the AS-i master (Page 211).

#### Scaling factors for the speed

The scaling factor is specified via AS-i.P0 ... AS-i.P3. A diagnostic request is also performed when AS-i.P0 is sent.

This means, if the control specifies a scaling factor and an alarm or fault is pending in the converter, it sends the current alarm or fault messages and accepts simultaneously the sent value consisting of AS-i.P0 ... AS-i.P3 as new scaling factor.

| <ul> <li>AS-i.PO</li> </ul> | Scaling factor bit 0 |
|-----------------------------|----------------------|
| • AS-i.P1                   | Scaling factor bit 1 |
| • AS-i.P2                   | Scaling factor bit 2 |

AS-i.P3
 Scaling factor bit 3

AS-I.FS Scaling factor bi

Table 7-4 Scaling of the speed setpoint via AS-i.P0 ... AS-i.P3 (Page 210).

# 7.3 Dual Device mode

In Dual Device mode, eight bits are available for the communication between the AS-i master and the converter. The eight bits are used to transfer process data. In parallel, the control can start a diagnostic request via AS-i.PO.

## 7.3 Dual Device mode

The following default settings are possible:

- Default setting 31: Dual Device mode with fixed setpoints
- Default setting 34: Dual Device mode with setpoint via AS-i field bus

# Default setting 31: Dual Device mode with fixed setpoints

The control accesses the two devices of the converter each via four bits.

Via device 2, in accordance with profile 7.A.E, the control specifies the speed setpoint via the motor control bits (AS-i.DO0 ... AS-i.DO2).

Via device 1, the control sends data in cyclical or acyclical mode, in accordance with profile 7.A.5.

The control requires one bit per device in order to specify the device.

## Default setting 31, device 2 with profile 7.A.E: Control -> converter

| • | AS-i.DO0 | -> | p1020.0 = 2093.0 | Fixed speed bit 0 |
|---|----------|----|------------------|-------------------|
|---|----------|----|------------------|-------------------|

| 93.1 Fixed speed bit | p1021.0 = 2093.1 | -> | AS-i.DO1 | • |
|----------------------|------------------|----|----------|---|
| 93.1 Fixed speed bit | p1021.0 = 2093.1 | -> | AS-i.DO1 | • |

- AS-i.DO2 -> p1022.0 = 2093.2 Fixed speed bit 2
- AS-i.DO3 -> Select device A or device B, interconnected internally

Table 7-5 Fixed speeds via the motor control bits and response in the converter (Page 211).

If the control specifies the speed setpoint, the converter replies:

## Default setting 31, device 2 with profile 7.A.E: Converter -> control

| • | p2080[0] = 53.13  | PLC ready to switch on | -> | AS-i.DIO |
|---|-------------------|------------------------|----|----------|
| • | p2080[1] = 899.11 | Pulses enabled         | -> | AS-i.DI1 |
| • | p2080[2] = 722.0  | State DIO              | -> | AS-i.DI2 |
| • | p2080[3] = 722.1  | State DI1              | -> | AS-i.DI3 |
|   |                   |                        |    |          |

If the control sends a diagnostic request via AS-i.PO, the converter replies with the currently pending fault or alarm messages.

Table 7-6 Alarm and fault messages via RP0 ... RP3 from the converter to the AS-i master (Page 211).

#### Default setting 31, device 1 with profile 7.A.5: Control -> converter

- AS-i.DO0 -> Time signal for the CTT2 transfer from the AS-i master
- AS-i.DO1 -> Data bit for the CTT2 transfer, four bytes cyclically or acyclically via PIV. The reading and writing of parameters is possible via the PIV. Because data is transferred bit-by-bit, the read and write process is very slow.
- AS-i.DO2 -> p0881 = 2093.4 Override quick stop
- AS-i.DO3 -> Select device A or device B, interconnected internally

7.3 Dual Device mode

## Default setting 31, device 1 with profile 7.A.5: Converter -> control

- p2080[4] = 722.2 State DI2 -> AS-i.DI0
- p2080[5] = 722.3 State DI3 -> AS-i.DI1
- Serial data transfer CTT2, four bytes cyclically or acyclically via PIV. The -> AS-i.DI2 reading and writing of parameters is possible via the PIV. Because data is transferred bit-by-bit, the read and write process is very slow.
- Time signal for the CTT2 transfer to the AS-i master
   -> AS-i.DI3

## Default setting 34: Dual Device mode with setpoint via AS-i field bus

The control accesses the two devices of the converter each via four bits.

Via device 2, in accordance with profile 7.A.E, the control specifies the commands listed below (AS-i.DO0 ... AS-i.DO2).

Via device 1, the control sends the command for quick stop and the data in cyclical or acyclical mode.

The control requires one bit per device in order to specify the device.

#### Default setting 34, device 2 with profile 7.A.E: Control -> converter

- AS-i.DO0 -> ON / OFF 1
- AS-i.DO1 -> OFF 2
- AS-i.DO2 -> Acknowledge fault
- AS-i.DO3 -> Select device A or device B, interconnected internally

If the control specifies the speed setpoint, the converter replies:

#### Default setting 34, device 2 with profile 7.A.E: Converter -> control

| • | p2080[0] = 53.13  | PLC ready to switch on | -> | AS-i.DI0 |
|---|-------------------|------------------------|----|----------|
| • | p2080[1] = 899.11 | Pulses enabled         | -> | AS-i.DI1 |
| • | p2080[2] = 722.0  | State DI0              | -> | AS-i.DI2 |
| • | p2080[3] = 722.1  | State DI1              | -> | AS-i.DI3 |

If the control sends a diagnostic request via AS-i.PO, the converter replies with the currently pending fault or alarm messages.

Table 7-6 Alarm and fault messages via RPO ... RP3 from the converter to the AS-i master (Page 211).

#### Default setting 34, device 1 with profile 7.A.5: Control -> converter

- AS-i.DO0 -> Time signal for the CTT2 transfer from the AS-i master
- AS-i.DO1 -> Data bit for the CTT2 transfer, four bytes cyclically or acyclically via PIV. The reading and writing of parameters is possible via the PIV. Because data is transferred bit-by-bit, the read and write process is very slow.
- AS-i.DO2 -> p0881 = 2093.4 Override quick stop
- AS-i.DO3 -> Select device A or device B, interconnected internally

7.4 Assignment tables

## Default setting 34, device 1 with profile 7.A.5: Converter -> control

| • | p2080[4] = 722.2 | State DI2 | -> | AS-i.DIC |
|---|------------------|-----------|----|----------|
|---|------------------|-----------|----|----------|

- p2080[5] = 722.3 State DI3 -> AS-i.DI1
- Serial data transfer CTT2, four bytes cyclically or acyclically via PIV. The -> AS-i.DI2 reading and writing of parameters is possible via the PIV. Because data is transferred bit-by-bit, the read and write process is very slow.
- Time signal for the CTT2 transfer to the AS-i master -> AS-i.DI3

# 7.4 Assignment tables

# Fixed speeds - Single Device

| AS-i.DO3 | AS-i.DO2 | AS-i.DO1 | AS-i.DO0 | Response in the converter                       |
|----------|----------|----------|----------|-------------------------------------------------|
| 0        | 0        | 0        | 0        | OFF1                                            |
| 0        | 0        | 0        | 1        | On + fixed speed 1 (factory setting: 1500 rpm)  |
| 0        | 0        | 1        | 0        | On + fixed speed 2 (factory setting: -1500 rpm) |
| 0        | 0        | 1        | 1        | On + fixed speed 3 (factory setting: 300 rpm)   |
| 0        | 1        | 0        | 0        | On + fixed speed 4 (factory setting: 450 rpm)   |
| 0        | 1        | 0        | 1        | On + fixed speed 5 (factory setting: 600 rpm)   |
| 0        | 1        | 1        | 0        | On + fixed speed 6 (factory setting: 750 rpm)   |
| 0        | 1        | 1        | 1        | On + fixed speed 7 (factory setting: 900 rpm)   |
| 1        | 0        | 0        | 0        | On + fixed speed 8 (factory setting: 1050 rpm)  |
| 1        | 0        | 0        | 1        | On + fixed speed 9 (factory setting: 1200 rpm)  |
| 1        | 0        | 1        | 0        | On + fixed speed 10 (factory setting: 1350 rpm) |
| 1        | 0        | 1        | 1        | On + fixed speed 11 (factory setting: 1500 rpm) |
| 1        | 1        | 0        | 0        | On + fixed speed 12 (factory setting: 1650 rpm) |
| 1        | 1        | 0        | 1        | On + fixed speed 13 (factory setting: 1800 rpm) |
| 1        | 1        | 1        | 0        | On + fixed speed 14 (factory setting: 1950 rpm) |
| 1        | 1        | 1        | 1        | Acknowledge fault or OFF2                       |

Table 7-3 Fixed speeds via the motor control bits

# **Modified addressing - scaling factors**

Table 7-4 Scaling of the speed setpoint via AS-i.P0 ... AS-i.P3

| AS-i.P3 | AS-i.P2 | AS-i.P1 | AS-i.P0 | Scaling factor | Frequency (Hz) |
|---------|---------|---------|---------|----------------|----------------|
| 1       | 1       | 1       | 1       | 1              | 50             |
| 1       | 1       | 1       | 0       | 0.9            | 45             |
| 1       | 1       | 0       | 1       | 0.8            | 40             |
| 1       | 1       | 0       | 0       | 0.7            | 35             |
| 1       | 0       | 1       | 1       | 0.6            | 30             |

7.4 Assignment tables

| AS-i.P3 | AS-i.P2 | AS-i.P1 | AS-i.PO | Scaling factor | Frequency (Hz) |
|---------|---------|---------|---------|----------------|----------------|
| 1       | 0       | 1       | 0       | 0.5            | 25             |
| 1       | 0       | 0       | 1       | 0.45           | 22.5           |
| 1       | 0       | 0       | 0       | 0.4            | 20             |
| 0       | 1       | 1       | 1       | 0.35           | 17.5           |
| 0       | 1       | 1       | 0       | 0.3            | 15             |
| 0       | 1       | 0       | 1       | 0.25           | 12.5           |
| 0       | 1       | 0       | 0       | 0.2            | 10             |
| 0       | 0       | 1       | 1       | 0.15           | 7.5            |
| 0       | 0       | 1       | 0       | 0.1            | 5              |
| 0       | 0       | 0       | 1       | 0.07           | 3.5            |
| 0       | 0       | 0       | 0       | 0.05           | 2.5            |

# Fixed speeds - Dual Device

 Table 7-5
 Fixed speeds via the motor control bits and response in the converter

| AS-i.DO2 | AS-i.DO1 | AS-i.DO0 | Response in the converter                       |
|----------|----------|----------|-------------------------------------------------|
| 0        | 0        | 0        | OFF1                                            |
| 0        | 0        | 1        | On + fixed speed 1 (factory setting: 1500 rpm)  |
| 0        | 1        | 0        | On + fixed speed 2 (factory setting: -1500 rpm) |
| 0        | 1        | 1        | On + fixed speed 3 (factory setting: 300 rpm)   |
| 1        | 0        | 0        | On + fixed speed 4 (factory setting: 450 rpm)   |
| 1        | 0        | 1        | On + fixed speed 5 (factory setting: 600 rpm)   |
| 1        | 1        | 0        | On + fixed speed 6 (factory setting: 750 rpm)   |
| 1        | 1        | 1        | Acknowledge fault or OFF2                       |

# Alarm and fault messages

Table 7-6Alarm and fault messages via RP0 ... RP3 from the converter to the AS-i master

| RP3 | RP2 | RP1 | RP0 | AS-i.P0 = 0 -> alarm messages                                   | AS-i.P0 = 1 -> faults                                              |
|-----|-----|-----|-----|-----------------------------------------------------------------|--------------------------------------------------------------------|
| 0   | 0   | 0   | 0   | No alarm                                                        | No fault                                                           |
| 0   | 0   | 0   | 1   | not used                                                        | Temperature rise F30004, F30012,<br>F30013, F30024, F30025, F30036 |
| 0   | 0   | 1   | 0   | not used                                                        | not used                                                           |
| 0   | 0   | 1   | 1   | No load (A07929)                                                | not used                                                           |
| 0   | 1   | 0   | 0   | Temperature rise (A05000,<br>A05004, A05006, A07012,<br>A07015) | l <sup>2</sup> t overload (F30005, F07936)                         |
| 0   | 1   | 0   | 1   | Overvoltage (A07400, A30502)                                    | Equipment malfunction (F01000<br>F01257)                           |
| 0   | 1   | 1   | 0   | Keyswitch off (A03560) <sup>1)</sup>                            | not used                                                           |
| 0   | 1   | 1   | 1   | Undervoltage (A07402, A30016)                                   | Motor-PTC sensor malfunction (F07011, F07016)                      |

# Communication via AS-i – only for G115D

7.5 Cyclic and acyclic communication via CTT2

| RP3 | RP2 | RP1 | RP0 | AS-i.P0 = 0 -> alarm messages            | AS-i.P0 = 1 -> faults                                                              |
|-----|-----|-----|-----|------------------------------------------|------------------------------------------------------------------------------------|
| 1   | 0   | 0   | 0   | l <sup>2</sup> t overload (A07805)       | Overvoltage (F30002, F30011)                                                       |
| 1   | 0   | 0   | 1   | not used                                 | not used                                                                           |
| 1   | 0   | 1   | 0   | LOCAL Mode active (A03561) <sup>1)</sup> | not used                                                                           |
| 1   | 0   | 1   | 1   | not used                                 | Undervoltage (F30003, F07802)                                                      |
| 1   | 1   | 0   | 0   | not used                                 | Short-circuit at the output (F30001,<br>F30017, F30021, F07801, F07807,<br>F07900) |
| 1   | 1   | 0   | 1   | Motor phase loss (A30015) <sup>2)</sup>  | Motor phase loss (F30015, F07902)                                                  |
| 1   | 1   | 1   | 0   | not used                                 | Safety fault (F016xx)                                                              |
| 1   | 1   | 1   | 1   | Other alarms                             | Other faults                                                                       |

<sup>1)</sup> Only for G115D

<sup>2)</sup> Only if F30015 was reparameterized as an alarm

# 7.5 Cyclic and acyclic communication via CTT2

Via CTT2 (Combined Transaction Type 2), both cyclical and acyclical communication is performed via AS-i. Because only one channel is available (AS-i.DO1 master -> device or AS-i.DI3 device -> master), a concurrent cyclical and acyclical data exchange is not possible.

The communication type (cyclical or acyclical) is always coded in the first byte in accordance with the following table.

| Code<br>(hex) | Explanation/meaning                              | Followed by                         |  |  |  |  |  |  |
|---------------|--------------------------------------------------|-------------------------------------|--|--|--|--|--|--|
| Cyclic co     | Cyclic communication                             |                                     |  |  |  |  |  |  |
| Access to     | analog values via DS140 DS147. See CP 343–2 / CP | 4 bytes: PWE1, PWE2                 |  |  |  |  |  |  |
| 343–2 P /     | AS–Interface master ( <u>http://</u>             | 4 bytes: PWE1, PWE2                 |  |  |  |  |  |  |
| support.a     | utomation.siemens.com/WW/view/en/558165/),       |                                     |  |  |  |  |  |  |
| Chapter 4     |                                                  |                                     |  |  |  |  |  |  |
| Acyclic co    | ommunication - standard                          |                                     |  |  |  |  |  |  |
| 10 hex        | Read request: Master -> device                   | 2 bytes: Index, length              |  |  |  |  |  |  |
| 50 hex        | Read request OK: Device -> master                | Index, data                         |  |  |  |  |  |  |
| 90 hex        | Read request failed: Device -> master            | 1 byte: Standard error code (3 hex) |  |  |  |  |  |  |
| 11 hex        | Write request: Master -> device                  | Index, length, data                 |  |  |  |  |  |  |
| 51 hex        | Write request OK: Device -> master               |                                     |  |  |  |  |  |  |
| 91 hex        | Write request failed: Device -> master           | 1 byte: Standard error code (3 hex) |  |  |  |  |  |  |
| Acyclic co    | Acyclic communication - manufacturer-specific    |                                     |  |  |  |  |  |  |
| 12 hex        | Read request: Master -> device                   | Index, length                       |  |  |  |  |  |  |
| 52 hex        | Read request OK: Device -> master                | Data                                |  |  |  |  |  |  |
| 92 hex        | Read request failed: Device -> master            | Fault object                        |  |  |  |  |  |  |
| 13 hex        | Write request: Master -> device                  | Index, length, data                 |  |  |  |  |  |  |
| 53 hex        | Write request OK: Device -> master               |                                     |  |  |  |  |  |  |

Table 7-7 CTT2 commands

#### 7.5 Cyclic and acyclic communication via CTT2

| Code<br>(hex) | Explanation/meaning                       | Followed by                                  |
|---------------|-------------------------------------------|----------------------------------------------|
| 93 hex        | Write request failed: Device -> master    | Fault object                                 |
| 1D hex        | Exchange request: Master -> device        | Index, read length, write length, write data |
| 5D hex        | Exchange request OK: Device -> master     | PKE, index, n-2 data                         |
| 9D hex        | Exchange request faulty: Device -> master | Fault object                                 |

If an acyclical request cannot be executed by the converter, it replies with one of the following error messages.

| Error message | Meaning                                                                                  |
|---------------|------------------------------------------------------------------------------------------|
| 0             | No fault                                                                                 |
| 1             | Invalid index                                                                            |
| 2             | Incorrect length                                                                         |
| 3             | Request not implemented                                                                  |
| 4             | Busy (the request could not be processed completely within the time window, retry later) |
| 5             | Last acyclical request was not confirmed                                                 |
| 6             | Invalid subindex                                                                         |
| 7             | "Selective read request" command missing                                                 |

# 7.5.1 Cyclic communication

#### Converter -> master

The converter cyclically transfers the data from p2051[1] and p2051[2] in four bytes to the master. You can process these four bytes in the control as for analog data. Refer to the documentation for the AS-i master for detailed information about access to analog data.

If you selected default setting 31 or 34 during the commissioning, the two indexes are interconnected as follows:

- p2051[1] = 63: Smoothed actual speed value
- p2051[2] = 27: Absolute smoothed actual current value

The values for transfer are normalized in accordance with the Profidrive N2 data type. Using p2051[1] and p2051[2] you can interconnect any other or connector parameters and transfer to the control.

#### Master -> converter

The master transfers the data in the "Combined Transaction Type 2" (CTT2) to the converter and writes it to r2050[1] and r2050[2].

To process these values in the converter, you must appropriately interconnect r2050[1] and r2050[2] in the converter. This means, when the control sends the speed setpoint, you must

7.5 Cyclic and acyclic communication via CTT2

interconnect parameter p1070 (source for the main setpoint) with r2050 as follows: p1070[0] = 2050[1]

#### Note

#### Internal interconnection with default setting 34

If, when commissioning, you select "Default setting 34", then the main setpoint is internally interconnected with r2050[1].

Once a setpoint has been transferred completely, the setpoint present in the control will be transferred as next setpoint. Any setpoint changes made during the transfer are not considered.

# 7.5.2 Acyclic communication - standard

This type of acyclical communication supports the ID read request and the diagnostic read request. All other requests receive the "request not implemented" message response.

- ID request:
  - Master -> device 10 hex 00 hex nn hex
  - Device -> master 50 hex 00 hex Manufacturer's ID Product ID BB hex
- Diagnostic request:
  - Master -> device 10 hex 01 hex nn hex
  - Device -> master no error 50 hex 01 hex 00 hex;
     Device -> master general error 50 hex 01 hex 99 hex

The following repsonse is issued for all other write or read requests:

- Read requests 90 hex 03 hex
- Write requests 91 hex 03 hex

# 7.5.3 Acyclic communication - manufacturer-specific

The manufacturer-specific acyclical communication is performed via data record 47 in PIV format. The PIV format structure is identical with that for the USS parameter channel.

USS parameter channel (Page 108).
#### 7.5 Cyclic and acyclic communication via CTT2

To reduce the transfer volume, there is not only the "normal" "data exchange" PIV mechanism, but also the "Read data" and "Write data" commands.

- Data exchange:
  - Control -> converter request
  - Converter -> control response
- Read data:

The converter sends a read command, and the data of the last exchange request or write request is transferred from the converter to the control.

• Write data Write OK: -> 53 hex.

Because the PIV transfer protocol specifies the transfer direction independently, all parameters can be transferred as data exchange request/response. Requests for reading and writing data are included primarily to reduce the transferred data volume for the repeated reading or writing of parameters.

### Data exchange

|                         | Manufacturer-specific exchange request                                                                |   |
|-------------------------|----------------------------------------------------------------------------------------------------|---|
|                         | Index                                                                                                 |   |
|                         | Write length                                                                                          |   |
|                         | Read length                                                                                           |   |
|                         | <u>PIV share</u>                                                                                      |   |
| Request<br>master-slave | ID hex         2F hex         08 hex         08 hex         PKE         IND         PWE1         PWE2 | _ |
| Answer<br>slave-master  | 5D hex     PKE     IND     PWE1     PWE2             PIV share                                        |   |
|                         | Manufacturer-specific exchange request OK!                                                            |   |

#### **Reading data**

#### The data for the last write or exchange request is read

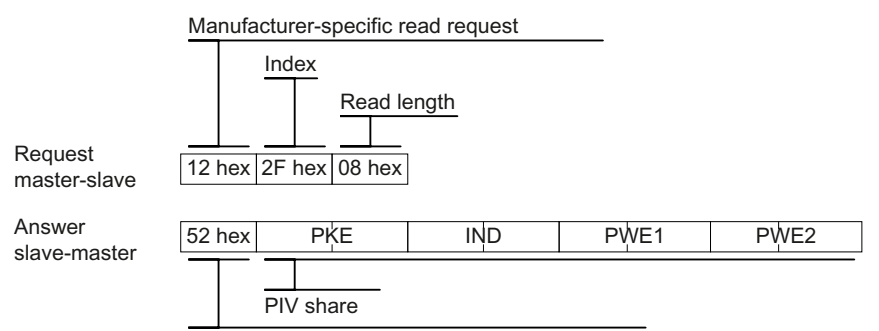

Manufacturer-specific read request OK!

7.5 Cyclic and acyclic communication via CTT2

# Writing data

|                               | Manufacturer            | -specific write r | equest    |                |               |                |         |
|-------------------------------|-------------------------|-------------------|-----------|----------------|---------------|----------------|---------|
|                               | Index                   | Write length      | share     |                |               |                |         |
| Request<br>master-slave       | 13 hex 2F he            | x 08 hex          | PKE       | IND            | PWE1          | PWE2           |         |
| Answer<br>slave-master        | 53 hex<br>Manufacturer  | -specific write r | equest Ok | <u></u>        |               |                |         |
| In the event of 93 hex 00 hex | of a fault, the<br>PWE1 | e converter s     | ends the  | following tele | egram as resp | oonse to the r | naster: |

Value for PWE: Fault table from USS parameter channel (Page 108).

# Appendix

# A.1 Application examples for communication with STEP7

Application examples for communication with STEP 7 can be found in the following manual: "Fieldbuses" function manual, edition 09/2017 (<u>https://</u> <u>support.industry.siemens.com/cs/ww/en/view/109751350</u>)

# A.2 Manuals and technical support

### A.2.1 Overview of the manuals

You can find manuals here with additional information for downloading

 CU250S-2 operating instructions (<u>https://support.industry.siemens.com/cs/ww/en/</u> view/109782994)

Installing, commissioning and maintaining the converter. Advanced commissioning

CU240B/E-2 operating instructions (<u>https://support.industry.siemens.com/cs/ww/en/view/109782865</u>)

Installing, commissioning and maintaining the converter. Advanced commissioning

 CU230P-2 operating instructions (<u>https://support.industry.siemens.com/cs/ww/en/</u> view/109782866)

Installing, commissioning and maintaining the converter. Advanced commissioning

- SINAMICS G120C operating instructions. (<u>https://</u> <u>support.industry.siemens.com/cs/ww/en/view/109482993</u>) Installing, commissioning and maintaining the converter. Advanced commissioning
- SINAMICS G115D Operating Instructions
  Installing, commissioning and maintaining the converter. Advanced commissioning
- Operating instructions SINAMICS G120D with CU240D-2 (<u>https://support.industry.siemens.com/cs/ww/en/view/109477366</u>)
  Installing, commissioning and maintaining the converter. Advanced commissioning
- Operating instructions SINAMICS G120D with CU250D-2 (<u>https://support.industry.siemens.com/cs/ww/en/view/109477365</u>)
  Installing, commissioning and maintaining the converter. Advanced commissioning

"Safety Integrated" function manual (https://support.industry.siemens.com/cs/ww/en/ view/109751320) Configuring PROFIsafe. Installing, commissioning and operating failsafe functions of the converter. Fieldbus" function manual (<u>https://support.industry.siemens.com/cs/ww/en/view/</u> 109751350) Configuring fieldbuses (this manual) "Basic positioner" function manual (https://support.industry.siemens.com/cs/ww/en/ view/109477922) Commissioning the basic positioner CU250S-2 List Manual (https://support.industry.siemens.com/cs/ww/en/view/ 109782287) List of all parameters, alarms and faults, graphic function diagrams. CU240B/E-2 List Manual (https://support.industry.siemens.com/cs/ww/en/view/ 109782301) List of all parameters, alarms and faults, graphic function diagrams. CU230P-2 List Manual (https://support.industry.siemens.com/cs/ww/en/view/ 109782303) List of all parameters, alarms and faults, graphic function diagrams. List manual SINAMICS G120D (https://support.industry.siemens.com/cs/ww/en/view/ 109477255) List of all parameters, alarms and faults, graphic function diagrams. SINAMICS G120C List Manual (https://support.industry.siemens.com/cs/ww/en/view/ 109482977) List of all parameters, alarms and faults, graphic function diagrams. AS-Interface system manual (https://support.industry.siemens.com/cs/ww/en/view/ 26250840) 

### Finding the most recent edition of a manual

If there a multiple editions of a manual, select the latest edition:

 > Manual Fieldbus systems: PROFINET, PROFIBUS, EtherNet/IP, CANopen, USS, Bacnet, Modbus, P1
 08/11/2014

 04/2014
 04/2014

 04/2014
 04/2014

 Image: Second system and system and s

### Configuring a manual

Further information about the configurability of manuals is available in the Internet:

MyDocumentationManager (<u>https://www.industry.siemens.com/topics/global/en/</u>planning-efficiency/documentation/Pages/default.aspx).

Select "Display and configure" and add the manual to your "mySupport-documentation":

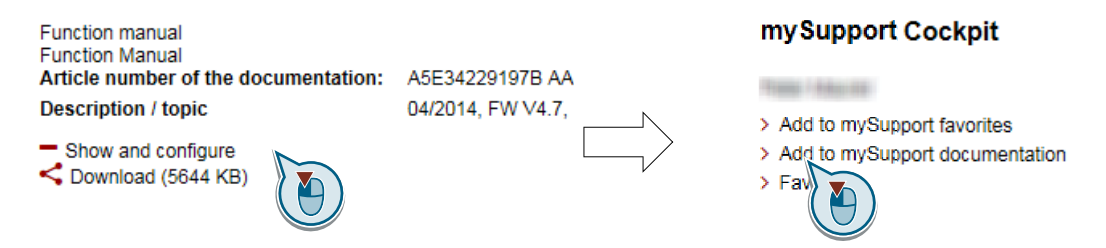

Not all manuals can be configured.

The configured manual can be exported in RTF, PDF or XML format.

### A.2.2 Configuring support

#### Catalog

Ordering data and technical information for the converters SINAMICS G.

# 

Catalogs for download or online catalog (Industry Mall):

Everything about SINAMICS G120 (<u>www.siemens.en/sinamics-g120</u>)

#### SIZER

The configuration tool for SINAMICS, MICROMASTER and DYNAVERT T drives, motor starters, as well as SINUMERIK, SIMOTION controllers and SIMATIC technology

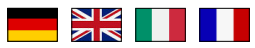

SIZER on DVD:

Article number: 6SL3070-0AA00-0AG0

Download SIZER (<u>https://support.industry.siemens.com/cs/ww/en/view/54992004</u>)

### EMC (electromagnetic compatibility) technical overview

Standards and guidelines, EMC-compliant control cabinet design

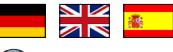

EMC overview (<u>https://support.industry.siemens.com/cs/ww/en/view/103704610</u>)

### **EMC Guidelines configuration manual**

EMC-compliant control cabinet design, potential equalization and cable routing

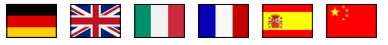

EMC installation guideline (<u>http://support.automation.siemens.com/WW/view/en/</u>60612658)

#### See also

Safety Integrated for novices (<u>https://support.industry.siemens.com/cs/ww/en/view/80561520</u>)

### A.2.3 Product Support

#### Overview

You can find additional information about the product on the Internet:

Product support (<u>https://support.industry.siemens.com/cs/ww/en/</u>)

This URL provides the following:

- Up-to-date product information (product announcements)
- FAQs
- Downloads
- The Newsletter contains the latest information on the products you use.
- The Knowledge Manager (Intelligent Search) helps you find the documents you need.
- Users and specialists from around the world share their experience and knowledge in the Forum.

- You can find your local representative for Automation & Drives via our contact database under "Contact & Partner".
- Information about local service, repair, spare parts and much more can be found under "Services".

If you have any technical questions, use the online form in the "Support Request" menu:

| States                                                         | Contact Help                             | <ul> <li>Support Request</li> </ul>                                                                                                    | ▶ 3                                                                                                    | Site E |
|----------------------------------------------------------------|------------------------------------------|----------------------------------------------------------------------------------------------------|----------------------------------------------------------------------------------------------------|--------|
| rmation<br>rrent information from our<br>your specific product | Web Based Trainin<br>training on highlig | Create Request<br>Use our online form for<br>solutions or send youn<br>griedly to a product so<br>Support:<br>> Create support requ<br>Status of your request<br>Track the status of<br>online. A noverview so<br>found here:<br>> Status of your request | or specific proposed<br>technical question<br>pecialist at Technical<br>uest<br>ort request<br>request can be<br>ests | ×<br>  |

## Appendix

A.2 Manuals and technical support

# Index

### Α

Acyclic communication, 42 Application example, 41, 74, 138 Reading and writing parameters cyclically via PROFIBUS, 41

# С

CAN COB, 160 COB ID, 161 Device profile, 160 EMCY, 160 NMT, 160 SDO, 160 SYNC, 160 CANopen communication profile, 160 Catalog, 219 Checklist **PROFINET**, 62, 81 COB, 160 COB ID, 161 Communication Acyclic, 42 Cyclically, 13 Configuring support, 219 Control word Control word 1, 17 Control word 2, 20 Control word 3, 21 Control word 1, 115 Control word 2 (STW2), 20 Control word 3 (STW3), 21 Cyclic communication, 16, 28

# D

Data set 47 (DS), 42 DC braking, 21 Device profile, 160 Direct data exchange, 42 Drive-independent communication objects, 183 DS 47, 43

# Ε

EMCY, 160 Extending the telegram, 29

## F

Function Manual, 217

### G

GSD (Generic Station Description), 75 GSDML (Generic Station Description Markup Language), 63

## Н

Hotline, 220

# I

IND (page index), 34, 38, 39, 110, 112 Industry Mall, 219

### L

List Manual, 217

### Μ

Maximum cable length Modbus, 119 PROFIBUS, 75 PROFINET, 62 USS, 103 MELD\_NAMUR (fault word according to the VIK-Namur definition), 23

### Ν

Network management (NMT service), 161 NMT, 160

# 0

Operating instruction, 3 Operating Instructions, 217

# Ρ

Page index, 112 Parameter channel, 31, 108 IND, 34, 38, 39, 110, 112 Parameter index, 34, 38, 39, 110, 112 Parameter number, 34, 38, 39, 110 Parameter value, 43 PDO, 167 Procedure, 3 PROFIBUS, 74 PROFIenergy, 65 Pulse cancellation, 18, 115 Pulse enable, 18, 115

# Q

Questions, 220

# R

RS485 interface, 103

# S

SDO, 160, 164 SDO services, 164 SIZER, 219 Status word Status word 1, 19, 116 Status word 2, 20 Status word 3, 22 Status word 1 (ZSW2), 20 STW1 (control word 1), 17, 115 Subindex, 34, 38, 39, 110, 112 Support, 220 Switching on inhibited, 18, 115 Symbols, 3 SYNC, 160

# Т

Technology controller, 21

# U

USS (universal serial interface), 103, 108

# Ζ

ZSW1 (status word 1), 19 ZSW3 (status word 3), 22 ZWST1 (status word 1), 116

# **Further information**

SINAMICS converters: www.siemens.com/sinamics

Safety Integrated www.siemens.com/safety-integrated

PROFINET www.siemens.com/profinet

Siemens AG Digital Factory Motion Control Postfach 3180 91050 ERLANGEN Germany

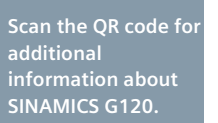

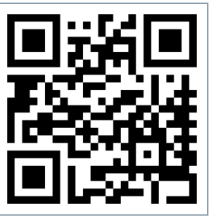